# Fuller Heavy Duty Transmissions TRTS0020 EN-US

October 2007

| RT-11109A-AT   | RTO-13109B-AT  |
|----------------|----------------|
| RT-11109A-ATR  | RTO-13109B-ATE |
| RT-11109A-ATS  | RTO-14109A-ATE |
| RT-12109A-AT   | RTO-14109A-ATS |
| RT-14109A-ATS  | RTO-14109B-AT  |
| RTO-11109A-AT  | RTO-14109B-ATE |
| RTO-11109A-ATS | RTO-14109B-ATS |
| RTO-11109B-AT  | RTO-16109A-AT  |
| RTO-11109B-ATE | RTO-16109A-ATE |
| RTO-11109B-ATR | RTO-16109B-AT  |
| RTO-11109B-ATS | RTO-16109B-ATE |
| RTO-12109A-AT  | RTO-9109A-AT   |
| RTO-12109B-AT  | RTO-9109B-AT   |
| RTO-13109A-ATE |                |
|                |                |

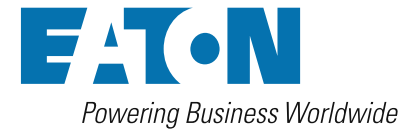

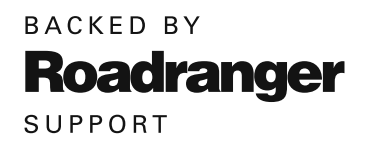

# For parts or service call us Pro Gear & Transmission, Inc.

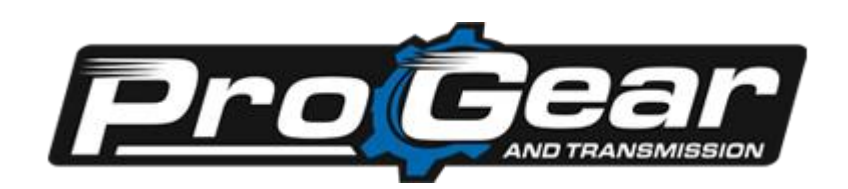

1 (877) 776-4600 (407) 872-1901 parts@eprogear.com 906 W. Gore St. Orlando, FL 32805

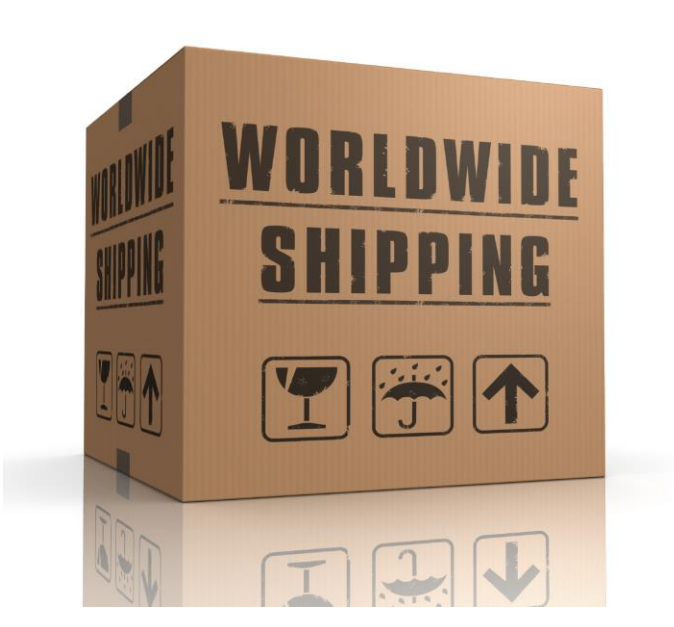

### **General Warnings:**

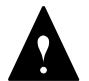

Before starting a vehicle:

- Sit in the driver's seat
- Place shift lever in neutral
- Set the parking brake

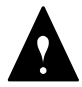

Before working on a vehicle or leaving the cab with engine running:

- Place shift lever in neutral
- Set the parking brake
- Block the wheels

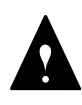

Do not release the parking brake or attempt to select a gear until the air pressure is at the correct level.

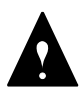

When parking the vehicle or leaving the cab:

- Place shift lever in neutral
- · Set the parking brake

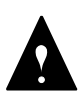

To avoid damage to the transmission during towing:

- Place shift lever in neutral
- Lift the drive wheels off of the ground or disconnect the driveline

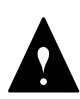

Do not operate vehicle if alternator lamp is lit or if gauges indicate low voltage.

### **Suggested Tools:**

#### **Pressure Gauges:**

- 0-300 PSI Hydraulic gauge
- 0-100 PSI Hydraulic gauge
- 0-100 PSI Air gauge

#### OTC Tool & Equipment Division, SPX Corporation

Eaton Part No. Description

5505027

Volt /Ohm Meter (Standard commercially available VOM)

For ordering in U.S. and Canada call 1-800-533-0492. (In Minnesota call 507-455-7010.)

#### MPSI Micro Processor Systems, Inc.

| MPSI Part No. | Description                                    |
|---------------|------------------------------------------------|
| 104004        | Pro-link Main (MPSI hand-held diagnostic tool) |
| 205040        | Heavy Duty Multi-Protocol Cartridge (MPC)      |
| 805001        | MPC Eaton Systems Software                     |

For MPSI phone orders call 1-800-639-6774.

#### **Related Publications**

Installation Guide - Eaton TRIG-0020 Driver Instructions - Eaton TRDR-0020 Service Manual - Eaton TRSM-0020 Illustrated Parts List - Eaton TRIP-0023 (11109) Eaton TRIP-0025 (13109) Eaton TRIP-0022 (14109) Eaton TRIP-0026 (16109)

For more information call 1-800-826-HELP (826-4357).

#### Section 1: Introduction

| Diagnostics Procedure 1                | -2 |
|----------------------------------------|----|
| Fault Codes Retrieval/Clearing 1       | -3 |
| Driving Techniques 1                   | -4 |
| Fault Code Isolation Procedure Index 1 | -8 |
| Symptom Driven Diagnostics 1-          | 10 |

### Section 2: Fault Isolation Procedures

#### Pretests

| Electrical Pretest     | 2-1 |
|------------------------|-----|
| Pneumatic Pretest      | 2-3 |
| Power-Up Sequence Test | 2-4 |

#### **Component and System Codes**

| Component Code 11, ECU 2-6                                                       |
|----------------------------------------------------------------------------------|
| Component Code 14, Shift Lever Fault 2-8                                         |
| Component Code 15, Shift Lever Data Link 2-10                                    |
| Component Code 21, Interrupt Solenoid Coil 2-16                                  |
| Component Code 22, Lockup/Bypass<br>Solenoid Coil 2-18                           |
| Component Code 23, Engine Speed Sensor 2-20                                      |
| Component Code 24, Hydraulic System Fault 2-24                                   |
| Component Code 31, Engine Brake Relay Coil 2-28                                  |
| Component Code 32, Defuel Solenoid Coil 2-32                                     |
| Component Code 33, System Voltage 2-36                                           |
| Component Code 34, Throttle Position Sensor 2-38                                 |
| System Code 35, Engine Control Failure<br>(Mechanically-Governed Engines) 2-42   |
| System Code 35, Engine Control Failure<br>(Electronically-Governed Engines) 2-44 |
| System Code 41, Range Failed to Engage 2-48                                      |

| Component Code 43, Range Solenoid Coil                                   | 2-50          |
|--------------------------------------------------------------------------|---------------|
| Component Code 44, Disc/Inertia Brake<br>Solenoid Coil                   | 2-52          |
| Component Code 45, Power Synchronizer<br>Band/Engine Boost Solenoid Coil | 2-54          |
| Component Code 51, Center Rail Sensor                                    | 2-56          |
| Component Code 52, Neutral Sensor                                        | 2-60          |
| Component Code 53, Gear Engaged Sensor                                   | 2-64          |
| Component Code 54, HI Range Sensor                                       | 2-68          |
| Component Code 55, LO Range Sensor                                       | 2-72          |
| Component Code 56, Input Speed Sensor                                    | 2-76          |
| Component Code 57, Output Speed Sensor                                   | 2-80          |
| Component Code 61, Autoshifter Solenoid 1<br>Coil                        | 2-84          |
| Component Code 62, Autoshifter Solenoid 2<br>Coil                        | 2-86          |
| Component Code 63, Autoshifter Solenoid 3<br>Coil                        | 2-88          |
| Component Code 64, Autoshifter Solenoid 4<br>Coil                        | 2-90          |
| System Code 71, Stuck Engaged                                            | 2-92          |
| System Code 72, Failed to Select a Rail                                  | 2-96          |
| System Code 73, Failed to Engage Gear 2                                  | 2-100         |
| System Code 74, Failed to Synchronize 2                                  | 2-104         |
| System Code 81, Invalid Shift Lever at Start<br>(Cable Only) 2           | 2-108         |
| Component Code 82, Multiple Non-Adjacent Senors<br>(Cable Only)          | 2-110         |
| System Code 83, Shift Lever Missing<br>(Cable Only)                      | 2-112         |
| Component Code 83, Shift Lever Missing<br>(Electronic Only)              | <u>2</u> -114 |

### Section 3: Symptom Isolation Procedures

## Symptom Pretests

| Transmission Basic Inputs Pretest                | . 3-1 |
|--------------------------------------------------|-------|
| Engine Interface Pretest                         | . 3-5 |
| Symptom Tests                                    |       |
| Shift Complaint Test                             | . 3-7 |
| High Operating Temperature Test                  | 3-14  |
| Hand-Held Diagnostic Tool Failed to Operate Test | 3-17  |
| Shift Lever in Gear Signal Test                  | 3-20  |
| Neutral Output Test                              | 3-22  |
| Splitshaft PTO Switch Test                       | 3-24  |
| Quick to Neutral Test                            | 3-26  |
| Shift Lever Auxiliary Output 2 Test              | 3-27  |
| Shift Lever Auto Neutral Input Test              | 3-29  |
| Shift Lever Back Light Test                      | 3-30  |
| Reverse Relay Indicator Test                     | 3-31  |
| Start Enable Relay Test                          | 3-34  |
| Start Enable Relay Latch Test                    | 3-40  |
| Shift Lever Voltage Test (Driver Lever)          | 3-42  |
| Shift Lever Voltage Test (Work Lever)            | 3-44  |

## Appendix

| Torque Converter Hydraulic Diagram A-1                        |
|---------------------------------------------------------------|
| Pneumatic Diagram AT, ATR and ATS A-2                         |
| Pneumatic Diagram ATE A-3                                     |
| Pneumatic Diagram<br>Mechanical ATE with Throttle Boost A-4   |
| Cable Shift Lever Wiring Diagram A-6                          |
| Single Station Electronic Shift Lever Wiring Diagram A-8      |
| Dual Station Electronic Shift Lever Wiring Diagram A-10       |
| Cable Shift Lever Adjustment Procedure A-12                   |
| Linear Throttle Position Adjustment Procedure A-14            |
| Electro-Pneumatic Defuel Control<br>Adjustment Procedure A-15 |
| Dual Station Start Enable A-16                                |

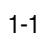

## **Diagnostics Procedure**

Follow the flowchart below for all CEEMAT transmission failures. Perform tests and procedures as directed by the flowchart.

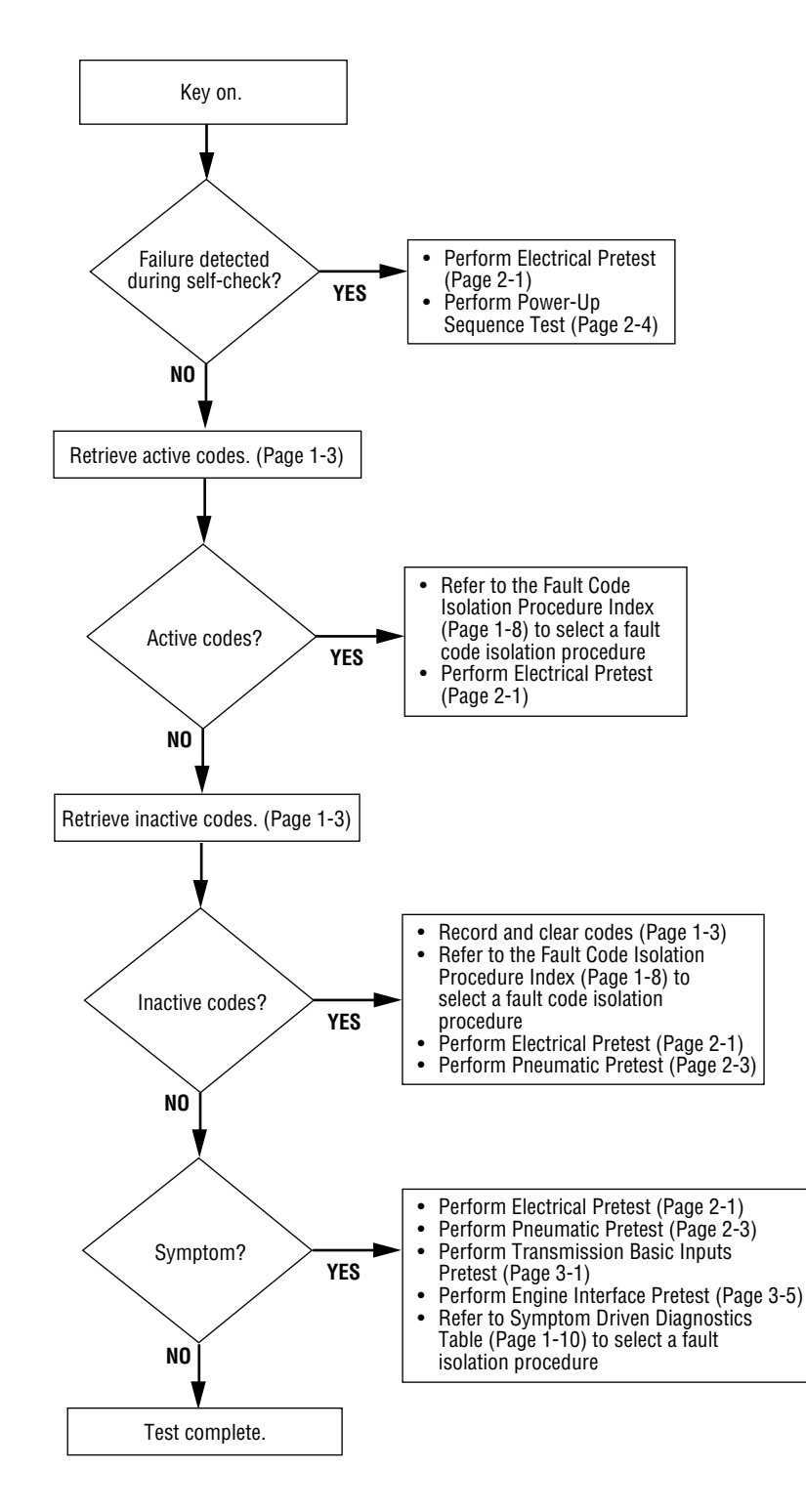

## Fault Codes Retrieval/Clearing

### **Retrieving Fault Codes**

Retrieve CEEMAT fault codes by enabling the CEEMAT system's self-diagnostic mode.

**Note:** You can also use a diagnostic scan tool, such as the MPSI Pro Link Main, to retrieve CEEMAT fault codes. Refer to the OEM's documentation for more information.

- 1. Place the shift lever in neutral.
- 2. Set the parking brakes.
- 3. Turn the ignition key on but do *not* start the engine.
- 4. **To Retrieve Active Codes**: Start with the key in the on position. Turn the key off and on two times within five seconds ending with the key in the on position.

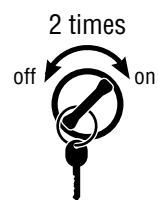

**To Retrieve Inactive (Intermittent) Codes**: Start with the key in the on position. Turn the key off and on four times within five seconds ending with the key in the on position.

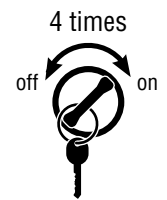

After a brief pause, the service transmission indicator lamp begins flashing two-digit fault codes.

5. Observe the sequence of flashes on the indicator lamp and record the codes. A one to two second pause separates each stored code, and the sequence automatically repeats after all codes have been flashed.

### **Clearing Fault Codes**

The following procedure clears all inactive (intermittent) fault codes from the ECU's memory. (Active fault codes are automatically cleared when the fault has been corrected.)

- 1. Place the shift lever in neutral.
- 2. Set the parking brakes.
- 3. Turn the ignition key on but do *not* start the engine.
- 4. Start with the key in the on position. Turn the key off and on six times within five seconds ending with the key in the on position.

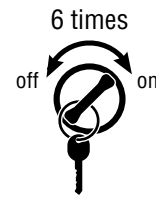

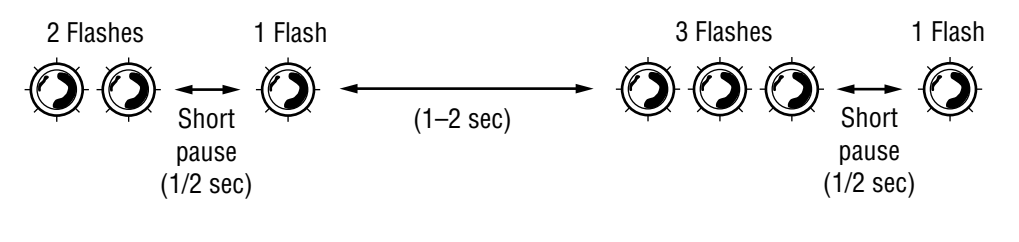

Code 21

Code 31

## **Driving Techniques**

| Fault<br>Codes | Description                    | Type of Code | Driving Technique                                                                                                    |
|----------------|--------------------------------|--------------|----------------------------------------------------------------------------------------------------|
| 11             | ECU                            | Component    | Key on. If the fault is present, the system should<br>automatically detect the problem and set the code.<br>If the fault is not present at key on, operate the vehicle and<br>attempt to duplicate the driving conditions that triggered<br>the fault code. Possible triggers include heat and vibration.                                               |
| 14             | Shift Lever Fault              | Component    | Key on. If the fault is present, the system should<br>automatically detect the problem and set the code.<br>If the fault is not present at key on, operate the vehicle and<br>attempt to duplicate the driving conditions that triggered<br>the fault code. Possible triggers include heat, vibration and<br>selecting different shift lever positions. |
| 15             | Shift Lever Data Link          | Component    | Key on. If the fault is present, the system should<br>automatically detect the problem and set the code.<br>If the fault is not present at key on, operate the vehicle and<br>attempt to duplicate the driving conditions that triggered<br>the fault code. Possible triggers include heat and vibration.                                               |
| 21             | Interrupt Solenoid Coil        | Component    | Key on. If the fault is present, the system should<br>automatically detect the problem and set the code.<br>If the fault is not present at key on, operate the vehicle and<br>attempt to duplicate the driving conditions that triggered<br>the fault code. Possible triggers include heat and vibration.                                               |
| 22             | Lockup/Bypass Solenoid<br>Coil | Component    | Key on. If the fault is present, the system should<br>automatically detect the problem and set the code.<br>If the fault is not present at key on, operate the vehicle and<br>attempt to duplicate the driving conditions that triggered<br>the fault code. Possible triggers include heat and vibration.                                               |
| 23             | Engine Speed Sensor            | Component    | Operate the vehicle above 4th gear until the fault occurs.<br>Maintain a steady speed. If may be necessary to operate<br>the vehicle for a prolonged period of time if the cause of<br>the failure is related to heat or vibration.                                                                                                    |
| 24             | Hydraulic System Fault         | Component    | Complete several automatic shifts while driving the vehicle through terrain that loads the engine.                                                                                                    |
| 31             | Engine Brake Relay Coil        | Component    | Key on. If the fault is present, the system should<br>automatically detect the problem and set the code.<br>If the fault is not present at key on, operate the vehicle and<br>attempt to duplicate the driving conditions that triggered<br>the fault code. Possible triggers include heat and vibration.                                               |
| 32             | Defuel Solenoid Coil           | Component    | Key on. If the fault is present, the system should<br>automatically detect the problem and set the code.<br>If the fault is not present at key on, operate the vehicle and<br>attempt to duplicate the driving conditions that triggered<br>the fault code. Possible triggers include heat and vibration.                                               |

## Driving Techniques, continued

| Fault<br>Codes | Description                                                    | Type of Code | Driving Technique                                                                                                    |
|----------------|----------------------------------------------------------------|--------------|----------------------------------------------------------------------------------------------------|
| 33             | System Voltage                                                 | Component    | Key on. If the fault is present, the system should<br>automatically detect the problem and set the code.<br>If the fault is not present at key on, operate the vehicle and<br>attempt to duplicate the driving conditions that triggered<br>the fault code. Possible triggers include heat and vibration.                                       |
| 34             | Throttle Position Sensor                                       | Component    | Key on. If the fault is present, the system should<br>automatically detect the problem and set the code.<br>If the fault is not present at key on, operate the vehicle and<br>attempt to duplicate the driving conditions that triggered<br>the fault code. Possible triggers include heat, vibration and<br>varying levels of throttle demand. |
| 35             | Engine Control Failure<br>(Mechanically-Governed<br>Engines)   | System       | Operate the vehicle and shift the transmission up and down through the gears.                                                                                                    |
| 35             | Engine Control Failure<br>(Electronically-Governed<br>Engines) | System       | Key on. If the fault is present, the system should<br>automatically detect the problem and set the code.<br>If the fault is not present at key on, operate the vehicle and<br>attempt to duplicate the driving conditions that triggered<br>the fault code. Possible triggers include heat, vibration and<br>varying levels of throttle demand. |
| 41             | Range Failed to Engage                                         | System       | Operate the vehicle and perform several range upshifts<br>and downshifts. The failure is detected after 5 consecutive<br>attempts to complete the same type of range shift. Several<br>shifts (ten or more) may be necessary before the ECU<br>confirms the failure.                                                                            |
| 43             | Range Solenoid Coil                                            | Component    | Key on. If the fault is present, the system should<br>automatically detect the problem and set the code.<br>If the fault is not present at key on, operate the vehicle and<br>attempt to duplicate the driving conditions that triggered<br>the fault code. Possible triggers include heat and vibration.                                       |
| 44             | Disc/Inertia Brake Coil                                        | Component    | Key on. If the fault is present, the system should<br>automatically detect the problem and set the code.<br>If the fault is not present at key on, operate the vehicle and<br>attempt to duplicate the driving conditions that triggered<br>the fault code. Possible triggers include heat and vibration.                                       |
| 45             | Power Synchronizer<br>Band/Engine Boost<br>Solenoid Coil       | Component    | Key on. If the fault is present, the system should<br>automatically detect the problem and set the code.<br>If the fault is not present at key on, operate the vehicle and<br>attempt to duplicate the driving conditions that triggered<br>the fault code. Possible triggers include heat and vibration.                                       |
| 51             | Center Rail Sensor                                             | Component    | Complete several front box gear shifts, including selections from NEUTRAL and automatic shifts while in motion.                                                                                                    |

## Driving Techniques, continued

| Fault<br>Codes | Description                    | Type of Code | Driving Technique                                                                                                    |
|----------------|--------------------------------|--------------|----------------------------------------------------------------------------------------------------|
| 52             | Neutral Sensor                 | Component    | Complete several front box gear shifts, including selections from NEUTRAL and automatic shifts while in motion.                                                                                                    |
| 53             | Gear Engaged Sensor            | Component    | Complete several front box gear shifts, including selections from NEUTRAL and automatic shifts while in motion.                                                                                                    |
| 54             | HI Range Sensor                | Component    | Complete several range shifts up and down across the entire range while the vehicle is in motion.                                                                                                    |
| 55             | LO Range Sensor                | Component    | Complete several range shifts up and down across the entire range while the vehicle is in motion.                                                                                                    |
| 56             | Input Speed Sensor             | Component    | Select a forward gear and drive at a steady speed for at least two minutes.                                                                                                    |
| 57             | Output Speed Sensor            | Component    | Select a forward gear and drive at a steady speed for at least two minutes.                                                                                                    |
| 61             | Autoshifter Solenoid 1<br>Coil | Component    | Key on. If the fault is present, the system should<br>automatically detect the problem and set the code.<br>If the fault is not present at key on, operate the vehicle and<br>attempt to duplicate the driving conditions that triggered<br>the fault code. Possible triggers include heat and vibration. |
| 62             | Autoshifter Solenoid 2<br>Coil | Component    | Key on. If the fault is present, the system should<br>automatically detect the problem and set the code.<br>If the fault is not present at key on, operate the vehicle and<br>attempt to duplicate the driving conditions that triggered<br>the fault code. Possible triggers include heat and vibration. |
| 63             | Autoshifter Solenoid 3<br>Coil | Component    | Key on. If the fault is present, the system should<br>automatically detect the problem and set the code.<br>If the fault is not present at key on, operate the vehicle and<br>attempt to duplicate the driving conditions that triggered<br>the fault code. Possible triggers include heat and vibration. |
| 64             | Autoshifter Solenoid 4<br>Coil | Component    | Key on. If the fault is present, the system should<br>automatically detect the problem and set the code.<br>If the fault is not present at key on, operate the vehicle and<br>attempt to duplicate the driving conditions that triggered<br>the fault code. Possible triggers include heat and vibration. |

## Driving Techniques, continued

| Fault<br>Codes | Description                                  | Type of Code | Driving Technique                                                                                                    |
|----------------|----------------------------------------------|--------------|----------------------------------------------------------------------------------------------------|
| 71             | Stuck Engaged                                | System       | Engage LO gear and allow the vehicle to slowly move<br>forward. While the vehicle is in motion, move the shift<br>lever to Reverse LO and slowly bring the vehicle to a stop.<br>The vehicle will shift into Reverse LO. Several shifts (ten<br>or more) may be required before the ECU confirms<br>the failure.                                      |
| 72             | Failed to Select a Rail                      | System       | Complete several shifts while the vehicle is in motion, including selections from neutral. Also allow the transmission to complete several automatic shifts.                                                                                                    |
| 73             | Failed to Engage Gear                        | System       | Complete several shifts while the vehicle is in motion, including selections from neutral. Also allow the transmission to complete several automatic shifts.                                                                                                    |
| 74             | Failed to Synchronize                        | System       | Operate the vehicle at high speeds while shifting the transmission between 7th, 8th and 9th gears. Since the transmission makes several calculations before setting code 71, ten or more shifts may be required before the ECU confirms the failure.                                                                                                  |
| 81             | Invalid Shift Lever at<br>Start (Cable Only) | System       | Key on. If the fault is present, the system should<br>automatically detect the problem and set the code.<br>If the fault is not present at key on, operate the vehicle and<br>attempt to duplicate the driving conditions that triggered<br>the fault code. Possible triggers include heat and vibration.                                             |
| 82             | Multiple Non-Ajacent<br>Sensors (Cable Only) | Component    | Key on. If the fault is present, the system should<br>automatically detect the problem and set the code.<br>If the fault is not present at key on, operate the vehicle and<br>attempt to duplicate the driving conditions that triggered<br>the fault code. Possible triggers include heat, vibration and<br>varying levels of shift lever positions. |
| 83             | Shift Lever Missing<br>(Cable Only)          | System       | Key on. If the fault is present, the system should<br>automatically detect the problem and set the code.<br>If the fault is not present at key on, operate the vehicle and<br>attempt to duplicate the driving conditions that triggered<br>the fault code. Possible triggers include heat, vibration or<br>different lever positions.                |
| 83             | Shift Lever Missing<br>(Electronic Only)     | Component    | Key on. If the fault is present, the system should<br>automatically detect the problem and set the code.<br>If the fault is not present at key on, operate the vehicle and<br>attempt to duplicate the driving conditions that triggered<br>the fault code. Possible triggers include heat, vibration or<br>different lever positions.                |

## Fault Code Isolation Procedure Index

| Fault<br>Codes | Description                                              | Type of Code | Page<br>Number |
|----------------|----------------------------------------------------------|--------------|----------------|
| 11             | ECU                                                      | Component    | 2-6            |
| 14             | Shift Lever Fault                                        | Component    | 2-8            |
| 15             | Shift Lever Data Link                                    | Component    | 2-10           |
| 21             | Interrupt Solenoid Coil                                  | Component    | 2-16           |
| 22             | Lockup/Bypass Solenoid Coil                              | Component    | 2-18           |
| 23             | Engine Speed Sensor                                      | Component    | 2-20           |
| 24             | Hydraulic System Fault                                   | Component    | 2-24           |
| 31             | Engine Brake Relay Coil                                  | Component    | 2-28           |
| 32             | Defuel Solenoid Coil                                     | Component    | 2-32           |
| 33             | System Voltage                                           | Component    | 2-36           |
| 34             | Throttle Position Sensor                                 | Component    | 2-38           |
| 35             | Engine Control Failure (Mechanically-Governed Engines)   | System       | 2-42           |
| 35             | Engine Control Failure (Electronically-Governed Engines) | System       | 2-44           |
| 41             | Range Failed to Engage                                   | System       | 2-48           |
| 43             | Range Solenoid Coil                                      | Component    | 2-50           |
| 44             | Disc/Inertia Brake Solenoid Coil                         | Component    | 2-52           |
| 45             | Power Synchronizer Band/Engine Boost Solenoid Coil       | Component    | 2-54           |
| 51             | Center Rail Sensor                                       | Component    | 2-56           |

| Fault<br>Codes | Description                                | Type of Code | Page<br>Number |
|----------------|--------------------------------------------|--------------|----------------|
| 52             | Neutral Sensor                             | Component    | 2-60           |
| 53             | Gear Engaged Sensor                        | Component    | 2-64           |
| 54             | HI Range Sensor                            | Component    | 2-68           |
| 55             | LO Range Sensor                            | Component    | 2-72           |
| 56             | Input Speed Sensor                         | Component    | 2-76           |
| 57             | Output Speed Sensor                        | Component    | 2-80           |
| 61             | Autoshifter Solenoid 1 Coil                | Component    | 2-84           |
| 62             | Autoshifter Solenoid 2 Coil                | Component    | 2-86           |
| 63             | Autoshifter Solenoid 3 Coil                | Component    | 2-88           |
| 64             | Autoshifter Solenoid 4 Coil                | Component    | 2-90           |
| 71             | Stuck Engaged                              | System       | 2-92           |
| 72             | Failed to Select a Rail                    | System       | 2-96           |
| 73             | Failed to Engage Gear                      | System       | 2-100          |
| 74             | Failed to Synchronize                      | System       | 2-104          |
| 81             | Invalid Shift Lever at Start (Cable Only)  | System       | 2-108          |
| 82             | Multiple Non-Anjacent Sensors (Cable Only) | Component    | 2-110          |
| 83             | Shift Lever Missing (Cable Only)           | System       | 2-112          |
| 83             | Shift Lever Missing (Electronic Only)      | Component    | 2-114          |

## Symptom Driven Diagnostics

| Symptom                                                     | Isolation Procedure                     | Page<br>Number |
|-------------------------------------------------------------|-----------------------------------------|----------------|
| Shift complaint                                             | Shift Complaint Test                    | 3-7            |
| High operating temperature                                  | High Operating Temperature Test         | 3-14           |
| Hand-held diagnostic tool failed to operate properly        | Hand-Held Diagnostic Tool Test          | 3-17           |
| Shift lever in gear signal not functioning properly         | Shift Lever In Gear Signal Test         | 3-20           |
| Neutral output not functioning properly                     | Neutral Output Test                     | 3-22           |
| Splitshaft PTO switch not functioning properly              | Splitshaft PTO Switch Test              | 3-24           |
| Quick to neutral not functioning properly                   | Quick to Neutral Test                   | 3-26           |
| Shift lever auxiliary output 2 not functioning properly     | Shift Lever Auxiliary Output 2 Test     | 3-27           |
| Shift lever auto neutral input not functioning properly     | Shift Lever Auto Neutral Input Test     | 3-29           |
| Shift lever back light not functioning properly             | Shift Lever Back Light Test             | 3-30           |
| Reverse relay indicator not functioning properly            | Reverse Relay Indicator Test            | 3-31           |
| Start enable relay not functioning properly                 | Start Enable Relay Test                 | 3-34           |
| Start enable relay latch not functioning properly           | Start Enable Relay Latch Test           | 3-40           |
| Shift lever voltage (Driver lever) not functioning properly | Shift Lever Voltage Test (Driver Lever) | 3-42           |
| Shift lever voltage (Work lever) not functioning properly   | Shift Lever Voltage Test (Work Lever)   | 3-44           |

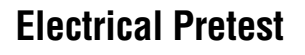

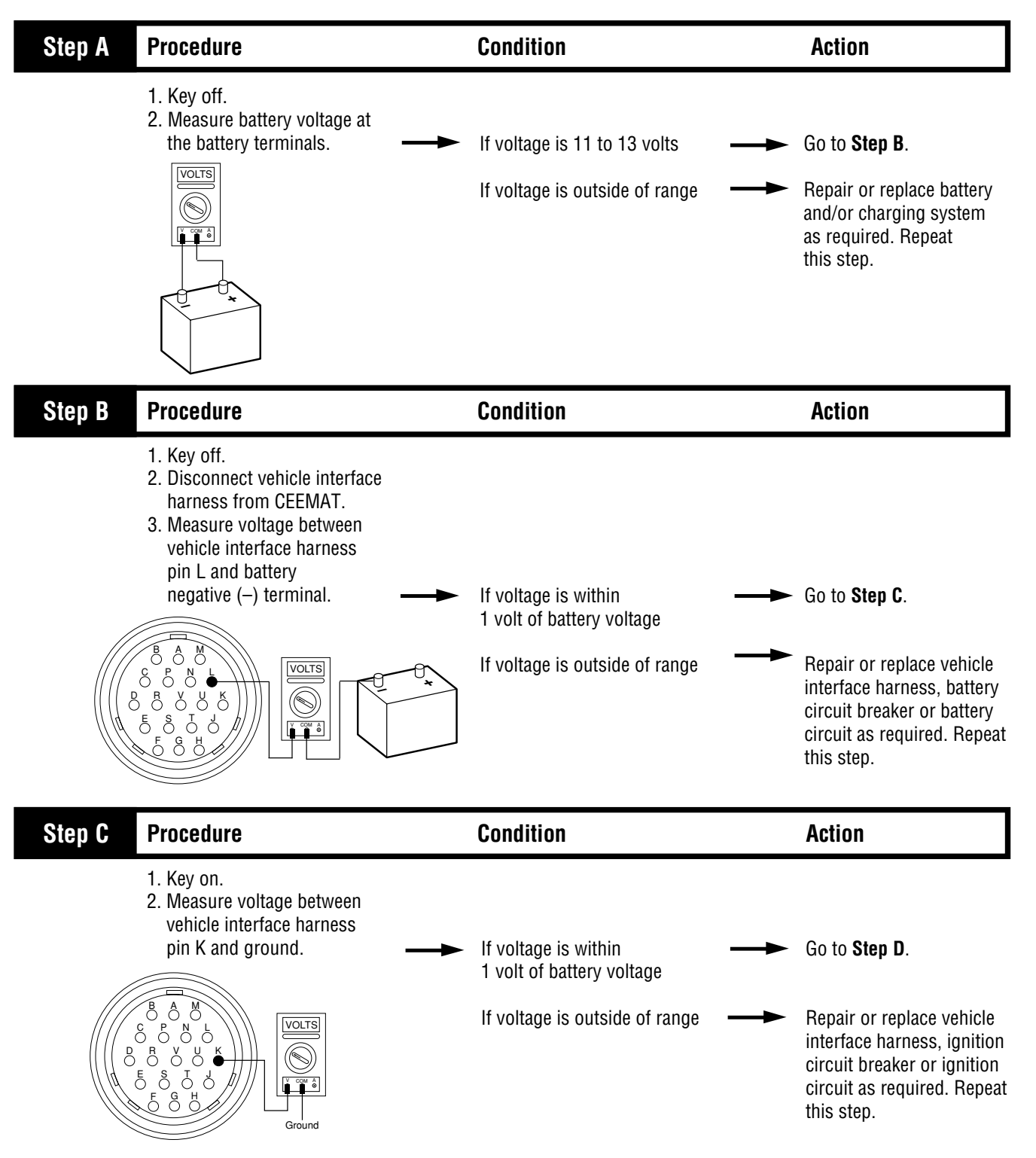

**Electrical Pretest** 

## **Electrical Pretest, continued**

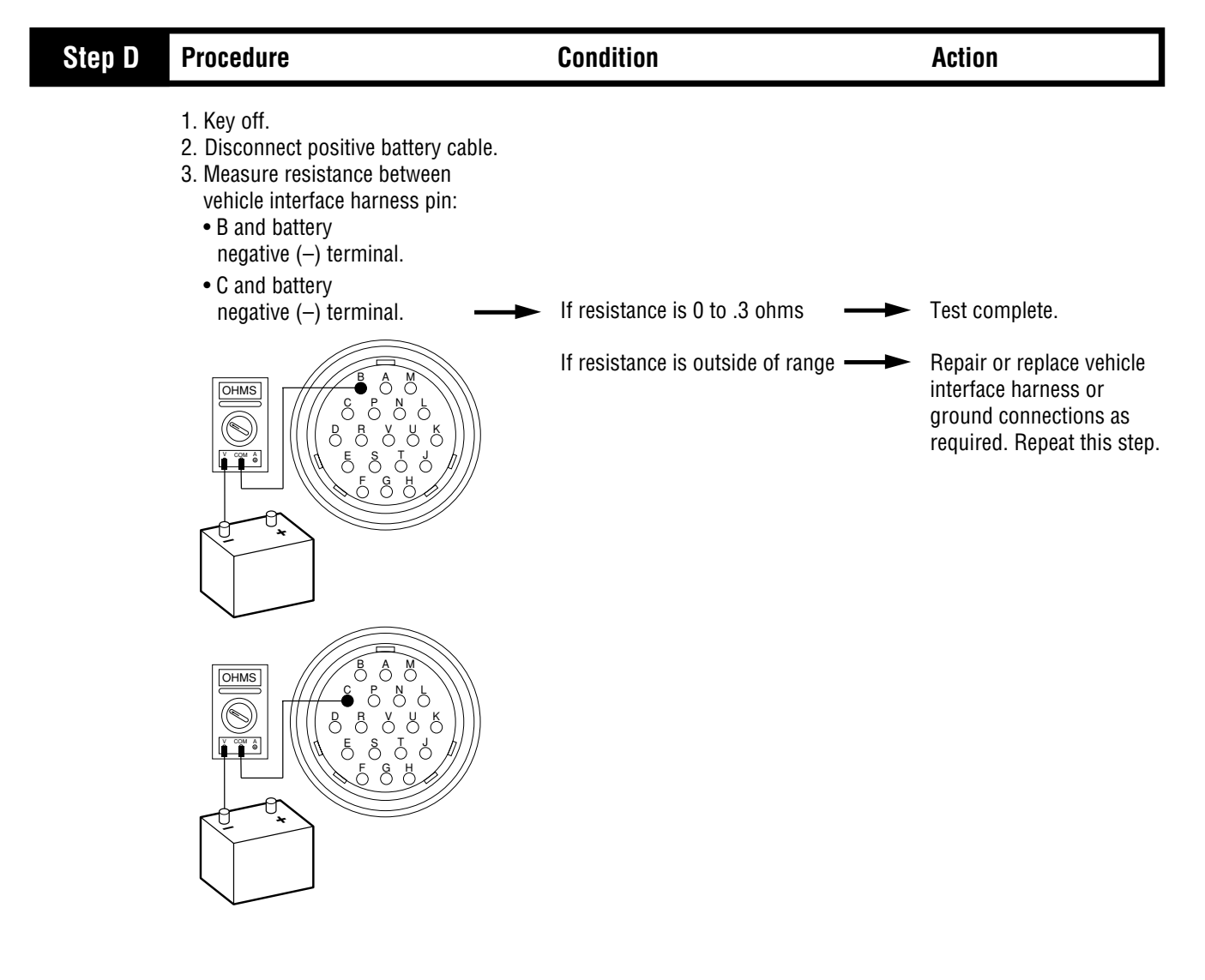

## **Pneumatic Pretest**

| Step A | Procedure                                                                                                    | Condition                                                                              | Action                                                                                                    |
|--------|----------------------------------------------------------------------------------------------------|----------------------------------------------------------------------------------------|----------------------------------------------------------------------------------------------------|
|        | <ol> <li>Key off.</li> <li>Install a 0-150 PSI air gauge<br/>in the regulated test port of<br/>the CEEMAT air filter/regulator.</li> <li>Start engine.</li> <li>Allow air pressure to build to<br/>governor cutoff.</li> <li>Read vehicle main air pressure<br/>gauge.</li> </ol> | If air pressure cuts off at<br>90 to 120 PSI<br>If air pressure is outside of<br>range | <ul> <li>Go to Step B.</li> <li>Repair vehicle air system as required. Repeat this step.</li> </ul>                                                   |
| Step B | Procedure                                                                                                    | Condition                                                                              | Action                                                                                                    |
|        | <ol> <li>Key off.</li> <li>Monitor air pressure on vehicle<br/>main air pressure gauge.</li> </ol>                                                                                                    | If vehicle maintains air pressure —<br>If vehicle loses air pressure —                 | <ul> <li>Go to Step C.</li> <li>Repair leak in vehicle air system. Repeat this step.</li> </ul>                                                       |
| Step C | Procedure                                                                                                    | Condition                                                                              | Action                                                                                                    |
|        | <ol> <li>Read air pressure gauge installed<br/>in the air filter/regulator.</li> </ol>                                                                                                    | If air pressure is 75 to 85 PSI —<br>If air pressure is outside of —<br>range          | <ul> <li>Test complete.</li> <li>Go to Step D.</li> </ul>                                                                                             |
| Step D | Procedure                                                                                                    | Condition                                                                              | Action                                                                                                    |
|        | <ol> <li>Key off.</li> <li>Remove air supply line to the<br/>air filter/regulator and check<br/>air flow.</li> </ol>                                                                                                    | If air flows from the supply line —<br>If air does not flow from the —<br>supply line  | <ul> <li>Replace air filter/regulator.<br/>Go to Step C.</li> <li>Repair vehicle air supply<br/>to air filter/regulator.<br/>Go to Step C.</li> </ul> |

## Power-Up Sequence Test

| Step A | Procedure                                                                                                    | Condition                                                                                                    | Action                                                                                                    |
|--------|----------------------------------------------------------------------------------------------------|----------------------------------------------------------------------------------------------------|----------------------------------------------------------------------------------------------------|
|        | <ol> <li>Key on.</li> <li>Observe service transmission<br/>lamp.</li> </ol>                                                                                                   | If service transmission lamp                                                                                   | Test complete.                                                                                                    |
|        |                                                                                                    | never comes on                                                                                                 | 60 to <b>Step B</b> .                                                                                                    |
|        |                                                                                                    | If service transmission lamp is<br>on steady                                                                   | Go to <b>Step C</b> .                                                                                                    |
| Step B | Procedure                                                                                                    | Condition                                                                                                    | Action                                                                                                    |
|        | <ol> <li>Key off.</li> <li>Disconnect vehicle interface<br/>harness from CEEMAT.</li> <li>Place jumper wire across<br/>vehicle interface harness<br/>pins G and B.</li> </ol> | <ul> <li>If service transmission lamp turns on</li> <li>If service transmission lamp never comes on</li> </ul> | <ul> <li>Replace ECU.<br/>Go to Step A.</li> <li>Repair or replace vehicle<br/>interface harness as<br/>required. Go to Step A.</li> </ul> |
| Step C | Procedure                                                                                                    | Condition                                                                                                    | Action                                                                                                    |
|        | <ol> <li>Key on.</li> <li>Disconnect vehicle interface<br/>connector at CEEMAT.</li> </ol>                                                                                    | If service transmission lamp<br>turns off<br>If service transmission lamp<br>remains on                        | <ul> <li>Replace ECU.<br/>Go to Step A.</li> <li>Repair or replace vehicle<br/>interface harness as<br/>required. Go to Step A.</li> </ul> |

Fault Isolation Procedures

## Component Code 11 ECU

#### **Fault Description**

This code indicates an electrical problem inside the electrical control unit which is part of the ECU.

#### **Required Tools**

• CEEMAT Troubleshooting Guide

#### **Likely Failed Components**

#### **Possible Causes**

This code can be caused by any of the following conditions:

- Improper configuration software
- Faulty ECU

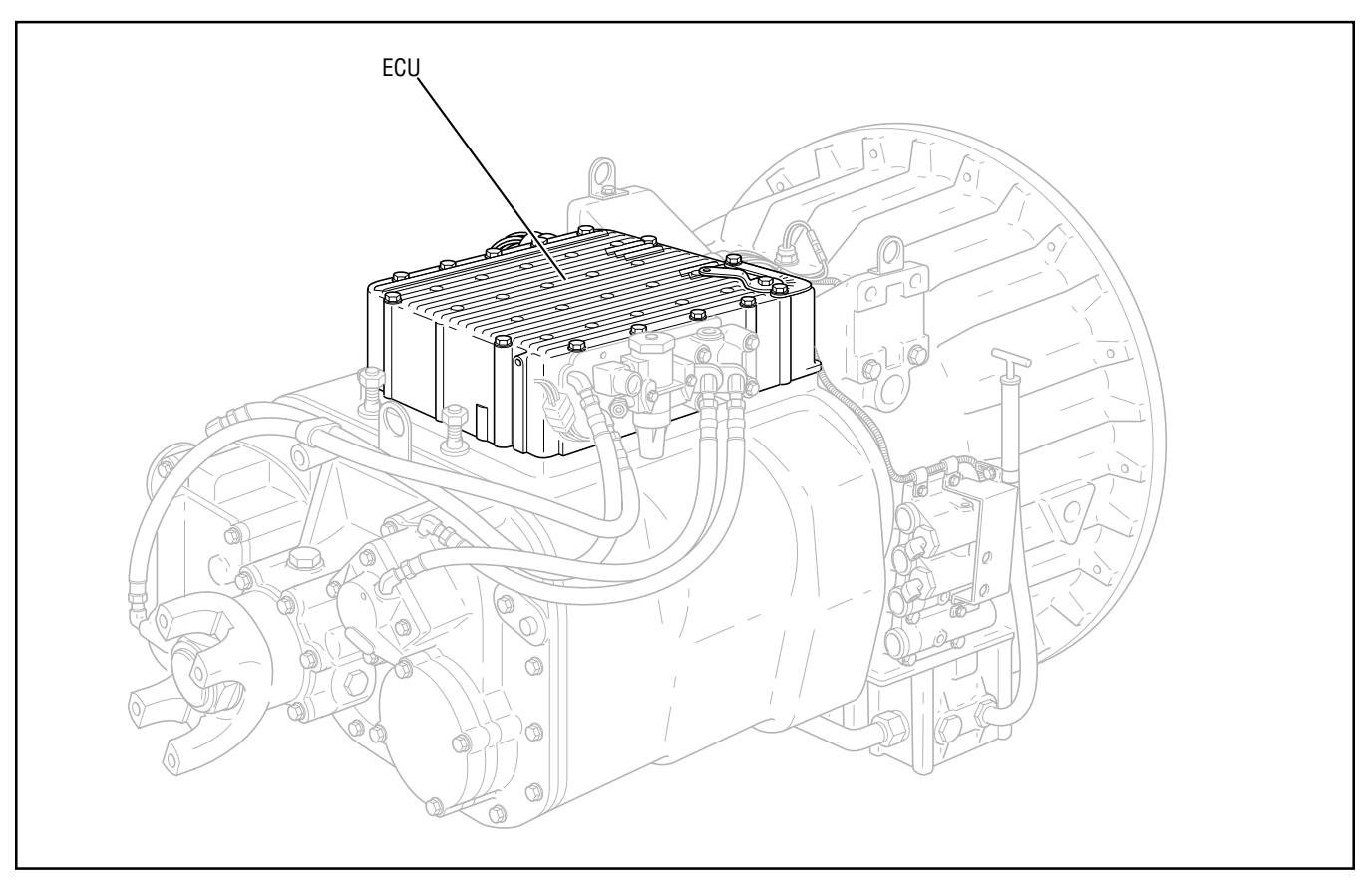

## Code 11, ECU Test

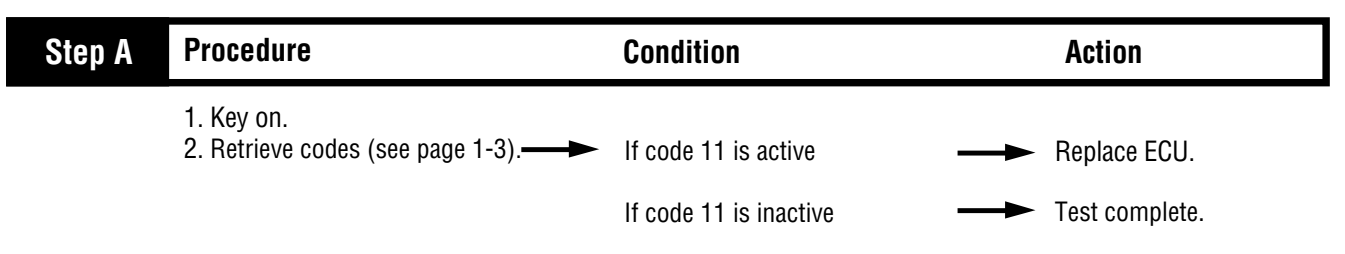

## Component Code 14 Shift Lever Fault

#### **Fault Description**

This code indicates an electrical problem inside the electronic shift lever. The ECU detects this failure when it receives fault information from the electronic shift lever.

#### **Required Tools**

- Basic Hand Tools
- CEEMAT Troubleshooting Guide

#### **Likely Failed Component**

#### **Possible Causes**

This code is likely caused by a faulty shift lever.

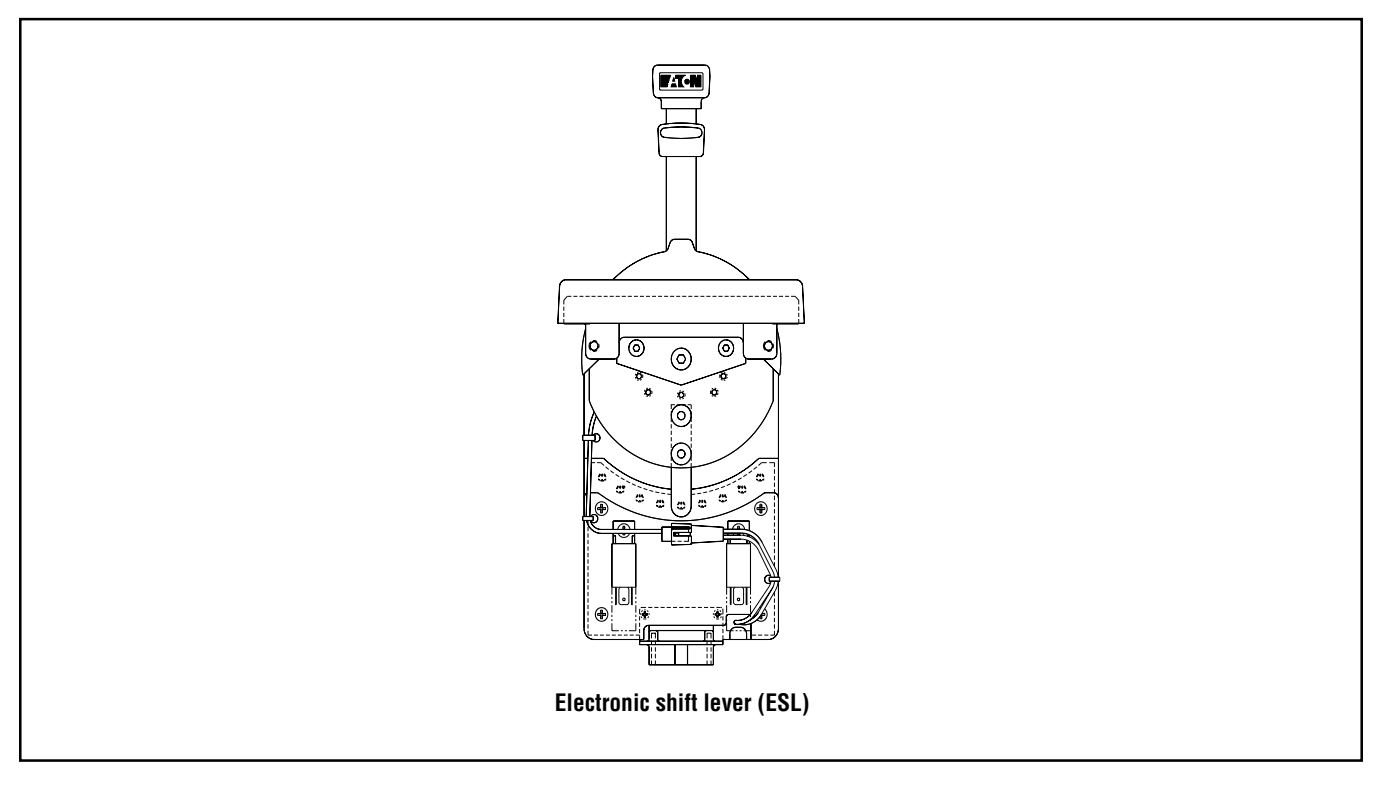

## Code 14, Shift Lever Fault Test

| Step A | Procedure                                                           | Condition              | Action                             |
|--------|---------------------------------------------------------------------|------------------------|------------------------------------|
|        | <ol> <li>Key on.</li> <li>Retrieve codes (see page 1-3).</li> </ol> | If code 14 is active   | Replace electronic shift<br>lever. |
|        |                                                                     | If code 14 is inactive | Test complete.                     |

## **Component Code 15 Shift Lever Data Link**

#### **Fault Description**

This code indicates the CEEMAT ECU did not receive an updated shift lever status signal from the electronic shift lever via the J-1922 data link.

#### **Required Tools**

- Basic Hand Tools
- Digital Volt/Ohm Meter
- CEEMAT Troubleshooting Guide

#### **Likely Failure Locations**

#### **Possible Causes**

This code can be caused by any of the following conditions:

- Faulty J-1922 data link
- No electrical power to shift lever
- · Faulty shift lever
- Faulty ECU

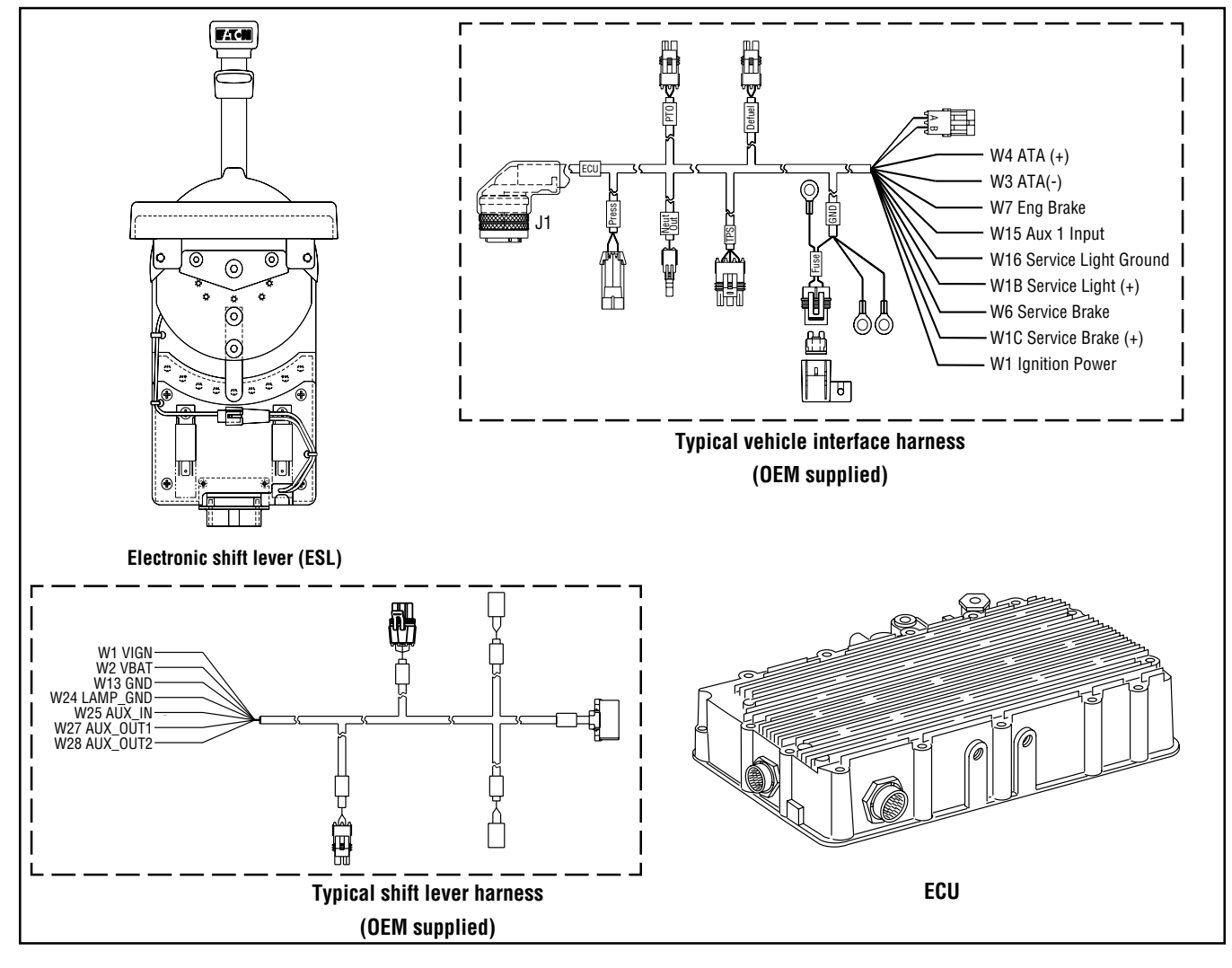

## Code 15, Shift Lever Data Link Test

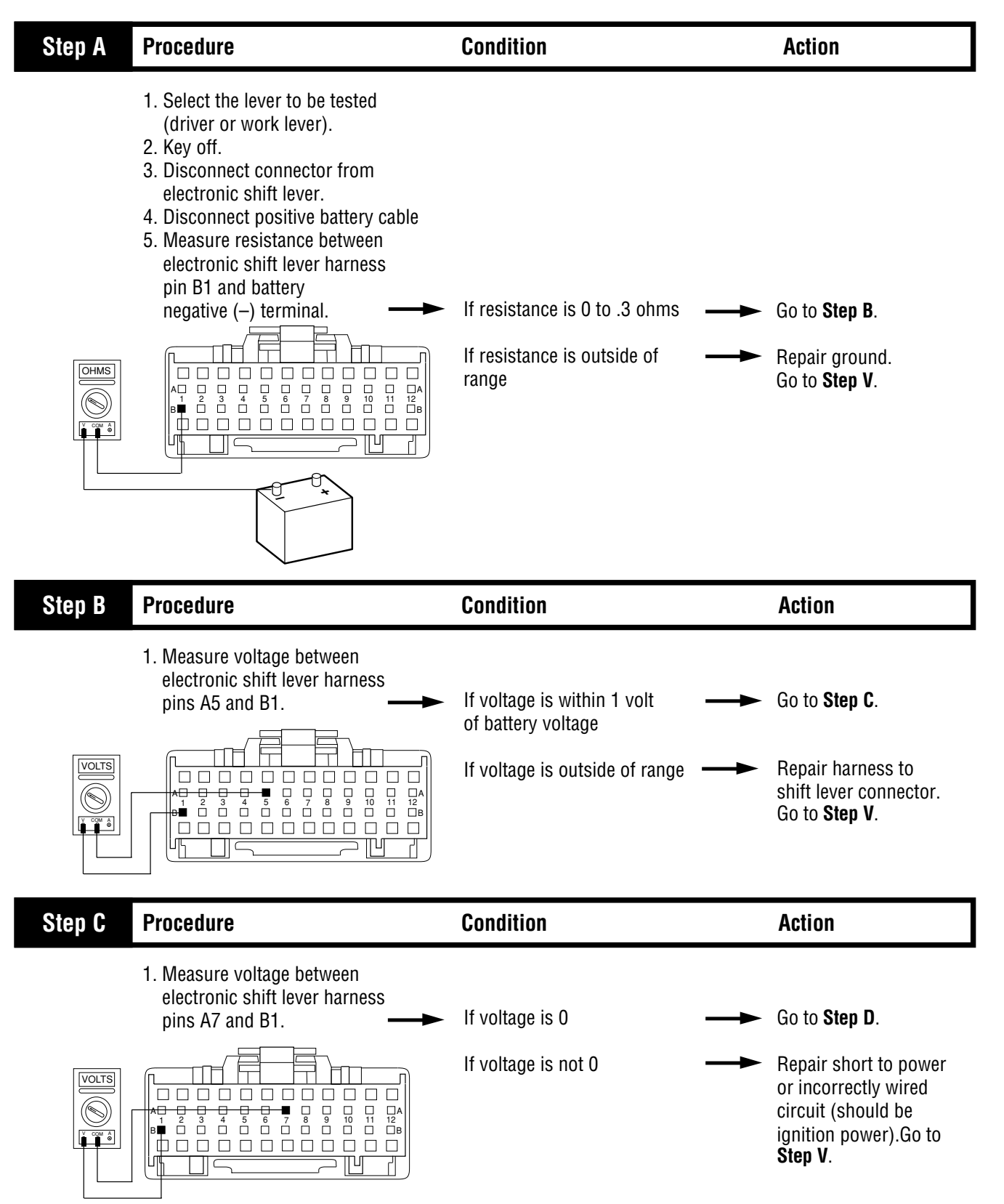

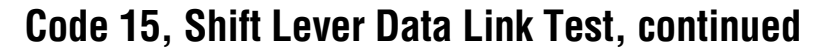

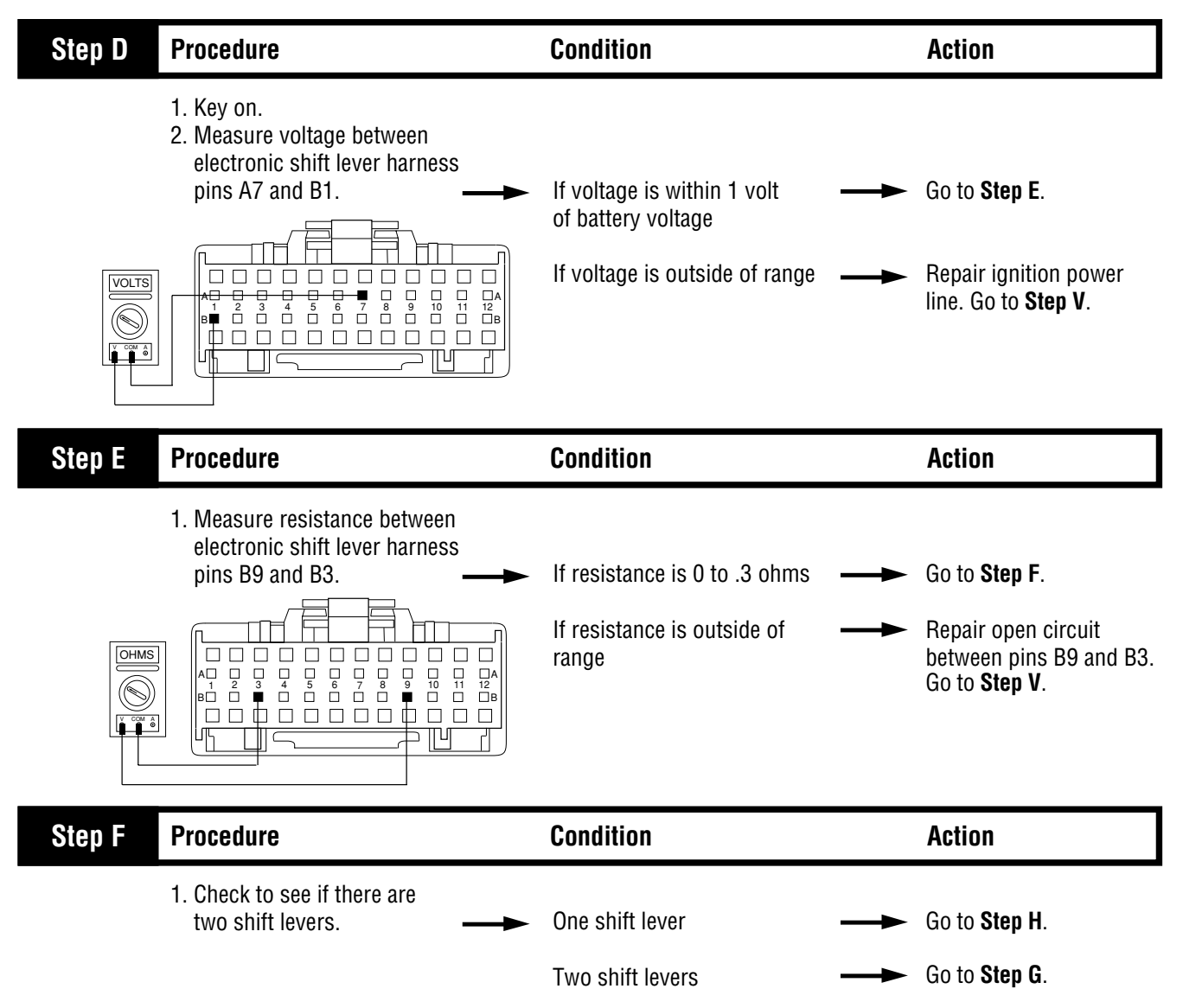

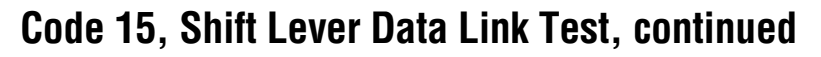

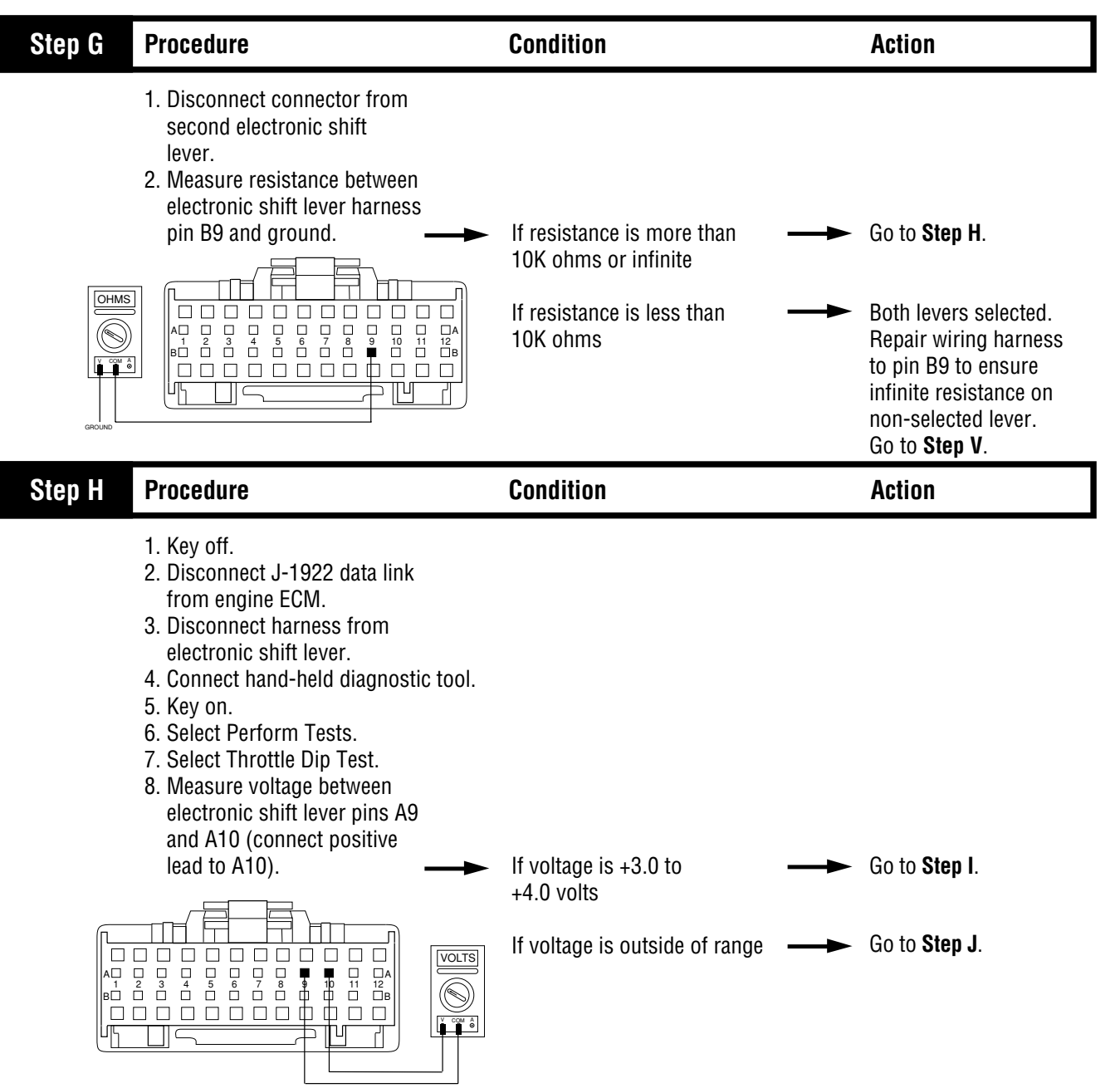

### Code 15, Shift Lever Data Link Test, continued

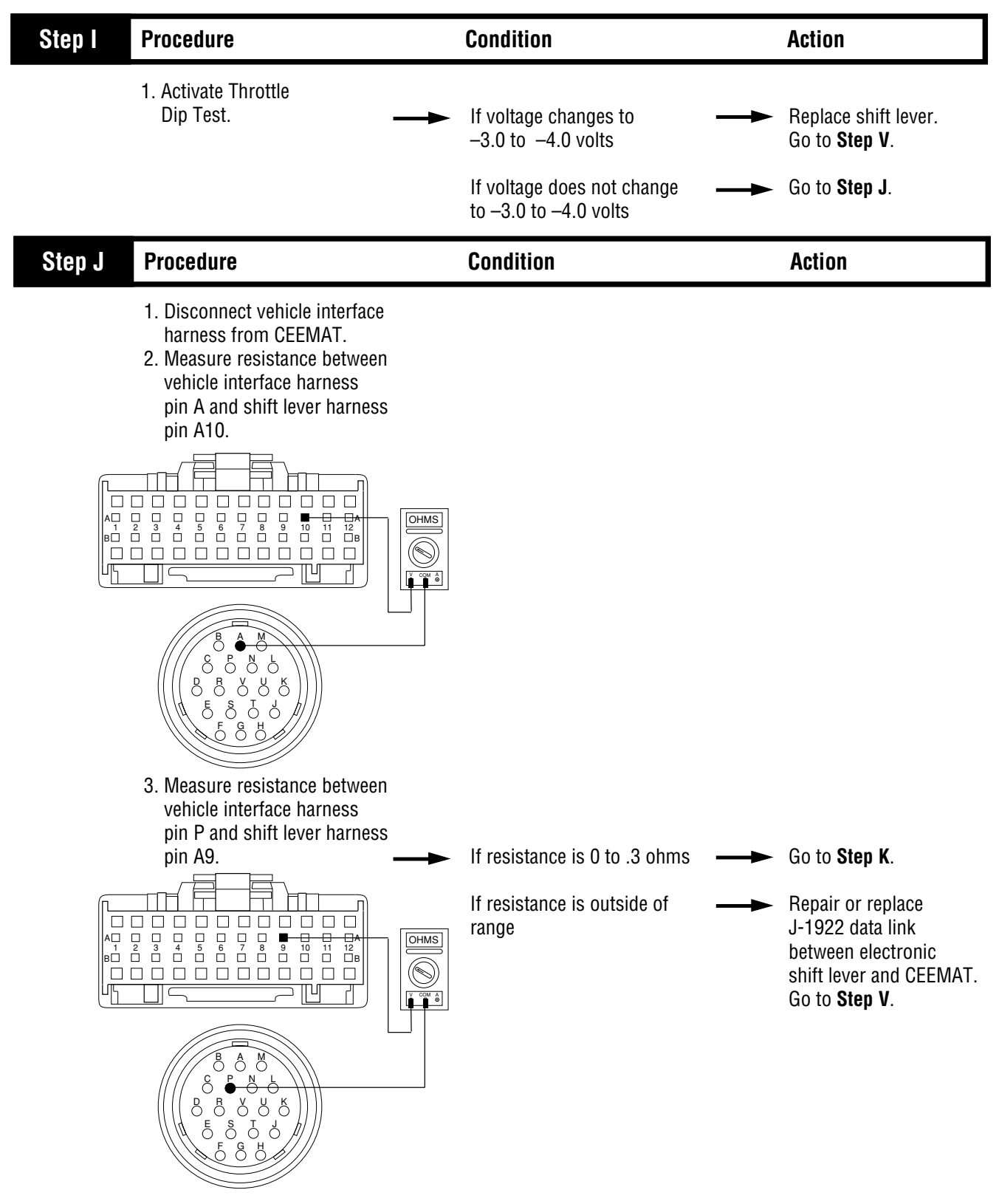

## Code 15, Shift Lever Data Link Test, continued

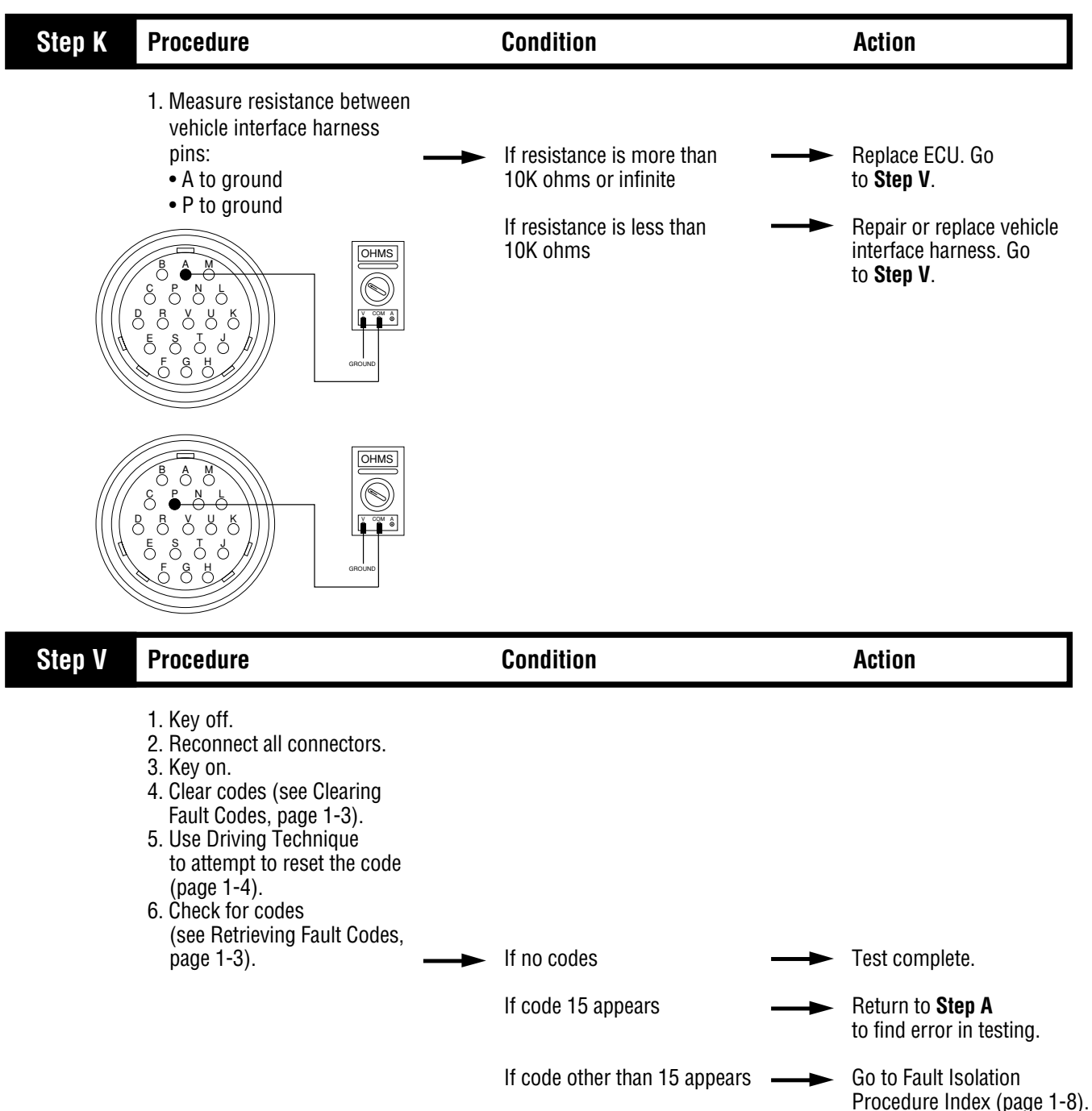

## Component Code 21 Interrupt Solenoid Coil

#### **Fault Description**

This code indicates an electrical problem in the interrupt solenoid circuit.

#### **Required Tools**

- Basic Hand Tools
- Digital Volt/Ohm Meter
- CEEMAT Troubleshooting Guide

#### **Likely Failed Components**

#### **Possible Causes**

This code can be caused by any of the following conditions:

- Damaged torque converter harness
- Interrupt solenoid coil open or shorted
- Faulty ECU

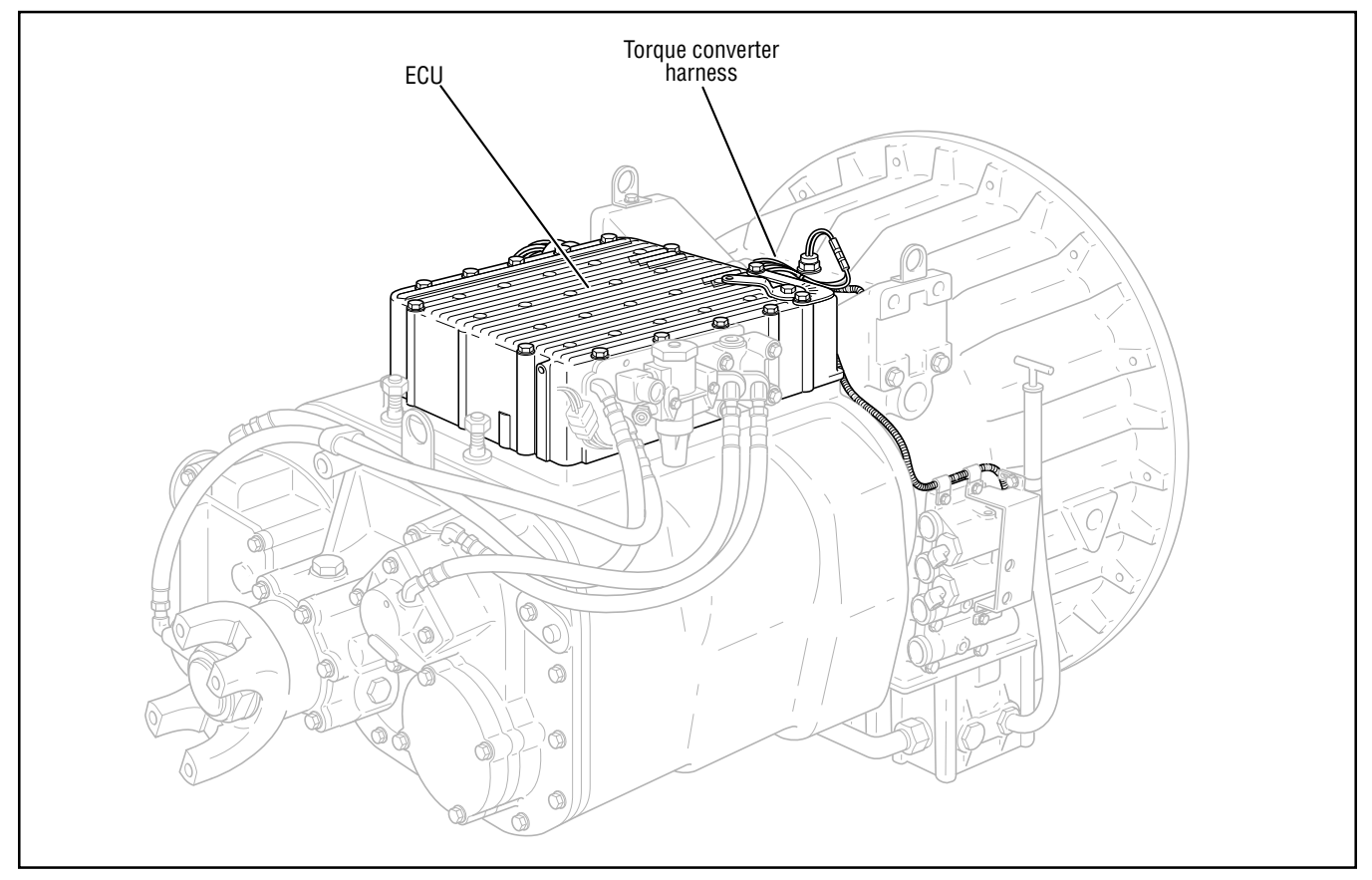

## Code 21, Interrupt Solenoid Coil Test

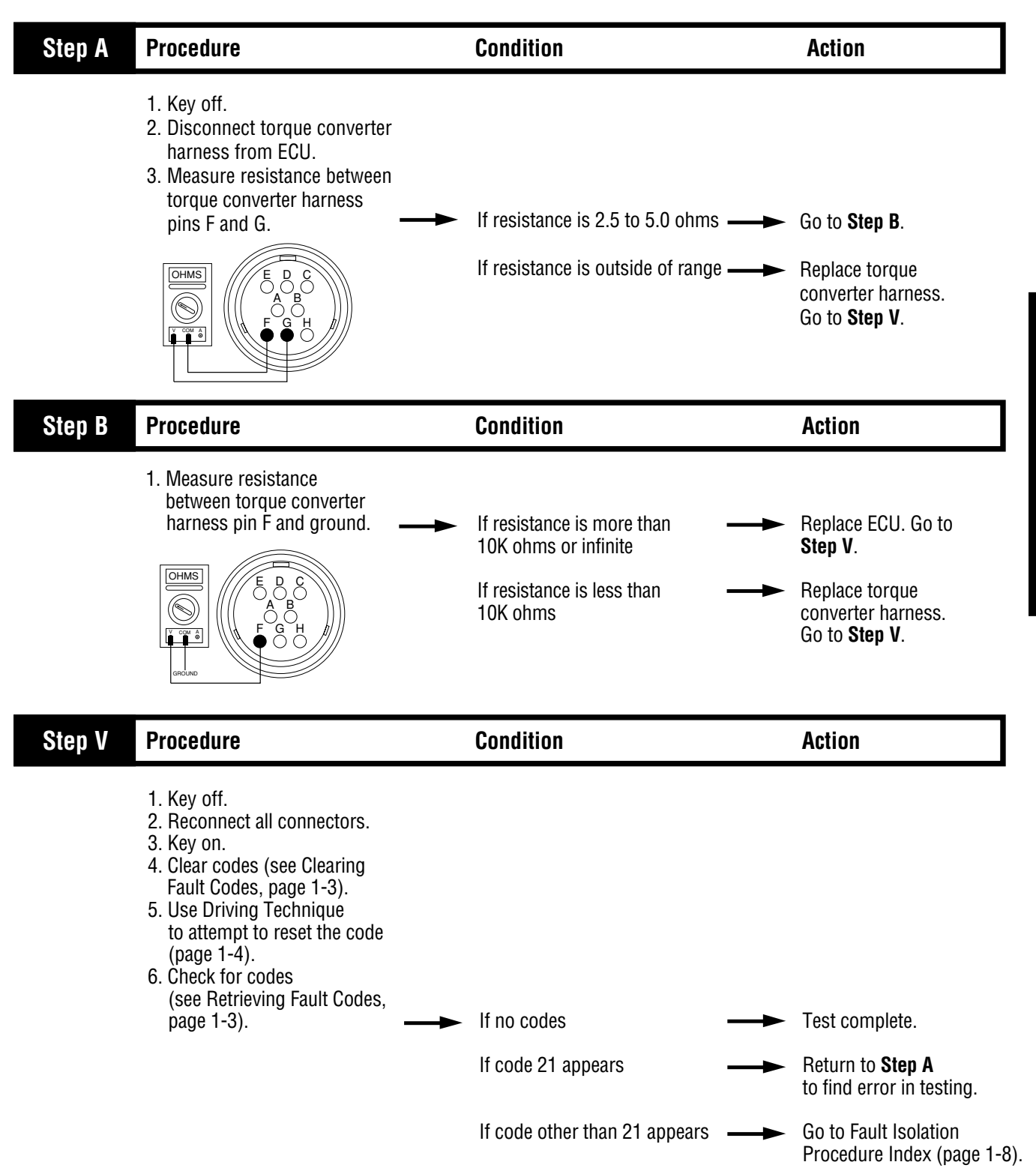

## Component Code 22 Lockup/Bypass Solenoid Coil

#### **Fault Description**

This code indicates an electrical problem in the lockup clutch solenoid circuit.

#### **Required Tools**

- Basic Hand Tools
- Digital Volt/Ohm Meter
- CEEMAT Troubleshooting Guide

#### **Likely Failed Components**

#### **Possible Causes**

This code can be caused by any of the following conditions:

- Damaged torque converter harness
- Lockup/Bypass solenoid coil open or shorted
- Faulty ECU

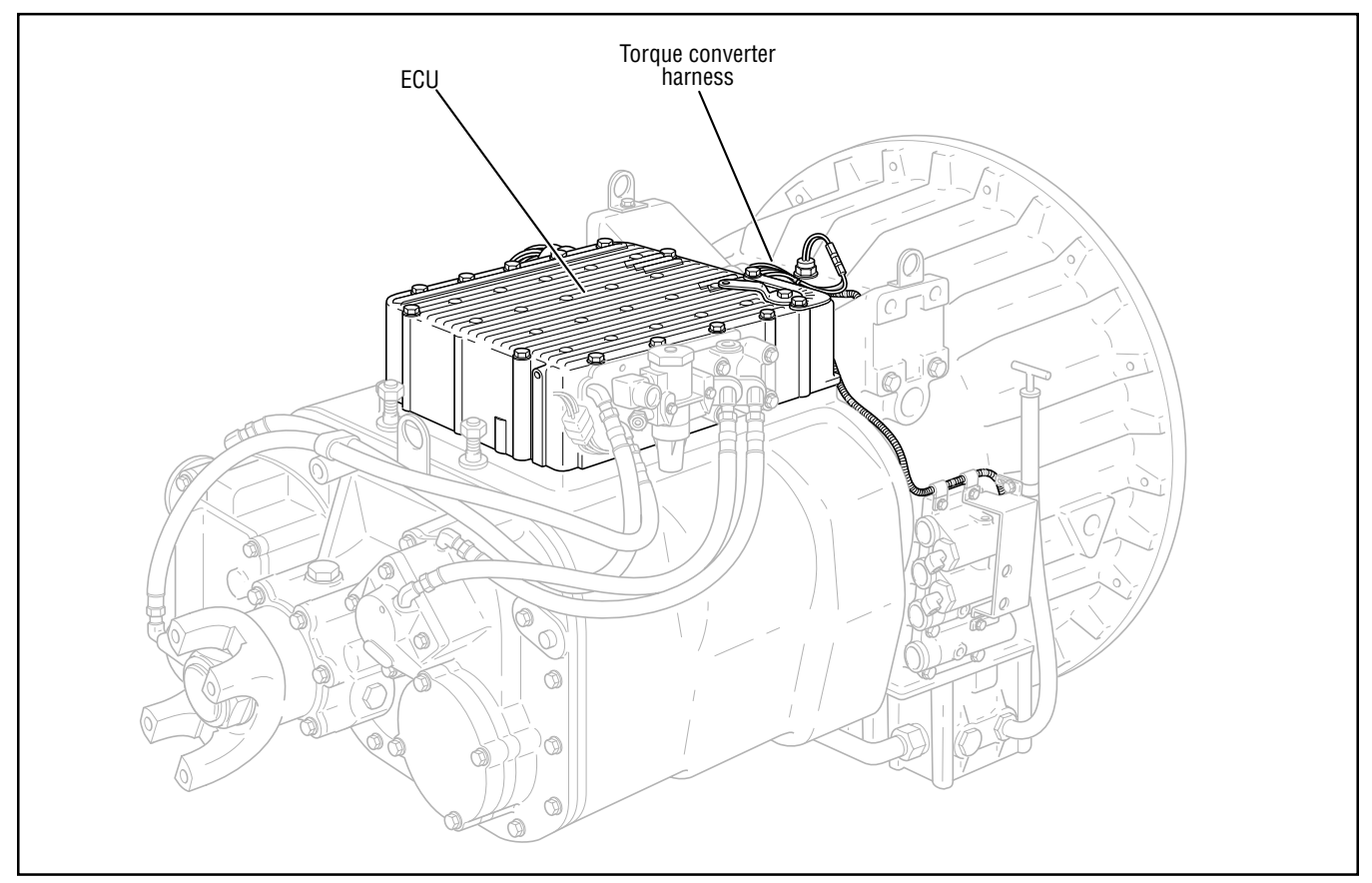

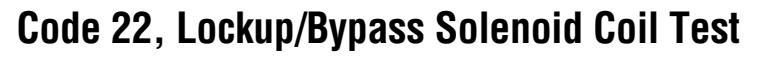

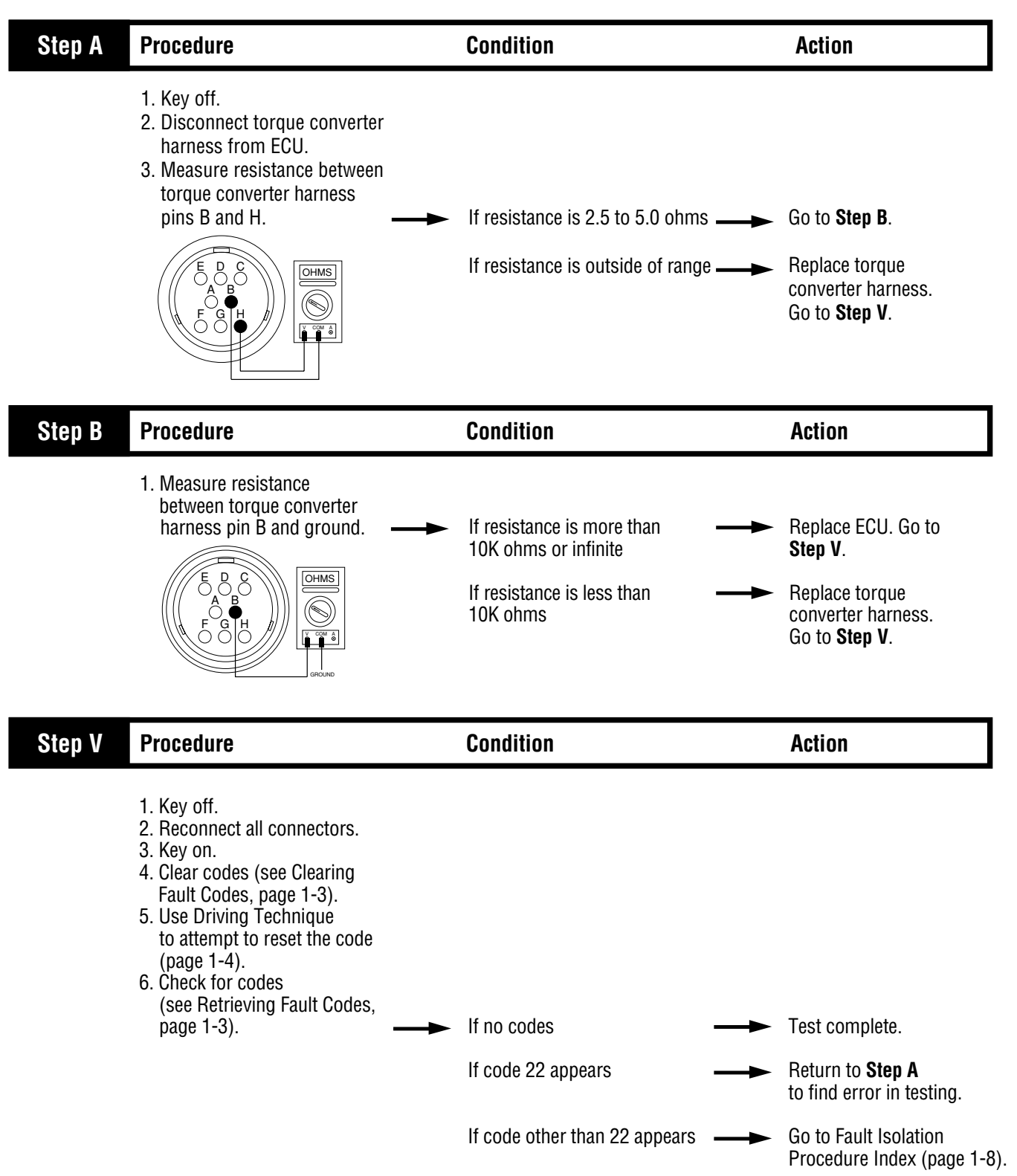

Code 22

## Component Code 23 Engine Speed Sensor

#### **Fault Description**

This code indicates an electrical problem in the engine speed sensor circuit. The signal from the sensor did not match the current CEEMAT operating conditions.

#### **Required Tools**

- Hand Tools
- Digital Volt/Ohm Meter
- CEEMAT Troubleshooting Guide

#### **Likely Failed Components**

#### **Possible Causes**

This code can be caused by any of the following conditions:

- Electrical open or short in the speed sensor circuit
- Faulty speed sensor harness or connector
- Incorrect speed sensor installation
- Incorrect configuration software
- Faulty ECU

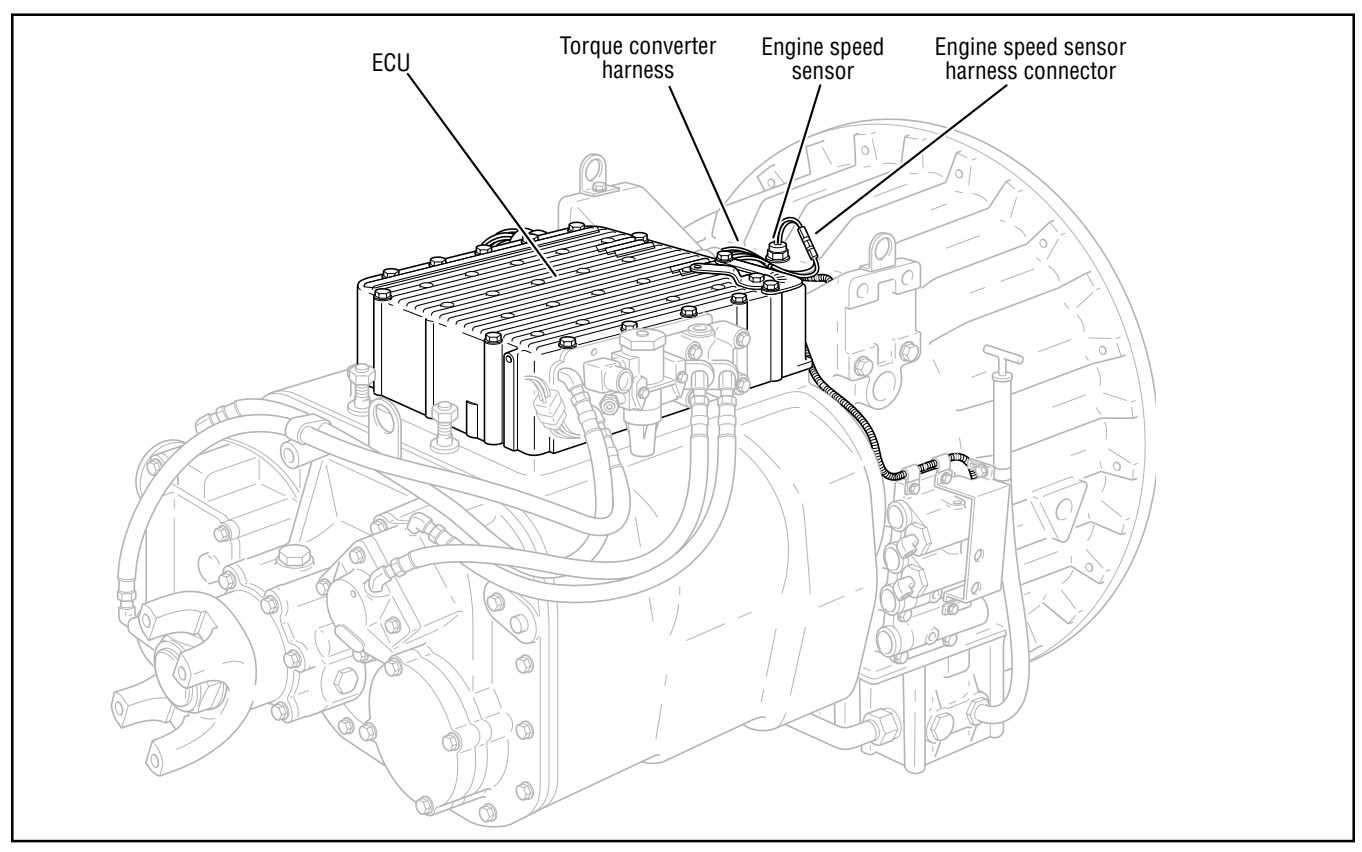

## Code 23, Engine Speed Sensor Test

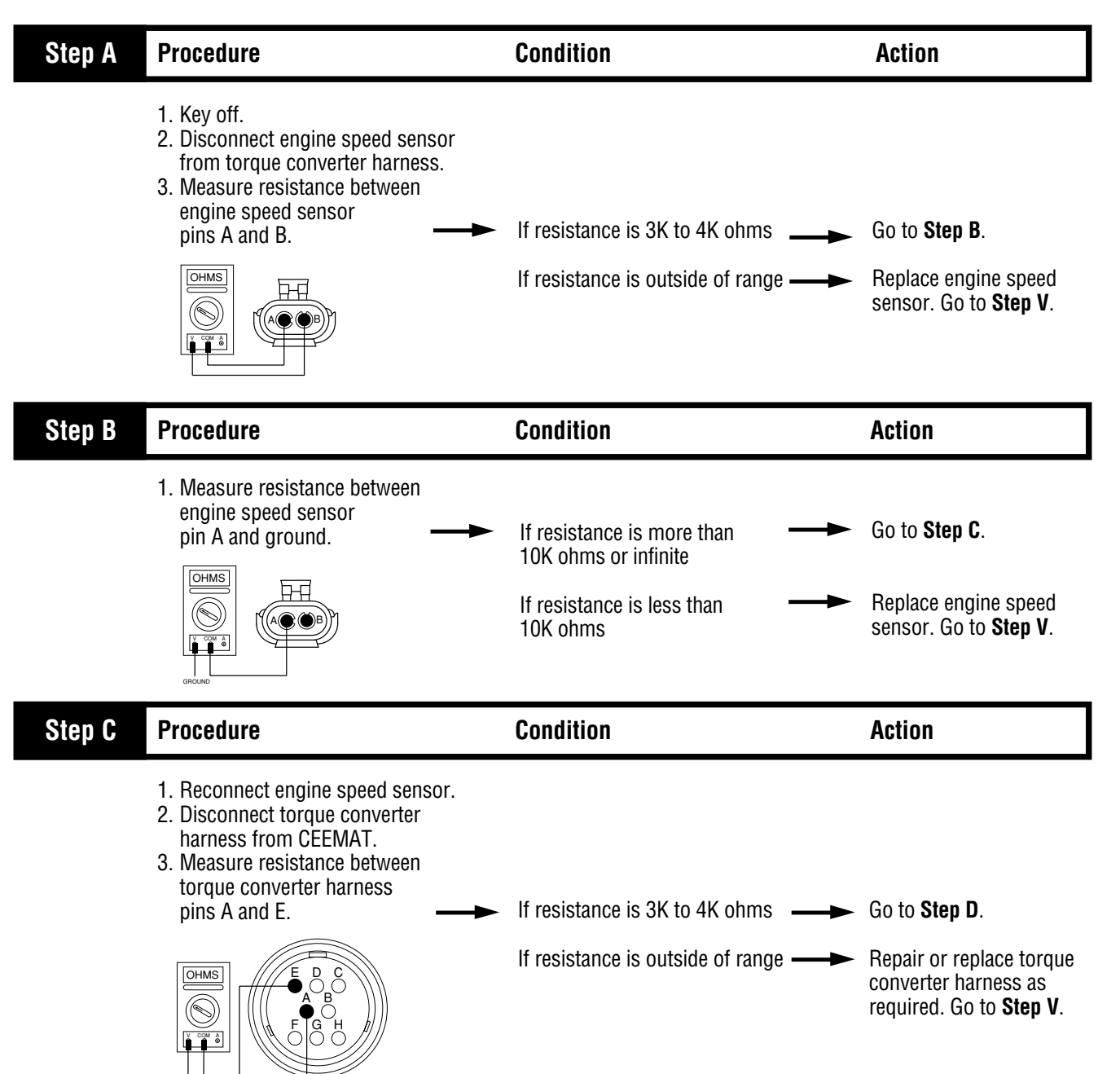
# Code 23, Engine Speed Sensor Test, continued

| Procedure                                                                                                    | Condition                                                                                                    | Action                                                                                                    |
|----------------------------------------------------------------------------------------------------|----------------------------------------------------------------------------------------------------|----------------------------------------------------------------------------------------------------|
| 1. Measure resistance between torque converter harness pin E and ground.                                                                                                    | <ul> <li>If resistance is more than<br/>10K ohms or infinite</li> <li>If resistance is less than<br/>10K ohms</li> </ul>                                                                                                    | <ul> <li>Replace ECU. Go to Step V.</li> <li>Repair or replace torque converter harness as required. Go to Step V.</li> </ul>                                                                                                    |
| Procedure                                                                                                    | Condition                                                                                                    | Action                                                                                                    |
| <ol> <li>Key off.</li> <li>Reconnect all connectors.</li> <li>Key on.</li> <li>Clear codes (see Clearing<br/>Fault Codes, page 1-3).</li> <li>Use Driving Technique<br/>to attempt to reset the code<br/>(page 1-4).</li> <li>Check for codes<br/>(see Retrieving Fault Codes,<br/>page 1-3).</li> </ol> | <ul> <li>If no codes</li> <li>If code 23 appears</li> <li>If code other than 23 appears</li> </ul>                                                                                                    | <ul> <li>Test complete.</li> <li>Return to Step A to find error in testing.</li> <li>Go to Fault Isolation</li> </ul>                                                                                                    |
|                                                                                                    | <ul> <li>Procedure</li> <li>1. Measure resistance between torque converter harness pin E and ground.</li> <li>Image: Description of the period of the period</li></ul> | ProcedureCondition1. Measure resistance between<br>torque converter harness<br>pin E and ground.If resistance is more than<br>10K ohms or infiniteImage: Image: |

Fault Isolation Procedures

### Component Code 24 Hydraulic System Fault

#### **Fault Description**

This code indicates a problem in the CEEMAT hydraulic system. The ECU detected excessive slip across the torque converter.

#### **Required Tools**

- Basic Hand Tools
- Hand-Held Diagnostic Tool
- 0-300 PDI Hydraulic Gauges
- 0-100 PSI Hydraulic Gauge
- CEEMAT Troubleshooting Guide

#### **Possible Causes**

This code can be caused by any of the following conditions:

- Low fluid level
- · Low fluid pressure
- · Excessive slip across the converter
- · Faulty interrupt or lockup clutch
- Faulty hydraulic valve

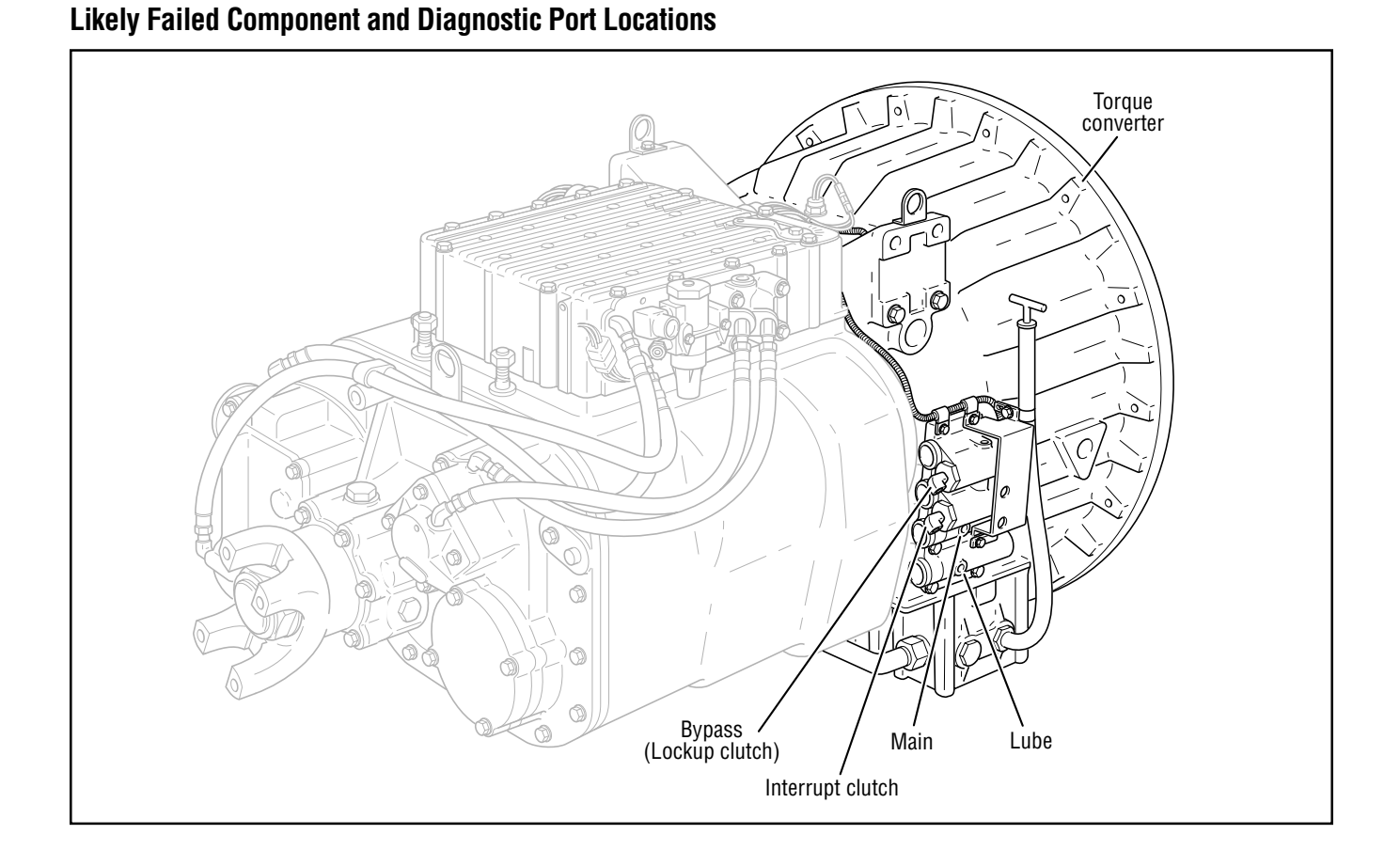

# Code 24 Hydraulic System Fault Test

Note: This test is identical to the basic hydraulic test.

| Step A | Procedure                                                                                                    | Condition                                                                                                    | Action                                                             |
|--------|----------------------------------------------------------------------------------------------------|----------------------------------------------------------------------------------------------------|--------------------------------------------------------------------|
|        | <ol> <li>Key on.</li> <li>Place transmission in neutral.</li> <li>Allow engine to idle at 600<br/>to 700 RPM for a minimum<br/>of 2 minutes. Ensure<br/>transmission fluid temperature<br/>is 60 to 120° F.</li> <li>Check transmission fluid<br/>level.</li> </ol>                                                                                                    | If fluid level is at or above                                                                                                    | → Go to <b>Step B</b> .                                            |
|        |                                                                                                    | If fluid level is below the                                                                                                    | Correct fluid level, check                                         |
|        |                                                                                                    | COLD-ADD mark                                                                                                    | for leaks. Go to <b>Step V</b> .                                   |
| Step B | Procedure                                                                                                    | Condition                                                                                                    | Action                                                             |
|        | <ol> <li>Key off.</li> <li>Install 0-300 PSI hydraulic<br/>gauges into diagnostic<br/>ports for:         <ul> <li>Main</li> <li>Interrupt clutch</li> <li>Lockup/ bypass clutch</li> </ul> </li> <li>Install a 0-100 PSI hydraulic<br/>gauge into the lube diagnostic<br/>port.</li> <li>Start engine and allow air<br/>pressure to build to governor<br/>cutoff.</li> <li>Turn PTO off (if equipped).</li> <li>With engine at idle, monitor<br/>gauges.</li> </ol> | If pressure readings are:<br>• Main = 225 to 255 PSI<br>• Interrupt = 0 PSI of main<br>• Lockup/bypass = 0 PSI<br>• Lube = 15 to 35 PSI<br>If pressure readings are<br>not in the ranges shown<br>above | → Go to Step C.<br>→ Replace the hydraulic<br>valve. Go to Step V. |

# Code 24 Hydraulic System Fault Test, continued

| Step C | Procedure                                                                                                    | Condition                                                                                                    | Action                                                                                                |
|--------|----------------------------------------------------------------------------------------------------|----------------------------------------------------------------------------------------------------|----------------------------------------------------------------------------------------------------|
|        | <ol> <li>Connect hand-held diagnostic<br/>tool.</li> <li>Select Perform Tests.</li> <li>Select Hydraulic Tests.</li> <li>Select Interrupt Test.</li> <li>Activate the Interrupt Test.</li> <li>Monitor the gauges.</li> </ol> | <ul> <li>If pressure readings are:</li> <li>Main = 225 to 255 PSI</li> <li>Interrupt = ±5 PSI of main</li> <li>Lockup/bypass = 0 PSI</li> <li>Lube = 15 to 35 PSI</li> <li>If pressure readings are not in the ranges shown above</li> </ul> | Go to <b>Step D</b> .<br>Replace the hydraulic<br>valve. Go to <b>Step V</b> .                        |
| Step D | Procedure                                                                                                    | Condition                                                                                                    | Action                                                                                                |
|        | <ol> <li>Select Lockup Test.</li> <li>Activate the Lockup Test.</li> <li>Monitor the gauges.</li> </ol>                                                                                                    | <ul> <li>If pressure readings are:<br/>Main = 225 to 255 PSI<br/>Interrupt = 0 PSI<br/>Lockup/bypass = ± 5 PSI of Main<br/>Lube = 15 to 35 PS</li> <li>If pressure readings are not<br/>in the ranges shown above</li> </ul>                 | Replace transmission.<br>Go to <b>Step V</b> .<br>Replace the hydraulic<br>valve. Go to <b>Step V</b> |
| Step V | Verify normal operation                                                                                                    | Condition                                                                                                    | Action                                                                                                |
|        | <ol> <li>Review or repeat<br/>Steps C and D.</li> <li>Test drive vehicle.</li> </ol>                                                                                                    | <ul> <li>If pressure readings are<br/>OK and vehicle operates<br/>normally</li> <li>If pressure readings are<br/>wrong or vehicle does<br/>not operate normally</li> </ul>                                                                   | Test complete.<br>Go to <b>Step A</b> .                                                               |

Fault Isolation Procedures

## Component Code 31 Engine Brake Relay Coil

### **Fault Description**

This code indicates an electrical problem in the engine brake relay circuit.

#### **Required Tools**

- Basic Hand Tools
- Digital Volt/Ohm Meter
- CEEMAT Troubleshooting Guide

#### **Likely Failed Components**

#### **Possible Causes**

This code can be caused by an electrical open or short in any of the following areas:

- Engine brake relay
- Vehicle interface harness
- Faulty ECU

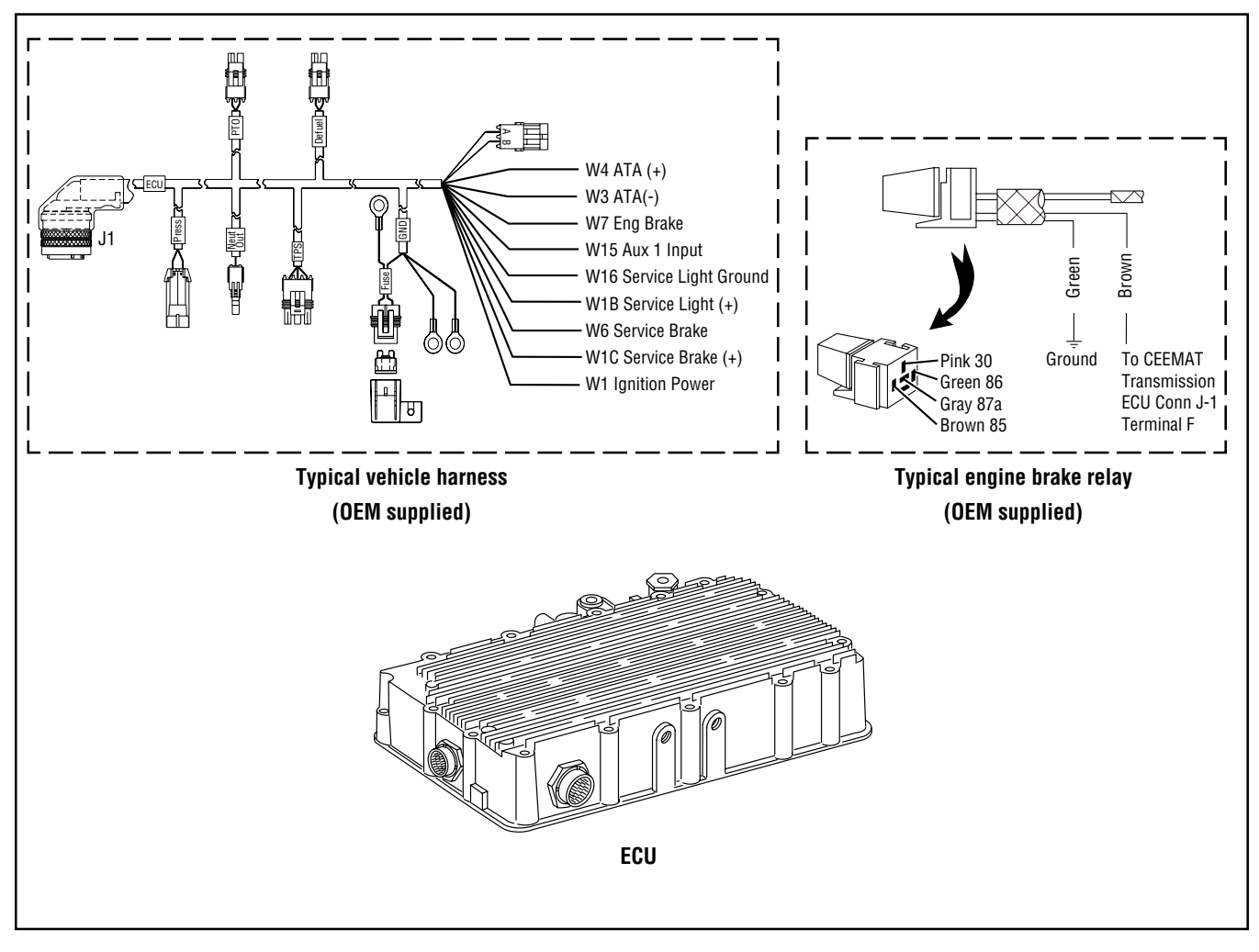

### Code 31, Engine Brake Relay Coil Test

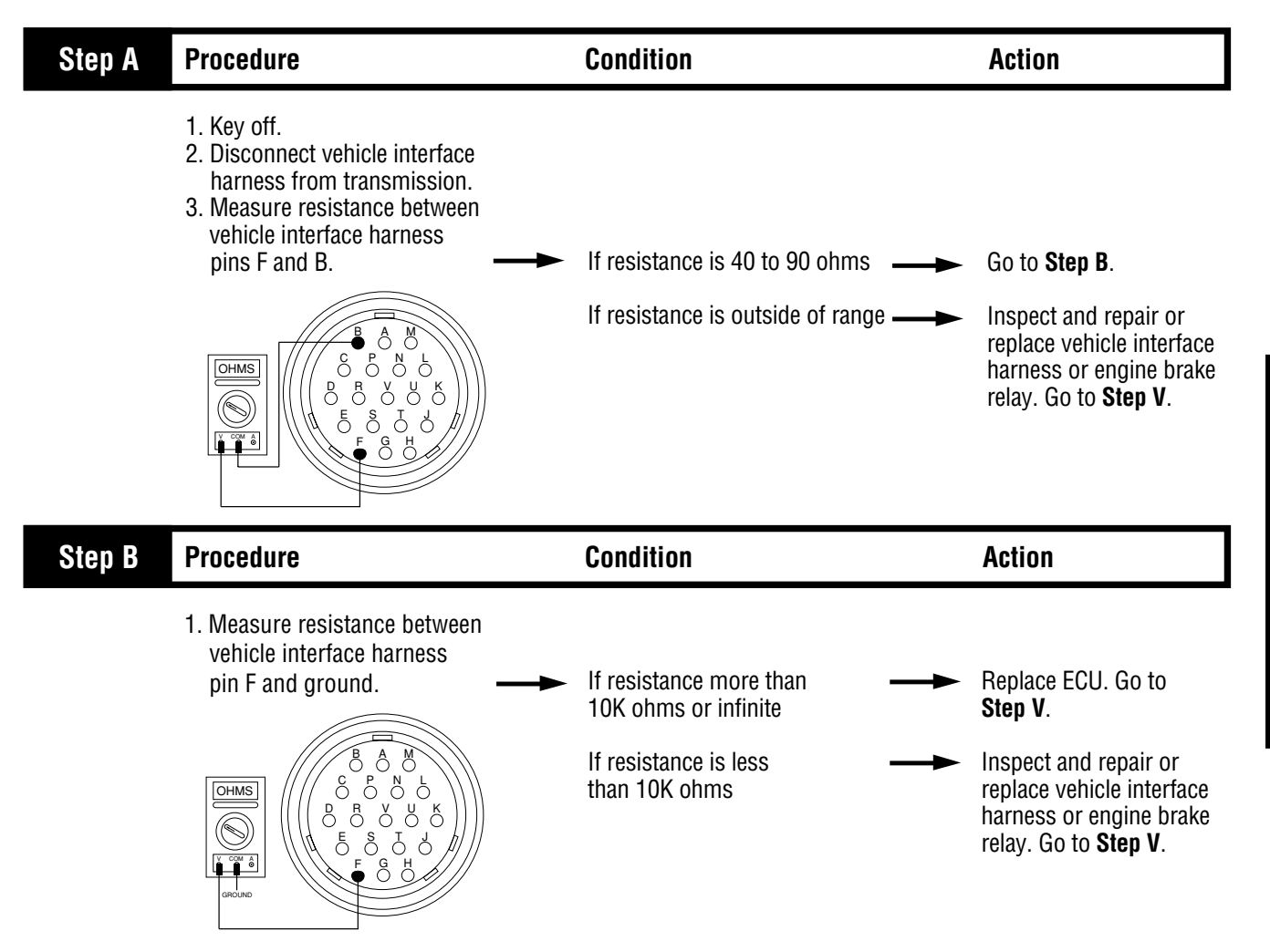

### Code 31, Engine Brake Relay Coil Test, continued

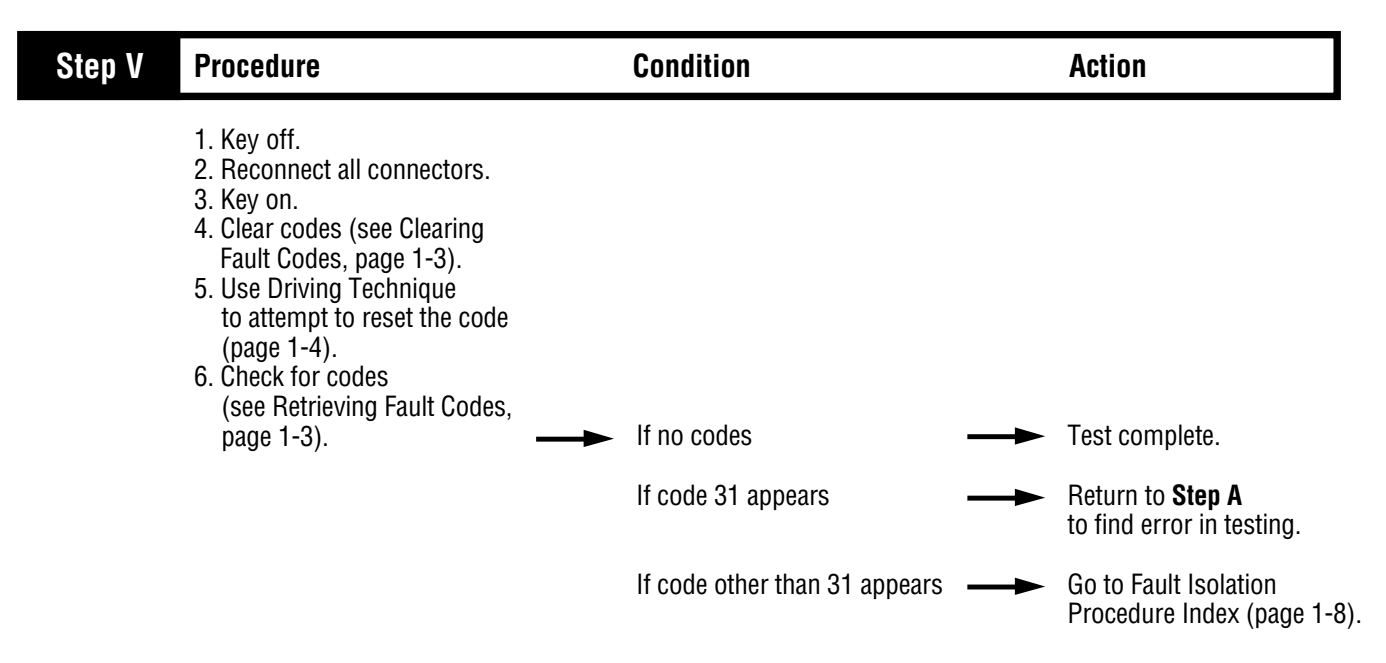

Fault Isolation Procedures

## Component Code 32 Defuel Solenoid Coil

### **Fault Description**

This code indicates an electrical problem in the defuel solenoid coil circuit.

#### **Required Tools**

- Basic Hand Tools
- Digital Volt/Ohm Meter
- CEEMAT Troubleshooting Guide

### **Likely Failed Components**

#### **Possible Causes**

This code can be caused by an electrical short or open in any of the following areas:

- Defuel solenoid coil
- Vehicle interface harness
- Faulty ECU

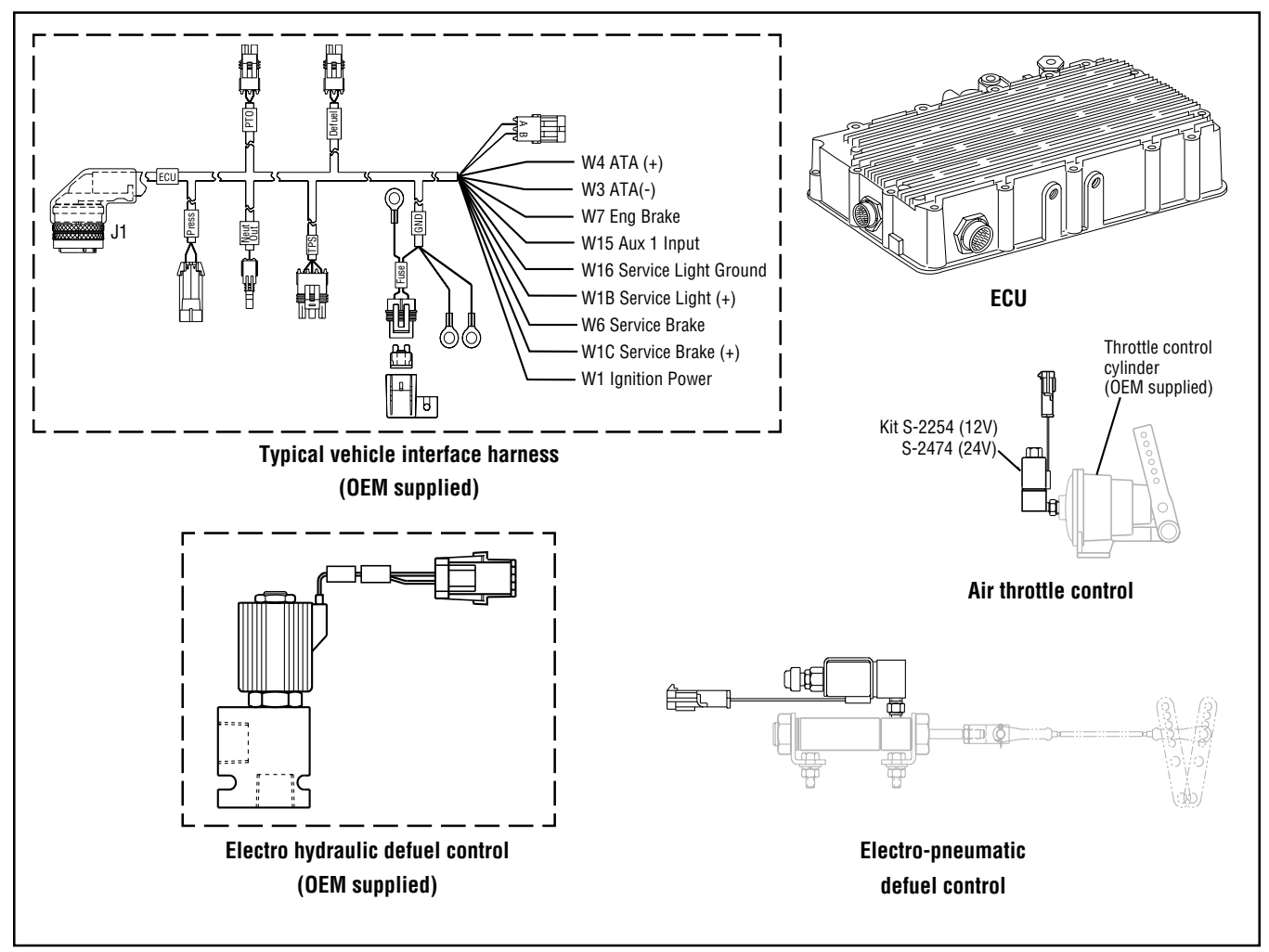

# Code 32, Defuel Solenoid Coil Test

| Step A | Procedure                                                                                                    | Condition                                                                                                    | Action                                                                                                    |
|--------|----------------------------------------------------------------------------------------------------|----------------------------------------------------------------------------------------------------|----------------------------------------------------------------------------------------------------|
|        | <ol> <li>Key off.</li> <li>Disconnect vehicle interface<br/>harness from defuel solenoid coil.</li> <li>Measure resistance between<br/>coil pins.</li> </ol>                                                 | If electro-pneumatic or air<br>throttle coil resistance is<br>13 to 18 ohms and<br>Electro-mechanical or air<br>throttle coil resistance is 2.5<br>to 5.0 ohms     | Go to <b>Step B</b> .                                                                                         |
|        |                                                                                                    | If resistance is outside of range —                                                                                                    | Replace defuel solenoid.<br>Go to <b>Step V</b> .                                                             |
| Step B | Procedure                                                                                                    | Condition                                                                                                    | Action                                                                                                    |
|        | 1. Measure resistance between defuel solenoid coil harness terminal A and ground.                                                                                                    | If resistance is more than<br>10K ohms or infinite<br>If resistance is less than<br>10K ohms                                                                       | Go to <b>Step C</b> .<br>Replace defuel solenoid.<br>Go to <b>Step V</b> .                                    |
| Step C | Procedure                                                                                                    | Condition                                                                                                    | Action                                                                                                    |
|        | <ol> <li>Reconnect defuel solenoid coil to interface harness.</li> <li>Disconnect vehicle interface harness from ECU.</li> <li>Measure resistance between vehicle interface harness pins H and B.</li> </ol> | If electro-pneumatic coil<br>resistance is 13 to 18 ohms<br>and<br>Electro-mechanical coil<br>resistance is 2.5 to 5.0 ohms<br>If resistance is outside of range — | Go to <b>Step D</b> .<br>Repair or replace vehicle<br>interface harness as<br>required. Go to <b>Step V</b> . |

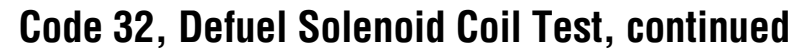

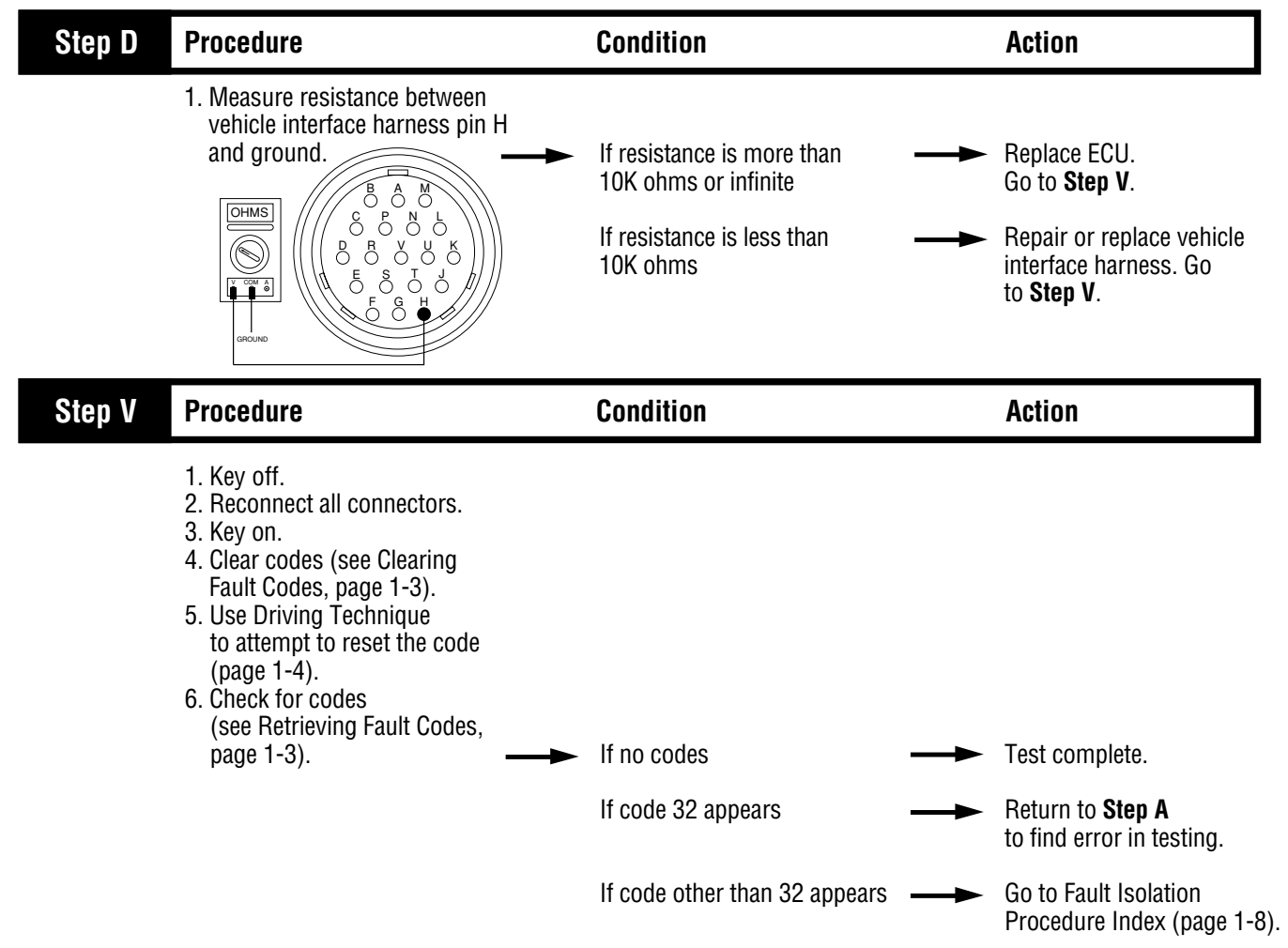

Fault Isolation Procedures

## Component Code 33 System Voltage

### **Fault Description**

This code indicates low or no battery power in the vehicle interface harness. The ECU has detected that battery power is less than nine volts.

#### **Required Tools**

- Basic Hand Tools
- Digital Volt/Ohm Meter
- CEEMAT Troubleshooting Guide

#### **Likely Failed Components**

#### **Possible Causes**

This code can be caused by any of the following conditions:

- Vehicle batteries or charging system
- Battery bus fuse circuit breaker open
- Damaged vehicle interface harness
- Faulty ECU

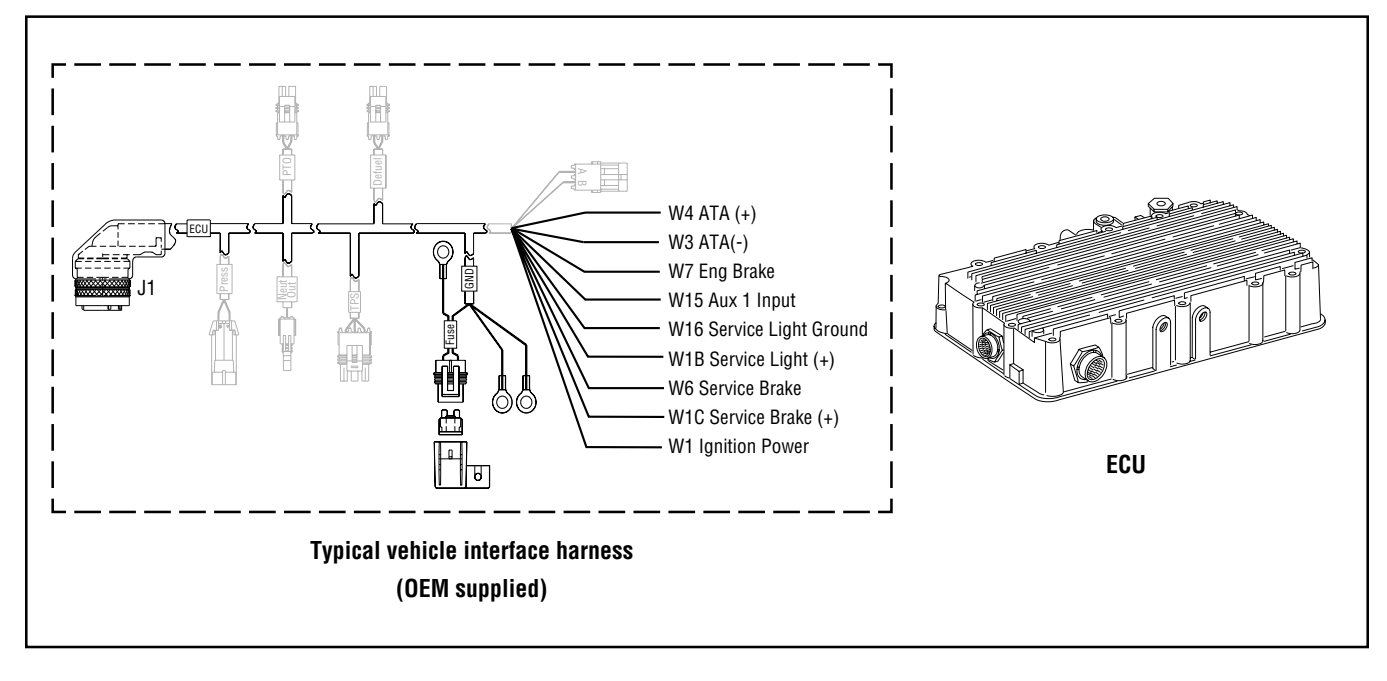

### Code 33, System Voltage Test

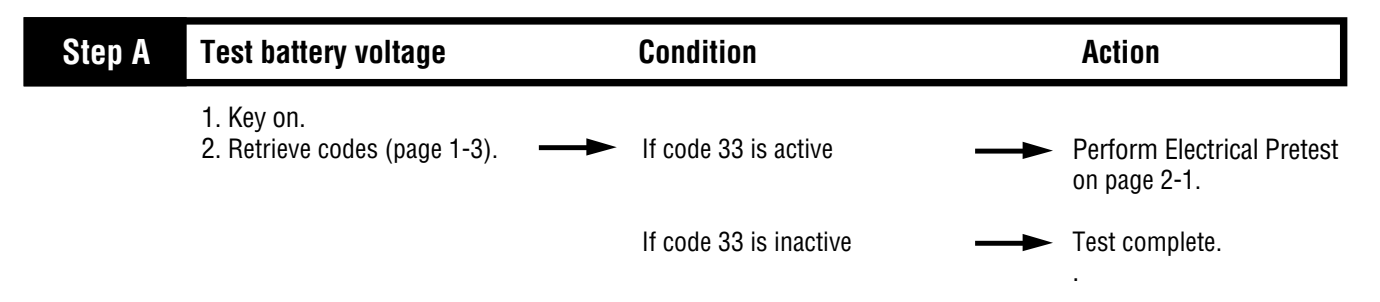

## Component Code 34 Throttle Position Sensor

#### **Fault Description**

This code indicates an electrical problem in the throttle position sensor circuit.

#### **Required Tools**

- Basic Hand Tools
- Digital Volt/Ohm Meter
- CEEMAT Troubleshooting Guide

#### **Likely Failed Components**

#### **Possible Causes**

This code can be caused by and electrical short or open in any of the following areas:

- Throttle position sensor
- Vehicle interface harness
- Faulty ECU

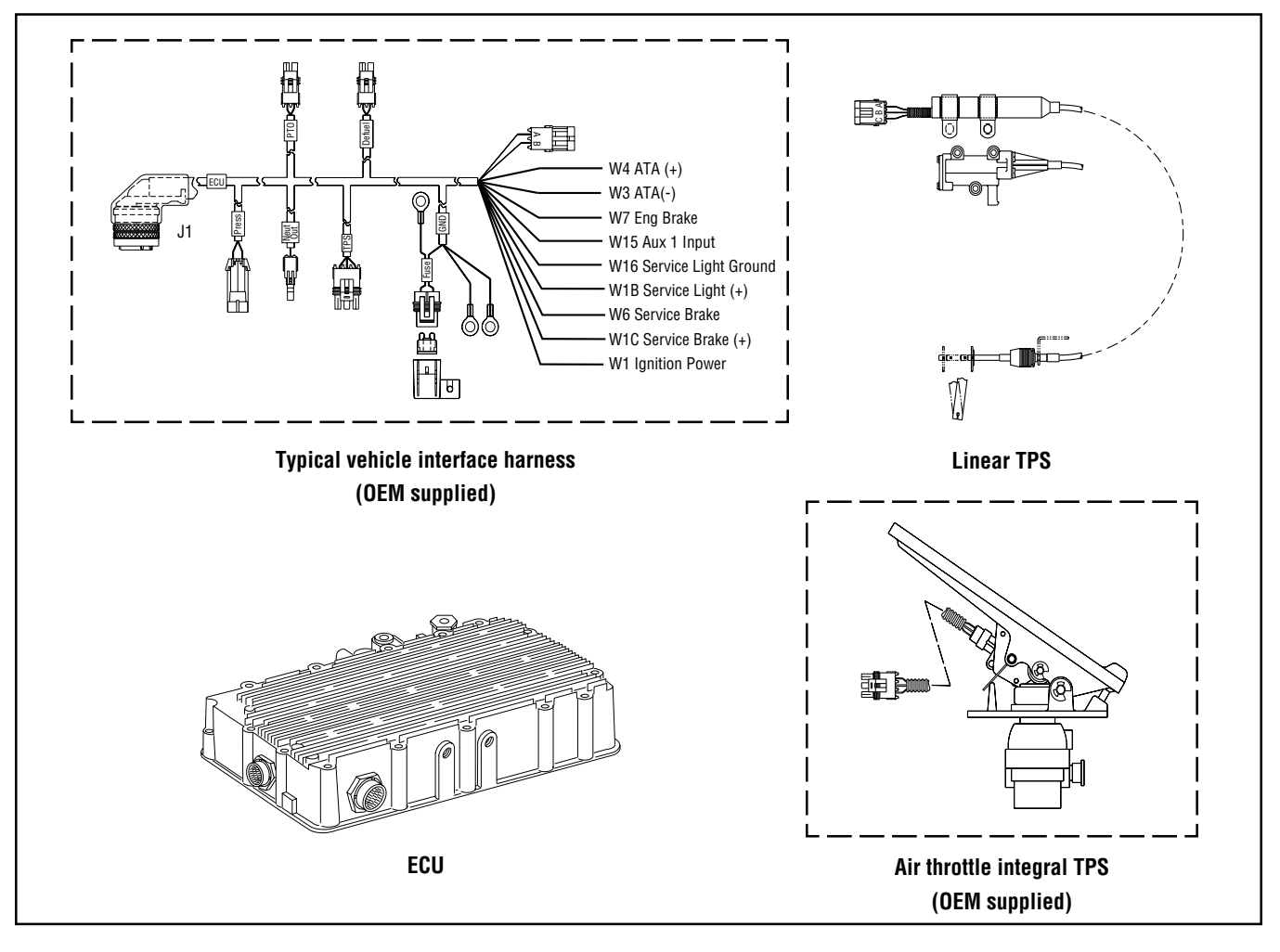

## Code 34, Throttle Postition Sensor Test

| Step A | Procedure                                                                                                    | Condition                                                           | Action                                                                               |
|--------|----------------------------------------------------------------------------------------------------|---------------------------------------------------------------------|--------------------------------------------------------------------------------------|
|        | <ol> <li>Disconnect vehicle interface<br/>harness from throttle position<br/>sensor. Measure resistance<br/>between sensor pins:</li> <li>A and C</li> <li>A and B while opening throttle</li> </ol> |                                                                     |                                                                                      |
|        | <ul> <li>B and C while opening throttle</li> <li>C and ground</li> </ul>                                                                                                    | <ul> <li>If A and C resistance is 2K to<br/>15K ohms and</li> </ul> |                                                                                      |
|        |                                                                                                    | A and B resistance increases smoothly while opening throttle and    |                                                                                      |
|        |                                                                                                    | B and C resistance decreases smoothly while opening throttle and    |                                                                                      |
|        |                                                                                                    | C and ground resistance is ——•<br>50K to infinity                   | ► Go to <b>Step B</b> .                                                              |
|        | ГОНМЗ                                                                                                    | If any of the above conditions ——•<br>are not met                   | <ul> <li>Repair or replace throttle<br/>position sensor. Go to<br/>Sten V</li> </ul> |
|        |                                                                                                    |                                                                     |                                                                                      |
|        |                                                                                                    |                                                                     |                                                                                      |

Code 34

# Code 34, Throttle Postition Sensor Test, continued

| Step B | Procedure                                                                                                    | Condition                                                              | Action                                                                   |
|--------|----------------------------------------------------------------------------------------------------|------------------------------------------------------------------------|--------------------------------------------------------------------------|
|        | <ol> <li>Reconnect throttle position<br/>sensor.</li> <li>Disconnect vehicle interface<br/>harness from CEEMAT.</li> <li>Measure resistance between<br/>harness pins:         <ul> <li>J and U</li> <li>T and U</li> <li>J and T</li> <li>J and ground</li> </ul> </li> </ol> | If J and U resistance is 2K                                            |                                                                          |
|        |                                                                                                    | to 15K ohms and                                                        |                                                                          |
|        |                                                                                                    | T and U resistance increases<br>smoothly while opening throttle<br>and |                                                                          |
|        |                                                                                                    | J and T resistance decreases smoothly while opening throttle and       |                                                                          |
|        |                                                                                                    | J and ground resistance is 50K to infinity                             | Replace ECU. Go to <b>Step V</b> .                                       |
|        |                                                                                                    | If any of the above conditions ———<br>are not met                      | Repair or replace vehicle<br>interface harness. Go to<br><b>Step V</b> . |
|        |                                                                                                    |                                                                        |                                                                          |
|        |                                                                                                    |                                                                        |                                                                          |

### Code 34, Throttle Postition Sensor Test, continued

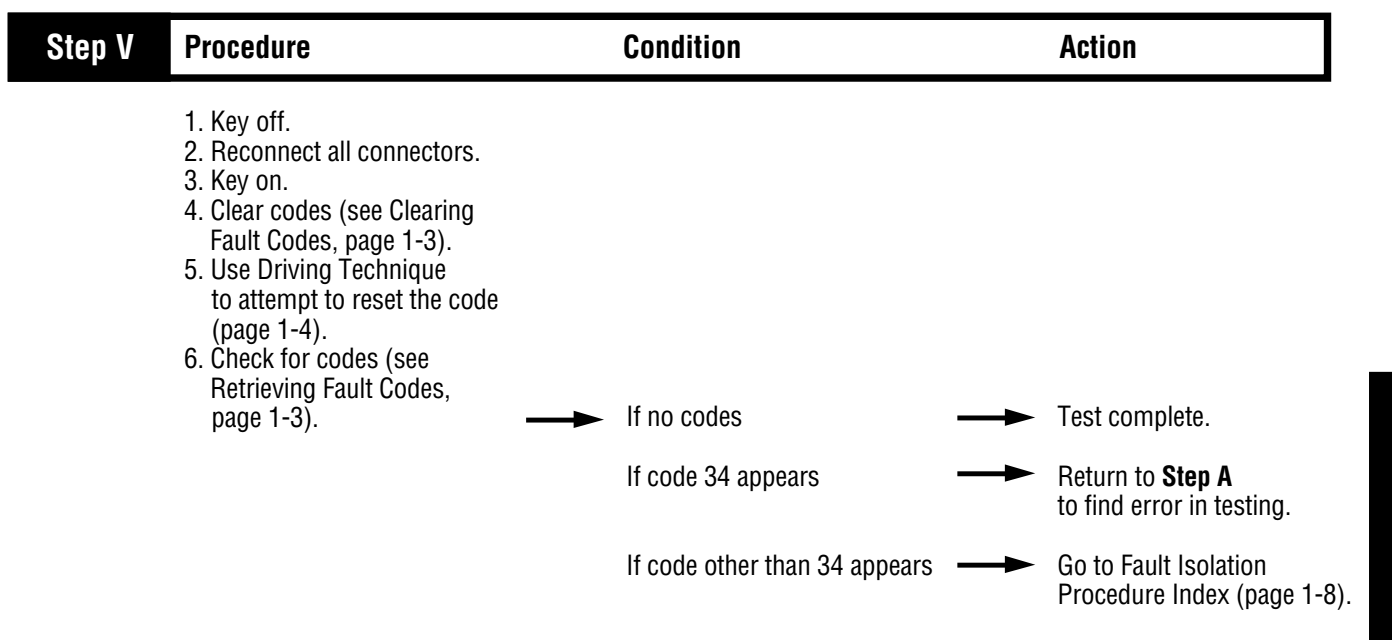

## System Code 35 Engine Control Failure (Mechanically-Governed Engines)

#### **Fault Description**

This code indicates the engine failed to properly respond to throttle control during a transmission shift.

#### **Required Tools**

- Basic Hand Tools
- Hand-Held Diagnostic Tool
- CEEMAT Troubleshooting Guide

#### **Likely Failure Locations**

#### **Possible Causes**

This code can be caused by any of the following conditions:

- Low air pressure
- · Contaminated air supply
- Air leak
- Engine idle adjusted too high
- · Faulty defuel solenoid coil
- · Throttle control system out of adjustment
- Faulty boost solenoid (air throttle only)

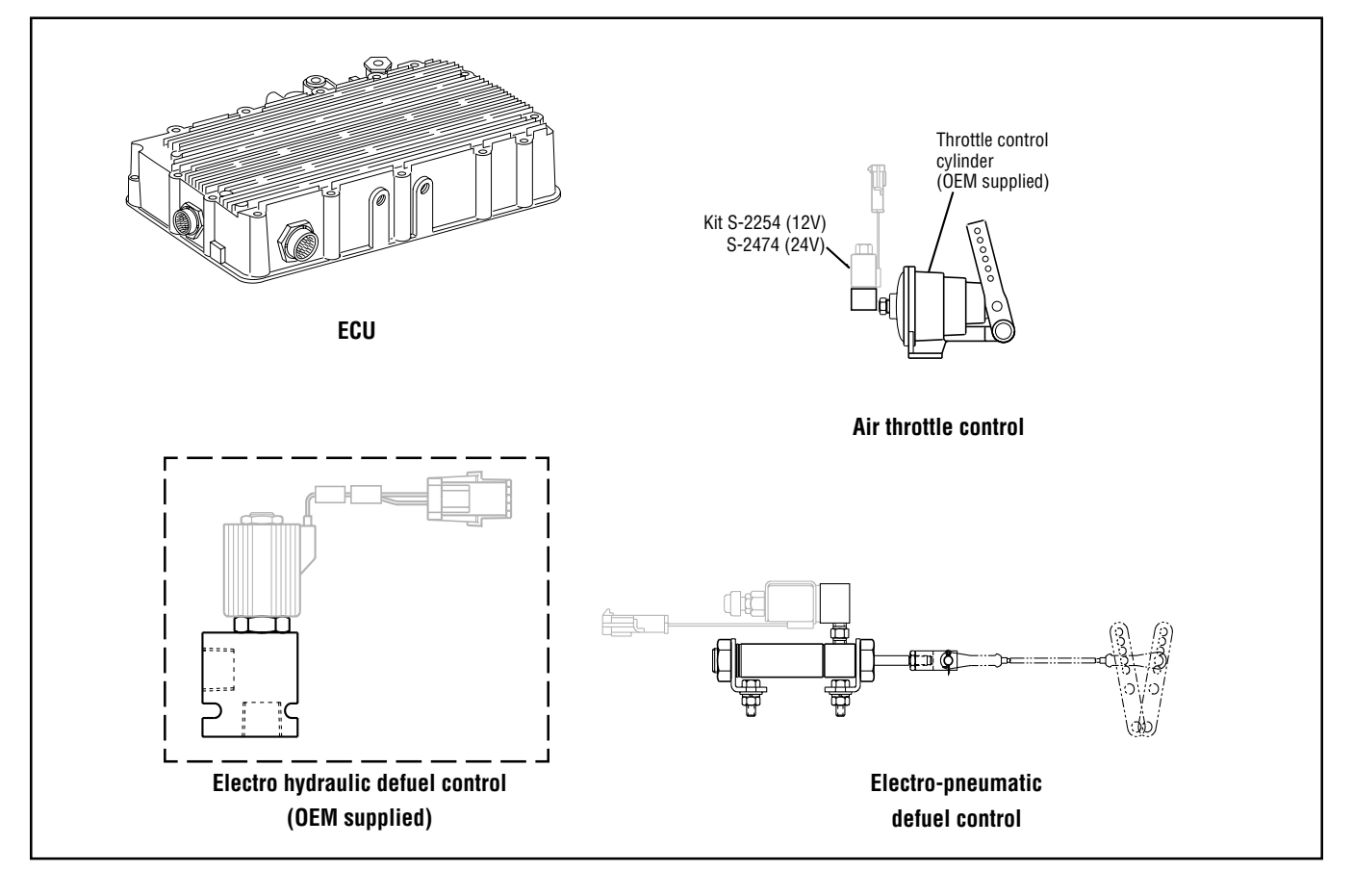

## Code 35, Engine Control Failure Test (Mechanically-Governed Engines)

Note: Do not use this test on vehicles using electronic communication for throttle dip.

| Step A | Procedure                                                                                                    | Condition                                                                                       | Action                                                                                                    |
|--------|----------------------------------------------------------------------------------------------------|-------------------------------------------------------------------------------------------------|----------------------------------------------------------------------------------------------------|
|        | <ol> <li>Start engine and allow to idle.</li> <li>Connect hand-held diagnostic<br/>tool.</li> <li>Select Perform Tests.</li> <li>Select Throttle Dip Test.</li> <li>Run engine speed up to<br/>governed RPM and activate<br/>Throttle Dip Test.</li> <li>Measure the time required<br/>for the RPM to drop to<br/>1000 RPM.</li> </ol> | If engine RPM dropped<br>more than 275 RPM per<br>second and throttle dip<br>test did not abort | Test complete.                                                                                                    |
|        |                                                                                                    | If engine RPM dropped<br>less than 275 RPM per<br>second                                        | Inspect and adjust or<br>repair defuel system<br>as needed. If vehicle is<br>equipped with an<br>electro-pneumatic defuel<br>system, see Appendix for<br>procedure. Repeat this<br>step. |

## System Code 35 Engine Control Failure (Electronically-Governed Engines)

#### **Fault Description**

This code indicates the CEEMAT failed to receive information from the engine or the engine failed to properly respond to throttle control during a shift as commanded by the engine J-1922 data link.

#### **Required Tools**

- Basic Hand Tools
- Hand-Held Diagnostic Tool
- Digital Volt/Ohm Meter
- CEEMAT Troubleshooting Guide

#### **Likely Failure Locations**

#### **Possible Causes**

This code can be caused by any of the following conditions:

- Faulty J-1922 data link
- · Faulty vehicle interface harness or connections
- Faulty engine harness or connections
- Excessive radio interference
- Faulty engine ECM
- · Faulty engine fuel pump
- Faulty ECU

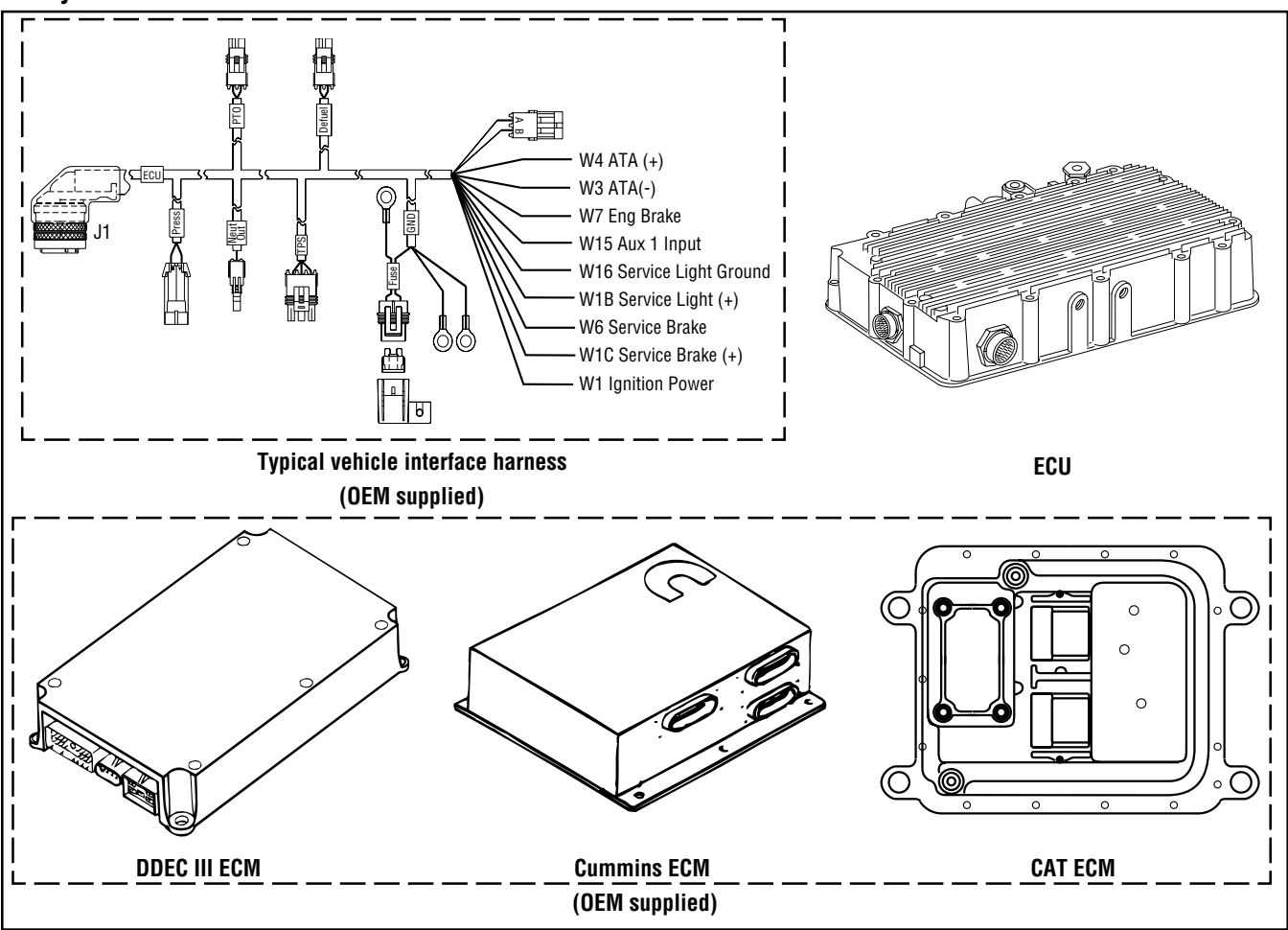

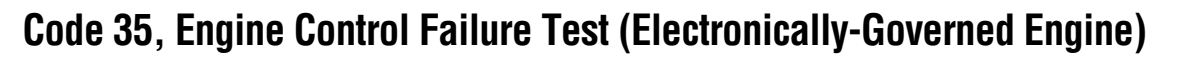

| Step A           | Procedure                                                                                                    | Condition                                                               | Action                                                                                                    |
|------------------|----------------------------------------------------------------------------------------------------|-------------------------------------------------------------------------|----------------------------------------------------------------------------------------------------|
|                  | <ol> <li>Key on.</li> <li>Disconnect electronic shift lever<br/>(if equipped)</li> <li>Disconnect J-1922 data link<br/>(attached to vehicle interface harness).</li> <li>Connect hand-held diagnostic tool.</li> <li>Select Perform Tests.</li> <li>Select Throttle Dip Test.</li> <li>On the CEEMAT side of the data<br/>link, measure voltage between<br/>pins A and B (connect (+) positive<br/>test lead to A). This connector is<br/>typically located at the engine.</li> </ol> | If voltage is +3.0 to +4.0 –<br>If voltage is outside of range –        | → Go to Step B.<br>→ Go to Step C.                                                                        |
| Step B           | Procedure                                                                                                    | Condition                                                               | Action                                                                                                    |
|                  | 1. Activate Throttle Dip Test                                                                                                    | If voltage changes to –3.0 to –<br>–4.0 volts                           | CEEMAT ECU is OK.<br>See OEM manuals to<br>check engine ECM<br>and harness. Go to Step V                  |
|                  |                                                                                                    | If voltage does not change<br>to -3.0 to -4.0 volts                     | Go to Step C.                                                                                             |
| Step C           | Procedure                                                                                                    | Condition                                                               | Action                                                                                                    |
|                  | <ol> <li>Key off.</li> <li>Disconnect vehicle harness<br/>from CEEMAT.</li> <li>Measure resistance between<br/>vehicle interface harness<br/>pin A and J-1922 data link pin A,<br/>typically located at the engine.</li> </ol>                                                                                                    | If resistance is 0 to .3 ohms –<br>If resistance is outside of<br>range | <ul> <li>Go to Step D.</li> <li>Repair or replace vehicle interface harness.<br/>Go to Step V.</li> </ul> |
| S<br>B<br>B<br>C |                                                                                                    |                                                                         |                                                                                                    |

### Code 35, Engine Control Failure Test (Electronically-Governed Engine), continued

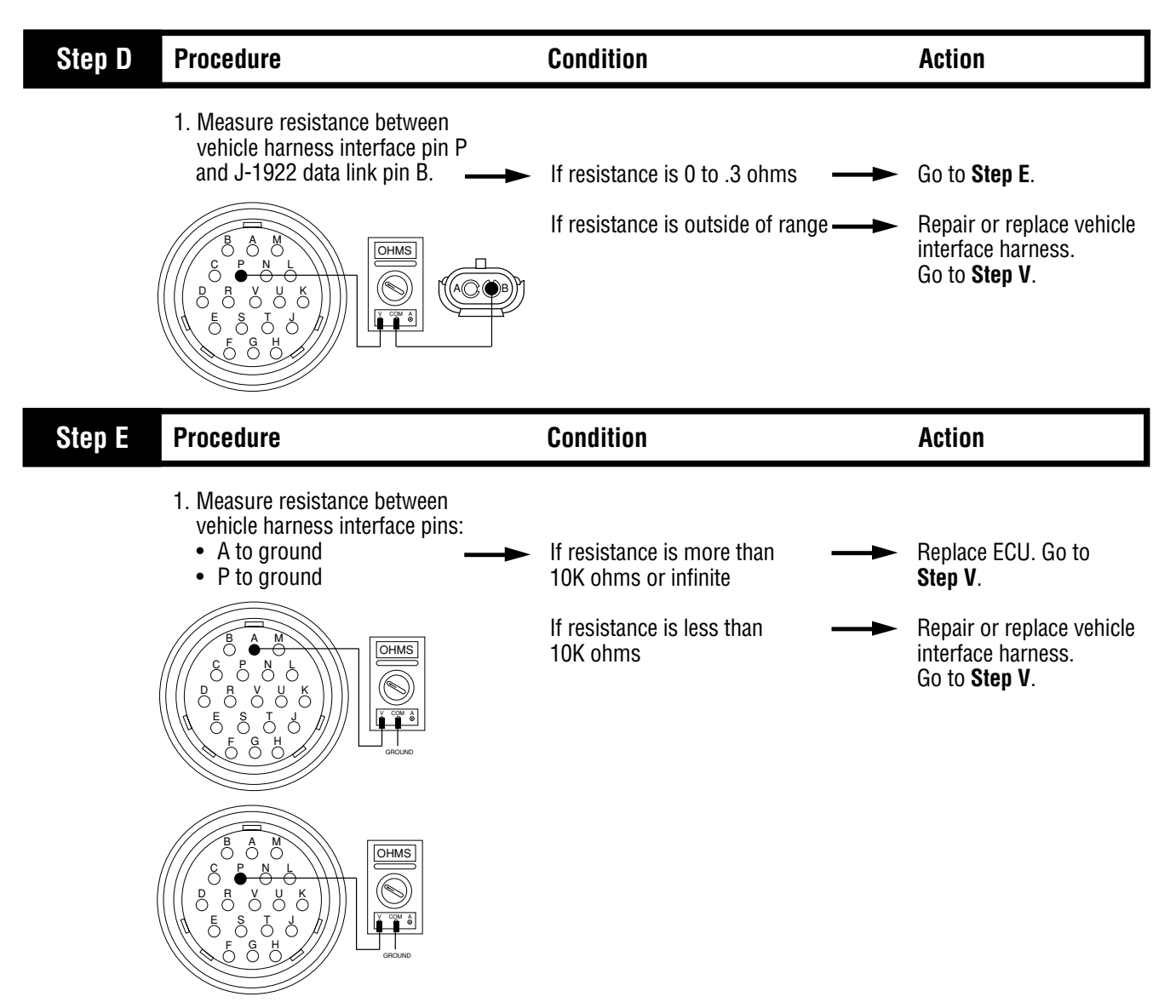

### Code 35, Engine Control Failure Test (Electronically-Governed Engine), continued

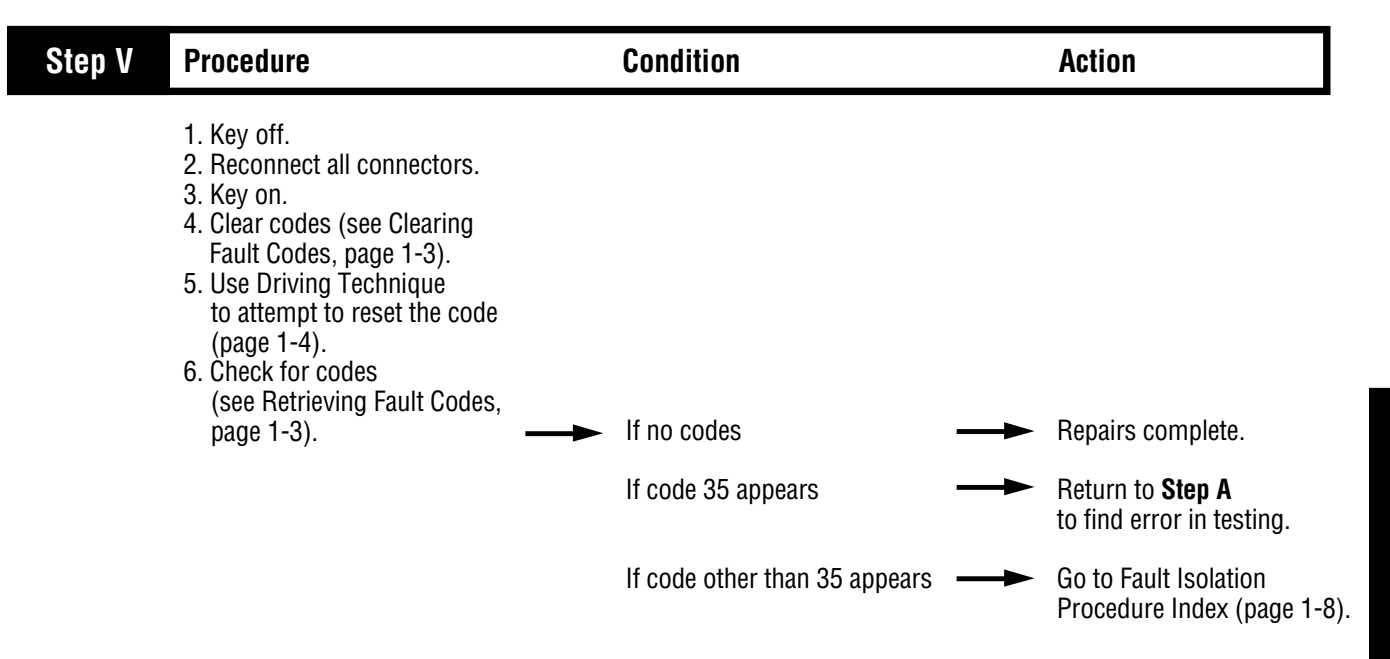

## System Code 41 Range Failed to Engage

### **Fault Description**

This code indicates the transmission is unable to complete a shift across the range. The range is either stuck in HI or LO, or cannot complete engagement in HI or LO.

### **Required Tools**

- Basic Hand Tools
- Air Pressure Gauges (0-100 PSI)
- CEEMAT Troubleshooting Guide
- Hand-Held Diagnostic Tool

### **Likely Failure Locations**

#### **Possible Causes**

This code can be caused by any of the following conditions:

- Low air pressure
- · Contaminated air supply
- Air leak
- Range solenoid stuck
- Failed range synchronizer
- Failed range actuator/cylinder/piston/yoke
- Dragging power synchronizer band
- Failed range slave valve

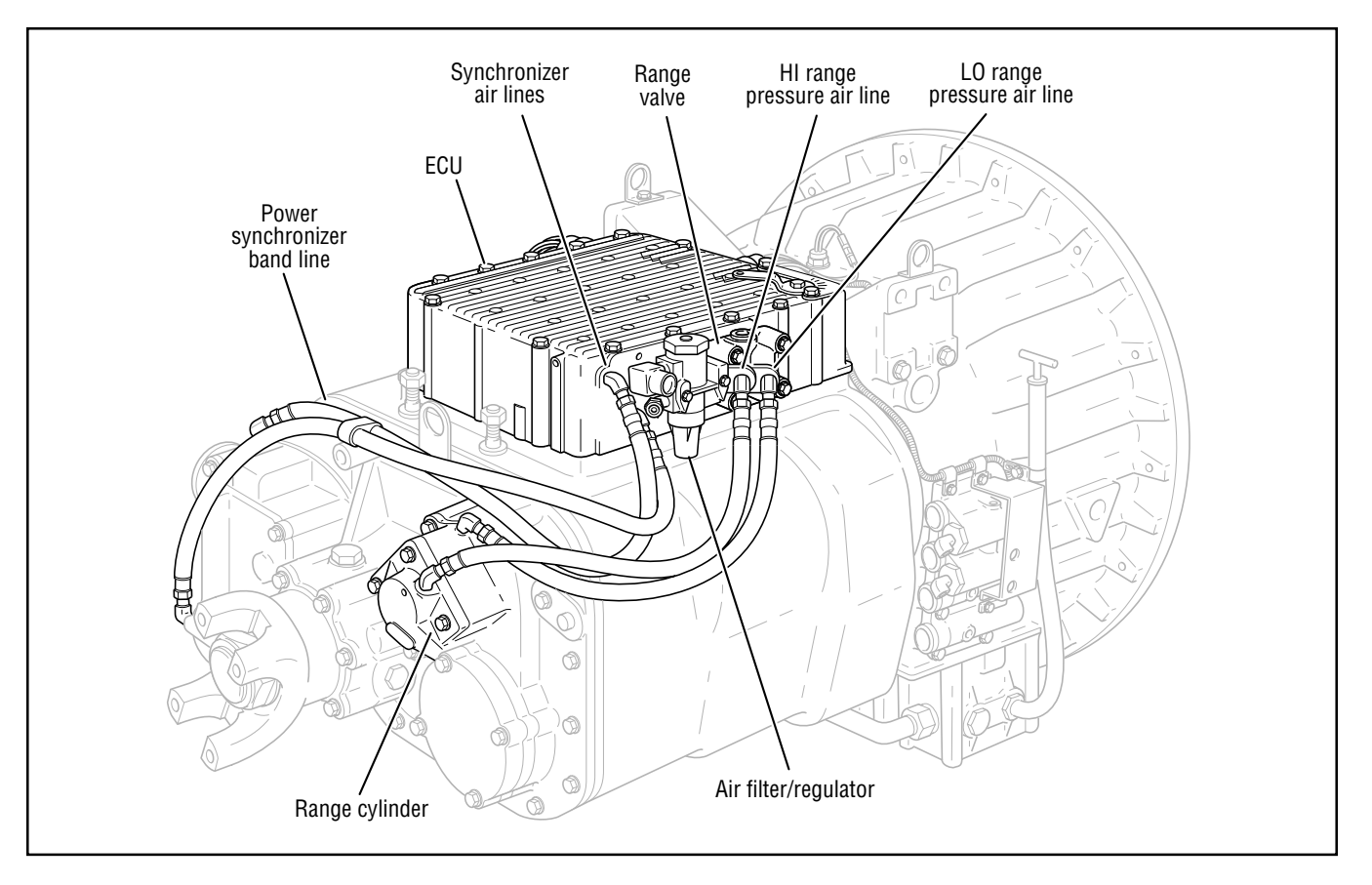

# Code 41, Range Failed to Engage Test

| Step A | Procedure                                                                                                    | Condition                                                                                                    | Action                                                                                                    |
|--------|----------------------------------------------------------------------------------------------------|----------------------------------------------------------------------------------------------------|----------------------------------------------------------------------------------------------------|
|        | <ol> <li>Install (in a "T" fashion)<br/>0-100 PSI air gauges<br/>into the range air lines.</li> <li>Start vehicle and allow air<br/>pressure to reach governor<br/>cut-off.</li> <li>Connect hand-held diagnostic<br/>tool and select perform tests.</li> <li>Select air system.</li> <li>Select Range System Test.</li> <li>Activate Test.</li> </ol> | In HI range, if HI gauge is<br>regulated air pressure and LO<br>gauge is zero, and<br>In LO range, if LO gauge is<br>regulated air pressure and HI<br>gauge is zero<br>If gauges do not read as<br>described above | <ul> <li>Repair auxiliary section as required and retest.</li> <li>Repair range valve on side of ECU. If problem continu replace ECU and retest</li> </ul> |

Code 41

## Component Code 43 Range Solenoid Coil

#### **Fault Description**

This code indicates an electrical problem in the range solenoid.

#### **Required Tools**

- Basic Hand Tools
- Digital Volt/Ohm Meter
- CEEMAT Troubleshooting Guide

### **Likely Failed Components**

#### **Possible Causes**

The code can be caused by an electrical open or short in one of the following areas:

- Shift bar housing cover harness
- Range solenoid coil
- Faulty ECU

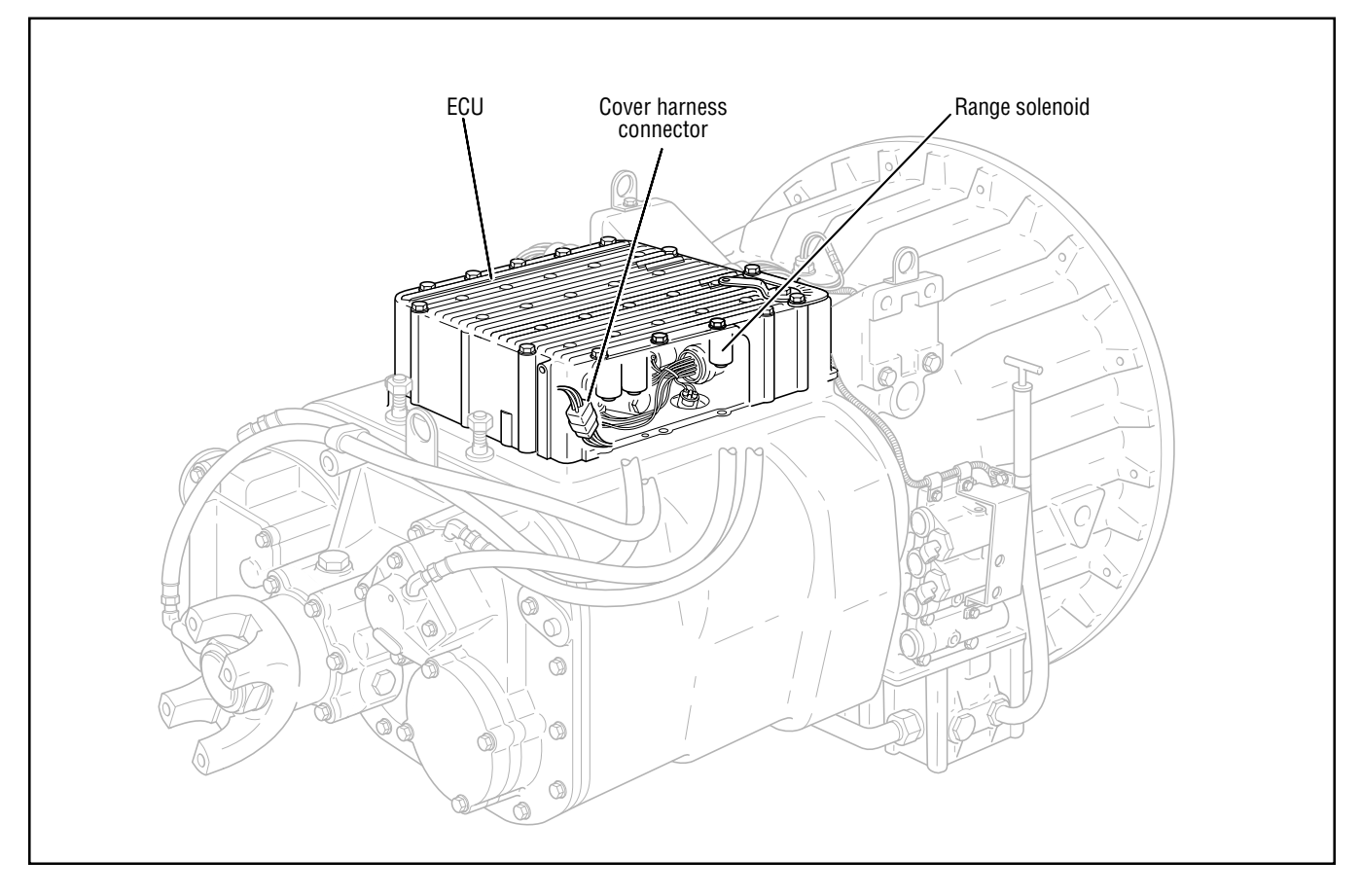

### Code 43, Range Solenoid Coil Test

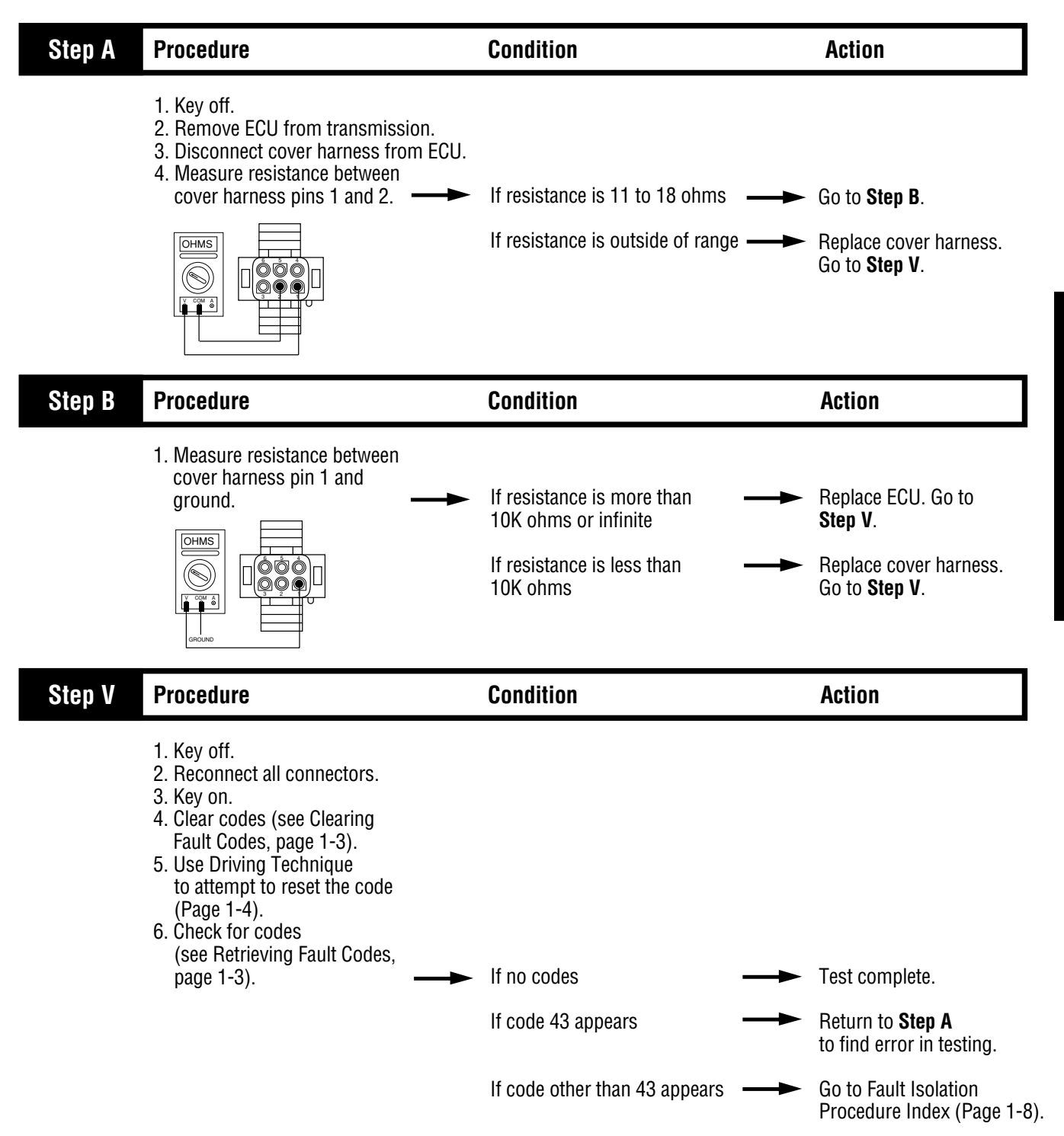

### Component Code 44 Disc/Inertia Brake Solenoid Coil

#### **Fault Description**

This code indicates an electrical problem in the disk/inertia brake.

#### **Required Tools**

- Basic Hand Tools
- Digital Volt/Ohm Meter
- CEEMAT Troubleshooting Guide

### **Likely Failed Components**

#### **Possible Causes**

This code can be caused by an electrical open or short in one of the following areas:

- Shift bar housing cover harness
- Disc/inertia brake solenoid coil
- Faulty ECU

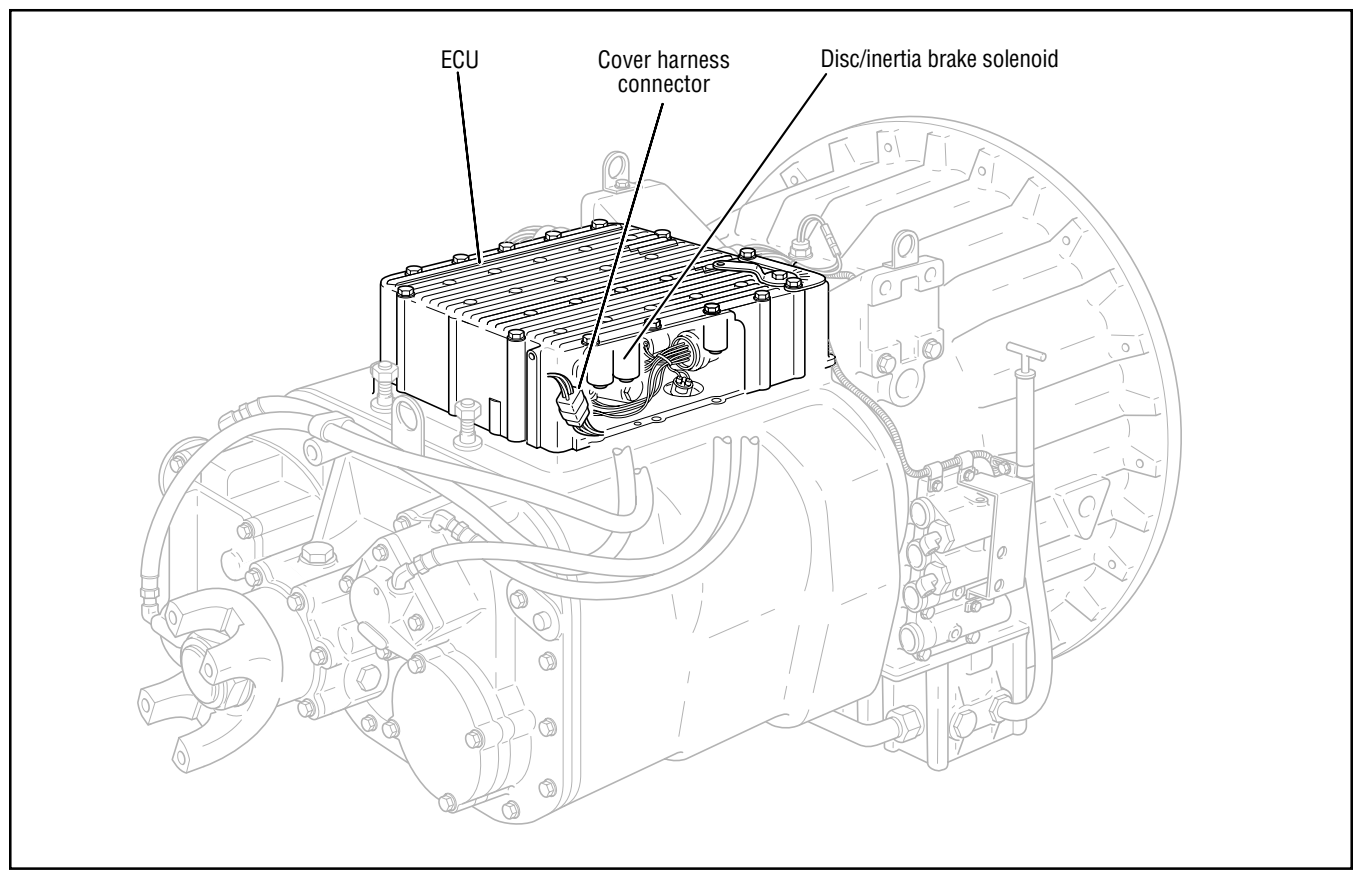

### Code 44, Disc/Inertia Brake Solenoid Coil Test

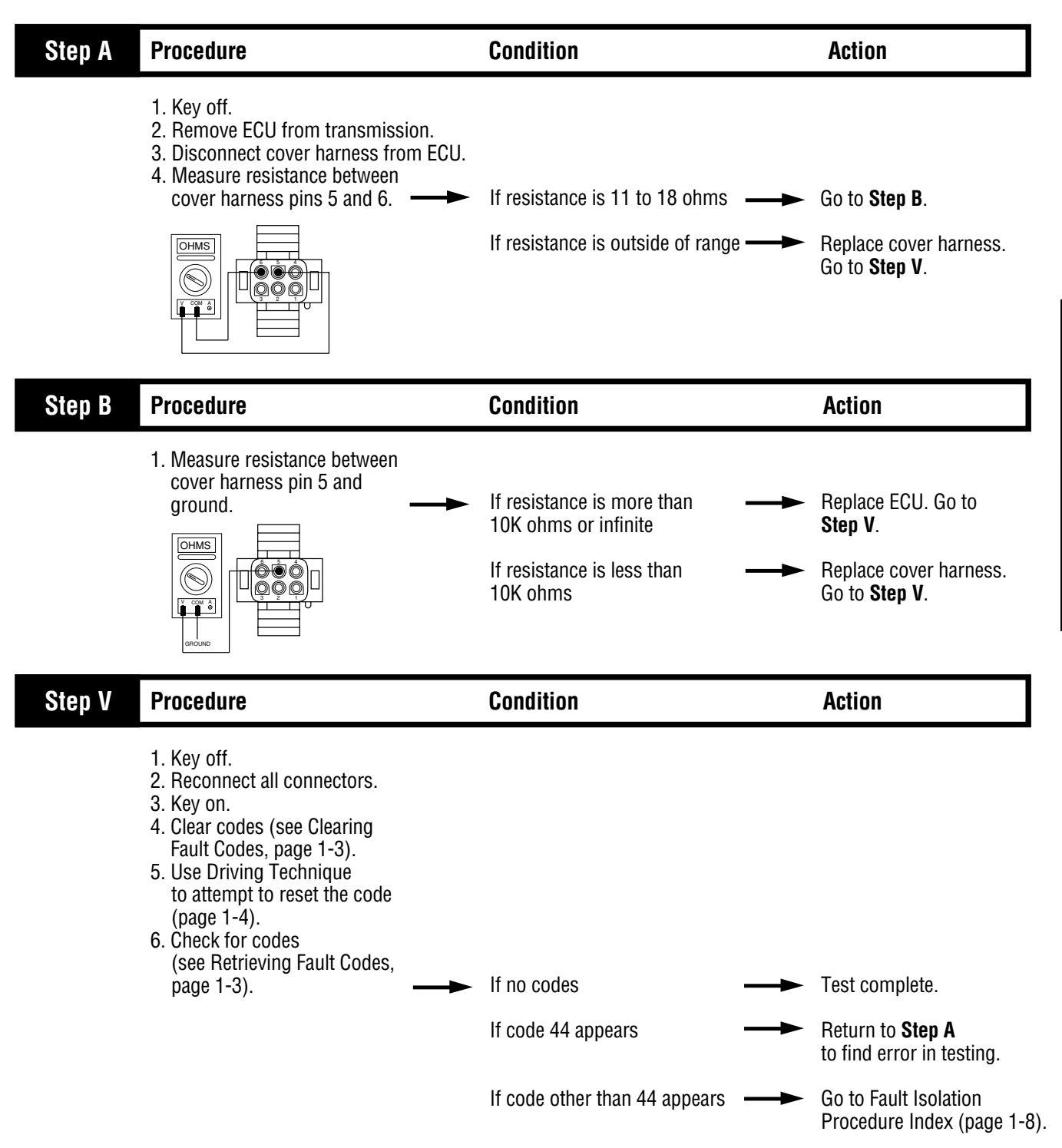

## Component Code 45 Power Synchronizer Band/Engine Boost Solenoid Coil

#### **Fault Description**

This code indicates an electrical problem in the band/engine boost solenoid.

#### **Required Tools**

- Basic Hand Tools
- Digital Volt/Ohm Meter
- CEEMAT Troubleshooting Guide

### **Likely Failed Components**

### **Possible Causes**

The code can be caused by an electrical open or short in one of the following areas:

- Shift bar housing cover harness
- Power synchronizer band/engine boost solenoid coil
- Faulty ECU

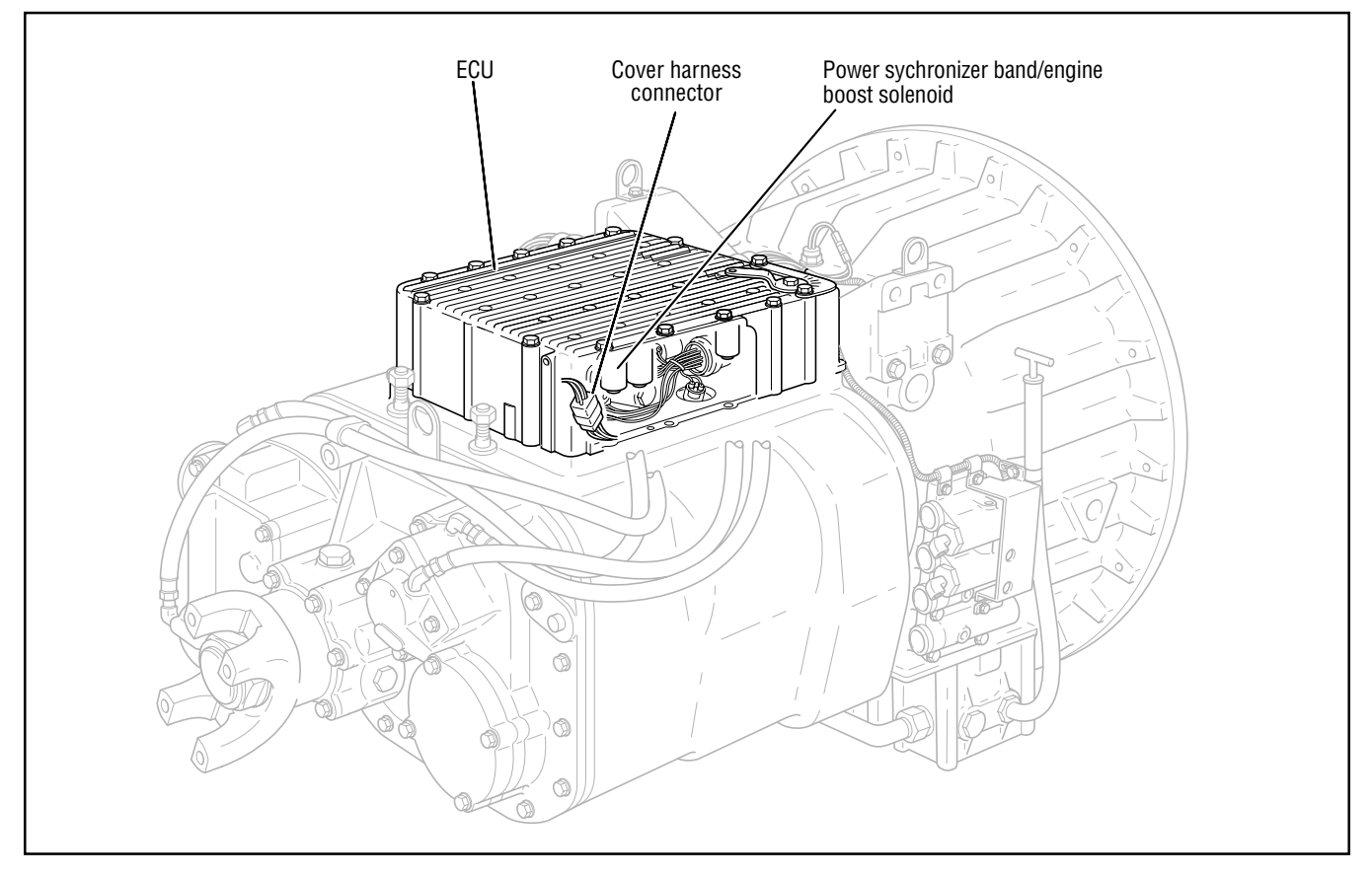

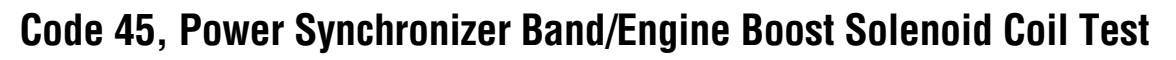

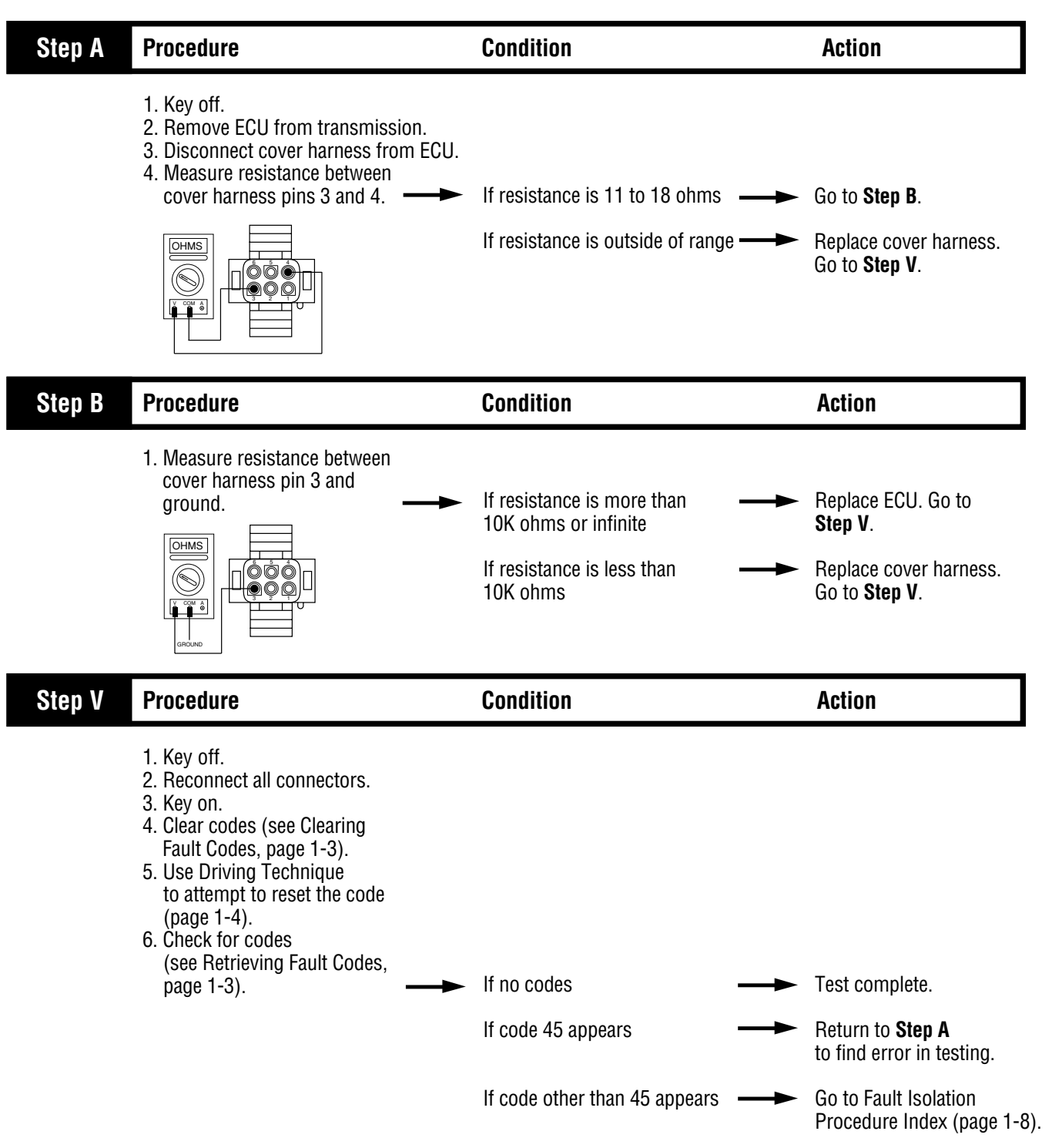

## **Component Code 51 Center Rail Sensor**

### **Fault Description**

This code indicates an electrical problem in the center rail sensor circuit.

### **Required Tools**

- Basic Hand Tools
- Digital Volt/Ohm Meter
- CEEMAT Troubleshooting Guide

### **Likely Failed Components**

#### **Possible Causes**

This code can be caused by an electrical open or short in any of the following areas:

- Center rail sensor
- Autoshifter wiring harness
- Autoshifter
- Faulty ECU

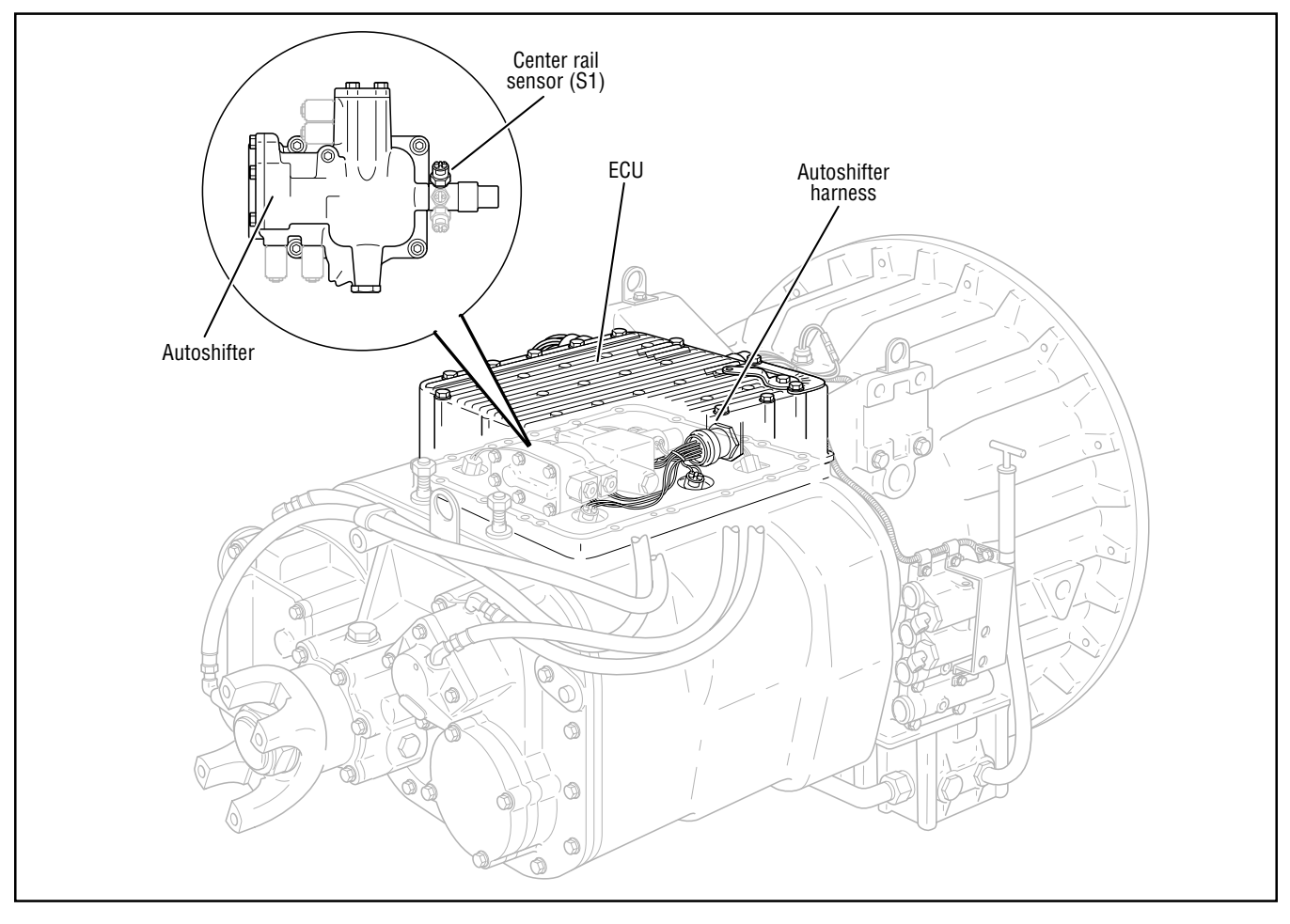

# Code 51, Center Rear Sensor Test

| Step A | Procedure                                                                                                    | Condition                                                                                    | Action                                                                                      |
|--------|----------------------------------------------------------------------------------------------------|----------------------------------------------------------------------------------------------|---------------------------------------------------------------------------------------------|
|        | <ol> <li>Key off.</li> <li>Remove ECU from transmission.</li> <li>Disconnect autoshifter harness<br/>from ECU.</li> <li>Inspect harness and position<br/>sensor connections for abrasions<br/>or corrosion.</li> </ol> | If harness and connections                                                                   | Go to <b>Step B</b> .                                                                       |
|        |                                                                                                    | If harness or connections<br>have poor connections,<br>abrasions or corrosion                | Repair connections as needed. Repeat this step.                                             |
| Step B | Procedure                                                                                                    | Condition                                                                                    | Action                                                                                      |
|        | <ol> <li>Disconnect connector on the gearbox center switch (S1).</li> <li>Install a jumper wire between the two sensor pins.</li> <li>Measure resistance between autoshifter harness terminals W and D.</li> </ol>     | If resistance is 0 to .3 ohms<br>If resistance is outside of<br>range                        | Go to <b>Step C</b> .<br>Repair or replace<br>autoshifter harness.<br>Go to <b>Step V</b> . |
| Step C | Procedure                                                                                                    | Condition                                                                                    | Action                                                                                      |
|        | 1. With the jumper still<br>connected, measure resistance<br>between autoshifter harness<br>terminal W and ground.                                                                                                    | If resistance is more than<br>10K ohms or infinite<br>If resistance is less than<br>10K ohms | Go to <b>Step D</b> .<br>Repair or replace<br>autoshifter harness.<br>Go to <b>Step V</b> . |
### Code 51, Center Rear Sensor Test, continued

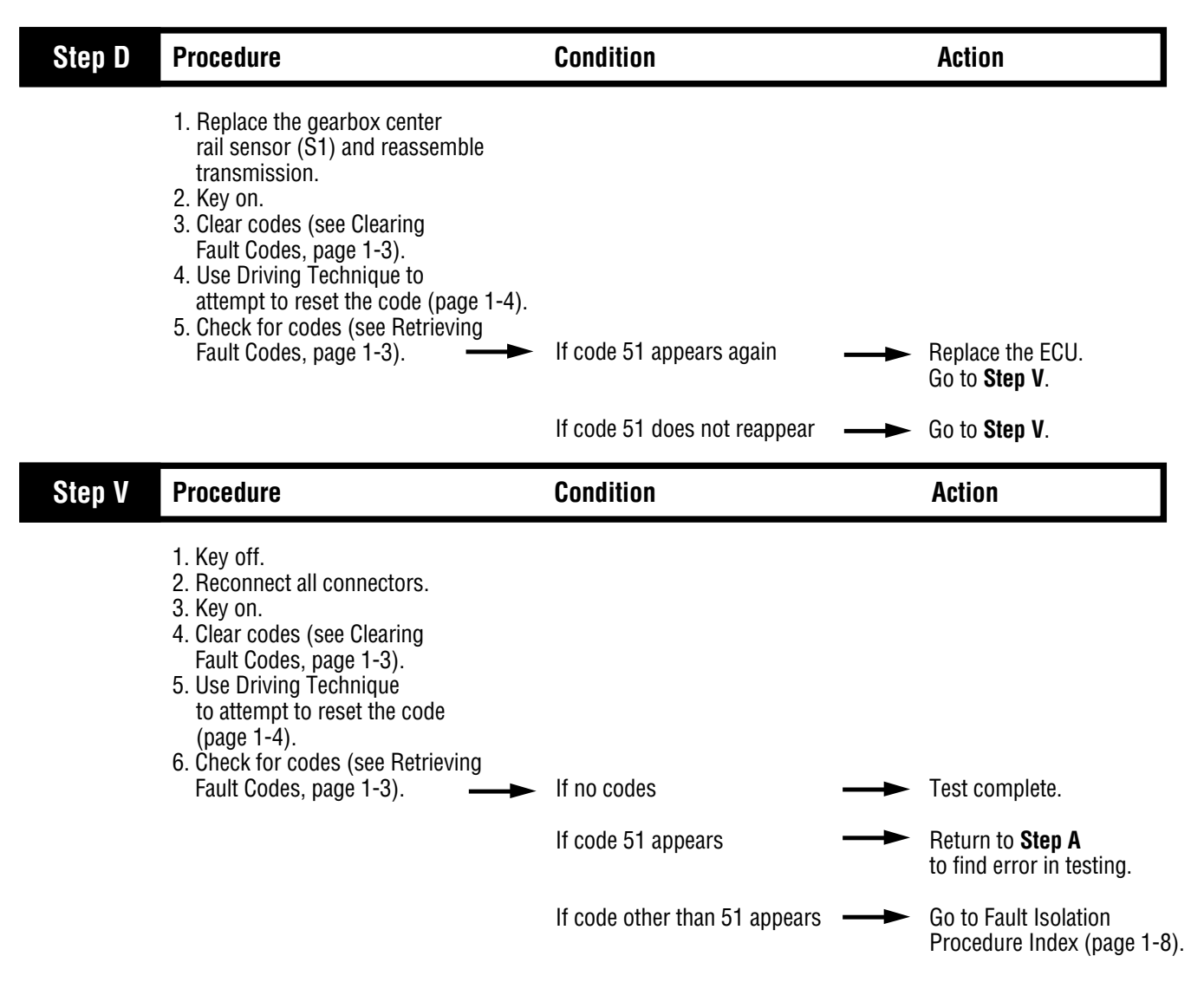

Fault Isolation Procedures

# Component Code 52 Neutral Sensor

#### **Fault Description**

This code indicates an electrical problem in the neutral sensor circuit.

#### **Required Tools**

- Basic Hand Tools
- Digital Volt/Ohm Meter
- CEEMAT Troubleshooting Guide

#### **Likely Failed Components**

#### **Possible Causes**

This code can be caused by an electrical open or short in any of the following areas:

- Gearbox neutral sensor
- Autoshifter wiring harness
- Autoshifter
- Faulty ECU

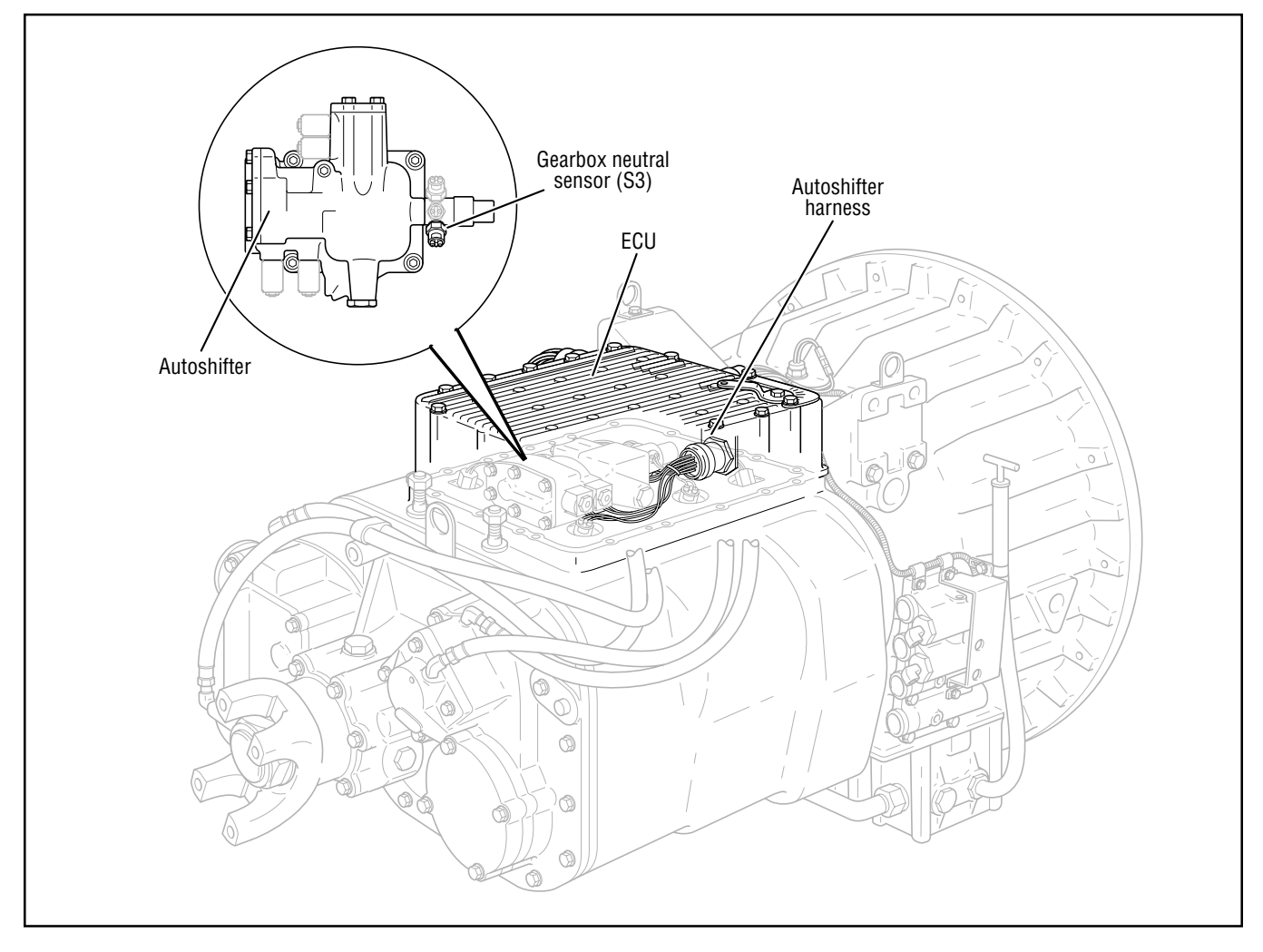

# Code 52, Neutral Sensor Test

| Step A | Procedure                                                                                                    | Condition                                                                | Action                                                                                                  |
|--------|----------------------------------------------------------------------------------------------------|--------------------------------------------------------------------------|----------------------------------------------------------------------------------------------------|
|        | <ol> <li>Key off.</li> <li>Remove ECU from transmission.</li> <li>Disconnect autoshifter harness<br/>from ECU.</li> <li>Inspect harness and position<br/>sensor connections for abrasions<br/>or corrosion.</li> </ol> | If harness and connections                                               | ► Go to <b>Step B</b> .                                                                                 |
|        |                                                                                                    | If harness or connections have poor connections, abrasions or corrosion  | <ul> <li>Repair connections as<br/>needed. Repeat this step.</li> </ul>                                 |
| Step B | Procedure                                                                                                    | Condition                                                                | Action                                                                                                  |
|        | <ol> <li>Disconnect connector on the gearbox neutral switch (S3).</li> <li>Install a jumper wire between the two sensor pins.</li> <li>Measure resistance between autoshifter harness terminals J and L.</li> </ol>    | If resistance is 0 to .3 ohms ——<br>If resistance is outside of<br>range | <ul> <li>Go to Step C.</li> <li>Repair or replace<br/>autoshifter harness.<br/>Go to Step V.</li> </ul> |

### Code 52, Neutral Sensor Test, continued

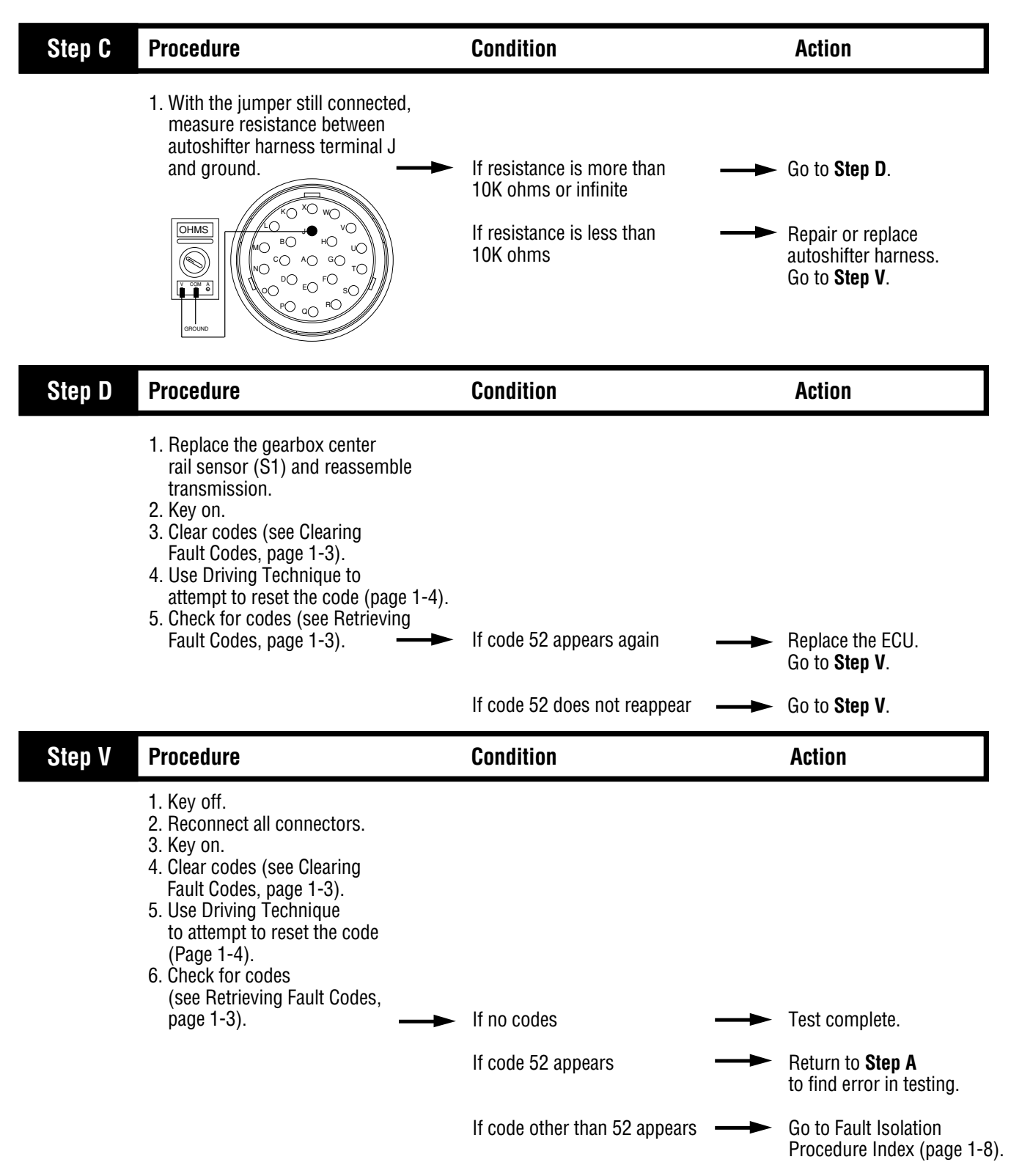

Fault Isolation Procedures

# Component Code 53 Gear Engaged Sensor

#### **Fault Description**

This code indicates an electrical problem in the gear engaged sensor circuit.

#### **Required Tools**

- Basic Hand Tools
- Digital Volt/Ohm Meter
- CEEMAT Troubleshooting Guide

#### **Likely Failed Components**

#### **Possible Causes**

This code can be caused by an electrical open or short in any of the following areas:

- Gearbox engaged sensor
- Autoshifter wiring harness
- Autoshifter
- Faulty ECU

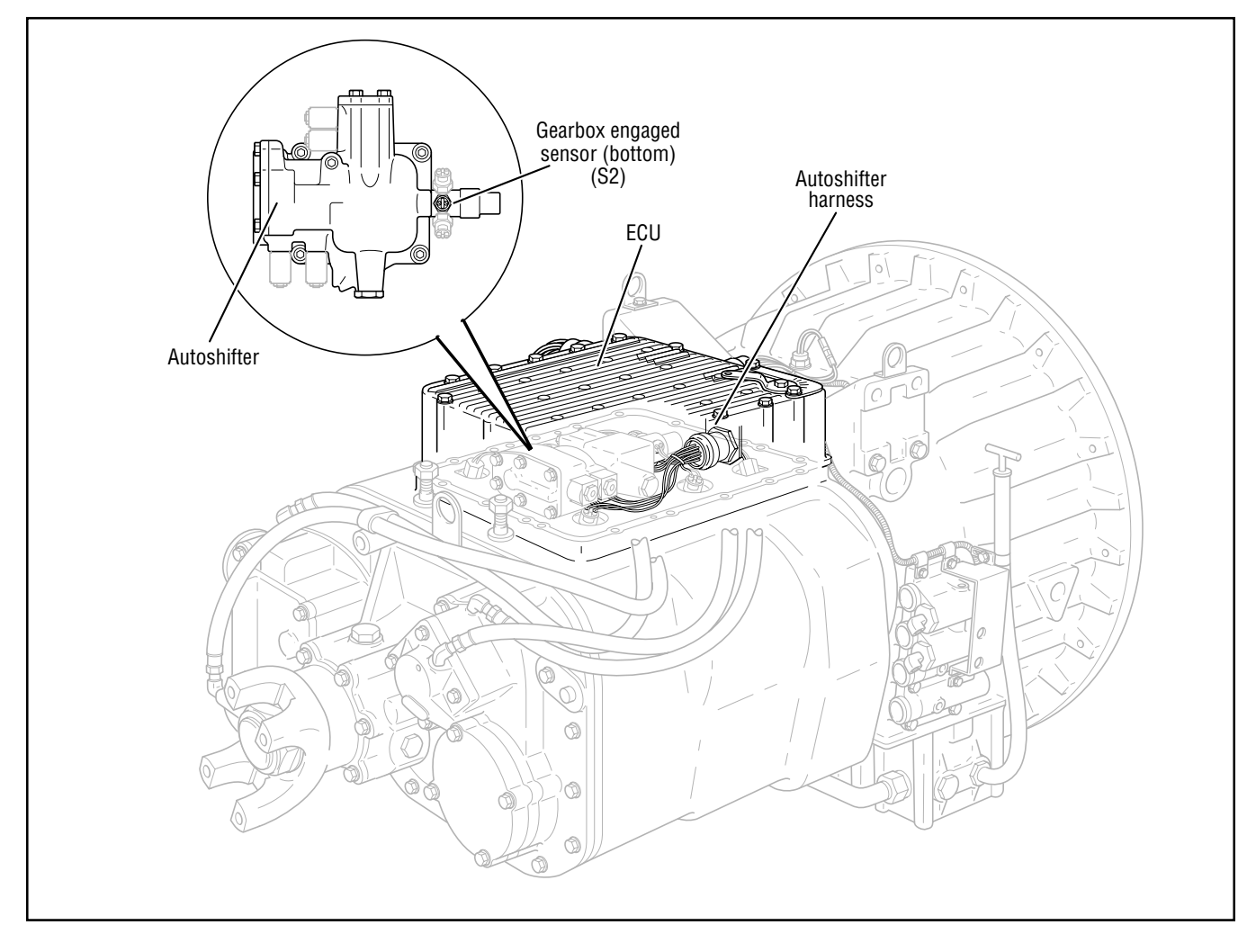

# Code 53, Gear Engaged Sensor Test

| Step A | Procedure                                                                                                    | Condition                                                                                    | Action                                                                                      |
|--------|----------------------------------------------------------------------------------------------------|----------------------------------------------------------------------------------------------|---------------------------------------------------------------------------------------------|
|        | <ol> <li>Key off.</li> <li>Remove ECU from transmission.</li> <li>Disconnect autoshifter harness<br/>from ECU.</li> <li>Inspect harness and position<br/>sensor connections for abrasions<br/>or corrosion.</li> </ol> | If harness and connections<br>are OK<br>If harness or connections<br>have poor connections.  | Go to <b>Step B</b> .<br>Repair connections as<br>needed. Repeat this step                  |
|        |                                                                                                    | abrasions or corrosion                                                                       | ·····                                                                                       |
| Step B | Procedure                                                                                                    | Condition                                                                                    | Action                                                                                      |
|        | <ol> <li>Disconnect connector on the gearbox engaged switch (S2).</li> <li>Install a jumper wire between the two sensor pins.</li> <li>Measure resistance between autoshifter harness terminals K and H.</li> </ol>    | If resistance is 0 to .3 ohms<br>If resistance is outside of<br>range                        | Go to <b>Step C</b> .<br>Repair or replace<br>autoshifter harness.<br>Go to <b>Step V</b> . |
| Step C | Procedure                                                                                                    | Condition                                                                                    | Action                                                                                      |
|        | 1. With the jumper still<br>connected, measure resistance<br>between autoshifter harness<br>terminal K and ground.                                                                                                    | If resistance is more than<br>10K ohms or infinite<br>If resistance is less than<br>10K ohms | Go to <b>Step D</b> .<br>Repair or replace<br>autoshifter harness. Go<br>to <b>Step V</b> . |

### Code 53, Gear Engaged Sensor Test, continued

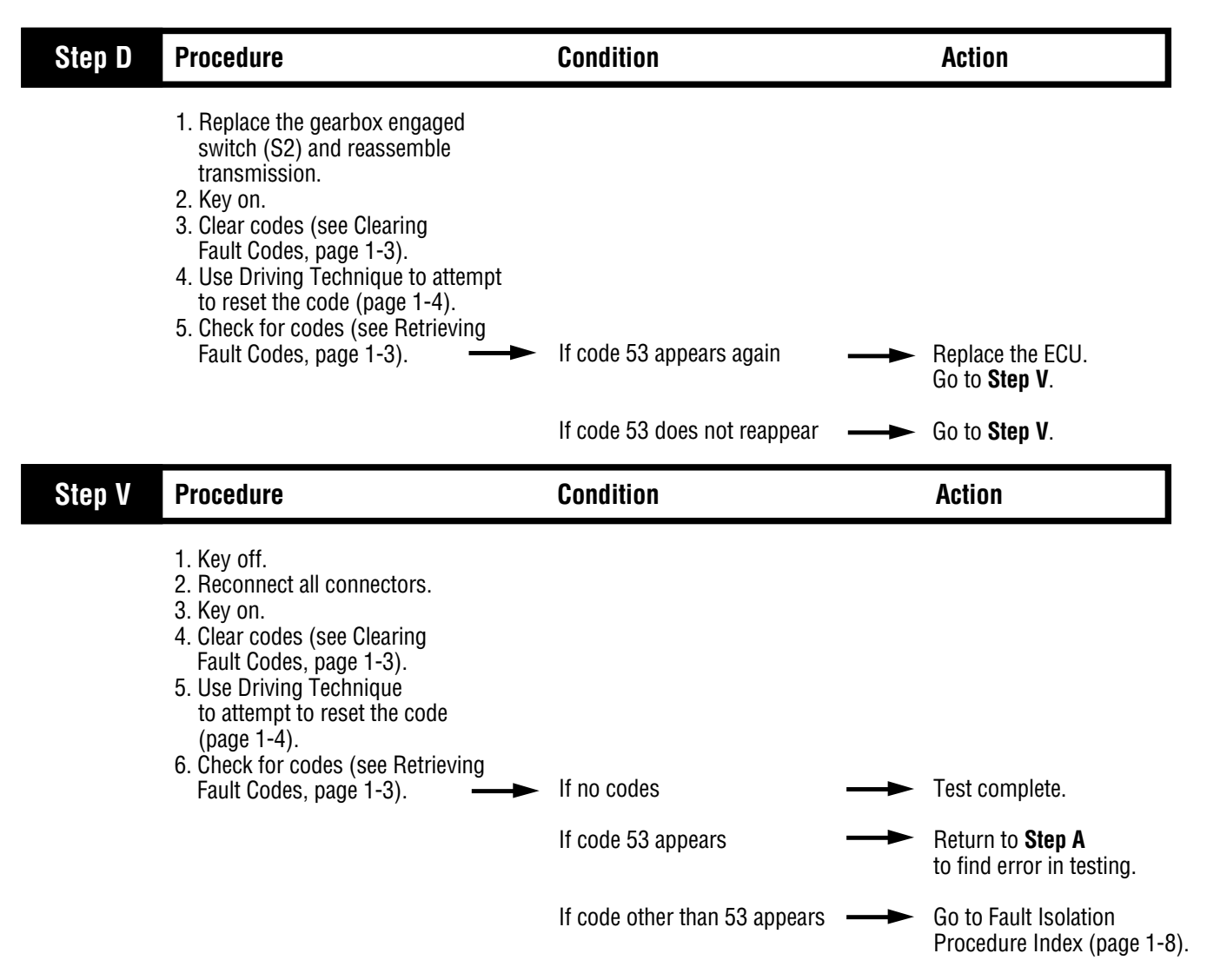

Fault Isolation Procedures

# Component Code 54 HI Range Sensor

#### **Fault Description**

This code indicates an electrical problem in the HI range sensor circuit.

#### **Required Tools**

- Basic Hand Tools
- Digital Volt/Ohm Meter
- CEEMAT Troubleshooting Guide

#### **Likely Failed Components**

#### **Possible Causes**

This code can be caused by an electrical open or short in any of the following areas:

- HI range sensor
- Autoshifter wiring harness
- Range switch actuator shaft/pins
- Faulty ECU

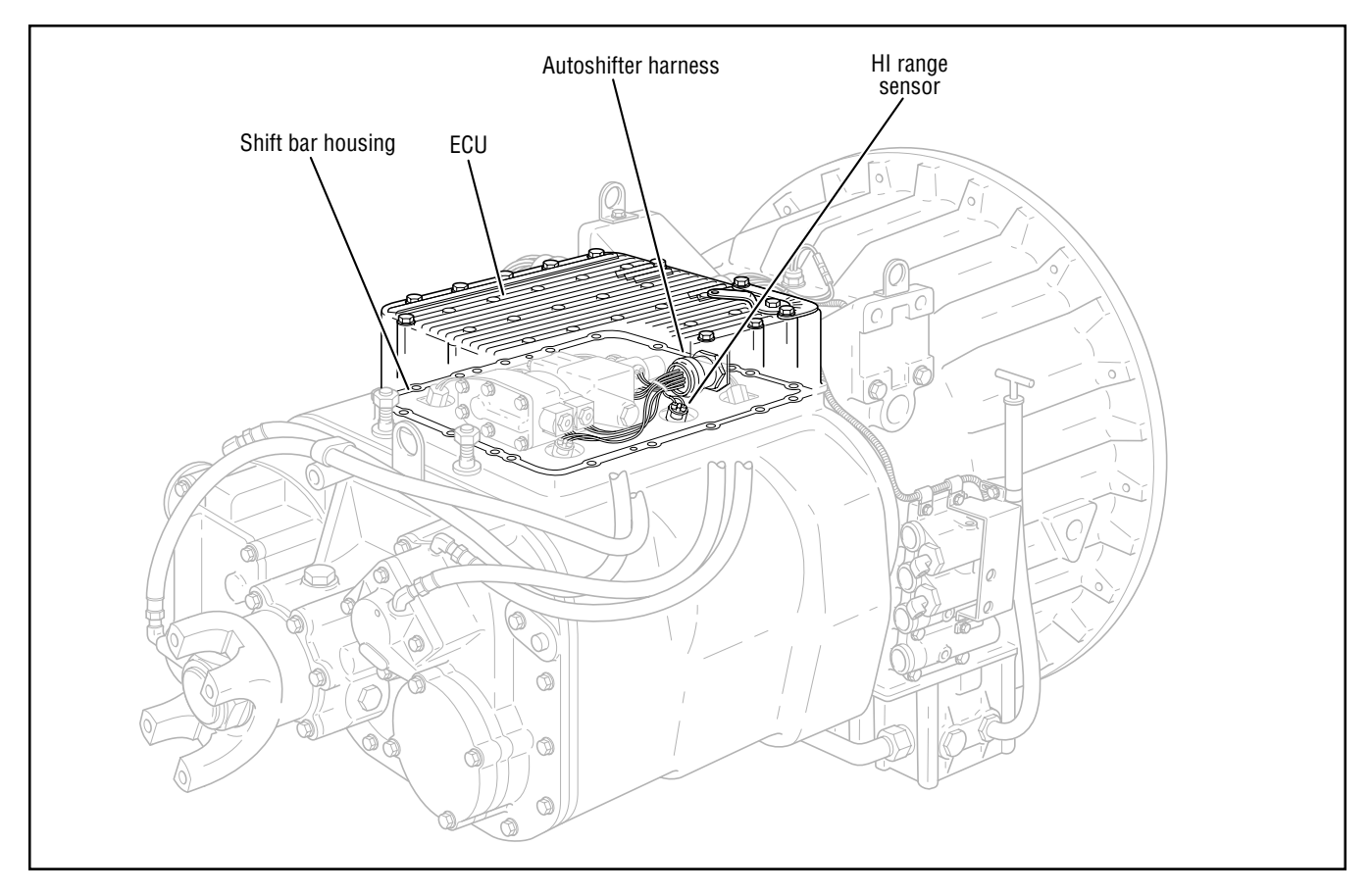

# Code 54, HI Range Sensor Test

| Step A | Procedure                                                                                                    | Condition                                                                                    | Action                                                                                      |
|--------|----------------------------------------------------------------------------------------------------|----------------------------------------------------------------------------------------------|---------------------------------------------------------------------------------------------|
|        | <ol> <li>Key off.</li> <li>Remove ECU from transmission.</li> <li>Disconnect autoshifter harness<br/>from ECU.</li> <li>Inspect harness and position<br/>sensor connections for abrasions<br/>or corrosion.</li> </ol> | If harness and connections                                                                   | Go to <b>Step B</b> .                                                                       |
|        |                                                                                                    | If harness or connections<br>have poor connections,<br>abrasions or corrosion                | Repair connections as needed. Go to <b>Step A</b> .                                         |
| Step B | Procedure                                                                                                    | Condition                                                                                    | Action                                                                                      |
|        | <ol> <li>Disconnect connector on the HI range switch (S4).</li> <li>Install a jumper wire between the two sensor pins.</li> <li>Measure resistance between autoshifter harness terminals B and U.</li> </ol>           | If resistance is 0 to .3 ohms<br>If resistance is outside of<br>range                        | Go to <b>Step C</b> .<br>Repair or replace<br>autoshifter harness.<br>Go to <b>Step V</b> . |
| Step C | Procedure                                                                                                    | Condition                                                                                    | Action                                                                                      |
|        | 1. With the jumper still connected,<br>measure resistance between<br>autoshifter harness terminal<br>B and ground.                                                                                                    | If resistance is more than<br>10K ohms or infinite<br>If resistance is less than<br>10K ohms | Go to <b>Step D</b> .<br>Repair or replace<br>autoshifter harness.<br>Go to <b>Step V</b> . |
|        |                                                                                                    |                                                                                              |                                                                                             |

### Code 54, HI Range Sensor Test, continued

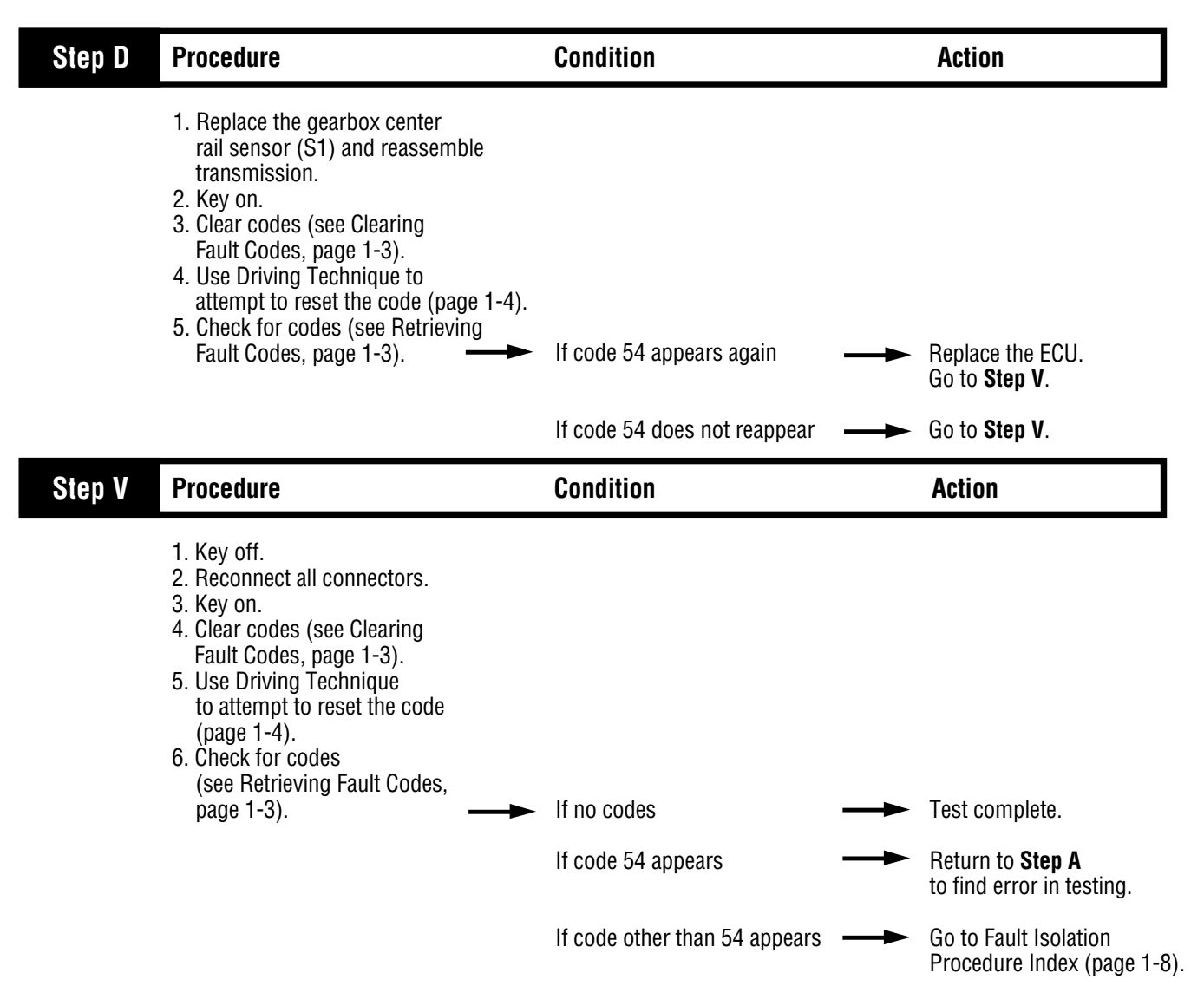

Fault Isolation Procedures

# Component Code 55 LO Range Sensor

#### **Fault Description**

This code indicates an electrical problem in the LO range sensor circuit.

#### **Required Tools**

- Basic Hand Tools
- Digital Volt/Ohm Meter
- CEEMAT Troubleshooting Guide

#### **Likely Failed Components**

#### **Possible Causes**

This code can be caused by an electrical open or short in any of the following areas:

- LO range sensor
- Autoshifter wiring harness
- Range switch actuator shaft /pins
- Faulty ECU

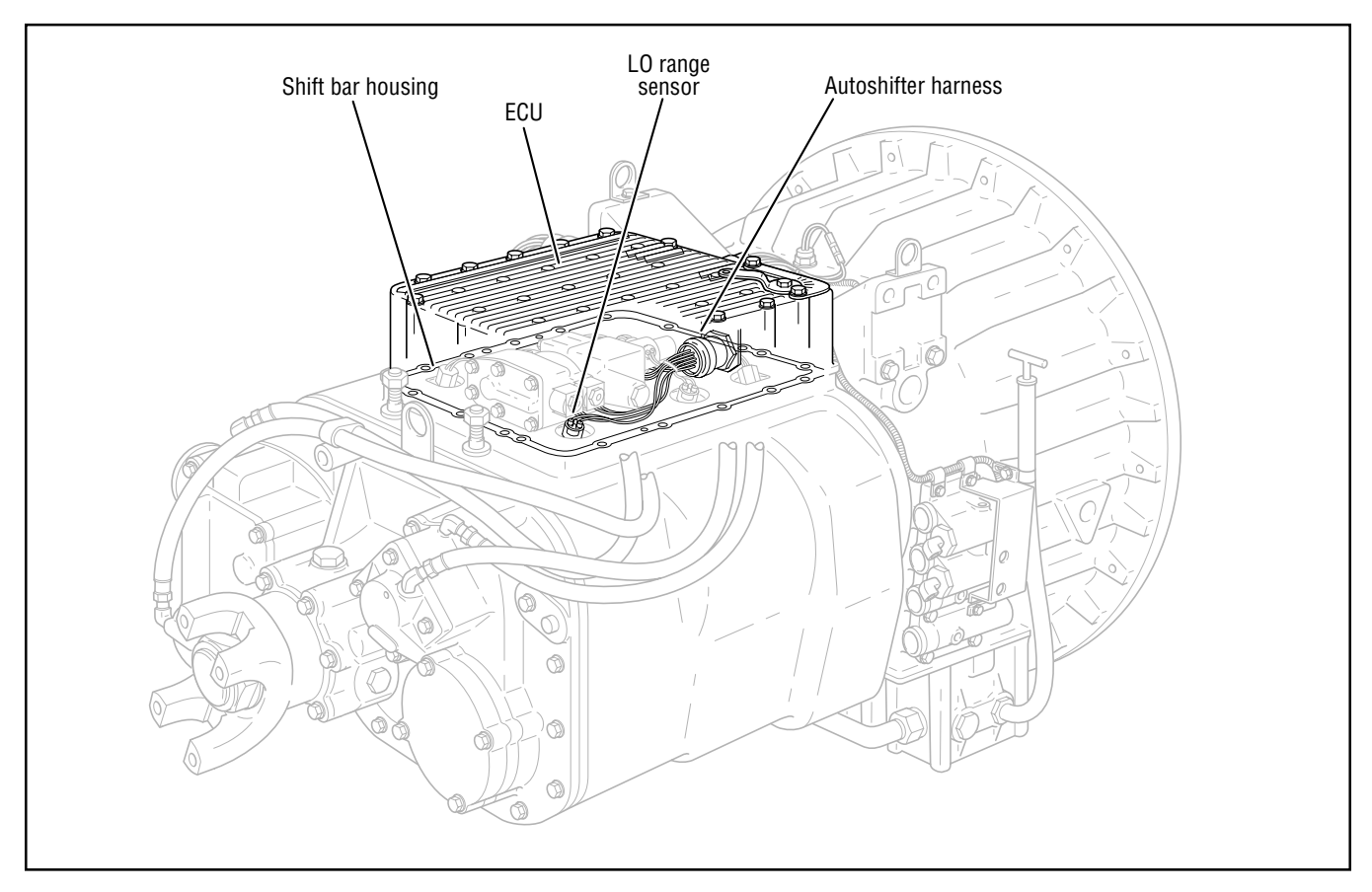

# Code 55, LO Range Sensor Test

| Step A | Procedure                                                                                                    | Condition                                                                                                    | Action                                                                                                  |
|--------|----------------------------------------------------------------------------------------------------|----------------------------------------------------------------------------------------------------|----------------------------------------------------------------------------------------------------|
|        | <ol> <li>Key off.</li> <li>Remove ECU from transmission.</li> <li>Disconnect autoshifter harness<br/>from ECU.</li> <li>Inspect harness and position<br/>sensor connections for abrasions<br/>or corrosion.</li> </ol> | If harness and connections<br>are OK<br>If harness and connections<br>have poor connections,<br>abrasions or corrosion | <ul> <li>Go to Step B.</li> <li>Repair connections as needed. Go to Step A.</li> </ul>                  |
| Step B | Procedure                                                                                                    | Condition                                                                                                    | Action                                                                                                  |
|        | <ol> <li>Disconnect connector on the LO range switch (S5).</li> <li>Install a jumper wire between the two sensor pins.</li> <li>Measure resistance between autoshifter harness terminals U and X.</li> </ol>           | If resistance is 0 to .3 ohms ——<br>If resistance is outside of<br>range                                               | <ul> <li>Go to Step C.</li> <li>Repair or replace<br/>autoshifter harness.<br/>Go to Step V.</li> </ul> |
| Step C | Procedure                                                                                                    | Condition                                                                                                    | Action                                                                                                  |
|        | 1. With the jumper still connected, measure resistance between autoshifter harness terminal U and ground.                                                                                                    | If resistance is more than<br>10K ohms or infinite<br>If resistance is less than<br>10K ohms                           | <ul> <li>Go to Step D.</li> <li>Repair or replace<br/>autoshifter harness.<br/>Go to Step V.</li> </ul> |

### Code 55, LO Range Sensor Test, continued

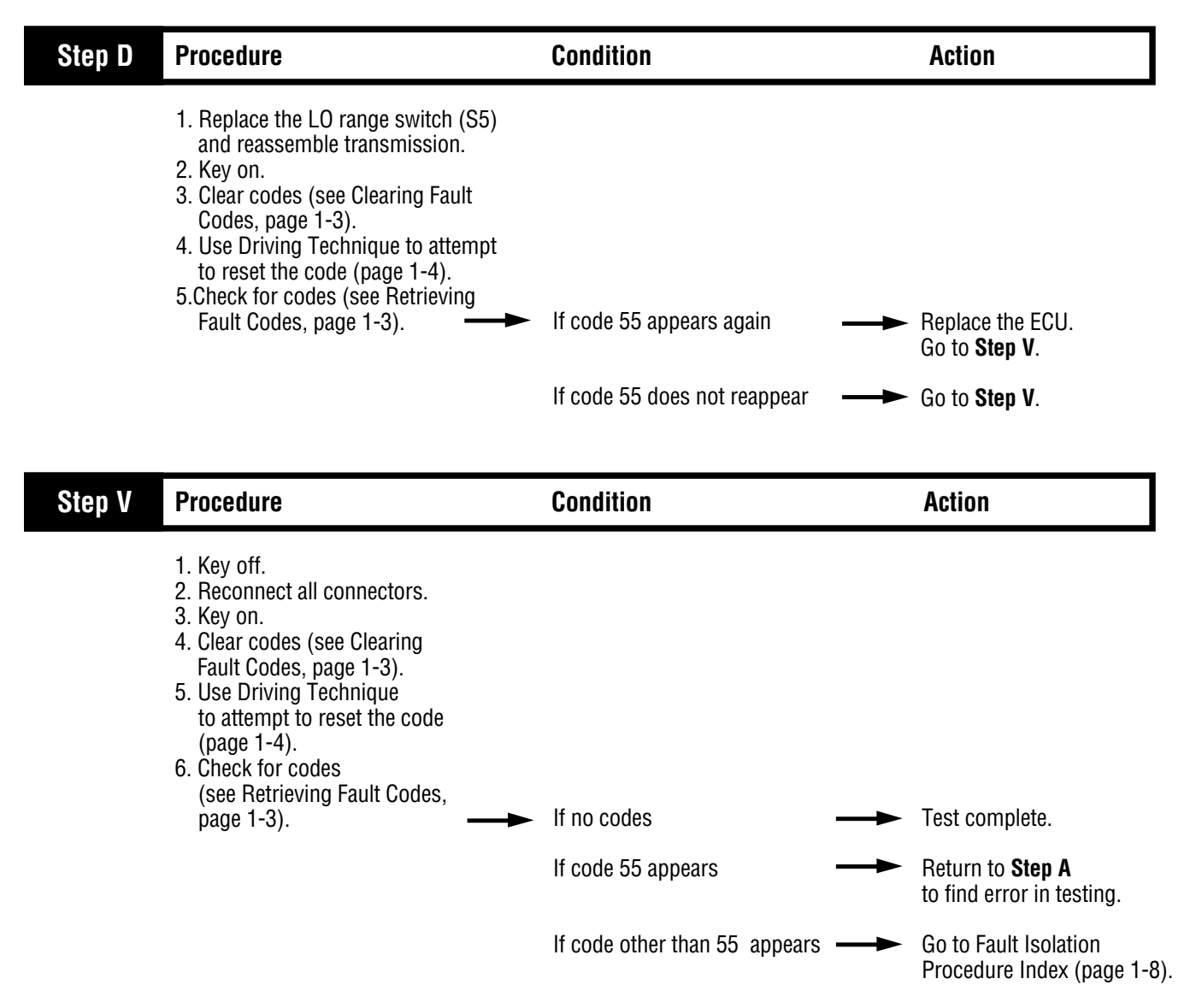

Fault Isolation Procedures

# Component Code 56 Input Speed Sensor

#### **Fault Description**

This code indicates an electrical problem in the input shaft speed sensor circuit. The signal from the sensor did not match the current CEEMAT operating conditions.

#### **Required Tools**

- Basic Hand Tools
- Digital Volt/Ohm Meter
- CEEMAT Troubleshooting Guide

#### **Likely Failed Components**

#### **Possible Causes**

This code can be caused by any of the following conditions:

- · Poor vehicle electrical ground
- Improper input speed sensor installation
- · Defective input speed sensor
- Defective countershaft gear
- · Electrical open or short in the autoshifter harness
- Incorrect configuration software
- Faulty ECU

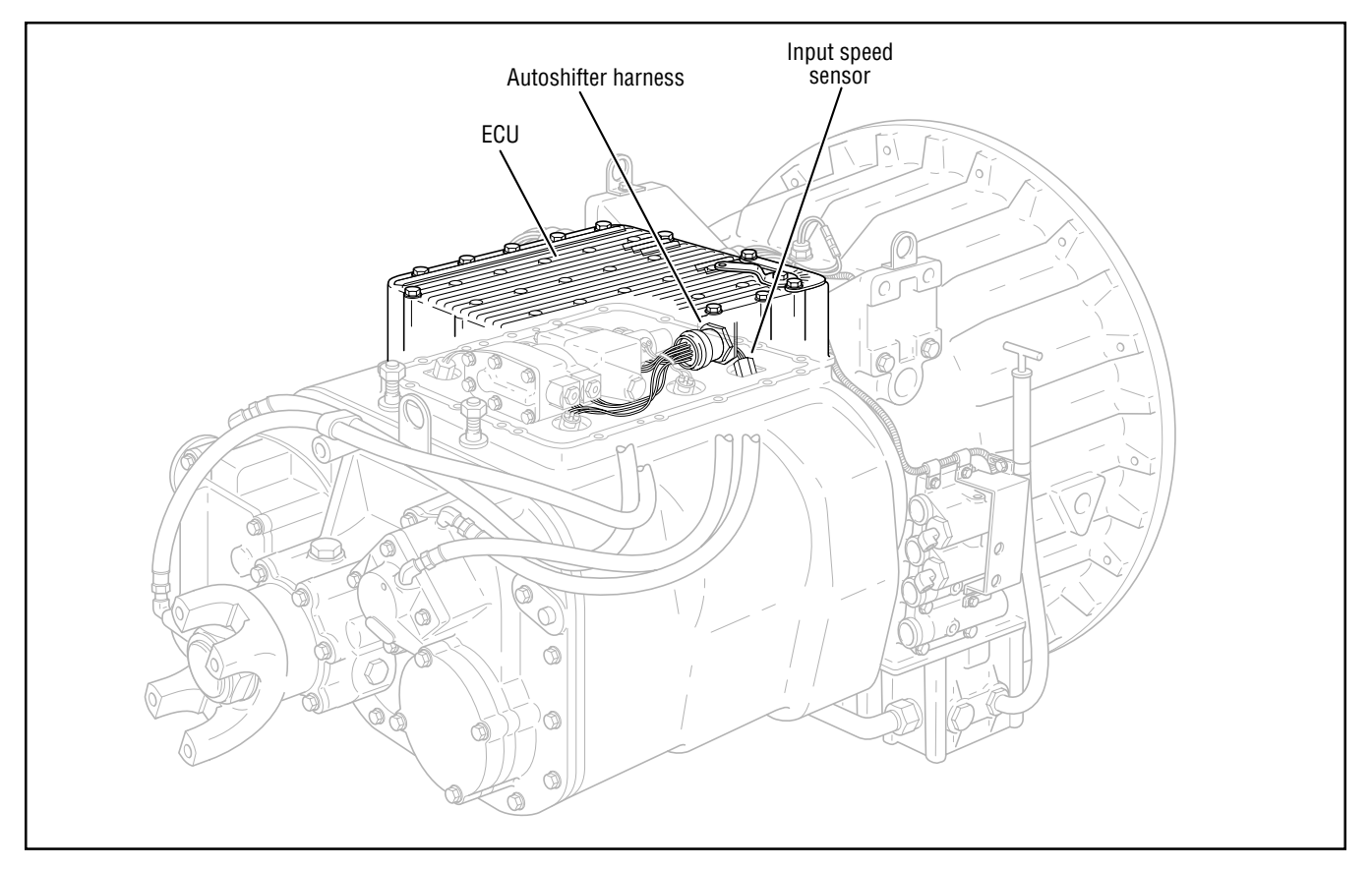

# Code 56, Input Speed Sensor Test

| Step A | Procedure                                                                                                    | Condition                                                                                                    | Action                                                                          |
|--------|----------------------------------------------------------------------------------------------------|----------------------------------------------------------------------------------------------------|---------------------------------------------------------------------------------|
|        | <ol> <li>Key off.</li> <li>Remove ECU from transmission.</li> <li>Disconnect autoshifter harness<br/>from ECU.</li> <li>Inspect harness and input<br/>speed sensor connections for<br/>abrasions or corrosion.</li> </ol> | If harness and connections<br>are OK<br>If harness and connections<br>have poor connections,<br>abrasions or corrosion | Go to <b>Step B</b> .<br>Repair connections as<br>needed. Go to <b>Step A</b> . |
| Step B | Procedure                                                                                                    | Condition                                                                                                    | Action                                                                          |
|        | <ol> <li>Disconnect input speed<br/>sensor from autoshifter harness.</li> <li>Measure resistance of input<br/>speed sensor between pins<br/>A and B.</li> </ol>                                                           | If resistance is 3K to 4K ohms<br>If resistance is outside of range                                                    | Go to <b>Step C</b> .<br>Replace input speed<br>sensor. Go to <b>Step V</b> .   |
| Step C | Procedure                                                                                                    | Condition                                                                                                    | Action                                                                          |
|        | 1. Measure resistance of input speed sensor between pin A and ground.                                                                                                    | If resistance is more than<br>10K ohms or infinite<br>If resistance is less than<br>10K ohms                           | Go to <b>Step D</b> .<br>Replace input speed<br>sensor. Go to <b>Step V</b> .   |

## Code 56, Input Speed Sensor Test, continued

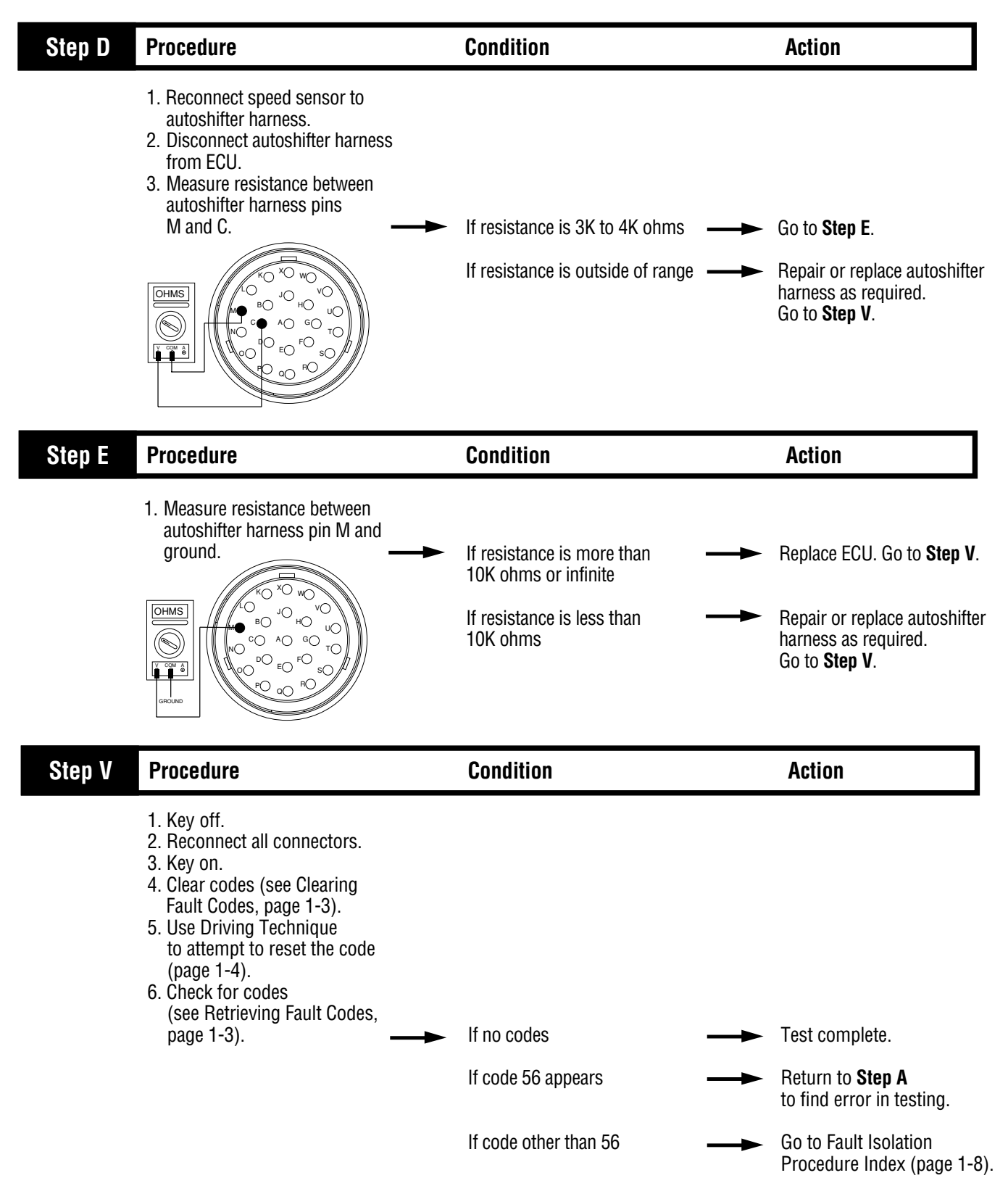

Fault Isolation Procedures

# **Component Code 57 Output Speed Sensor**

#### **Fault Description**

This code indicates an electrical problem in the output shaft speed sensor circuit. The signal from the sensor did not match the current CEEMAT operating conditions.

#### **Required Tools**

- Basic Hand Tools
- Digital Volt/Ohm Meter
- CEEMAT Troubleshooting Guide

### Likely Failed Components

#### **Possible Causes**

This code can be caused by any of the following conditions:

- · Poor vehicle electrical ground
- Improper output speed sensor installation
- Defective output speed sensor
- Defective auxiliary countershaft gear
- · Electrical open or short in the autoshifter harness
- Incorrect configuration software
- Faulty ECU

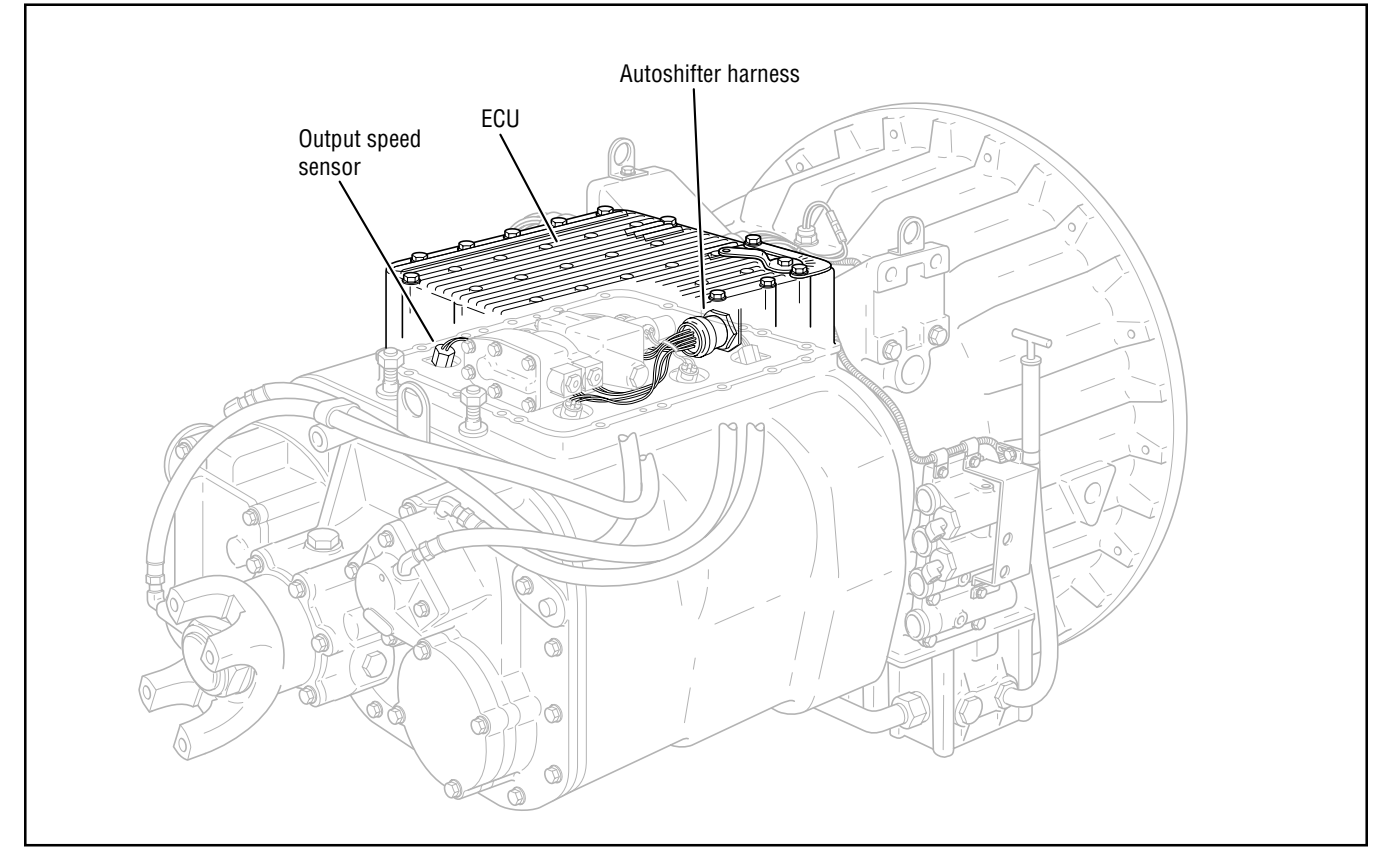

# Code 57, Output Speed Sensor Test

| Step A | Procedure                                                                                                    | Condition                                                                                                    | Action                                                                                 |
|--------|----------------------------------------------------------------------------------------------------|----------------------------------------------------------------------------------------------------|----------------------------------------------------------------------------------------|
|        | <ol> <li>Key off.</li> <li>Remove ECU from transmission.</li> <li>Disconnect autoshifter harness<br/>from ECU.</li> <li>Inspect harness and output<br/>speed sensor connections for<br/>abrasions or corrosion.</li> </ol> | If harness and connections<br>are OK<br>If harness and connections<br>have poor connections,<br>abrasions or corrosion | <ul> <li>Go to Step B.</li> <li>Repair connections as needed. Go to Step A.</li> </ul> |
| Step B | Procedure                                                                                                    | Condition                                                                                                    | Action                                                                                 |
|        | <ol> <li>Disconnect output speed<br/>sensor from autoshifter harness.</li> <li>Measure resistance of output<br/>speed sensor between pins<br/>A and B.</li> </ol>                                                          | If resistance is 3K to 4K ohms ——•<br>If resistance is outside of range ——•                                            | <ul> <li>Go to Step C.</li> <li>Replace input speed sensor. Go to Step V.</li> </ul>   |
| Step C | Procedure                                                                                                    | Condition                                                                                                    | Action                                                                                 |
|        | 1. Measure resistance of output speed sensor between pin A and ground.                                                                                                    | If resistance is more than<br>10K ohms or infinite<br>If resistance is less than<br>10K ohms                           | <ul> <li>Go to Step D.</li> <li>Replace output speed sensor. Go to Step V.</li> </ul>  |

# Code 57, Output Speed Sensor Test, continued

| Step D | Procedure                                                                                                    | Condition                                                                                                    | Action                                                                                                    |
|--------|----------------------------------------------------------------------------------------------------|----------------------------------------------------------------------------------------------------|----------------------------------------------------------------------------------------------------|
|        | <ol> <li>Reconnect speed sensor to autoshifter harness.</li> <li>Disconnect autoshifter harness from CEEMAT.</li> <li>Measure resistance between autoshifter harness pins N and O.</li> </ol>                                                                                                    | <ul> <li>If resistance is 3K to 4K ohms</li> <li>If resistance is outside of range</li> </ul>                            | <ul> <li>Go to Step E.</li> <li>Repair or replace autoshifter harness as required. Go to Step V.</li> </ul>                                              |
| Step E | Procedure                                                                                                    | Condition                                                                                                    | Action                                                                                                    |
|        | 1. Measure resistance between autoshifter harness pin N and ground.                                                                                                    | <ul> <li>If resistance is more than<br/>10K ohms or infinite</li> <li>If resistance is less than<br/>10K ohms</li> </ul> | <ul> <li>Replace ECU. Go to Step V.</li> <li>Repair or replace autoshifter<br/>harness as required.<br/>Go to Step V.</li> </ul>                         |
| Step V | Procedure                                                                                                    | Condition                                                                                                    | Action                                                                                                    |
|        | <ol> <li>Key off.</li> <li>Reconnect all connectors.</li> <li>Key on.</li> <li>Clear codes (see Clearing<br/>Fault Codes, page 1-3).</li> <li>Use Driving Technique<br/>to attempt to reset the code<br/>(page 1-4).</li> <li>Check for codes<br/>(see Retrieving Fault Codes,<br/>page 1-3).</li> </ol> | <ul> <li>If no codes</li> <li>If code 57 appears</li> <li>If code other than 57</li> </ul>                               | <ul> <li>Test complete.</li> <li>Return to Step A<br/>to find error in testing.</li> <li>Go to Fault Isolation<br/>Procedure Index (page 1-8)</li> </ul> |

Fault Isolation Procedures

# Component Code 61 Autoshifter Solenoid 1 Coil

#### **Fault Description**

This code indicates an electrical problem in the autoshifter solenoid 1 coil circuit.

#### **Required Tools**

- Basic Hand Tools
- Digital Volt/Ohm Meter
- CEEMAT Troubleshooting Guide

#### **Likely Failed Components**

#### **Possible Causes**

This code can be caused by an electrical open or short in any of the following areas:

- Autoshifter wiring harness
- Solenoid coil
- Faulty ECU

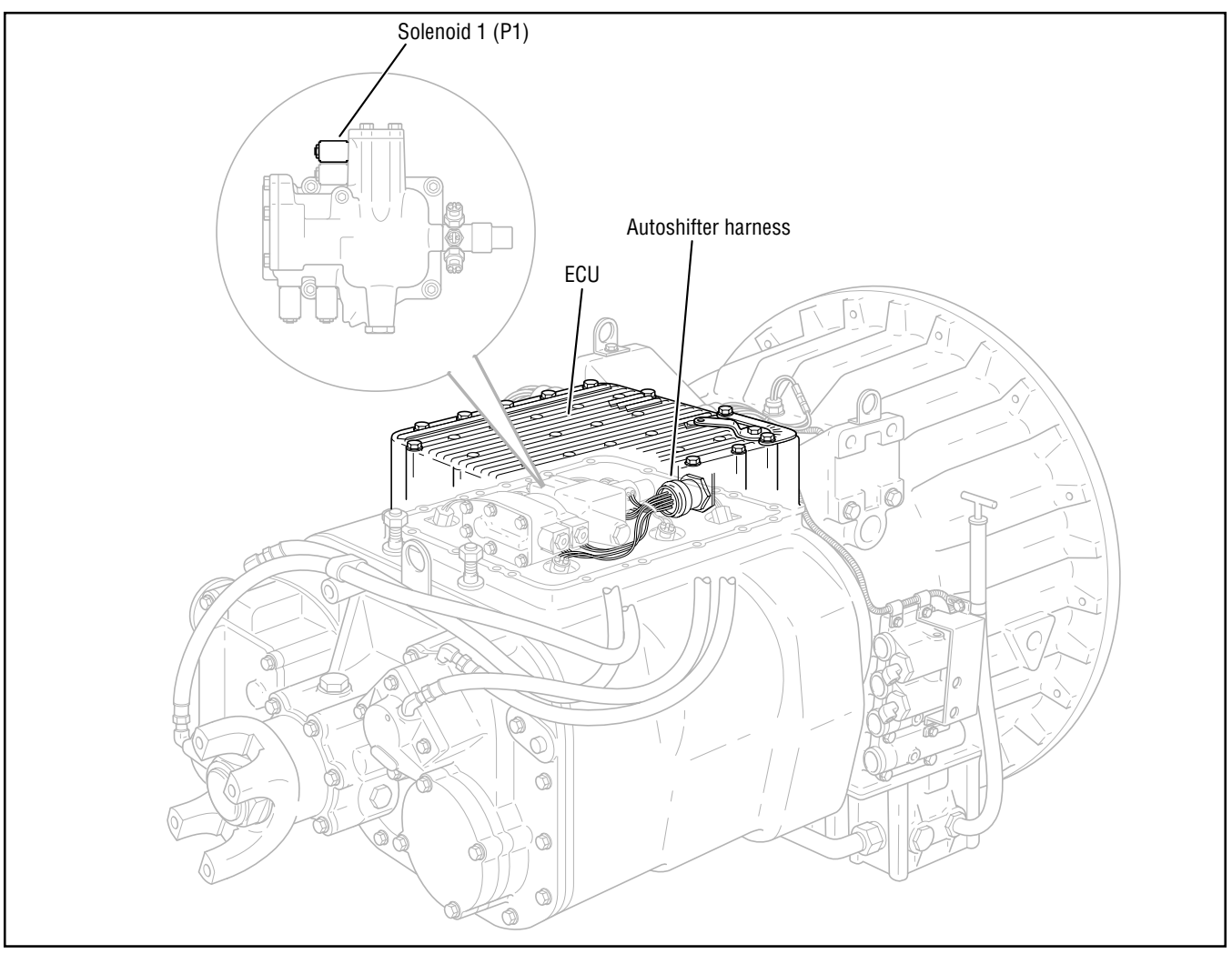

# Code 61, Autoshifter Solenoid 1 Coil Test

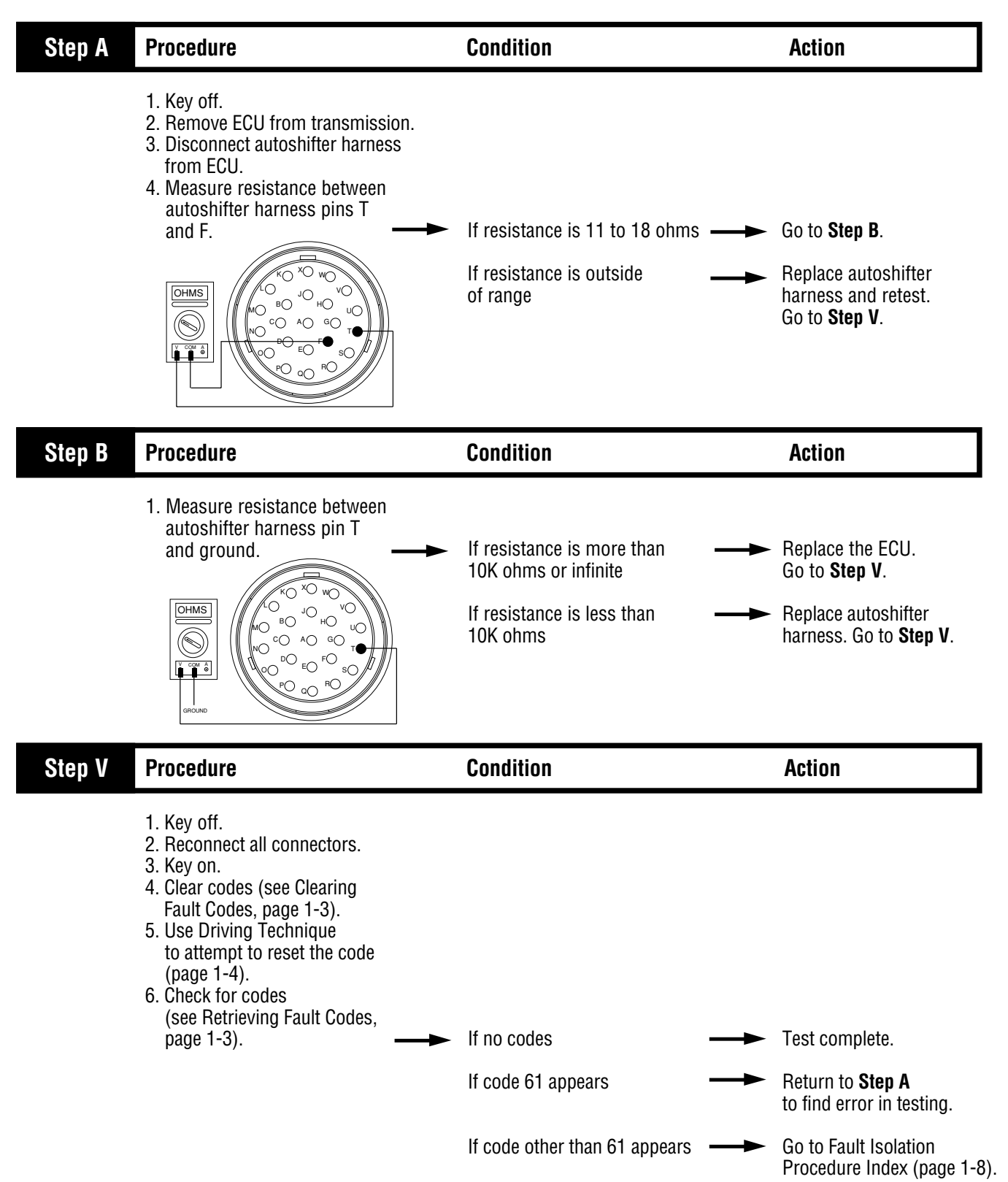

# Component Code 62 Autoshifter Solenoid 2 Coil

#### **Fault Description**

This code indicates an electrical problem in the autoshifter solenoid 2 coil circuit.

#### **Required Tools**

- Basic Hand Tools
- Digital Volt/Ohm Meter
- CEEMAT Troubleshooting Guide

#### **Likely Failed Components**

#### **Possible Causes**

This code can be caused by an electrical open or short in any of the following areas:

- Autoshifter wiring harness
- Solenoid coil
- Faulty ECU

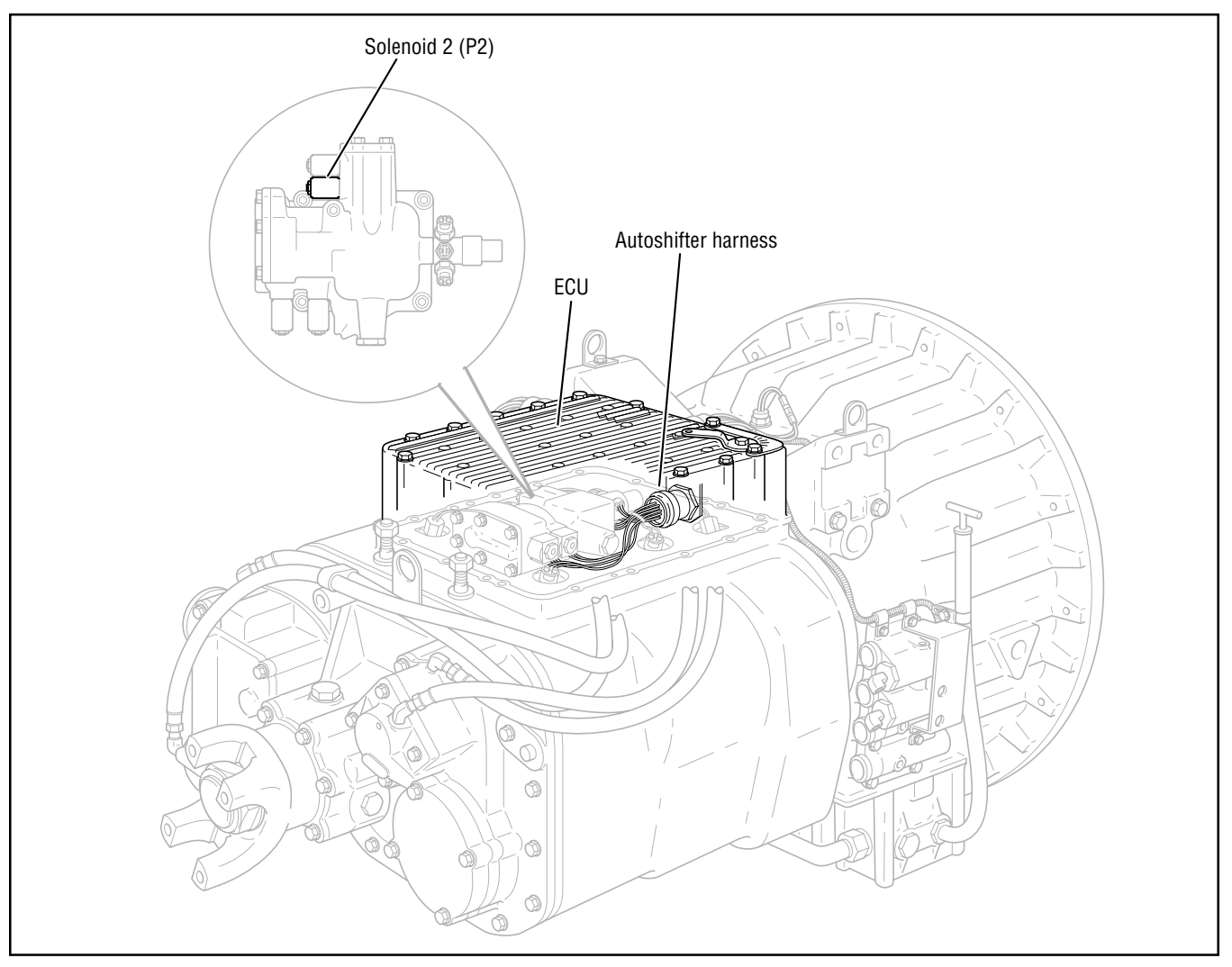

# Code 62, Autoshifter Solenoid 2 Coil Test

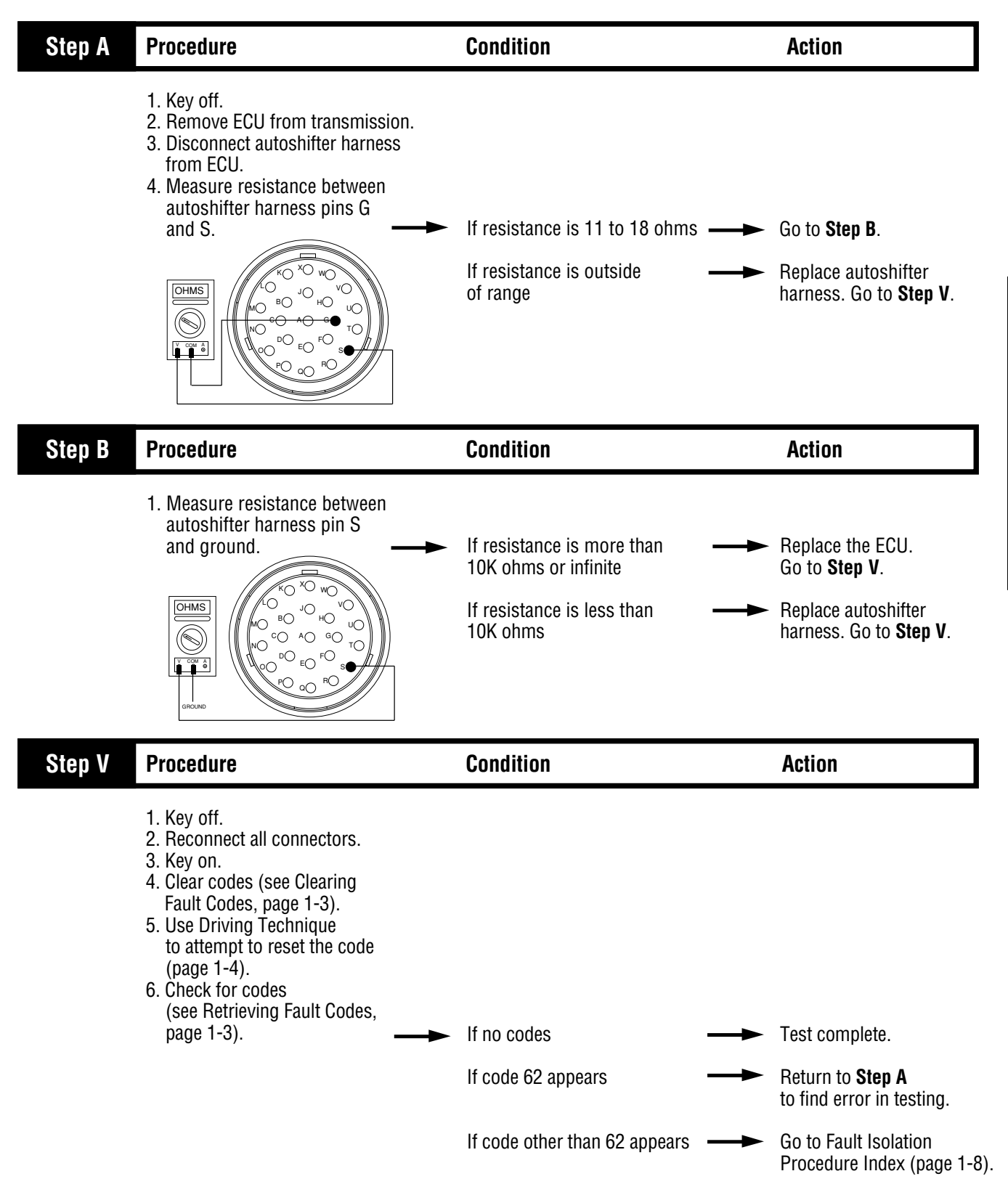

Code 62

## Component Code 63 Autoshifter Solenoid 3 Coil

#### **Fault Description**

This code indicates an electrical problem in the autoshifter solenoid 3 coil circuit.

#### **Required Tools**

- Basic Hand Tools
- Digital Volt/Ohm Meter
- CEEMAT Troubleshooting Guide

#### **Likely Failed Components**

#### **Possible Causes**

This code can be caused by an electrical open or short in any of the following areas:

- Autoshifter wiring harness
- Solenoid coil
- Faulty ECU

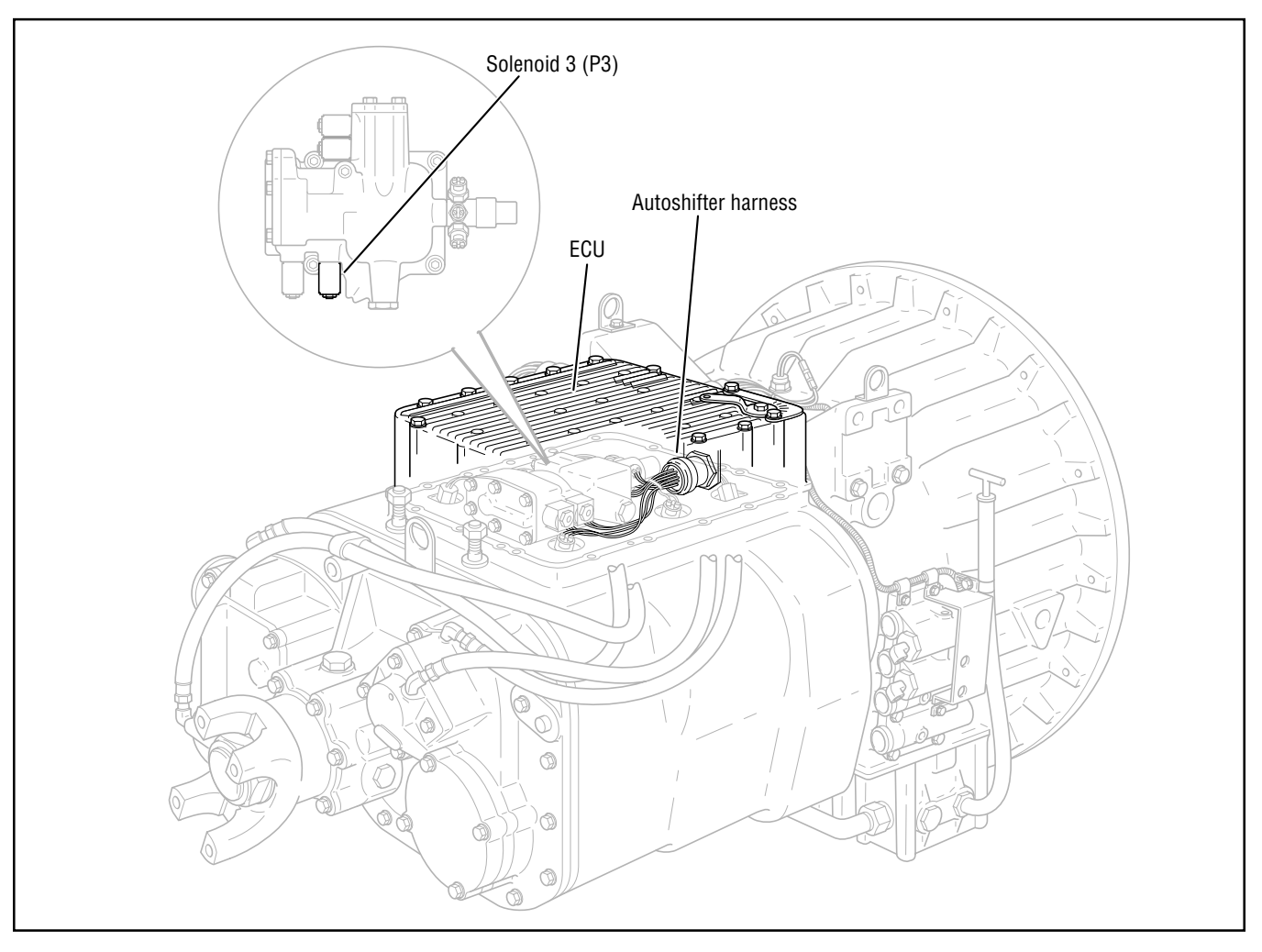

## Code 63, Autoshifter Solenoid 3 Coil Test

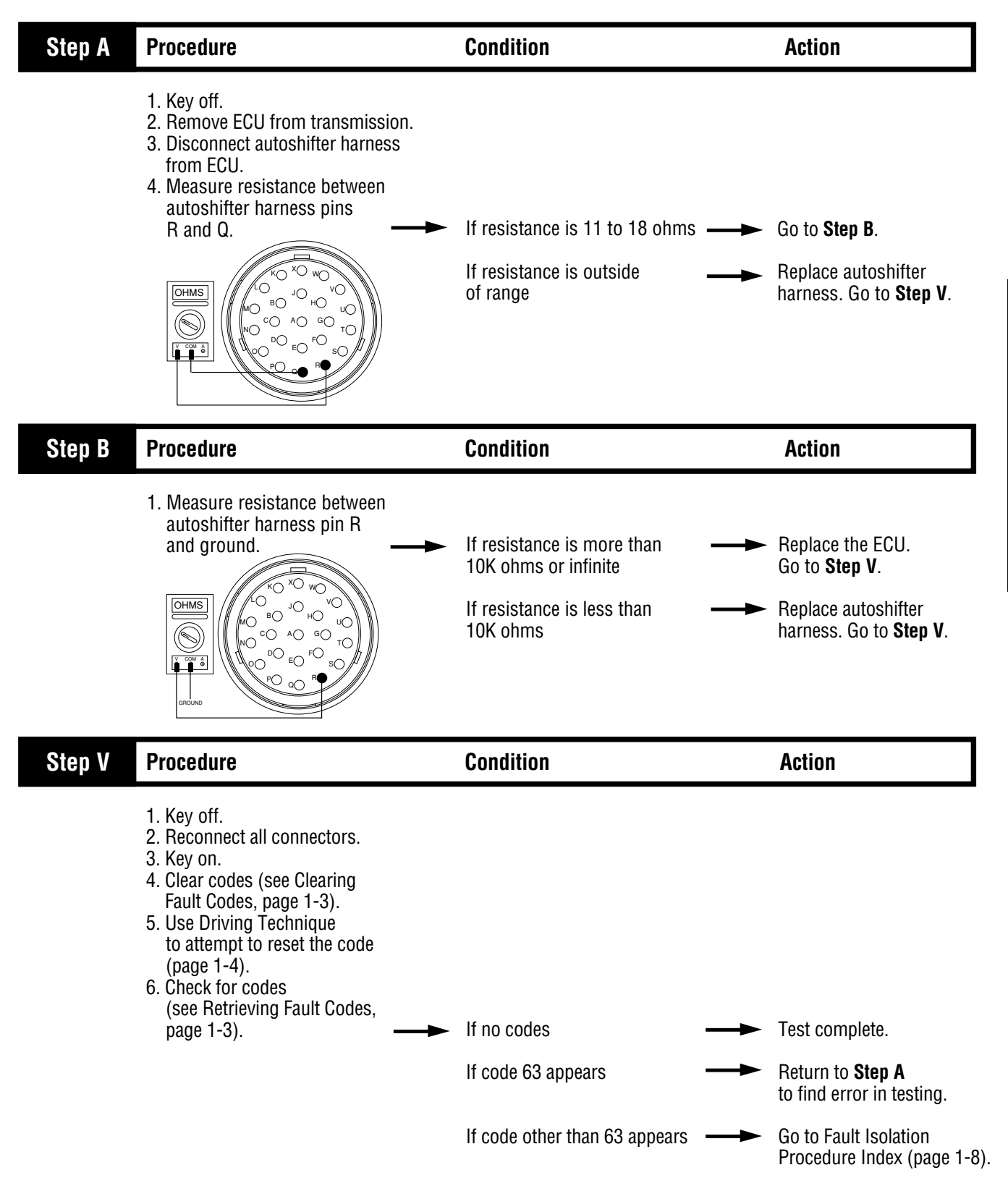

## Component Code 64 Autoshifter Solenoid 4 Coil

#### **Fault Description**

This code indicates an electrical problem in the autoshifter solenoid 4 coil circuit.

#### **Required Tools**

- Basic Hand Tools
- Digital Volt/Ohm Meter
- CEEMAT Troubleshooting Guide

#### **Possible Causes**

This code can be caused by an electrical open or short in any of the following areas:

- Autoshifter wiring harness
- Solenoid coil
- Faulty ECU

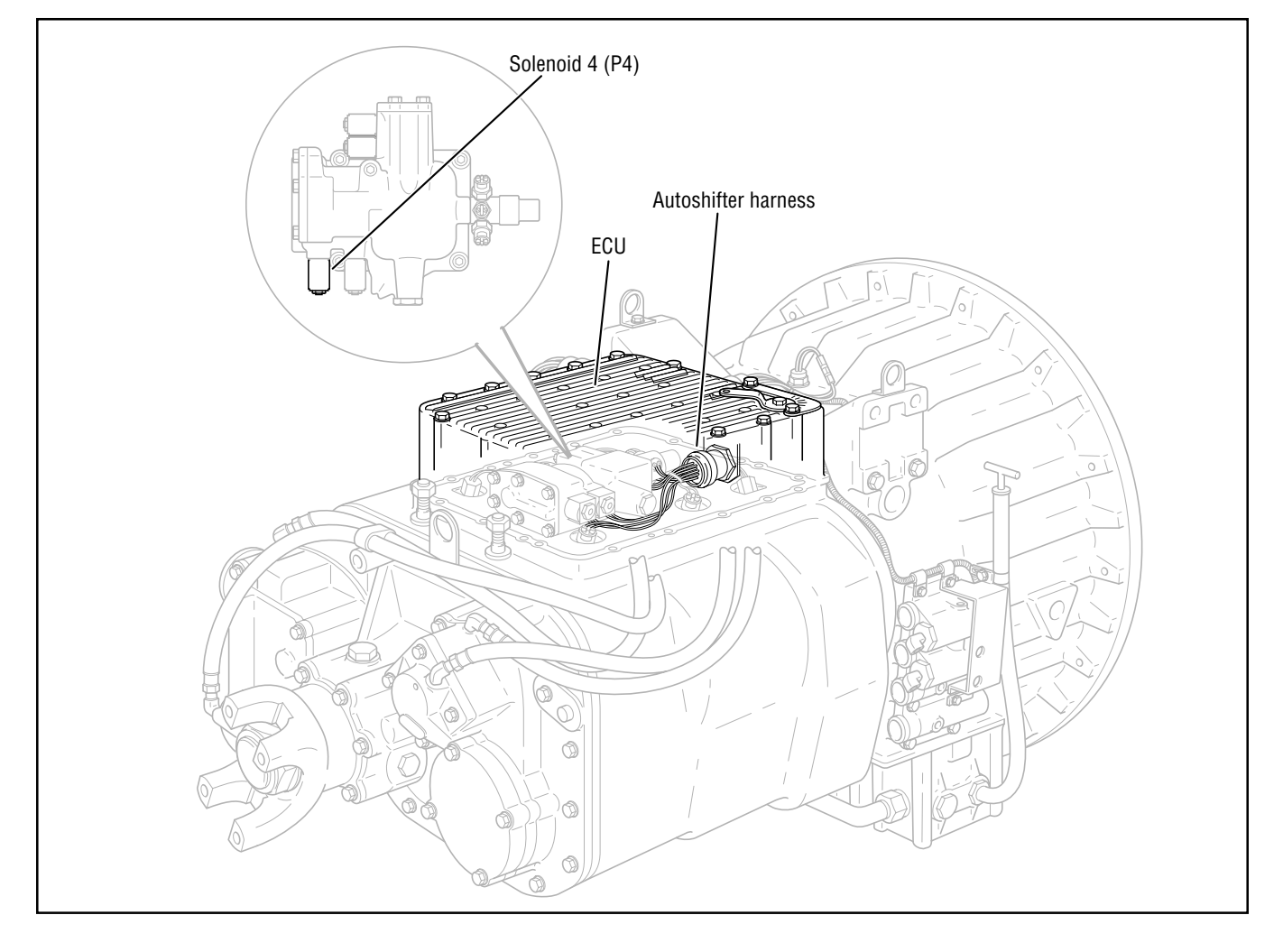

#### **Likely Failed Components**

# Code 64, Autoshifter Solenoid 4 Coil Test

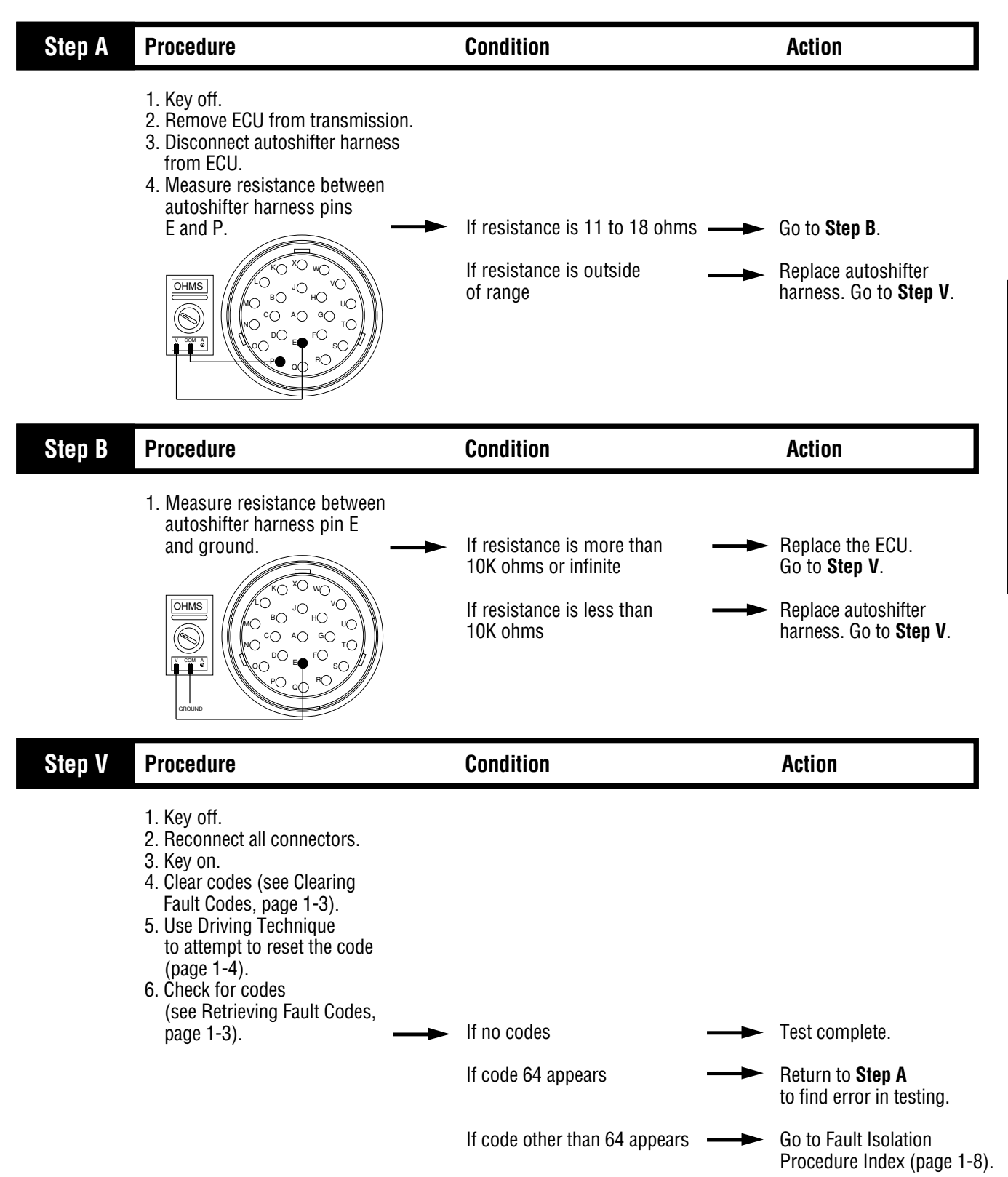

# System Code 71 Stuck Engaged

#### **Fault Description**

This code indicates the transmission was unable to move the front box to neutral during a shift as requested.

#### **Required Tools**

- Basic Hand Tools
- Air Pressure Gauges (0-100 psi)
- CEEMAT Troubleshooting Guide
- Hand-Held Diagnostic Tool
- 0-300 PSI Hydraulic Gauges
- 0-100 PSI Hydraulic Gauge

#### **Likely Failure Locations**

#### **Possible Causes**

This code can be caused any of the following conditions:

- Low air pressure
- · Contaminated air supply
- Excessive drag in the hydraulic system
- · Malfunctioning yoke, clutch, or mainshaft
- · Failed shift block
- Faulty autoshifter assembly
- Dragging inertia brake/power synchronizer

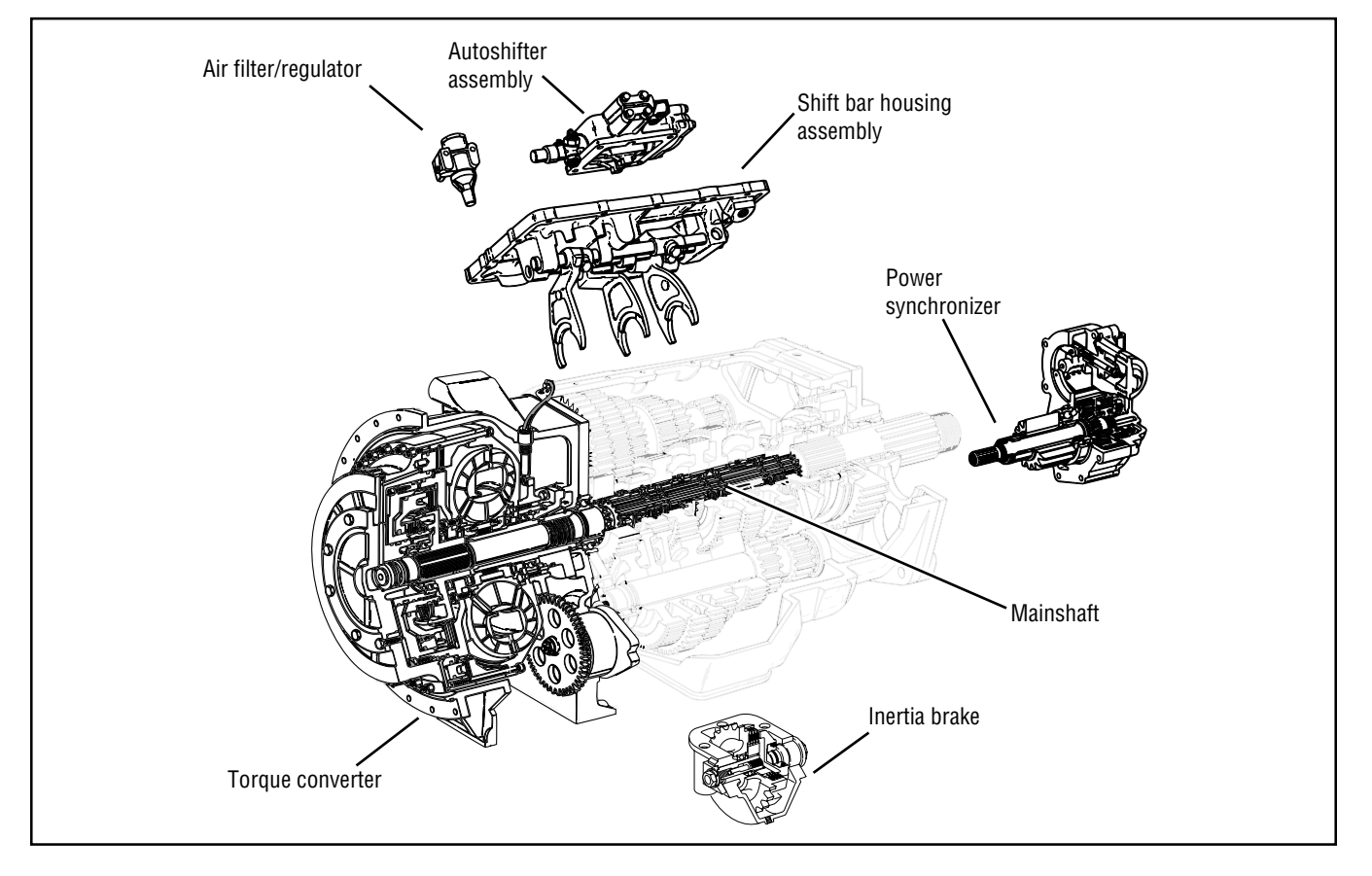

# Code 71, Stuck Engaged Test

| Step A | Procedure                                                                                                    | Condition                                                                                                    | Action                                                                                                    |
|--------|----------------------------------------------------------------------------------------------------|----------------------------------------------------------------------------------------------------|----------------------------------------------------------------------------------------------------|
|        | <ol> <li>Connect hand-held diagnostic tester.</li> <li>View the following data:         <ul> <li>Engine speed</li> <li>Input speed</li> <li>Output speed</li> <li>Torque converter</li> </ul> </li> <li>Turn off PTO switch<br/>(if equipped).</li> <li>Start engine.</li> <li>When the hand-held diagnostic<br/>tool display indicates the torque<br/>converter is open, quickly and<br/>fully press the throttle.</li> <li>Observe engine speed and<br/>input speed readings.</li> </ol> | If engine speed and input<br>speed separate<br>If engine speed and input<br>speed always match                                                                                               | <ul> <li>→ Go to Step C.</li> <li>→ Go to Step B.</li> </ul>                                                                         |
| Step B | Procedure                                                                                                    | Condition                                                                                                    | Action                                                                                                    |
|        | <ol> <li>Install 0-300 PSI hydraulic<br/>gauges into diagnostic ports for:         <ul> <li>Main</li> <li>Interrupt clutch</li> <li>Lockup/bypass clutch</li> </ul> </li> <li>Install a 0-100 PSI hydraulic<br/>gauge into the lube diagnostic port<br/>on the hydraulic valve assembly.</li> <li>Turn PTO off (if equipped).</li> <li>On the hand-held diagnostic<br/>tool, Select Perform Tests.</li> <li>Select Hydraulic Tests.</li> <li>Monitor the gauges.</li> </ol>                | If pressures are in the ranges: -<br>• Main = 225 to 255 PSI<br>• Interrupt = 0 PSI<br>• Lockup/bypass = 0 PSI<br>• Lube = 15 to 35 PSI<br>If pressures are not in the<br>ranges shown above | <ul> <li>Replace the transmission.<br/>Go to Step V.</li> <li>Replace the hydraulic<br/>valve assembly. Go to<br/>Step V.</li> </ul> |
### Code 71, Stuck Engaged Test, continued

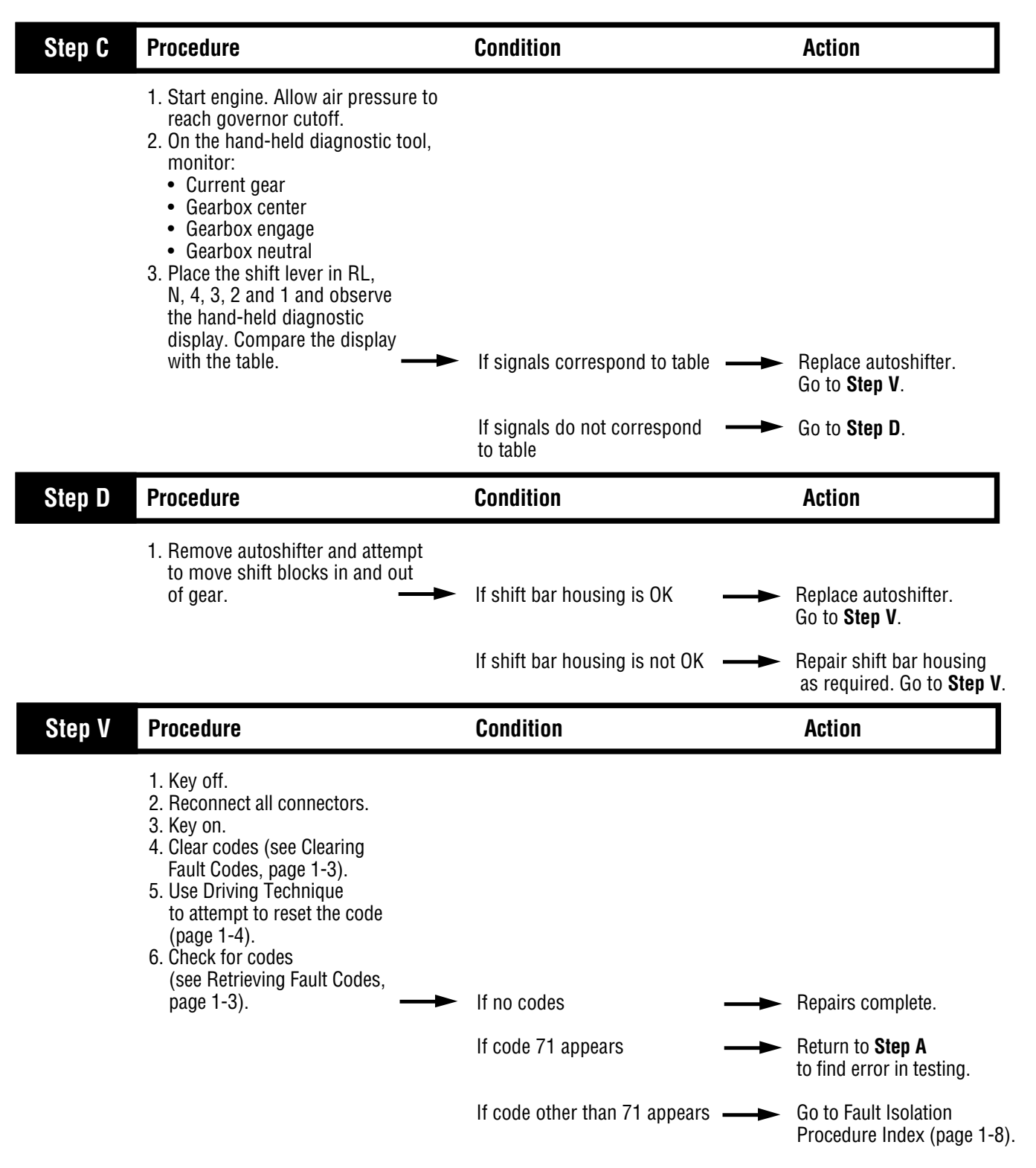

| Current gear | Gearbox Neutral | Gearbox Center | Gearbox Engaged |
|--------------|-----------------|----------------|-----------------|
| RL           | Off             | Off            | On              |
| N            | On              | On             | Off             |
| 4            | Off             | Off            | On              |
| 3            | Off             | On             | On              |
| 2            | Off             | On             | On              |
| 1            | Off             | Off            | On              |

## Code 71, Stuck Engaged Test, continued

**Note:** Service brakes must be applied when selecting 2 or 1 from another shift lever position except neutral or reverse.

### System Code 72 Failed to Select Rail

#### **Fault Description**

This code indicates the transmission was unable to select the desired rail in the front box.

#### **Required Tools**

- Basic Hand Tools
- Air Pressure Gauges (0-100 PSI)
- CEEMAT Troubleshooting Guide
- Hand-Held Diagnostic Tool

#### **Likely Failure Locations**

#### **Possible Causes**

This code can be caused by any of the following conditions:

- Low air pressure
- · Contaminated air supply
- Faulty autoshifter assembly
- Faulty shift block
- · Faulty center rail sensor circuit

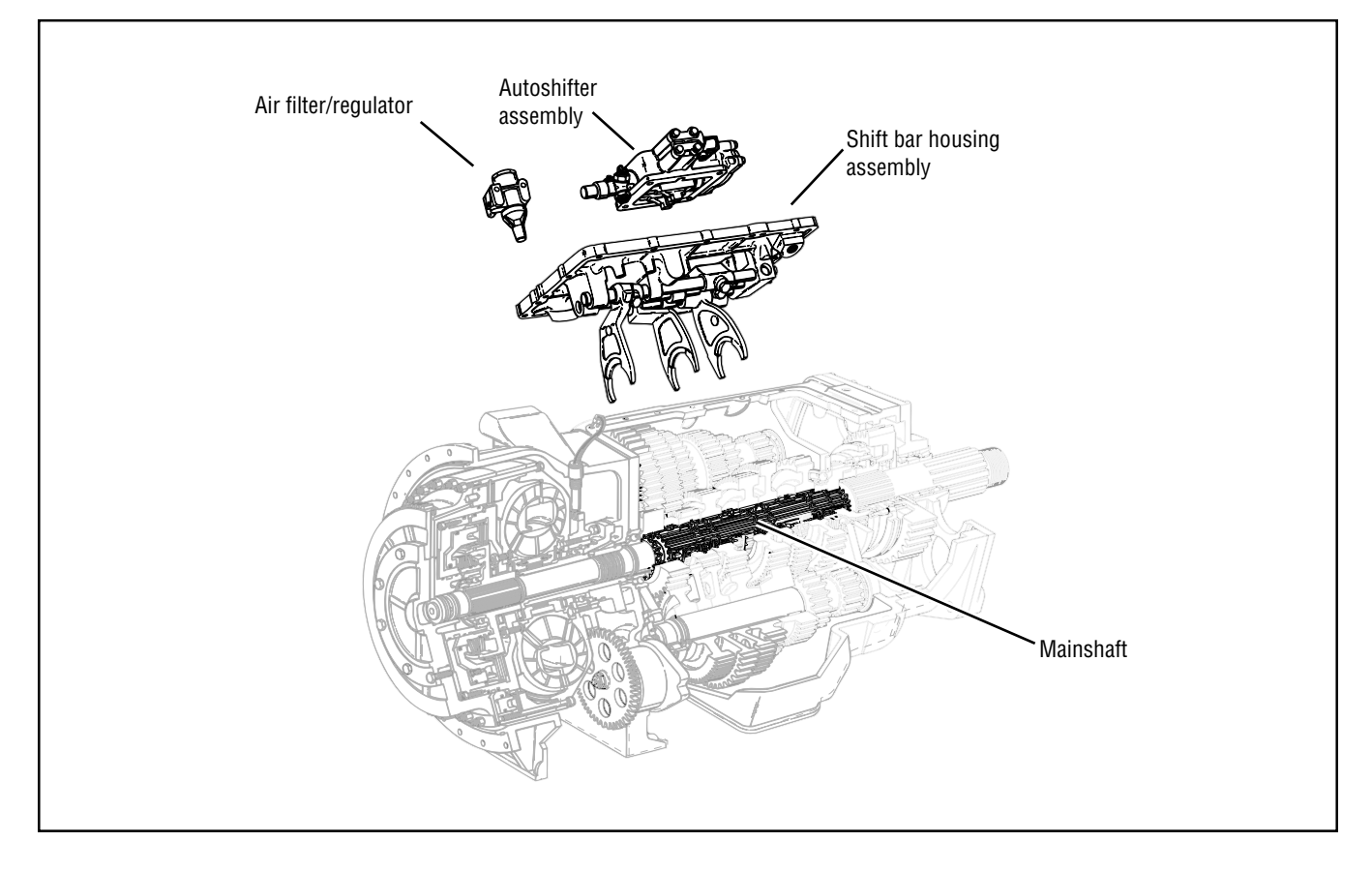

### Code 72, Failed to Select a Rail Test

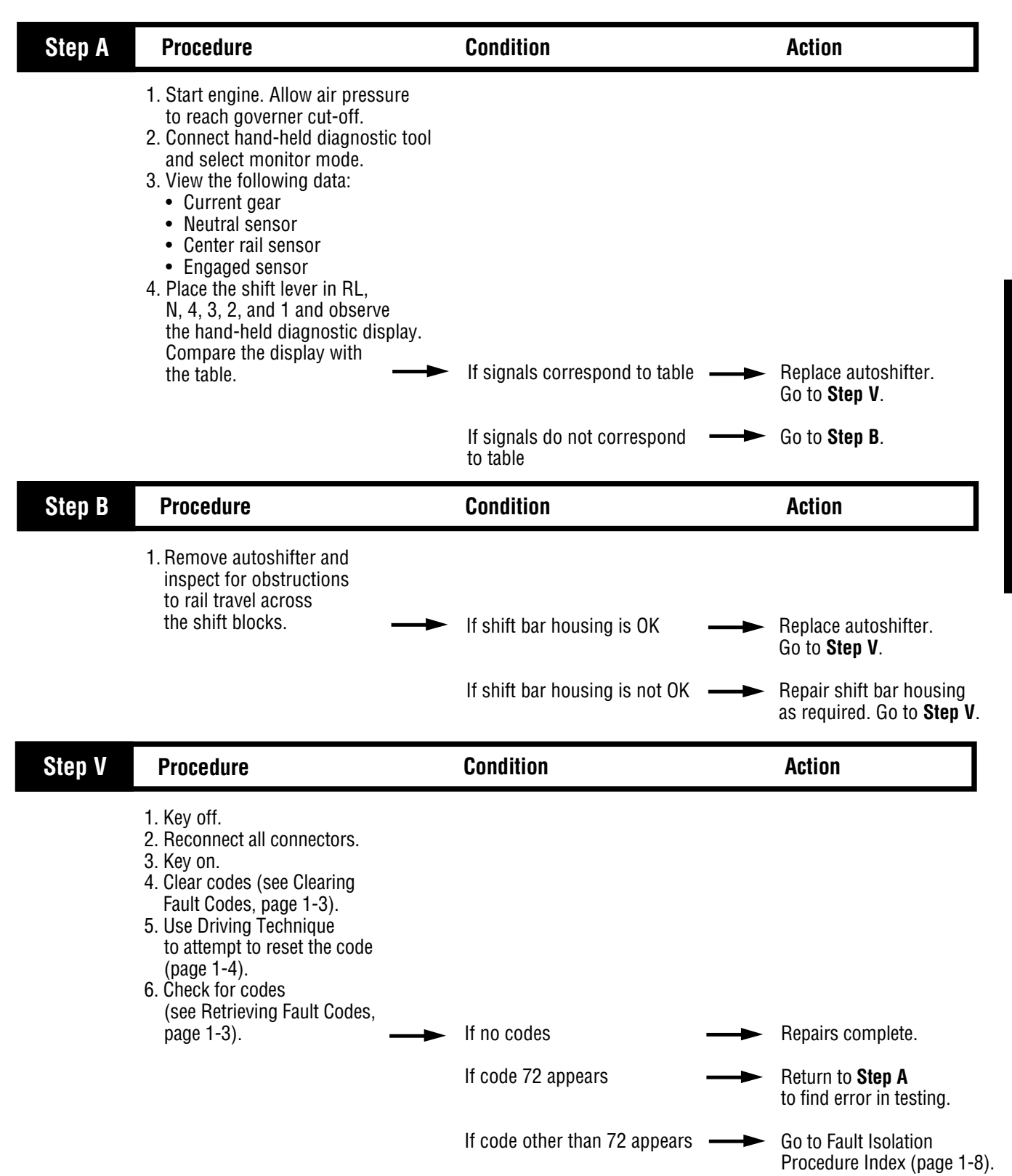

### Code 72, Failed to Select a Rail Test, continued

| Current gear | Gearbox Neutral | Gearbox Center | Gearbox Engaged |
|--------------|-----------------|----------------|-----------------|
| RL           | Off             | Off            | On              |
| N            | On              | On             | Off             |
| 4            | Off             | Off            | On              |
| 3            | Off             | On             | On              |
| 2            | Off             | On             | On              |
| 1            | Off             | Off            | On              |

**Note:** Service brakes must be applied when selecting 2 or 1 from another shift lever position except neutral or reverse.

Fault Isolation Procedures

### System Code 73 Failed to Engage Gear

#### **Fault Description**

This code indicates the autoshifter failed to engage a gear during a shift.

#### **Required Tools**

- Basic Hand Tools
- CEEMAT Troubleshooting Guide
- Air Pressure Gauges 0-100 PSI
- 0-300 PSI Hydraulic Gauges
- 0-100 PSI Hydraulic Gauge
- Hand-Held Diagnostic Tool

#### **Likely Failure Locations**

#### **Possible Causes**

This code can be caused by any of the following conditions:

- Low air pressure
- Contaminated air supply
- · Excessive drag in the hydraulic system
- Faulty autoshifter assembly
- · Faulty yoke, clutch or mainshaft
- Faulty shift block
- Dragging inertia brake/power synchronizer
- Faulty gear engaged sensor circuit

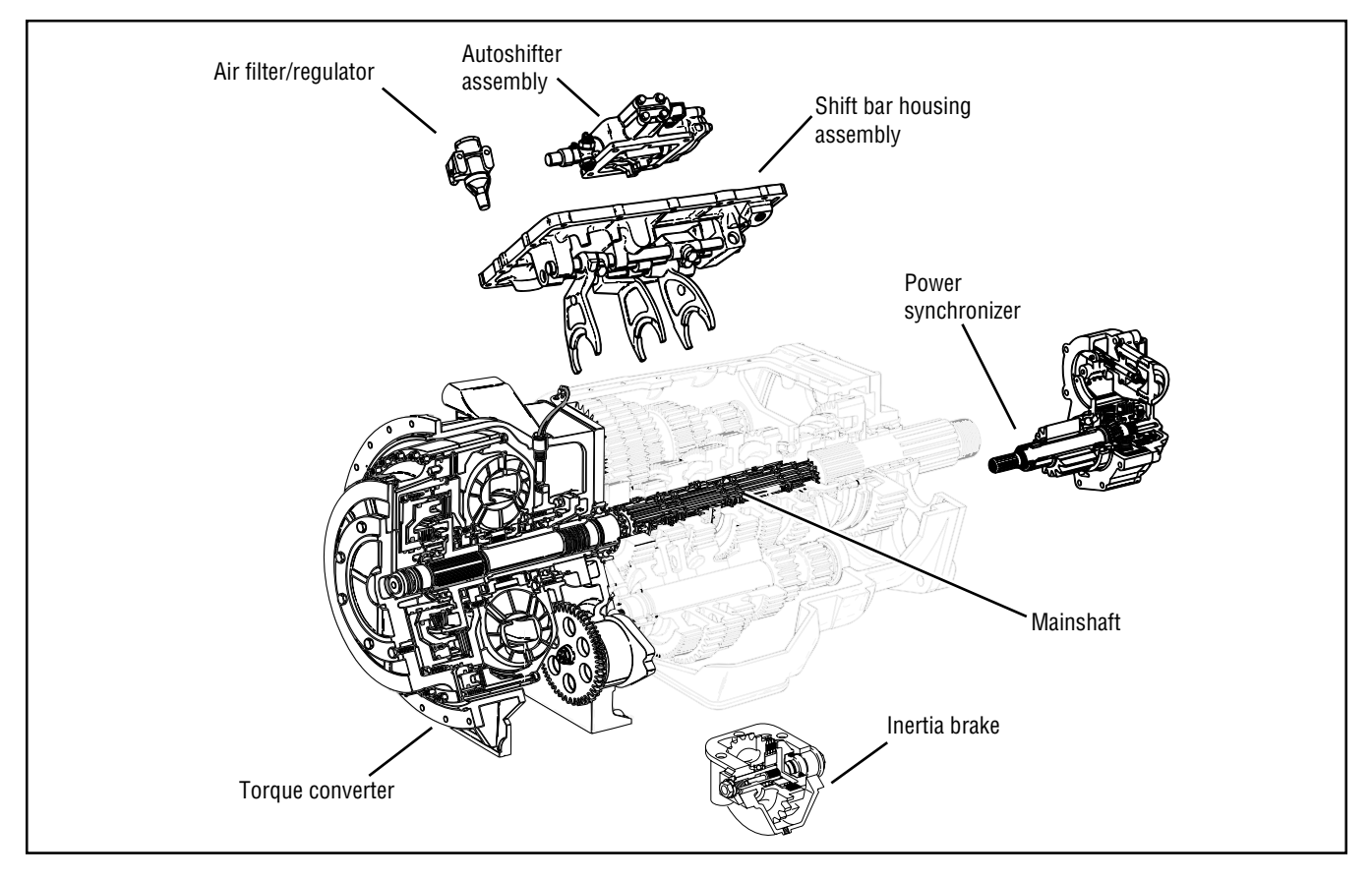

# Code 73, Failed to Engage Gear Test

| Step A | Procedure                                                                                                    | Condition                                                                                                    | Action                                                               |
|--------|----------------------------------------------------------------------------------------------------|----------------------------------------------------------------------------------------------------|----------------------------------------------------------------------|
|        | <ol> <li>Key on.</li> <li>Connect hand-held diagnostic<br/>tool.</li> <li>View the following data:         <ul> <li>Engine speed</li> <li>Input speed</li> <li>Output speed</li> <li>Torque converter</li> </ul> </li> <li>Turn off PTO switch (if equipped).</li> <li>Start engine.</li> <li>When hand-held diagnostic<br/>tool display indicates the torque<br/>converter is open, quickly and fully<br/>press the throttle.</li> <li>Observe engine speed and<br/>input speed readings.</li> </ol> | If engine speed and input<br>speed separate                                                                                                    | Go to <b>Step C</b> .                                                |
|        |                                                                                                    | If engine speed and input speed always match                                                                                                    | Go to <b>Step B</b> .                                                |
| Step B | Procedure                                                                                                    | Condition                                                                                                    | Action                                                               |
|        | <ol> <li>Install 0-300 PSI hydraulic<br/>gauges into diagnostic ports for:         <ul> <li>Main</li> <li>Interrupt clutch</li> <li>Lockup/bypass clutch</li> </ul> </li> <li>Install a 0-100 PSI hydraulic<br/>gauge into the lube diagnostic<br/>port.</li> <li>Start engine. Allow air<br/>pressure to build to governor<br/>cutoff.</li> <li>Turn PTO off (if equipped).</li> <li>Monitor the gauges.</li> </ol>                                                                                  | If pressures are in the ranges:<br>• Main = 225 to 255 PSI<br>• Interrupt = 0 PSI<br>• Lockup/bypass = 0 PSI<br>• Lube = 15 to 35 PSI<br>If pressure are not in the | <ul> <li>Replace the transmission.</li> <li>Go to Step V.</li> </ul> |

## Code 73, Failed to Engage Gear Test, continued

| Step C | Procedure                                                                                                    | Condition                                                                                                    | Action                                                                                                    |
|--------|----------------------------------------------------------------------------------------------------|----------------------------------------------------------------------------------------------------|----------------------------------------------------------------------------------------------------|
|        | <ol> <li>Select monitor mode and<br/>view input shaft speed.</li> <li>Engage different starting<br/>gears with the service<br/>brakes applied.</li> </ol>                                                                                                    | If input speed drops when a                                                                                                    | Go to <b>Step E</b> .                                                                                                   |
|        |                                                                                                    | selected                                                                                                    |                                                                                                    |
|        |                                                                                                    | If input speed does not drop                                                                                                    | Go to <b>Step D</b> .                                                                                                   |
| Step D | Procedure                                                                                                    | Condition                                                                                                    | Action                                                                                                    |
|        | <ol> <li>Install 0-100 PSI tee air<br/>gauges into the band and disc<br/>or inertia brake air lines at<br/>the synchronizing device.</li> <li>Start vehicle and allow air<br/>pressure to reach governor<br/>cut-off.</li> <li>Select perform tests, air<br/>system, power synchronizer<br/>test and activate the power<br/>synchronizer test.</li> </ol> | If hand-held indicates power<br>synchronizer is on and percent<br>modulation varies from 0-100%<br>and<br>Air gauges vary between<br>0-80 PSI, increasing with percent<br>modulation<br>If air gauges do not vary<br>between 0-80 PSI, increasing<br>with percent modulation | Repair or replace<br>synchronizer assembly as<br>required. Go to <b>Step V</b> .<br>Replace ECU assembly<br>and retest. |

| Current gear | Gearbox Neutral | Gearbox Center | Gearbox Engaged |
|--------------|-----------------|----------------|-----------------|
| RL           | Off             | Off            | On              |
| N            | On              | On             | Off             |
| 4            | Off             | Off            | On              |
| 3            | Off             | On             | On              |
| 2            | Off             | On             | On              |
| 1            | Off             | Off            | On              |

**Note:** Service brakes must be applied when selecting 2 or 1 from another shift lever position except neutral or reverse.

### Code 73, Failed to Engage Gear Test, continued

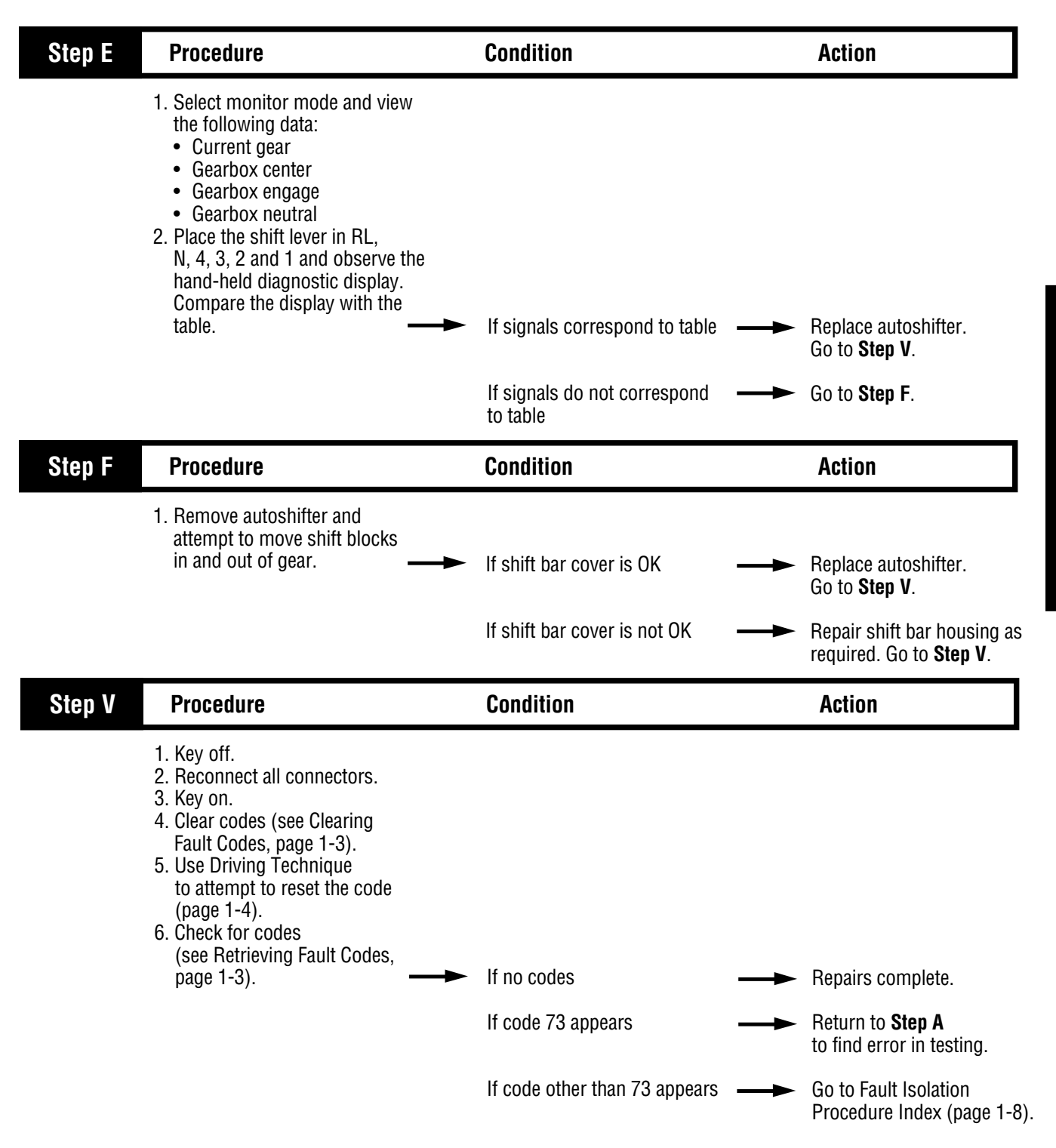

### System Code 74 Failed to Synchronize

#### **Fault Description**

This code indicates the transmission's synchronizing system is not performing as expected. During shifts between top gears, the transmission monitors input shaft acceleration and deceleration, and determines whether performance is satisfactory. Code 74 sets if the performance is outside of the satisfactory range.

#### **Required Tools**

- Basic Hand Tools
- Air Pressure Gauges (0-100 psi)
- CEEMAT Troubleshooting Guide
- Hand-Held Diagnostic Tool
- 0-300 PSI Hydraulic Gauges
- 0-100 PSI Hydraulic Gauge

#### **Likely Failure Locations**

#### **Possible Causes**

This code can be caused by any of the following conditions:

- Low air pressure
- · Contaminated air supply
- · Interrupt clutch is dragging
- · Malfunctioning of the power synchronizer/inertia brake
- Malfunctioning synchronizer air valves

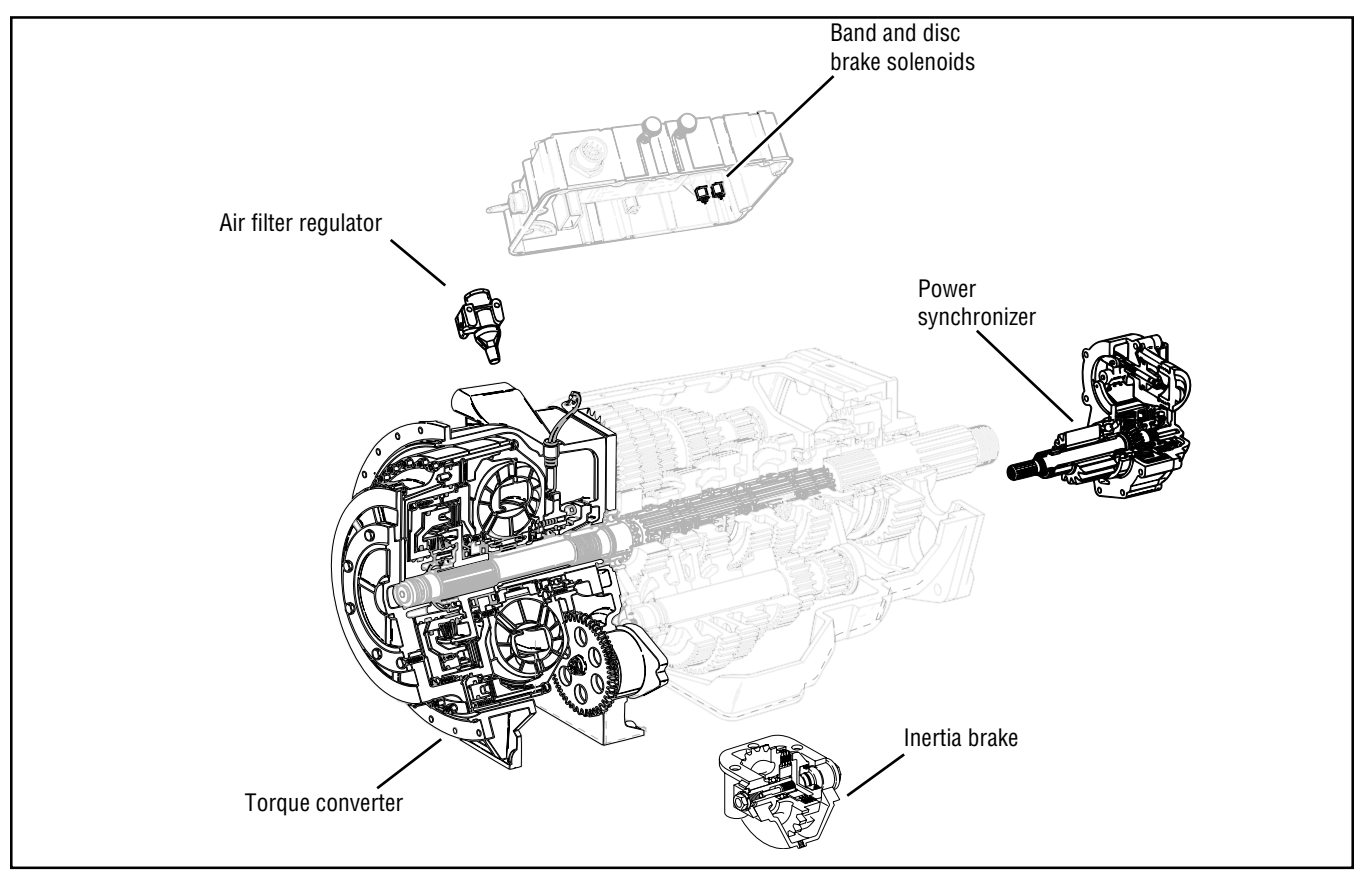

# Code 74, Failed to Synchronize Test

| Step A | Procedure                                                                                                    | Condition                                                                                                    | Action                                                                                                    |
|--------|----------------------------------------------------------------------------------------------------|----------------------------------------------------------------------------------------------------|----------------------------------------------------------------------------------------------------|
|        | <ol> <li>Key off.</li> <li>Connect hand-held diagnostic<br/>tool.</li> <li>View the following data:         <ul> <li>Engine speed</li> <li>Input speed</li> <li>Output speed</li> <li>Torque converter</li> </ul> </li> <li>Turn off PTO switch (if equipped).</li> <li>Start engine.</li> <li>When hand-held diagnostic tool<br/>display indicates the torque<br/>converter is open, quickly and<br/>fully press the throttle.</li> <li>Observe engine speed<br/>and input speed readings.</li> </ol> | If engine speed and input<br>speed separate<br>If engine speed and input<br>speed always match                                                                                     | <ul> <li>Go to Step C.</li> <li>Go to Step B.</li> </ul>                                                                 |
| Step B | Procedure                                                                                                    | Condition                                                                                                    | Action                                                                                                    |
|        | <ol> <li>Install 0-300 PSI hydraulic<br/>gauges into diagnostic ports for:         <ul> <li>Main</li> <li>Interrupt clutch</li> <li>Lockup/bypass clutch</li> </ul> </li> <li>Install a 0-100 PSI hydraulic<br/>gauge into the Lube diagnostic<br/>port.</li> <li>Start engine. Allow air<br/>pressure to build to governor<br/>cut-off.</li> <li>Turn PTO off (if equipped).</li> <li>On the hand-held diagnostic<br/>tool, select Perform Tests.</li> <li>Select Hydraulic Tests.</li> </ol>         | If pressures are in the ranges:<br>Main = 225 to 255 PSI<br>Interrupt = 0 PSI<br>Lockup/bypass = 0 PSI<br>Lube = 15 to 35 PSI<br>If pressures are not in the<br>ranges shown above | <ul> <li>Replace the transmission. Go to Step V.</li> <li>Replace the hydraulic valve assembly. Go to Step V.</li> </ul> |

# Code 74, Failed to Synchronize Test, continued

| Step C | Procedure                                                                                                    | Condition                                                                                                    | Action                                                                                                    |
|--------|----------------------------------------------------------------------------------------------------|----------------------------------------------------------------------------------------------------|----------------------------------------------------------------------------------------------------|
|        | <ol> <li>Tee 0-100 PSI air gauges into<br/>the power synchronizer band and<br/>disc lines OR the inertia brake air<br/>line.</li> <li>Start engine and allow air<br/>pressure to build to governor<br/>cut-off.</li> <li>Connect hand-held diagnostic<br/>tool.</li> <li>Select Perform Test.</li> <li>Select Perform Test.</li> <li>Select Power Synchronizer Test.</li> <li>Activate the Power Synchronizer Test.</li> <li>Observe the gauges and the<br/>hand-held diagnostic tool.</li> </ol> | If hand-held diagnostic tool<br>indicates:<br>• Power Synchronizer = on<br>• Percent Modulation = 0-100%<br>variation and<br>If gauges vary between 0 and<br>80 PSI, increasing with Percent<br>Modulation<br>If gauges do not vary between<br>0 and 80 PSI, increasing with<br>Percent Modulation | Repair or replace the<br>power synchronizer.<br>Go to <b>Step V</b> .<br>Replace ECU. Go to <b>Step V</b>                      |
| Step V | Procedure                                                                                                    | Condition                                                                                                    | Action                                                                                                    |
|        | <ol> <li>Key off.</li> <li>Reconnect all connectors.</li> <li>Key on.</li> <li>Clear codes (see Clearing<br/>Fault Codes, page 1-3).</li> <li>Use Driving Technique<br/>to attempt to reset the code<br/>(page 1-4).</li> <li>Check for codes<br/>(see Retrieving Fault Codes,<br/>page 1-3).</li> </ol>                                                                                                    | If no codes<br>If code 74 appears<br>If code other than 74 appears                                                                                                    | Repairs complete.<br>Return to <b>Step A</b><br>to find error in testing.<br>Go to Fault Isolation<br>Procedure Index (page 1- |

Fault Isolation Procedures

## System Code 81 Invalid Shift Lever at Start (Cable Only)

#### **Fault Description**

This code indicates the engine was able to start without the shift lever being positioned in Neutral.

#### **Required Tools**

- Basic Hand Tools
- CEEMAT Troubleshooting Guide
- Hand-Held Diagnostic Tool

#### **Likely Failure Locations**

#### **Possible Causes**

This code can be caused by any of the following conditions:

- · Faulty lever cable
- Faulty shift lever
- · Lever or shift cable out of adjustment
- · Malfunctioning neutral start circuit
- Faulty ECU

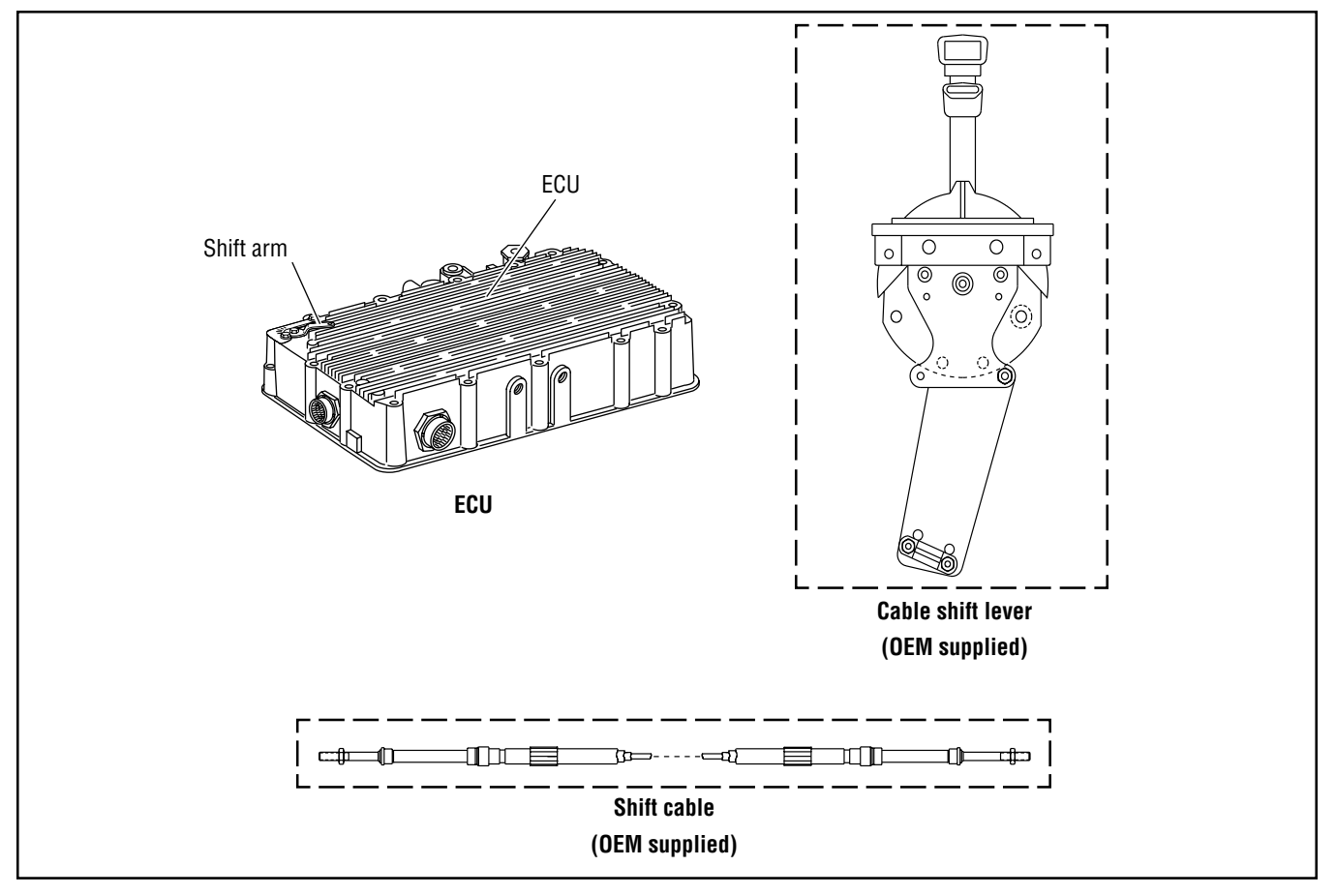

## Code 81, Invalid Shift Lever at Start Test (Cable Only)

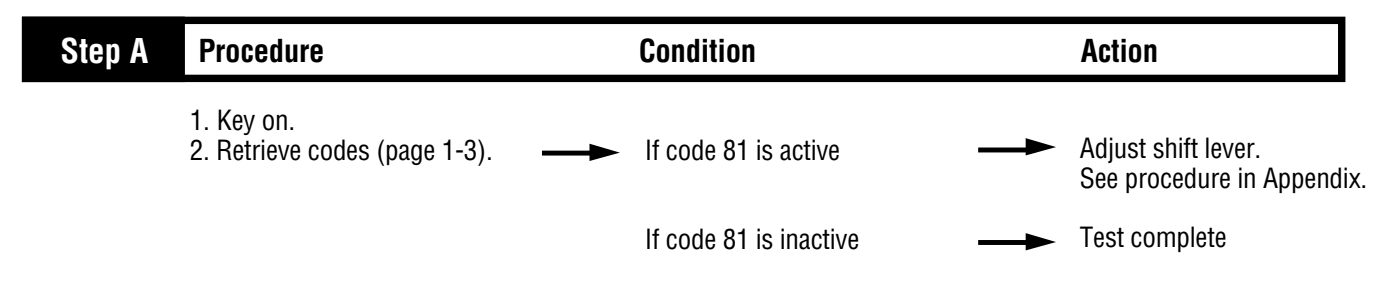

## Component Code 82 Multiple Non-Adjacent Sensors (Cable Only)

#### **Fault Description**

This fault indicates and electrical problem inside the ECU. The shift lever is sensing more than one lever position and the sensed positions are not adjacent to one another.

#### **Required Tools**

- Basic Hand Tools
- CEEMAT Troubleshooting Guide
- Hand-Held Diagnostic Tool

#### **Likely Failed Components**

#### **Possible Causes**

This code is likely caused by a faulty shift lever.

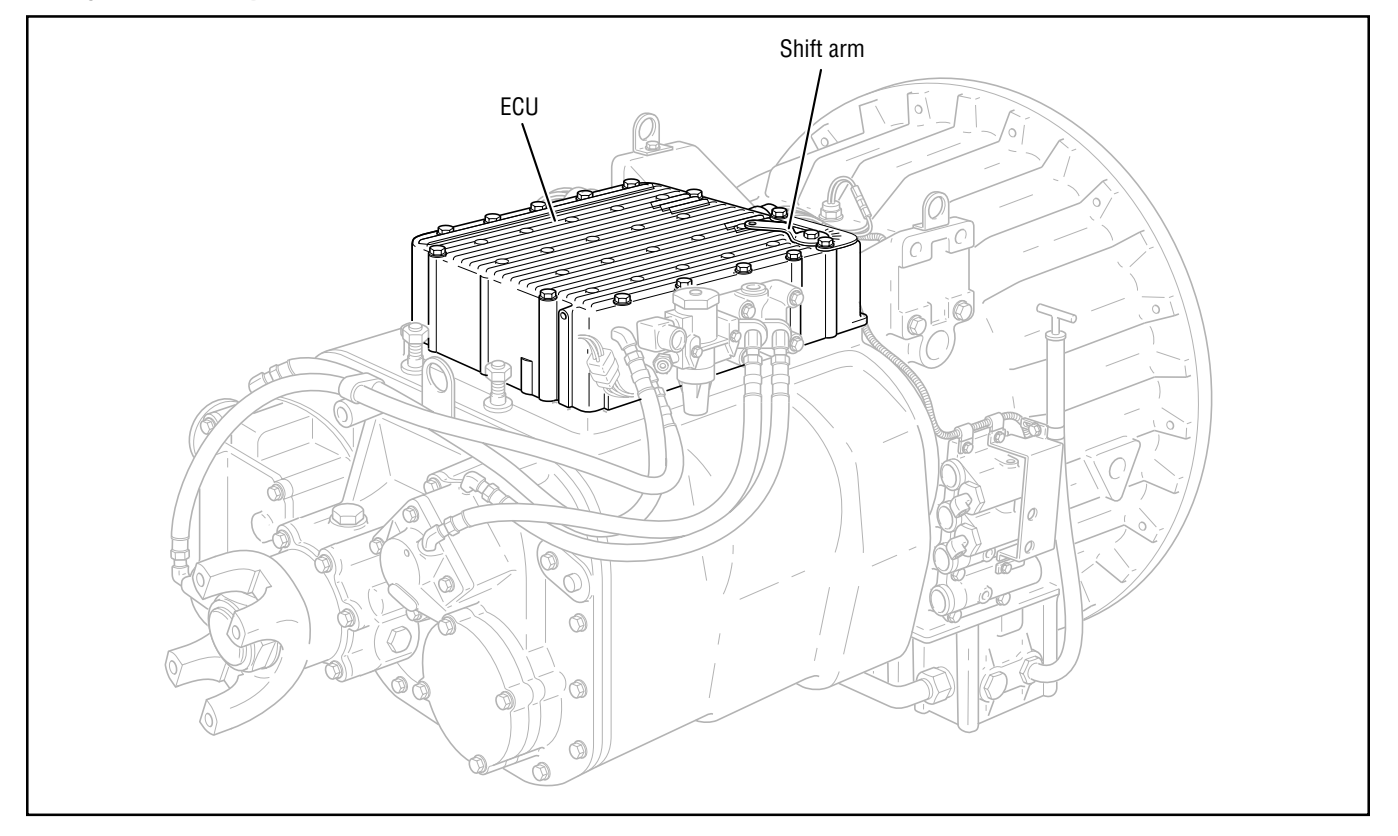

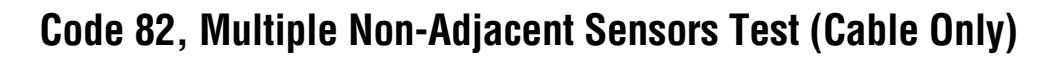

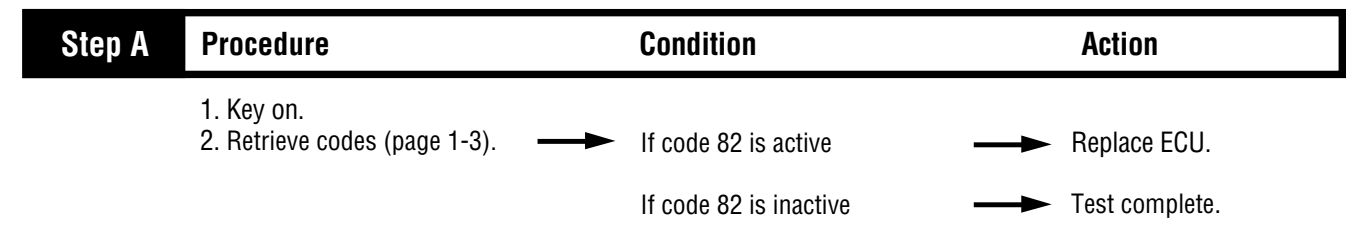

### System Code 83 Shift Lever Missing (Cable Only)

#### **Fault Description**

This fault indicates the shift lever is not sensing any lever positions.

#### **Required Tools**

- Basic Hand Tools
- Hand-Held Diagnostic Tool
- CEEMAT Troubleshooting Guide

#### **Likely Failure Locations**

#### Possible Causes (Cable Only)

This code can be caused by any of the following conditions:

- Faulty lever cable
- Faulty shift lever
- · Lever or shift cable out of adjustment
- Faulty ECU

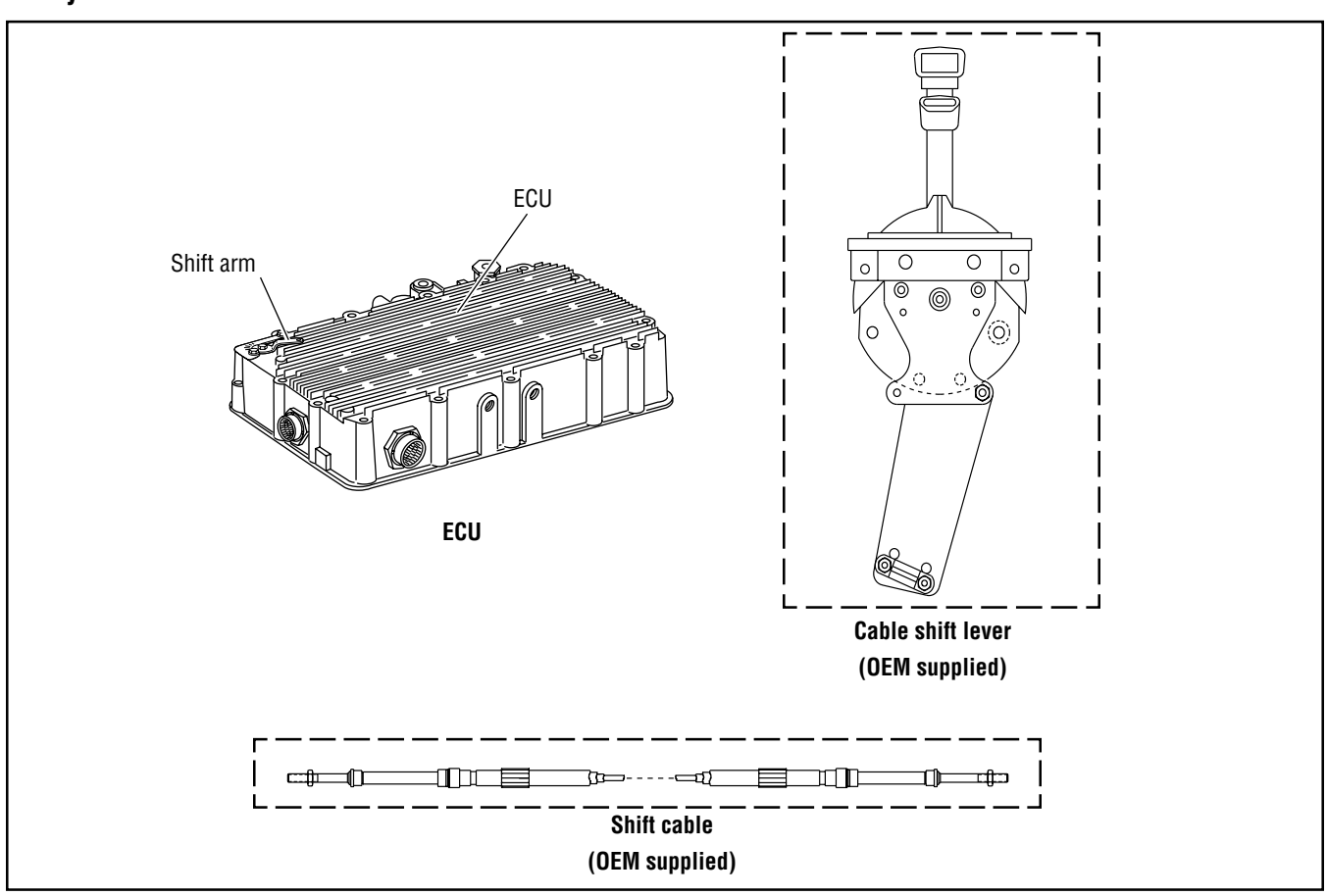

# Code 83 Shift Lever Missing Test (Cable)

| Step A | Procedure                                                                                                    | Condition                                                                                                    |        | Action                                                                                                    |
|--------|----------------------------------------------------------------------------------------------------|----------------------------------------------------------------------------------------------------|--------|----------------------------------------------------------------------------------------------------|
|        | <ol> <li>Key on.</li> <li>Connect hand-held diagnostic<br/>tool.</li> <li>Select Perform Tests.</li> <li>Select Shift Lever Test.</li> <li>Move the shift lever through<br/>all positions while observing the<br/>hand-held diagnostic tool.</li> </ol>                                                  | <ul> <li>If hand-held diagnostic</li> <li>tool display matches position</li> </ul>                                                                          |        | Test complete.                                                                                                    |
|        |                                                                                                    | of shift lever<br>If hand-held diagnostic tool –<br>display does not match<br>position of shift lever                                                       | ->     | Go to <b>Step B</b> .                                                                                                    |
| Step B | Procedure                                                                                                    | Condition                                                                                                    |        | Action                                                                                                    |
|        | <ol> <li>Disconnect shift cable from<br/>ECU arm assembly.</li> <li>Move the shift arm through<br/>all positions while observing<br/>the hand-held diagnostic<br/>tool.</li> </ol>                                                                                                    | If hand-held diagnostic<br>tool display matches<br>position of shift arm<br>If hand-held diagnostic tool<br>display does not match<br>position of shift arm | →<br>→ | Check and adjust cable<br>backlash. Adjust shift<br>cable. See procedure in<br>Appendix. Go to <b>Step V</b> .<br>Replace ECU. Go to <b>Step</b> V |
| Step V | Procedure                                                                                                    | Condition                                                                                                    |        | Action                                                                                                    |
|        | <ol> <li>Key off.</li> <li>Reconnect all connectors.</li> <li>Key on.</li> <li>Clear codes (see Clearing<br/>Fault Codes, page 1-3).</li> <li>Use Driving Technique<br/>to attempt to reset the code<br/>(page 1-4).</li> <li>Check for codes<br/>(see Retrieving Fault Codes,<br/>page 1-3).</li> </ol> | If no codes –<br>If code 83 appears –<br>If code other than 83 appears –                                                                                    | →      | Repairs complete.<br>Return to <b>Step A</b><br>to find error in testing.<br>Go to Fault Isolation<br>Procedure Index (page 1-8                    |

## **Component Code 83 Shift Lever Missing (Electronic Only)**

#### **Fault Description**

This code indicates the shift lever is not sensing any lever positions.

#### **Required Tools**

- Basic Hand Tools
- Hand-Held Diagnostic Tool
- CEEMAT Troubleshooting Guide

#### **Likely Failure Locations**

#### Possible Causes (Electronic Only)

This code is caused by a faulty shift lever.

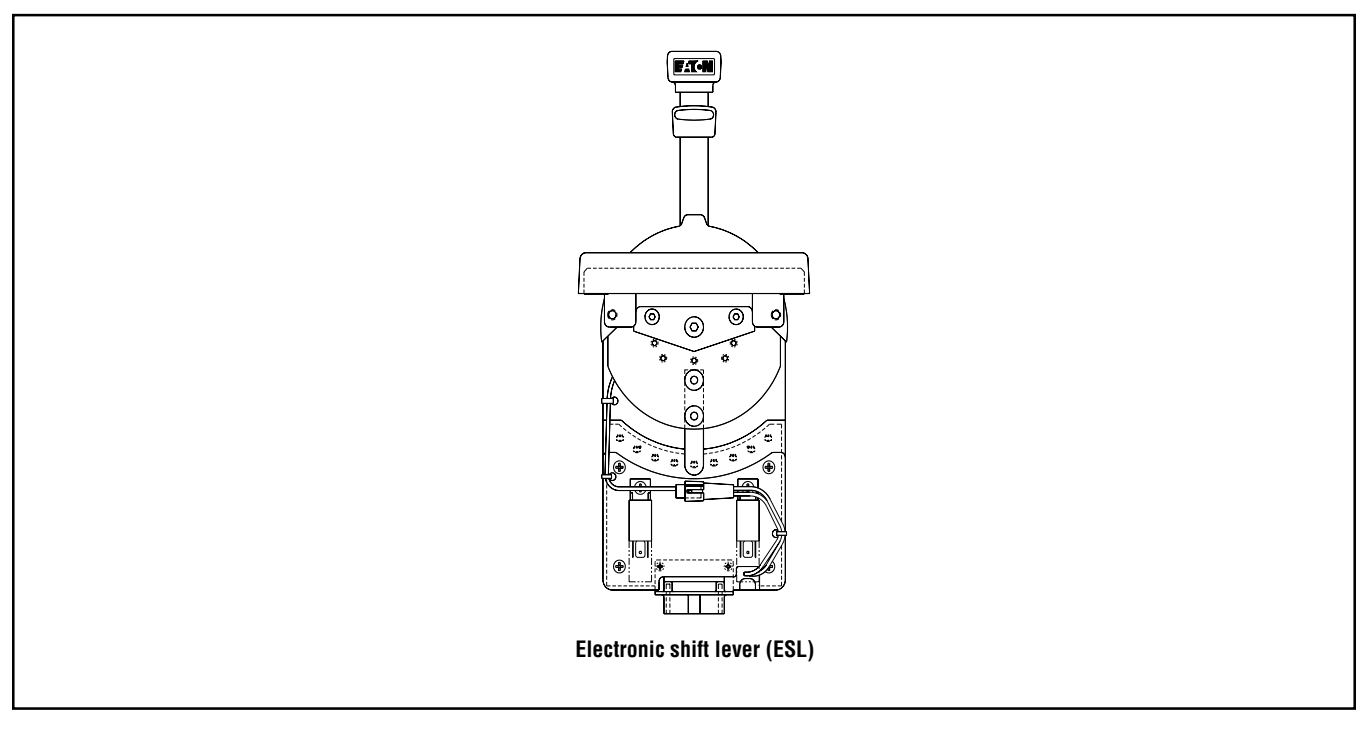

## Code 83 Shift Lever Missing Test (Electronic)

| Step A | Procedure                                                                                                    | Condition                                                                                             | Action                                             |
|--------|----------------------------------------------------------------------------------------------------|----------------------------------------------------------------------------------------------------|----------------------------------------------------|
|        | <ol> <li>Key on.</li> <li>Connect hand-held diagnostic<br/>tool.</li> <li>Select Perform Tests.</li> <li>Select Shift Lever Test.</li> <li>Move the shift lever through<br/>all positions while observing the<br/>hand-held diagnostic tool.</li> </ol>                                                  | <ul> <li>If hand-held diagnostic</li> <li>tool display matches position<br/>of shift lever</li> </ul> | → Test complete.                                   |
|        |                                                                                                    | If hand-held diagnostic tool<br>display does not match<br>position of shift lever                     | Replace electronic<br>shift lever. Go to Step V.   |
| Step V | Procedure                                                                                                    | Condition                                                                                             | Action                                             |
|        | <ol> <li>Key off.</li> <li>Reconnect all connectors.</li> <li>Key on.</li> <li>Clear codes (see Clearing<br/>Fault Codes, page 1-3).</li> <li>Use Driving Technique<br/>to attempt to reset the code<br/>(page 1-4).</li> <li>Check for codes<br/>(see Retrieving Fault Codes,<br/>page 1-3).</li> </ol> | - If no codes —                                                                                       | Repairs complete.                                  |
|        |                                                                                                    | If code 83 appears —                                                                                  | → Return to Step A<br>to find error in testing.    |
|        |                                                                                                    | If code other than 83 appears —                                                                       | Go to Fault Isolation     Brocedure Index (page 1- |

**Fault Isolation Procedures** 

# **Transmission Basic Inputs Pretest**

| Step A | Procedure                                                                                                    | Condition                                                                           | Action                                                                                                    |
|--------|----------------------------------------------------------------------------------------------------|-------------------------------------------------------------------------------------|----------------------------------------------------------------------------------------------------|
|        | <ol> <li>Connect the hand-held<br/>diagnostic tool.</li> <li>Start engine and allow to idle.</li> <li>Select vehicle interface and<br/>monitor throttle percentage.</li> <li>Quickly and fully press</li> </ol> |                                                                                     |                                                                                                    |
|        | throttle three times.                                                                                                    | If throttle percentage reads –<br>0 to 100% as demand<br>increases                  | Go to <b>Step B</b> .                                                                                                    |
|        |                                                                                                    | If throttle percentage reads –<br>100 to 0% as demand<br>increases                  | Repair reversed wires at<br>vehicle interface harness<br>connection to the throttle<br>position sensor. Repeat<br>this step.         |
|        |                                                                                                    | If throttle position does –<br>not change                                           | Inspect throttle position<br>sensor installation and linka<br>Repair as required. See<br>procedure in Appendix.<br>Repeat this step. |
| Step B | Procedure                                                                                                    | Condition                                                                           | Action                                                                                                    |
|        | <ol> <li>Monitor brake switch on<br/>hand-held diagnostic tool.</li> <li>Apply and release service<br/>brakes.</li> </ol>                                                                                       | If brake switch corresponds – with brake application                                | Go to Step E.                                                                                                    |
|        |                                                                                                    | If brake switch does not –<br>correspond with service brake<br>application          | → Go to Step C.                                                                                                    |
| Step C | Procedure                                                                                                    | Condition                                                                           | Action                                                                                                    |
|        | <ol> <li>Disconnect vehicle interface<br/>harness from transmission.</li> <li>Measure voltage between vehicle<br/>interface harness pins B and E.</li> <li>Apply and release service brakes.</li> </ol>         |                                                                                     |                                                                                                    |
|        | Observe the voltmeter.                                                                                                    | If voltage is within 1 volt<br>of battery voltage with service<br>brake applied and |                                                                                                    |
|        |                                                                                                    | If voltage is less than 1 volt – with brakes released                               | Replace ECU. Go to <b>Step B</b> .                                                                                                   |
|        |                                                                                                    | If voltage does not change –<br>with service brake application                      | Go to <b>Step D</b> .                                                                                                    |

## Transmission Basic Inputs Pretest, continued

| Step D | Procedure                                                                                                    | Condition                                                                                                    | Action                                                                                                    |
|--------|----------------------------------------------------------------------------------------------------|----------------------------------------------------------------------------------------------------|----------------------------------------------------------------------------------------------------|
|        | <ul> <li>1. Locate service brake switch.</li> <li>2. Measure voltage between each terminal and ground with the brakes applied and released.</li> </ul>                                                                               | If there is voltage on both<br>terminals with service brake<br>applied<br>If there is no voltage on either                       | Repair or replace vehicle<br>interface harness as necess<br>Go to <b>Step B</b> .<br>Repair power supply to<br>brake switch. Go to <b>Step B</b> .<br>Replace brake switch or<br>repair system air pressure<br>as required. Go to <b>Step V</b> .<br>Replace the service brake<br>switch. Go to <b>Step B</b> . |
| Step E | Procedure                                                                                                    | Condition                                                                                                    | Action                                                                                                    |
|        | <ul> <li>Note: If vehicle is not equipped with a countershaft PTO, go to Step H.</li> <li>1. Monitor PTO input on hand-held diagnostic tool.</li> <li>2. Start engine.</li> <li>3. Engage and disengage countershaft PTO.</li> </ul> | If PTO input display<br>corresponds with PTO<br>engagement<br>If PTO input display does<br>not correspond with PTO<br>engagement | Go to <b>Step H</b> .<br>Go to <b>Step F</b> .                                                                                                    |
| Step F | Procedure                                                                                                    | Condition                                                                                                    | Action                                                                                                    |
|        | <ol> <li>Disconnect vehicle interface<br/>harness from transmission.</li> <li>Measure voltage between<br/>vehicle interface harness<br/>pins D and B.</li> <li>Engage and disengage the<br/>PTO. Observe the voltmeter.</li> </ol>   | If voltage is within 1 volt<br>of battery voltage with PTO<br>engaged and                                                        |                                                                                                    |

## Transmission Basic Inputs Pretest, continued

| Step G | Procedure                                                                                                    | Condition                                                                                                    | Action                                                                                                    |
|--------|----------------------------------------------------------------------------------------------------|----------------------------------------------------------------------------------------------------|----------------------------------------------------------------------------------------------------|
|        | <ul> <li>1. Locate countershaft PTO switch.</li> <li>2. Key on.</li> <li>3. Measure voltage between each PTO switch terminal and ground with the PTO engaged and disengaged.</li> </ul> | <ul> <li>If there is voltage on both terminals with PTO engaged</li> <li>If there is no voltage on either terminal</li> <li>If there is voltage on both terminals when the PTO is not engaged</li> <li>If there is voltage on only one terminal with the PTO engaged</li> </ul> | <ul> <li>Repair or replace vehicle interface harness as necessa Go to Step E.</li> <li>Repair power supply to PTO switch. Go to Step E.</li> <li>Repair or replace PTO switcl or PTO engagement system as required. Go to Step E.</li> <li>Replace the PTO switch. Go to Step E.</li> </ul> |
| Step H | Procedure                                                                                                    | Condition                                                                                                    | Action                                                                                                    |
|        | 1. Determine the type of shift lever control.                                                                                                    | If the shift lever is electronic                                                                                                    | <ul> <li>Test complete.</li> </ul>                                                                                                    |
|        |                                                                                                    | If the shift lever is the cable <b>——</b><br>type                                                                                                    | ► Go to <b>Step I</b> .                                                                                                    |
| Step I | Procedure                                                                                                    | Condition                                                                                                    | Action                                                                                                    |
|        | <ol> <li>On the hand-held diagnostic<br/>tool, select Shift Lever Test.</li> <li>Move the shift lever through<br/>all shift lever positions. Observe<br/>the hand-held tool.</li> </ol> | <ul> <li>If hand-held tool display</li></ul>                                                                                                    | <ul> <li>Test complete.</li> <li>Go to Step J.</li> </ul>                                                                                                    |

## Transmission Basic Inputs Pretest, continued

| Step J | Procedure                                                                                                    | Condition                                                                      | Action                                                                                                    |
|--------|----------------------------------------------------------------------------------------------------|--------------------------------------------------------------------------------|----------------------------------------------------------------------------------------------------|
|        | <ol> <li>Disconnect shift cable from<br/>the shift arm on the ECU.</li> <li>Move the shift arm on the<br/>ECU through the shifter positions.<br/>Observe the hand-held tool.</li></ol> | If hand-held tool display<br>corresponds with shift lever<br>positions         | <ul> <li>Check cable backlash and<br/>adjust as necessary. See<br/>procedure in Appendix.<br/>Go to Step I.</li> </ul> |
|        |                                                                                                    | If hand-held tool display does<br>not correspond with shift lever<br>positions | ► Replace ECU. Go to <b>Step I</b>                                                                                     |

## **Engine Interface Pretest**

| Step A | Procedure                                                                                                    | Condition                                                                                | Action                                                                                               |
|--------|----------------------------------------------------------------------------------------------------|------------------------------------------------------------------------------------------|----------------------------------------------------------------------------------------------------|
|        | <ol> <li>Start engine and allow<br/>it to idle. Adjust to idle<br/>600 to 700 RPM if necessary.</li> <li>Connect hand-held<br/>diagnostic tool.</li> <li>View engine speed.</li> </ol>    |                                                                                          |                                                                                                    |
|        | 4. Fully press throttle.                                                                                                    | If the engine achieves no-load rated speed                                               | ► Go to <b>Step B</b> .                                                                              |
|        |                                                                                                    | If the engine does not achieve                                                           | <ul> <li>Adjust engine for proper<br/>performance. Go to Step B.</li> </ul>                          |
| Step B | Procedure                                                                                                    | Condition                                                                                | Action                                                                                               |
|        | <ol> <li>Select Throttle Dip Test<br/>on the hand-held diagnostic tool.</li> <li>Run engine at governed speed.</li> <li>Activate Throttle Dip Test<br/>and observe engine RPM.</li> </ol> | If engine RPM drops<br>275 RPM per second or<br>more for a total of<br>1000 RPM decrease | ► Go to <b>Step C</b> .                                                                              |
|        |                                                                                                    | If engine RPM does not drop<br>at least 275 RPM per second                               | <ul> <li>Repair the throttle defuel<br/>system as necessary.<br/>Repeat this step.</li> </ul>        |
| Step C | Procedure                                                                                                    | Condition                                                                                | Action                                                                                               |
|        | <ol> <li>On the hand-held diagnostic<br/>tool, view engine speed.</li> <li>Load vehicle with a typical<br/>load. Drive at full throttle.</li> </ol>                                       | If engine reaches rated<br>speed but transmission<br>does not shift                      | ► Go to <b>Step D</b> .                                                                              |
|        |                                                                                                    | If engine does not reach                                                                 | <ul> <li>Repair engine power<br/>problem. according to<br/>engine OEM. Repeat this stered</li> </ul> |
|        |                                                                                                    | If engine reaches rated<br>speed and transmission shifts                                 | <ul> <li>Test complete.</li> </ul>                                                                   |

### **Engine Interface Pretest, continued**

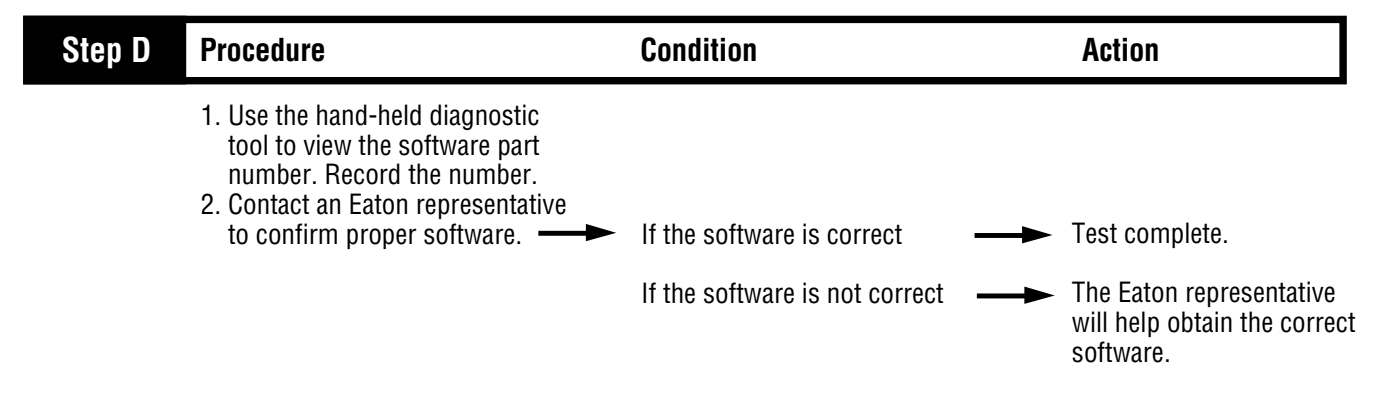

## Shift Complaint Test

| Step A | Procedure                                                                                                    | Condition                                                                                                    | Action                                                                                                    |
|--------|----------------------------------------------------------------------------------------------------|----------------------------------------------------------------------------------------------------|----------------------------------------------------------------------------------------------------|
|        | <ol> <li>Key on. Make sure the PTO<br/>switch if off (if equipped)</li> <li>Connect hand-held diagnostic<br/>tool.</li> <li>View the following data:         <ul> <li>Engine speed</li> <li>Input speed</li> <li>Output speed</li> <li>Torque converter</li> </ul> </li> <li>When the torque converter<br/>is Open, quickly and fully<br/>press the throttle pedal<br/>open.</li> </ol> | If engine speed and input —<br>speed separate<br>If engine speed and input<br>speed match while engine<br>speed increases                                                                    | → Go to Step C.<br>→ Go to Step B.                                                                                              |
| Step B | Procedure                                                                                                    | Condition                                                                                                    | Action                                                                                                    |
|        | <ol> <li>Install 0-300 PSI hydraulic<br/>gauges into diagnostic ports for:         <ul> <li>Main</li> <li>Interrupt clutch</li> <li>Lockup/ bypass clutch</li> </ul> </li> <li>Install a 0-100 PSI hydraulic<br/>gauge into the lube diagnostic port.</li> <li>Monitor gauges.</li> </ol>                                                                                               | If pressure readings are:<br>• Main = 225 to 255 PSI<br>• Interrupt = 0 PSI<br>• Lockup/bypass = 0 PSI<br>• Lube = 15 to 35 PSI<br>If pressure readings are not<br>in the ranges shown above | <ul> <li>Replace transmission.<br/>Go to Step V.</li> <li>Replace the hydraulic<br/>valve assembly. Go to<br/>Step V</li> </ul> |

| Step C | Procedure                                                                                                    | Condition                                                                                                    | Action                                                                                         |
|--------|----------------------------------------------------------------------------------------------------|----------------------------------------------------------------------------------------------------|------------------------------------------------------------------------------------------------|
|        | <ol> <li>Drive vehicle under load in<br/>7th gear or above.</li> <li>At a steady speed, observe<br/>the hand-held diagnostic tool and<br/>verify torque converter<br/>lockup.</li> </ol>                                                                                                    | If engine speed and input — speed separate                                                                                                    | Go to <b>Step D</b> .                                                                          |
|        |                                                                                                    | If engine speed and input –<br>speed match while engine<br>speed increases                                                                                                    | Go to Step H.                                                                                  |
| Step D | Procedure                                                                                                    | Condition                                                                                                    | Action                                                                                         |
|        | <ol> <li>Place transmission in neutral.</li> <li>Allow engine to idle at 600<br/>to 700 RPM for a minimum<br/>of 2 minutes. Ensure<br/>transmission fluid temperature<br/>is 60 to 120° F.</li> <li>Check transmission fluid<br/>level.</li> </ol>                                                                                                    | If fluid level is at or above —<br>the COLD-FULL mark<br>If fluid level is below the<br>COLD-ADD mark                                                                                           | <ul> <li>Go to Step E.</li> <li>Correct fluid level, check for leaks. Go to Step V.</li> </ul> |
| Step E | Procedure                                                                                                    | Condition                                                                                                    | Action                                                                                         |
|        | <ol> <li>Install 0-300 PSI hydraulic gauges<br/>into diagnostic ports for:         <ul> <li>Main</li> <li>Interrupt clutch</li> <li>Lockup/ bypass clutch</li> </ul> </li> <li>Install a 0-100 PSI hydraulic<br/>gauge into the lube diagnostic port.</li> <li>Start engine and allow air<br/>pressure to build to governor cut-off.</li> <li>Turn PTO off (if equipped).</li> <li>Connect hand-held tool and<br/>select Perform Tests, Hydraulic Test.</li> <li>Allow engine to idle and observe<br/>the pressure gauges.</li> </ol> | If pressure readings are:<br>• Main = 225 to 255 PSI<br>• Interrupt = 0 PSI<br>• Lockup/bypass = 0 PSI<br>• Lube = 15 to 35 PSI<br>If pressure readings are<br>not in the ranges shown<br>above | <ul> <li>Go to Step F.</li> <li>Replace the hydraulic value assembly. Go to Step V.</li> </ul> |

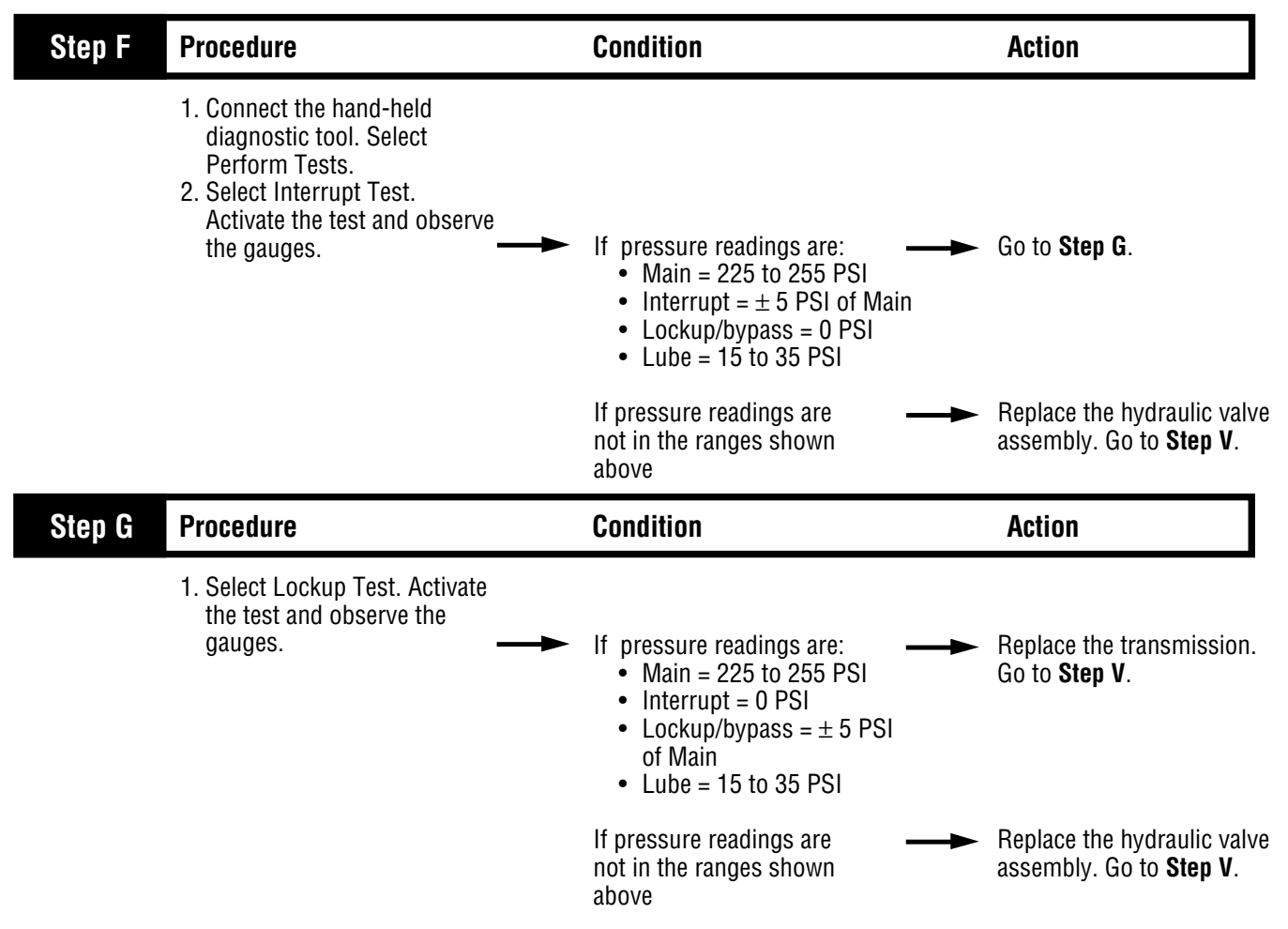

| Step H | Procedure                                                                                                    | Condition                                                                                                    | Action                                                                                        |
|--------|----------------------------------------------------------------------------------------------------|----------------------------------------------------------------------------------------------------|-----------------------------------------------------------------------------------------------|
|        | <ol> <li>Place transmission in neutral.</li> <li>Allow engine to idle at 600<br/>to 700 RPM for a minimum<br/>of 2 minutes. Ensure<br/>transmission fluid temperature<br/>is 60 to 120° F.</li> <li>Check transmission fluid<br/>level.</li> </ol>                                                                                                    | If fluid level is at or above<br>the COLD-FULL mark<br>If fluid level is below the                                                                                                    | ← Go to Step I.<br>← Correct fluid level, check                                               |
|        |                                                                                                    | COLD-ADD mark                                                                                                    | for leaks. Go to <b>Step V</b> .                                                              |
| Step I | Procedure                                                                                                    | Condition                                                                                                    | Action                                                                                        |
|        | <ol> <li>Install 0-300 PSI hydraulic gauges<br/>into diagnostic ports for:         <ul> <li>Main</li> <li>Interrupt clutch</li> <li>Lockup/ bypass clutch</li> </ul> </li> <li>Install a 0-100 PSI hydraulic<br/>gauge into the lube diagnostic port.</li> <li>Start engine and allow air<br/>pressure to build to governor cut-off.</li> <li>Turn PTO off (if equipped).</li> <li>Connect hand-held tool and<br/>select Perform Tests, Hydraulic Test.</li> <li>Allow engine to idle and observe<br/>the pressure gauges.</li> </ol> | If pressure readings are:<br>• Main = 225 to 255 PSI<br>• Interrupt = 0 PSI<br>• Lockup/bypass = 0 PSI<br>• Lube = 15 to 35 PSI<br>If pressure readings are<br>not in the ranges shown<br>above | <ul> <li>Go to Step J.</li> <li>Replace the hydraulic valv assembly. Go to Step V.</li> </ul> |

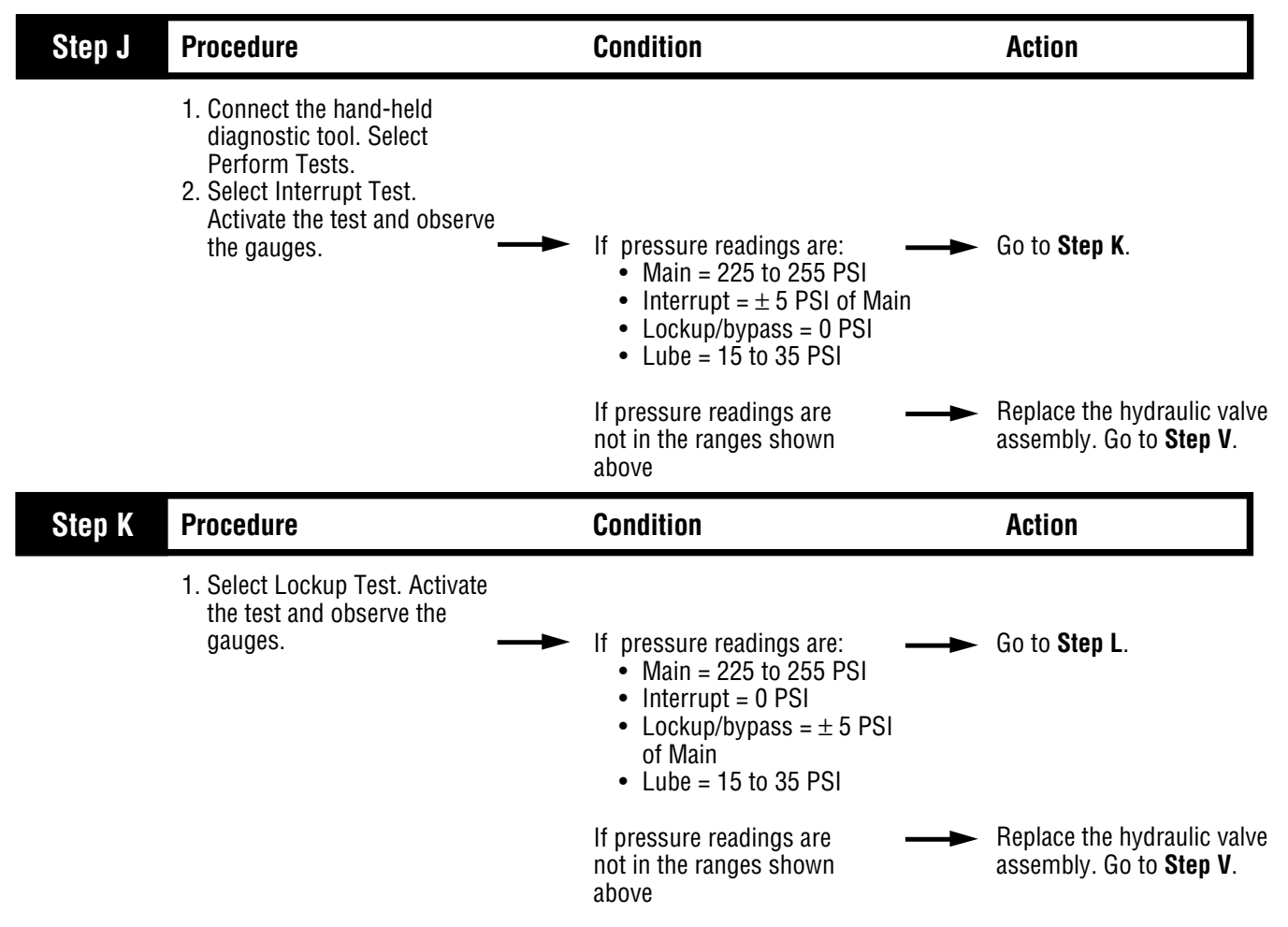

| Step L | Procedure                                                                                                    | Condition                                                                                                    | Action                                                                                                    |
|--------|----------------------------------------------------------------------------------------------------|----------------------------------------------------------------------------------------------------|----------------------------------------------------------------------------------------------------|
|        | <ol> <li>Key off.</li> <li>Tee 0-100 PSI air gauges into the<br/>power synchronizer disc and band lin<br/>or<br/>Tee a 0-100 PSI air gauge into<br/>the inertia brake line.</li> <li>Start engine and allow air pressure<br/>to build to governor cutoff.</li> <li>Connect hand-held diagnostic tool.</li> <li>Select Perform Tests.</li> <li>Select Air System.</li> <li>Select Power Synchronizer Test.<br/>Activate Power Synchronizer<br/>Test.</li> </ol> | If the hand-held diagnostic<br>tool display indicates:<br>• Power synchronizer ON<br>• 0-100% modulation<br>and<br>Air gauges vary between<br>0 and 80 PSI, increasing<br>with % modulation                            | Go to <b>Step M</b> .                                                                                                    |
|        |                                                                                                    | If air gauges do not vary between 0 and 80 PSI, increasing with % modulation                                                                                                    | <ul> <li>Replace ECU. Go to<br/>Step V.</li> </ul>                                                                                                    |
| Step M | Procedure                                                                                                    | Condition                                                                                                    | Action                                                                                                    |
|        | <ol> <li>Key off.</li> <li>Tee 0-100 PSI air gauges<br/>into the range air lines.</li> <li>Start engine and allow air pressure<br/>to build to governor cut- off.</li> <li>Connect hand-held diagnostic tool.</li> <li>Select Perform Tests.</li> <li>Select Air System.</li> <li>Select and activate Range<br/>System Test.</li> </ol>                                                                                                    | If in HI range:<br>• HI gauge = regulated<br>pressure<br>• LO gauge = 0<br>and<br>If in LO range:<br>• HI gauge = 0<br>• LO gauge = regulated<br>pressure<br>If pressure readings are not<br>in the ranges shown above | <ul> <li>Contact Eaton representative for further assistance.</li> <li>Replace the range valve on side of ECU. Go to Step V. If the problem persists, replace the ECU.</li> </ul> |

| Step V | Procedure                                                                                                    | Condition                                            | Action                                            |
|--------|----------------------------------------------------------------------------------------------------|------------------------------------------------------|---------------------------------------------------|
|        | <ol> <li>Key off.</li> <li>Reconnect all connectors.</li> <li>Key on.</li> <li>Drive the vehicle to determine<br/>whether shift complaint has<br/>been repaired.</li> </ol> | If the shift complaint was                           | Test complete.                                    |
|        |                                                                                                    | If the shift complaint was <b>——</b><br>not repaired | Return to <b>Step A</b> to find error in testing. |
# High Operating Temperature Test

Normal operating temperature is 275° F (130° C).

| Step A | Procedure                                                                                                    | Condition                                                          | Action                                                                                                    |
|--------|----------------------------------------------------------------------------------------------------|--------------------------------------------------------------------|----------------------------------------------------------------------------------------------------|
|        | 1. Check transmission temperature<br>gauge, sending unit and associated                                                                                                    |                                                                    |                                                                                                    |
|        | operation.                                                                                                    | If the temperature gauge functions properly                        | Go to <b>Step B</b> .                                                                                      |
|        |                                                                                                    | If the temperature gauge does not function properly                | Repair the temperature gauge circuit as necessary. Go to <b>Step V</b> .                                   |
| Step B | Procedure                                                                                                    | Condition                                                          | Action                                                                                                    |
|        | <ol> <li>Check transmission for<br/>proper lubricant type (specified<br/>in the Driver Instructions).</li> </ol>                                                                                                    | If fluid is OK                                                     | Go to Step C.                                                                                              |
|        |                                                                                                    | If the fluid is not correct                                        | Fully drain transmission and transmission cooling system Refill with recommended flu Go to <b>Step V</b> . |
| Step C | Procedure                                                                                                    | Condition                                                          | Action                                                                                                    |
|        | <ol> <li>Check cooling system for<br/>proper installation and capacity.</li> <li>Check for any blockage or</li> </ol>                                                                                                    |                                                                    |                                                                                                    |
|        | restrictions in the system                                                                                                    | If transmission cooling system is OK                               | → Go to <b>Step D</b> .                                                                                    |
|        |                                                                                                    | If transmission cooling system is not OK                           | Repair cooling system as necessary. Go to <b>Step V</b> .                                                  |
| Step D | Procedure                                                                                                    | Condition                                                          | Action                                                                                                    |
|        | <ol> <li>Drive vehicle under load in<br/>7th gear or above.</li> <li>At a steady speed, observe<br/>the hand-held diagnostic to<br/>verify torque converter<br/>lockup.</li> <li>Monitor engine speed and<br/>input speed on the hand-held</li> </ol> |                                                                    |                                                                                                    |
|        | diagnostic tool.                                                                                                    | If engine speed and input speed separate                           | Go to Step E.                                                                                              |
|        |                                                                                                    | If engine speed and input speed match while engine speed increases | Contact an Eaton<br>Representative for further<br>information.                                             |

# High Operating Temperature Test, continued

| Step E | Procedure                                                                                                    | Condition                                                                                                    | Action                                                                                     |
|--------|----------------------------------------------------------------------------------------------------|----------------------------------------------------------------------------------------------------|--------------------------------------------------------------------------------------------|
|        | <ol> <li>Check oil level.</li> <li>Key on.</li> <li>Place transmission in neutral.</li> <li>Allow engine to idle at 600<br/>to 700 RPM for a minimum<br/>of 2 minutes. Ensure<br/>transmission fluid temperature<br/>is 60 to 120° F.</li> <li>Check transmission fluid<br/>level.</li> </ol>                                                                                                    | If fluid level is at or above<br>the COLD-FULL mark                                                                                                    | → Go to <b>Step B</b> .                                                                    |
|        |                                                                                                    | COLD-ADD mark                                                                                                    | for leaks. Go to <b>Step V</b> .                                                           |
| Step F | Procedure                                                                                                    | Condition                                                                                                    | Action                                                                                     |
|        | <ol> <li>Install 0-300 PSI hydraulic<br/>gauges into diagnostic ports<br/>for:         <ul> <li>Main</li> <li>Interrupt clutch</li> <li>Lockup/ bypass clutch</li> </ul> </li> <li>Install a 0-100 PSI hydraulic<br/>gauge into the lube diagnostic port.</li> <li>Start engine and allow air<br/>pressure to build to governor<br/>cut-off.</li> <li>Turn PTO off (if equipped).</li> <li>Connect the hand-held diagnostic<br/>tool. Select Perform Tests.</li> <li>Select Hydraulic Test.</li> <li>Observe the gauges.</li> </ol> | If pressure readings are:<br>• Main = 225 to 255 PSI<br>• Interrupt = 0 PSI<br>• Lockup/bypass = 0 PSI<br>• Lube = 15 to 35 PSI<br>If pressure readings are not<br>in the ranges shown above | <ul> <li>Go to Step G.</li> <li>Replace hydraulic valve assembly. Go to Step V.</li> </ul> |

# High Operating Temperature Test, continued

| Step G | Procedure                                                                                                    | Condition                                                                                                    | Action                                                                                                    |
|--------|----------------------------------------------------------------------------------------------------|----------------------------------------------------------------------------------------------------|----------------------------------------------------------------------------------------------------|
|        | <ol> <li>Select interrupt test and<br/>activate test while monitoring<br/>the pressure gauges.</li> </ol>        | <ul> <li>If pressures match the specifications:</li> <li>Main: 225-255 PSI</li> <li>Interrupt: ±5 of main</li> <li>Lockup: 0 PSI</li> <li>Lube: 15-35 PSI</li> </ul>                                                   | Go to Step H.                                                                                                    |
|        |                                                                                                    | If pressures do not match specifications                                                                                                    | Replace hydraulic valve assembly. Go to <b>Step V</b> .                                                                                         |
| Step H | Procedure                                                                                                    | Condition                                                                                                    | Action                                                                                                    |
|        | 1. Select lockup test and activate test while monitoring the pressure gauges.                                    | <ul> <li>If pressures match the specifications:</li> <li>Main: 225-255 PSI</li> <li>Interrupt: 0 PSI</li> <li>Lockup: ±5 of main</li> <li>Lube: 15-35 PSI</li> <li>If pressures do not match specifications</li> </ul> | <ul> <li>Contact Eaton Truck<br/>Components for<br/>further assistance.</li> <li>Replace hydraulic valve<br/>assembly. Go to Step V.</li> </ul> |
| Step V | Procedure                                                                                                    | Condition                                                                                                    | Action                                                                                                    |
|        | 1. Operate vehicle and that<br>transmission does not rise<br>above 275° F (130° C) when<br>operating under load. | <ul> <li>If transmission temperature<br/>does not rise above 275°</li> <li>If transmission temperature<br/>rises above 275°</li> </ul>                                                                                 | <ul> <li>→ Go to Step G.</li> <li>→ Test complete.<br/>Go to Step A.</li> </ul>                                                                 |

# Hand-Held Diagnostic Tool Failed to Operate Test

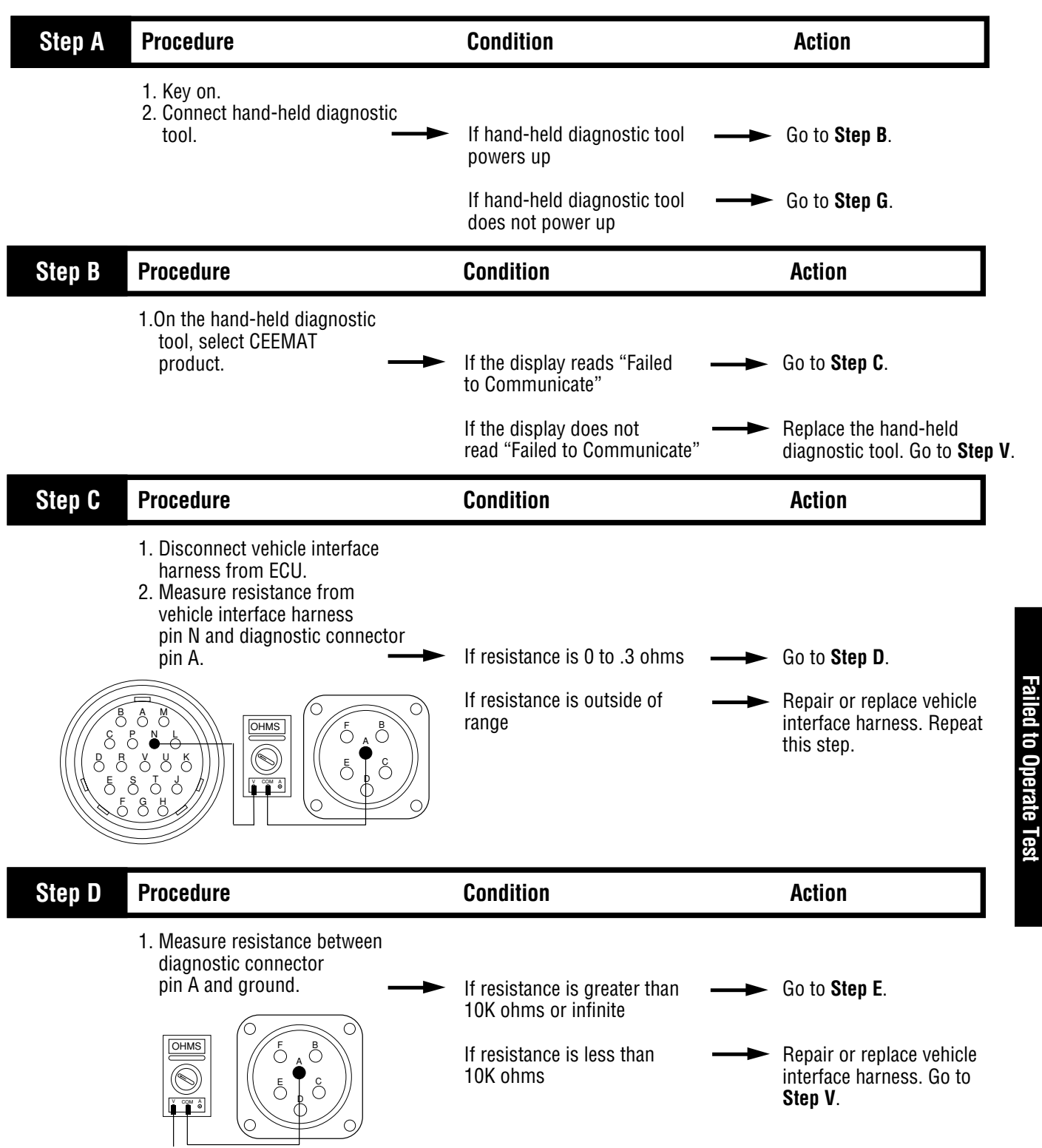

Hand-Held Diagnostic

## Hand-Held Diagnostic Tool Failed to Operate Test, continued

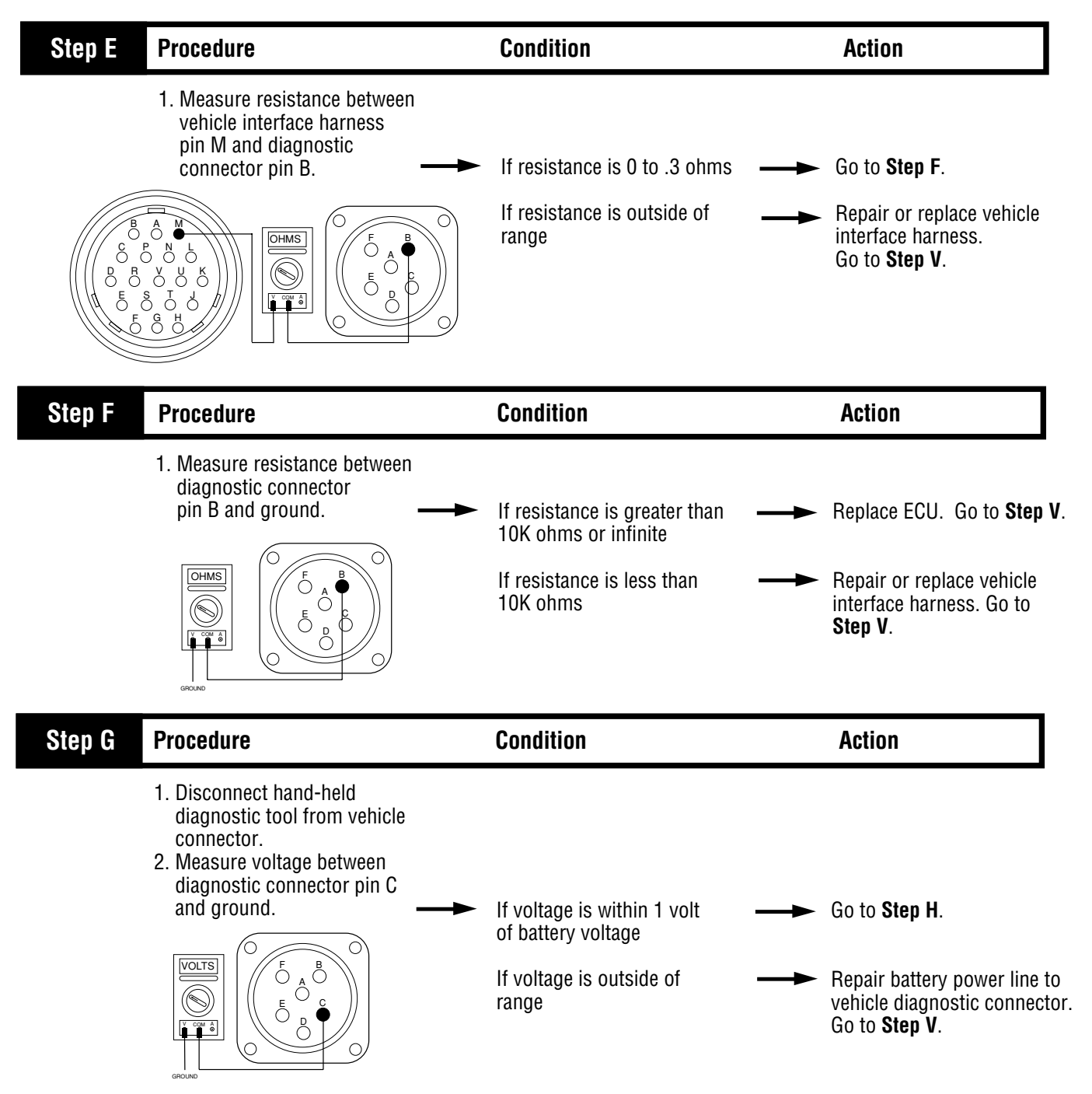

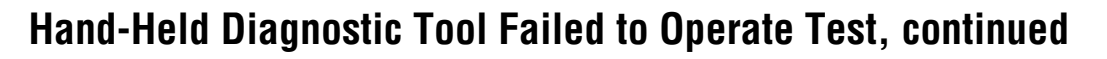

| Step H | Procedure                                                                                                    | Condition                                                    | Action                                                                                                    |
|--------|----------------------------------------------------------------------------------------------------|--------------------------------------------------------------|----------------------------------------------------------------------------------------------------|
|        | <ol> <li>Key off.</li> <li>Disconnect the positive (+) battery cable.</li> <li>Measure resistance between diagnostic connector pin E and battery negative (-) terminal.</li> </ol> | If resistance is 0 to .3 ohms<br>If resistance is outside of | <ul> <li>Repair the hand-held diagnostic tool harness. Go to Step V. If the problem persists, replace the hand-held diagnostic tool.</li> <li>Repair ground wire to vehic diagnostic tool.</li> </ul> |
| Step V | Procedure                                                                                                    | range                                                        | harness. Go to Step V.                                                                                                    |
|        | 1 Kev on.                                                                                                    |                                                              |                                                                                                    |
|        | 2. Connect hand-held diagnostic tool.                                                                                                    | lf hand-held diagnostic tool<br>powers up normally           | ← Test complete.                                                                                                    |
|        |                                                                                                    | lf hand-held diagnostic tool<br>does not power up            | → Go to <b>Step B</b> .                                                                                                    |

# Shift Lever In Gear Signal Test

| Step A                                                                                                    | Procedure                                                                                                    | Condition                                                                        | Action                                                                                                    |
|----------------------------------------------------------------------------------------------------|----------------------------------------------------------------------------------------------------|----------------------------------------------------------------------------------|----------------------------------------------------------------------------------------------------|
| <ol> <li>Key on.</li> <li>Shift transmission to any position other than neutral.</li> <li>Locate 24-way connector on the shift lever. Do not disconnect the connector.</li> <li>Measure voltage between 24-way connector pin A3 and ground.</li> <li>Note: Do not short pins in connector while performing measurement.</li> </ol> |                                                                                                    | If voltage is within 1 volt of battery voltage<br>If voltage is outside of range | - Go to <b>Step C</b> .<br>- Go to <b>Step B</b> .                                                                                                    |
| Step B                                                                                                    | Procedure                                                                                                    | Condition                                                                        | Action                                                                                                    |
|                                                                                                    | <ul> <li>1. Disconnect the 24-way connector from the shift lever.</li> <li>2. Measure resistance between pin A3 and ground.</li> </ul>                                                         | If resistance is greater than<br>30 ohms<br>If resistance is outside<br>of range | <ul> <li>Replace the shift lever.<br/>Go to Step V.</li> <li>Repair conflict in the circuit<br/>driven by the shift lever<br/>output. See OEM manuals<br/>for procedures. Go to Step V</li> </ul> |
| Step C                                                                                                    | Procedure                                                                                                    | Condition                                                                        | Action                                                                                                    |
| ſ                                                                                                    | <ol> <li>Shift transmission to neutral.</li> <li>Measure voltage between<br/>pin A3 and ground.</li> <li>Note: Do not short pins in<br/>connector while performing<br/>measurement.</li> </ol> | If voltage is 0 to 0.5 volts                                                     | Shift lever is OK. Repair<br>in-gear output circuit.<br>See OEM manuals for                                                                                                    |

### Shift Lever In Gear Signal Test, continued

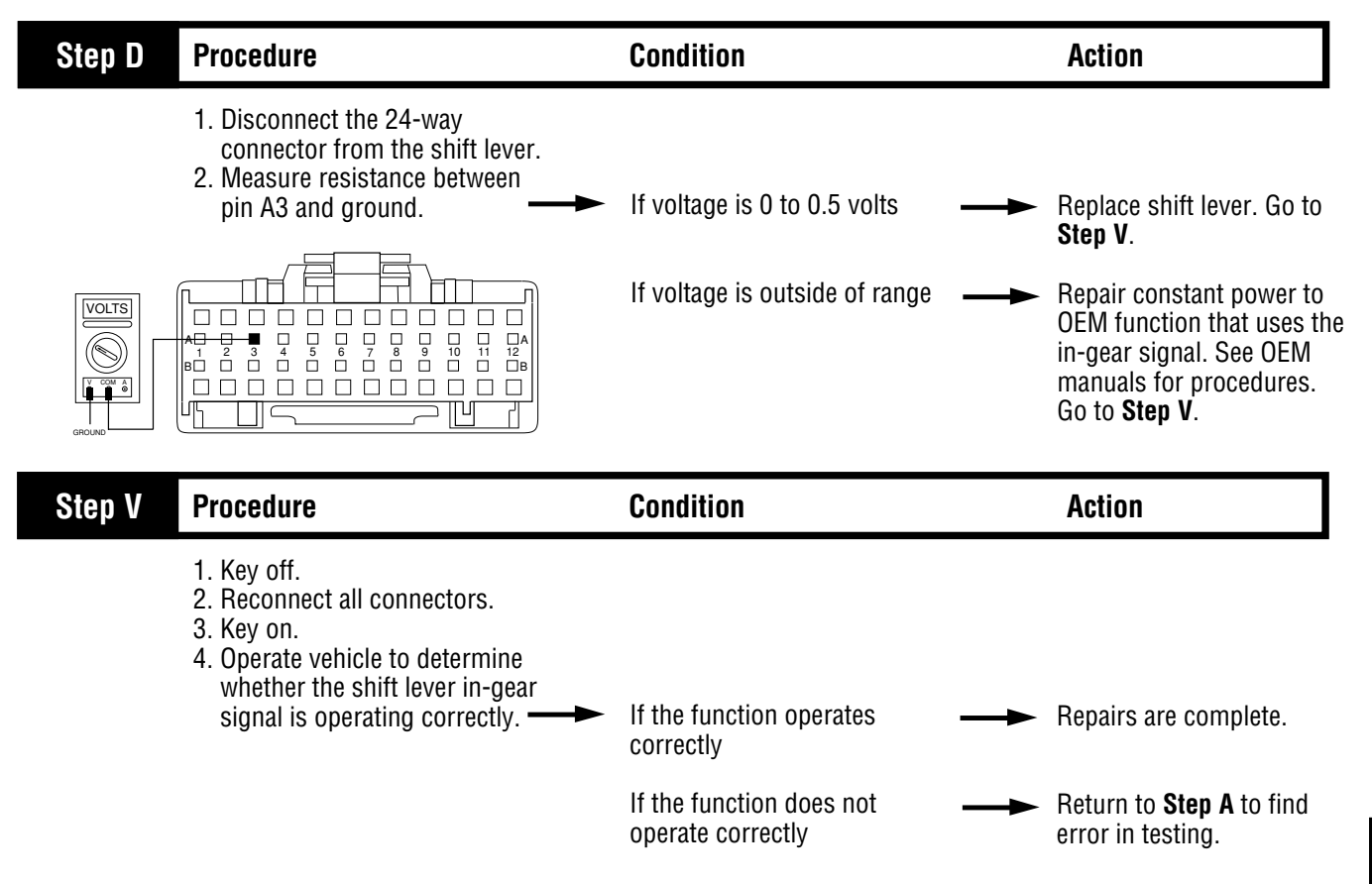

# **Neutral Output Test**

| Step A | Procedure                                                                                                    | Condition                                                                                                    | Action                                                                                                    |
|--------|----------------------------------------------------------------------------------------------------|----------------------------------------------------------------------------------------------------|----------------------------------------------------------------------------------------------------|
|        | <ol> <li>Key on.</li> <li>Connect hand-held diagnostic<br/>tool.</li> <li>Put transmission in neutral<br/>and monitor the following<br/>information:         <ul> <li>Current gear</li> <li>Gearbox center</li> <li>Gearbox neutral</li> <li>Gearbox engage</li> </ul> </li> </ol> | <ul> <li>If specifications are:         <ul> <li>Current gear: neutral</li> <li>Gearbox center: on</li> <li>Gearbox neutral: on</li> <li>Gearbox engage: off</li> <li>If specifications do not match</li> <li>those above</li> </ul> </li> </ul> | <ul> <li>Go to Step B.</li> <li>Perform isolation procedure for Code 71 (page 2-92).</li> </ul>                                             |
| Step B | Procedure                                                                                                    | Condition                                                                                                    | Action                                                                                                    |
|        | <ol> <li>Locate connection from<br/>CEEMAT neutral output and<br/>vehicle function.</li> <li>Measure voltage between<br/>vehicle connection<br/>and ground.</li> </ol>                                                                                                    | <ul> <li>If voltage is</li> <li>Engaged=0 volts<br/>Neutral=1 volt within<br/>battery voltage</li> <li>If voltage does not match<br/>conditions above</li> </ul>                                                                                 | <ul> <li>Vehicle equipment is not responding properly to transmission neutral output. Repair as required.</li> <li>Go to Step C.</li> </ul> |

## Neutral Output Test, continued

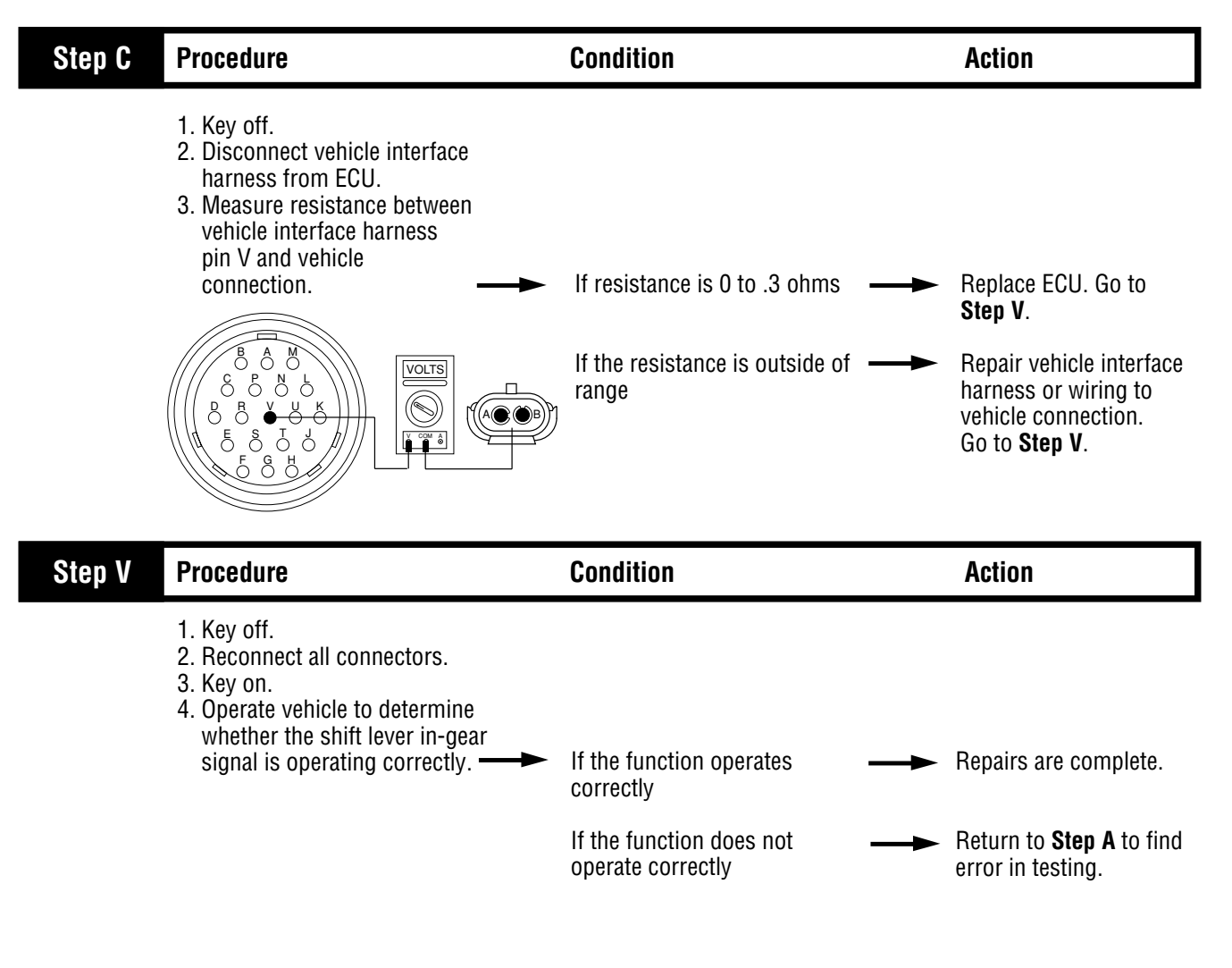

# Splitshaft PTO Switch Test

| Step A | Procedure                                                                                                    | Condition                                                                                                    | Action                                                           |
|--------|----------------------------------------------------------------------------------------------------|----------------------------------------------------------------------------------------------------|------------------------------------------------------------------|
|        | <ol> <li>Key on.</li> <li>Connect hand-held diagnostic<br/>tool.</li> <li>View the following data:         <ul> <li>Current gear</li> <li>Torque converter</li> </ul> </li> <li>Move shift lever into drive.</li> <li>Engage and disengage split<br/>shaft pump while monitoring<br/>hand-held diagnostic tool.</li> </ol> | <ul> <li>If the following readings are displayed:<br/>With pump on:</li> <li>Current gear = 8th</li> <li>Torque converter = LOCK</li> <li>With pump off:</li> <li>Current gear = 3rd or 4th</li> <li>Torque converter = ENGD</li> </ul> | Repair or replace split<br>shaft pump. Go to<br><b>Step V</b> .  |
|        |                                                                                                    | If display does not match <b></b> conditions above                                                                                                    | Go to <b>Step B</b> .                                            |
| Step B | Procedure                                                                                                    | Condition                                                                                                    | Action                                                           |
|        | <ol> <li>Retrieve hand-held<br/>software part number.</li> <li>Contact Eaton representative<br/>to verify that ECU is<br/>programmed for quick to<br/>neutral</li> </ol>                                                                                                    | <ul> <li>If ECU is not programmed for</li> <li>quick to neutral</li> </ul>                                                                                                    | Replace ECU and retest.                                          |
|        |                                                                                                    | If ECU is not programmed <b>——</b>                                                                                                    | Contact Eaton representat<br>for assistance in correctin<br>ECU. |

## Splitshaft PTO Switch Test, continued

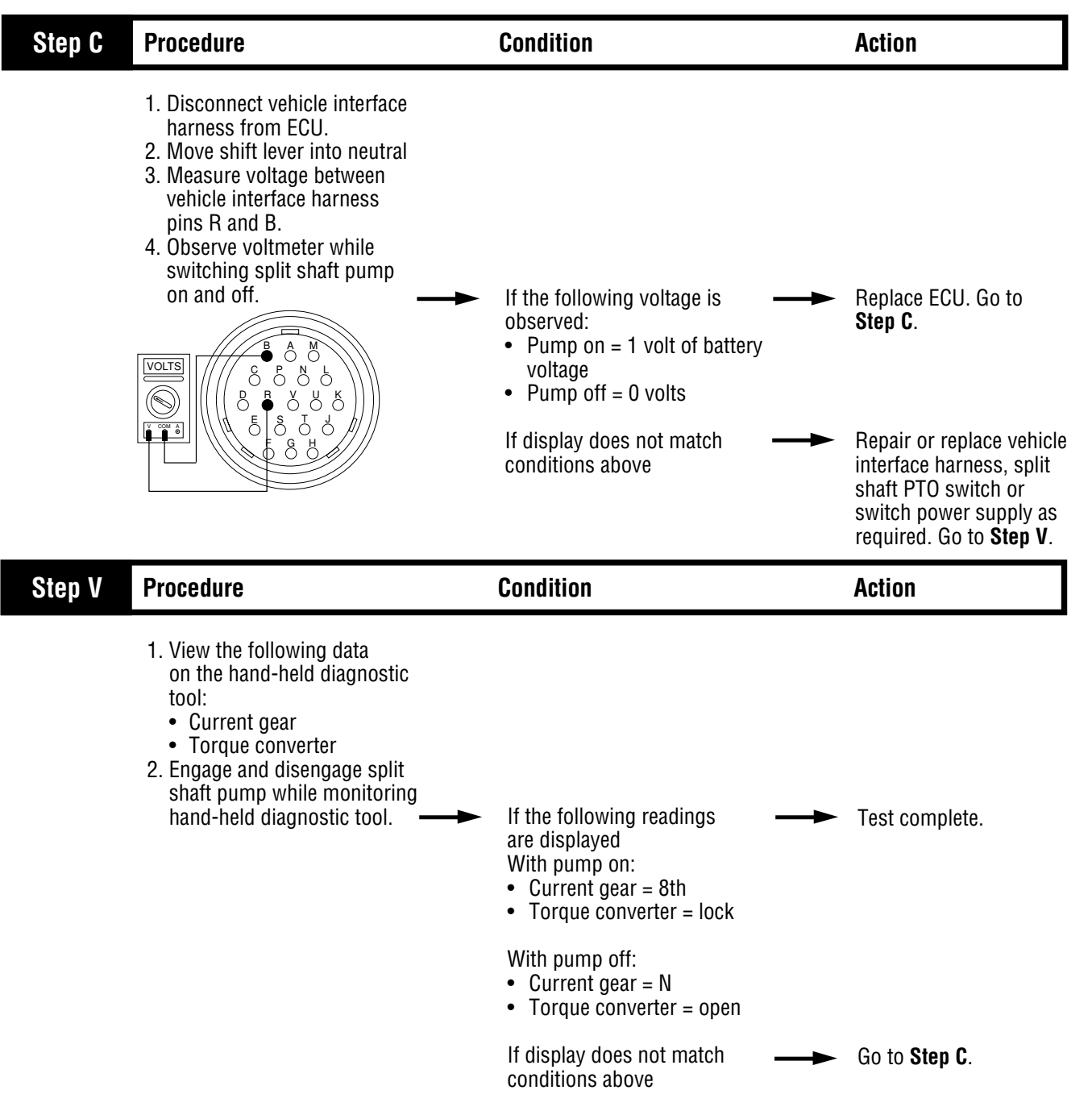

# Quick to Neutral Test

| Step A | Procedure                                                                                                    | Condition                                                                                                    | Action                                                                                                    |
|--------|----------------------------------------------------------------------------------------------------|----------------------------------------------------------------------------------------------------|----------------------------------------------------------------------------------------------------|
|        | <ol> <li>Key off.</li> <li>Disconnect vehicle interface harness from transmission.</li> <li>Key on.</li> <li>Measure voltage between vehicle interface harness pins R and B while engaging and disengaging switches.</li> </ol> | <ul> <li>If voltage is:</li> <li>Switch on = within 1 volt of battery voltage</li> <li>Switch off = 0 volts</li> <li>If voltage is outside of range</li> </ul> | <ul> <li>Go to Step B.</li> <li>Repair quick to neutral signal input to CEEMAT according to OEM service information. Go to Step V.</li> </ul> |
| Step B | Procedure                                                                                                    | Condition                                                                                                    | Action                                                                                                    |
|        | <ol> <li>Retrieve hand-held<br/>software part number.</li> <li>Contact Eaton representative<br/>to verify that ECU is<br/>programmed for quick to<br/>neutral</li> </ol>                                                        | If ECU is not programmed for ——                                                                                                    | <ul> <li>Replace ECU and retest.</li> </ul>                                                                                                   |
|        |                                                                                                    | If ECU is not programmed <b>——</b><br>correctly                                                                                                    | <ul> <li>Contact Eaton representative<br/>for assistance in correcting<br/>ECU.</li> </ul>                                                    |
|        |                                                                                                    |                                                                                                    |                                                                                                    |
| Step V | Procedure                                                                                                    | Condition                                                                                                    | Action                                                                                                    |

#### Shift Lever Auxiliary Output 2 Test

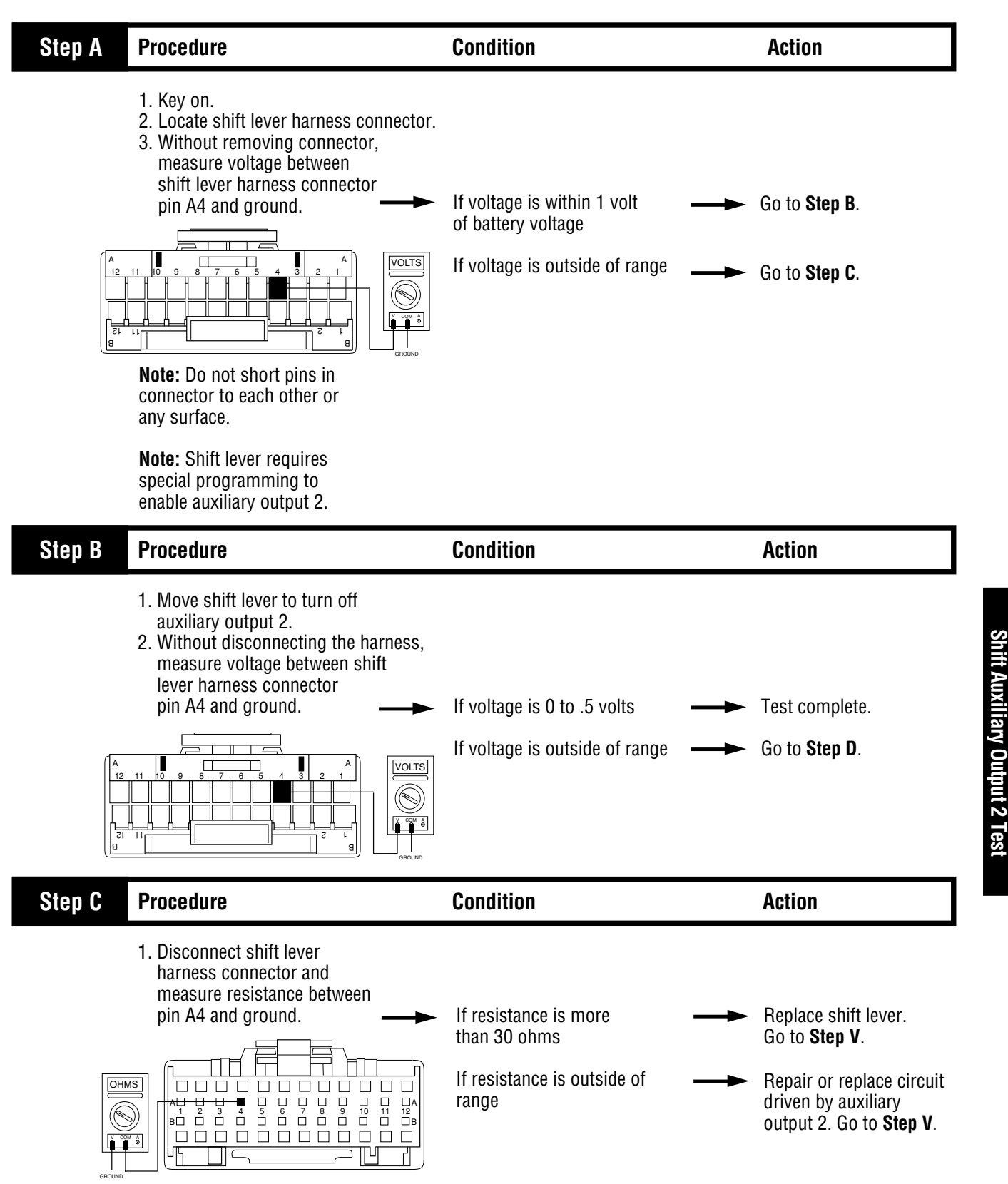

ick to Neutral

Tes

## Shift Lever Auxiliary Output 2 Test, continued

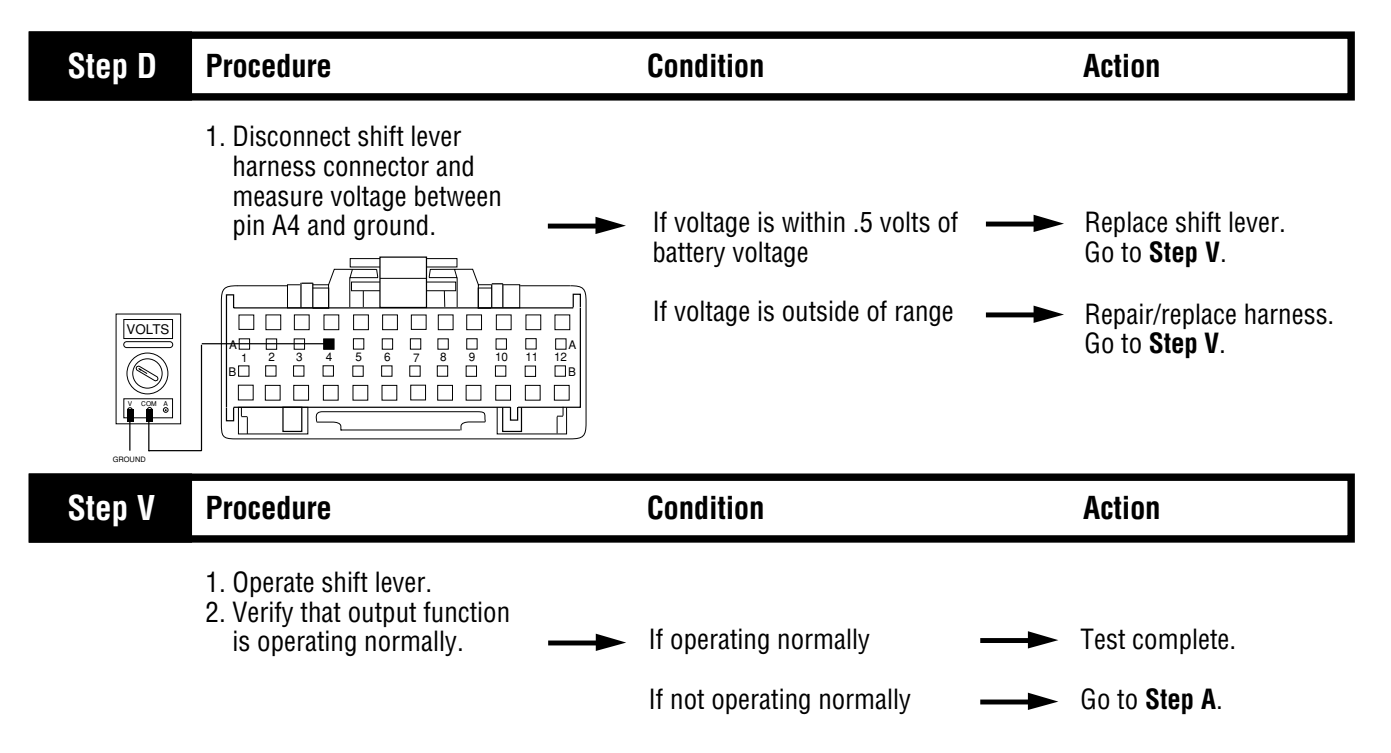

### **Shift Lever Auto Neutral Input Test**

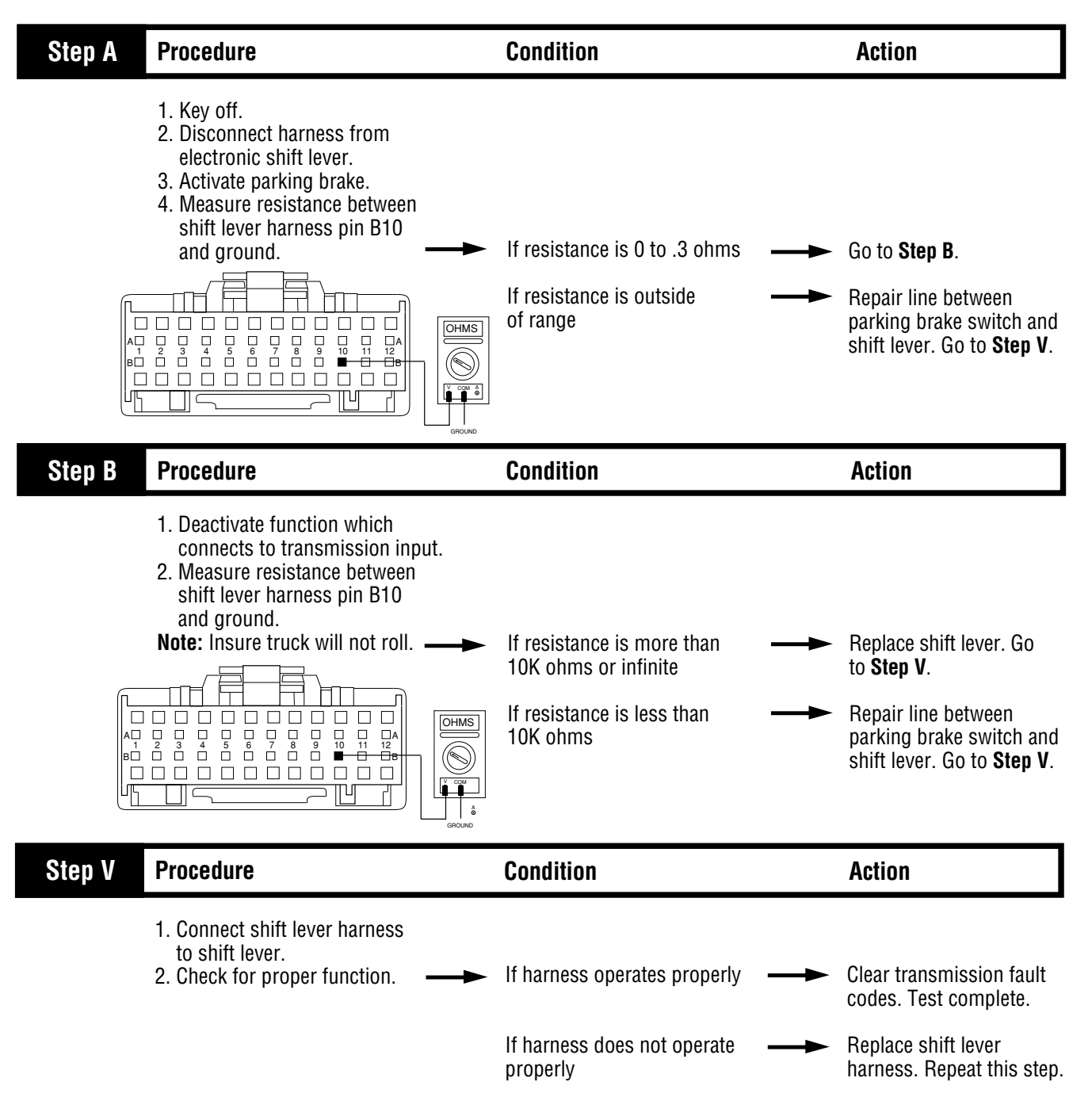

#### Shift Lever Back Light Test

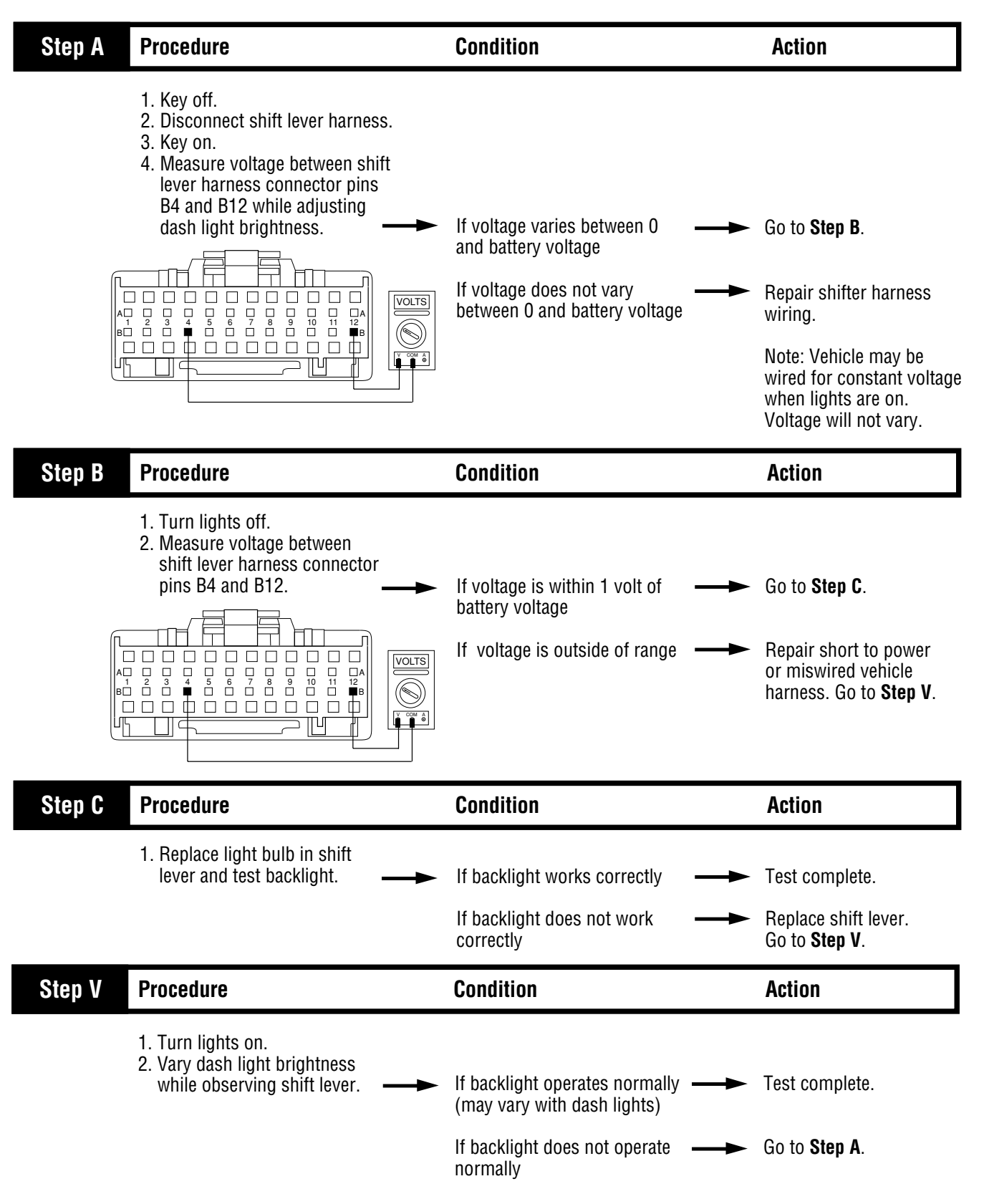

#### **Reverse Relay Indicator Test**

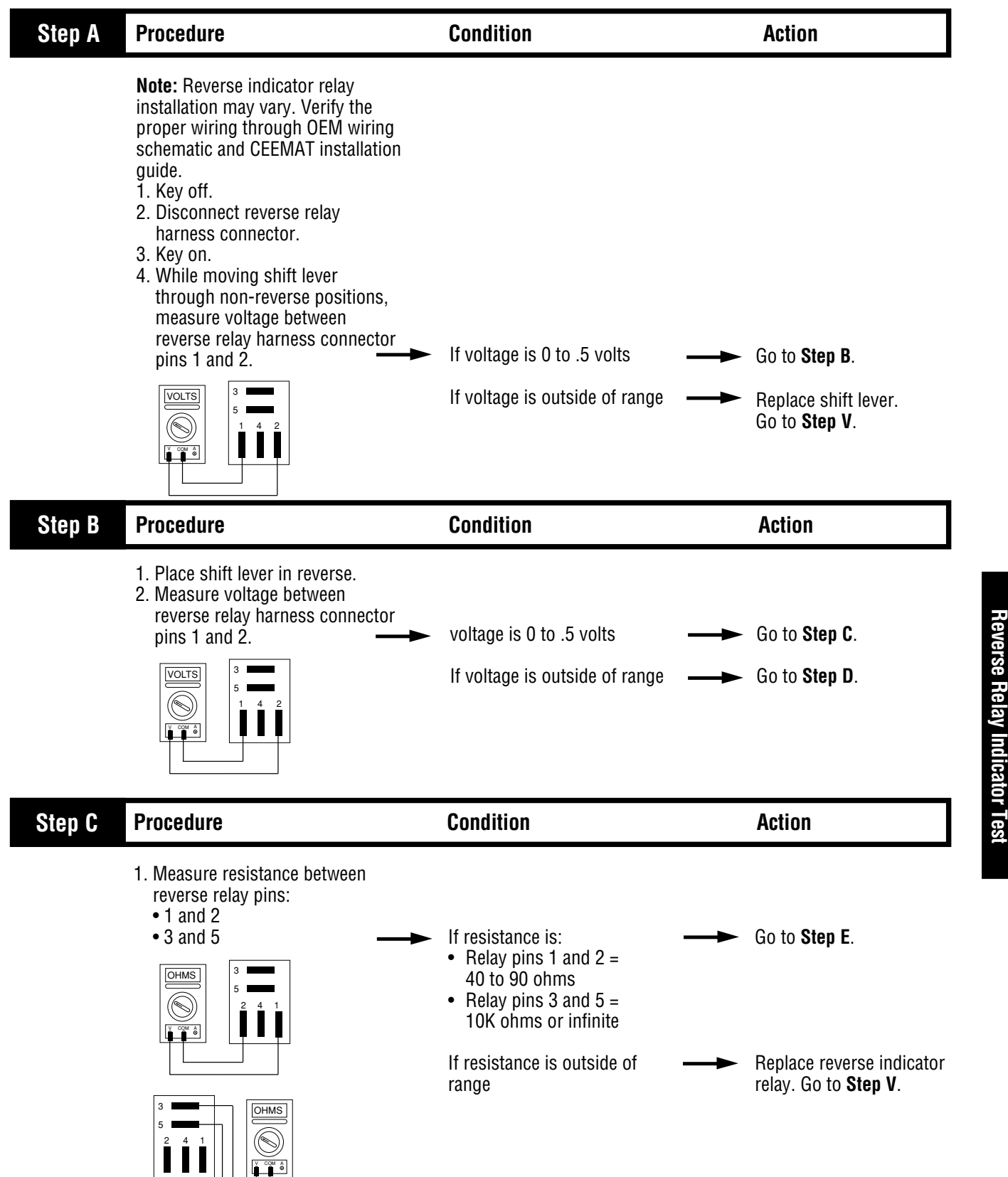

Shift Lever Back Light Test

#### **Reverse Relay Indicator Test, continued**

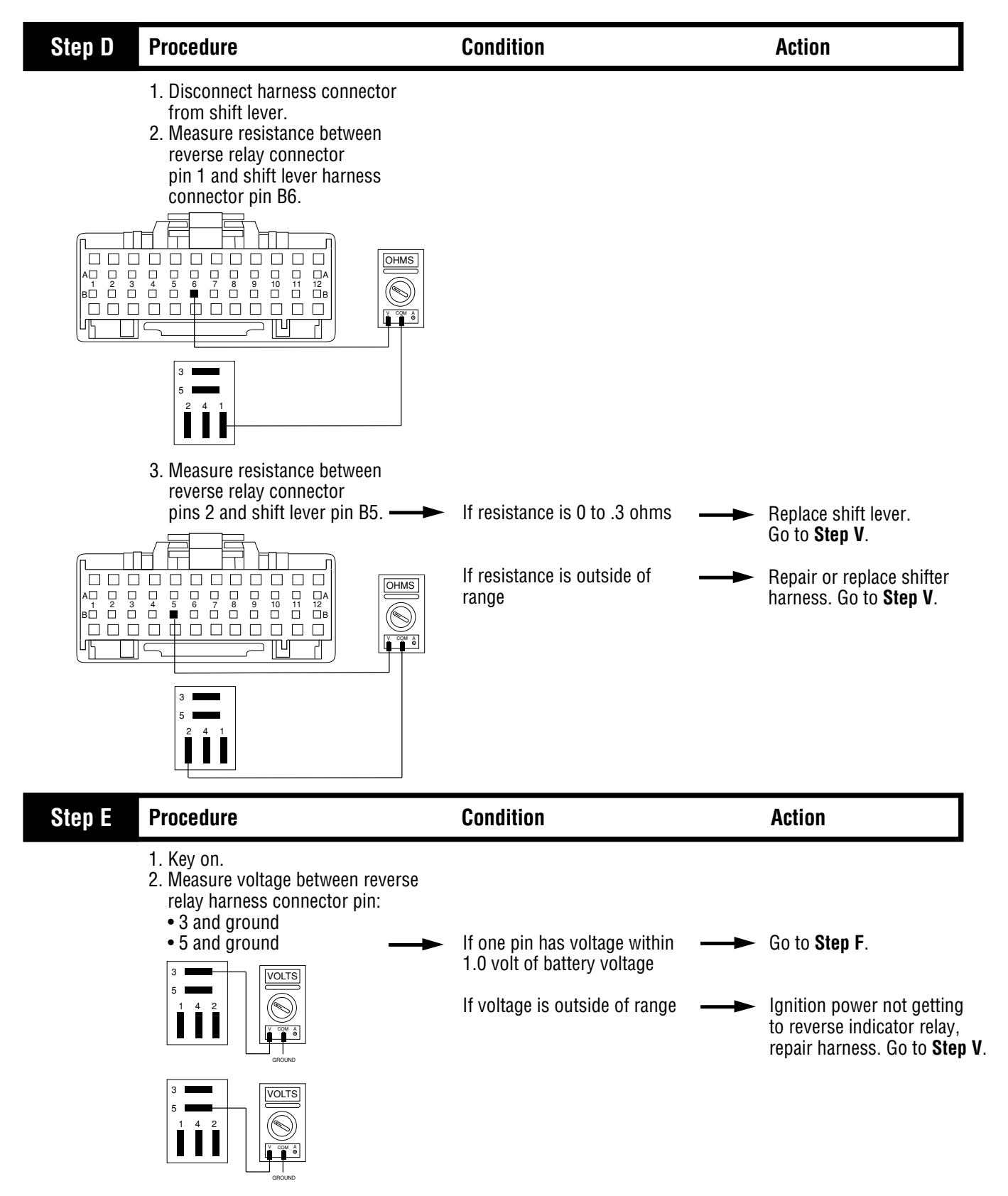

### **Reverse Relay Indicator Test, continued**

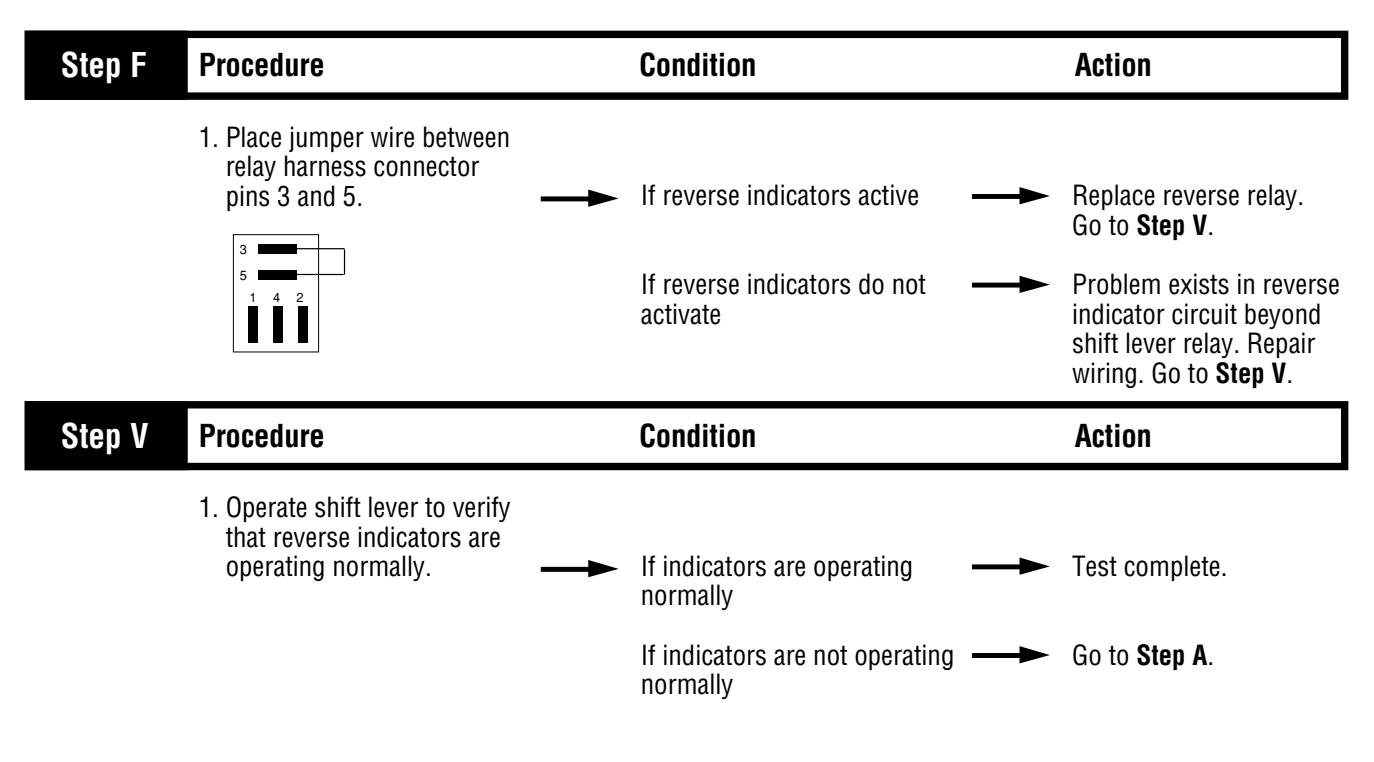

#### **Start Enable Relay Test**

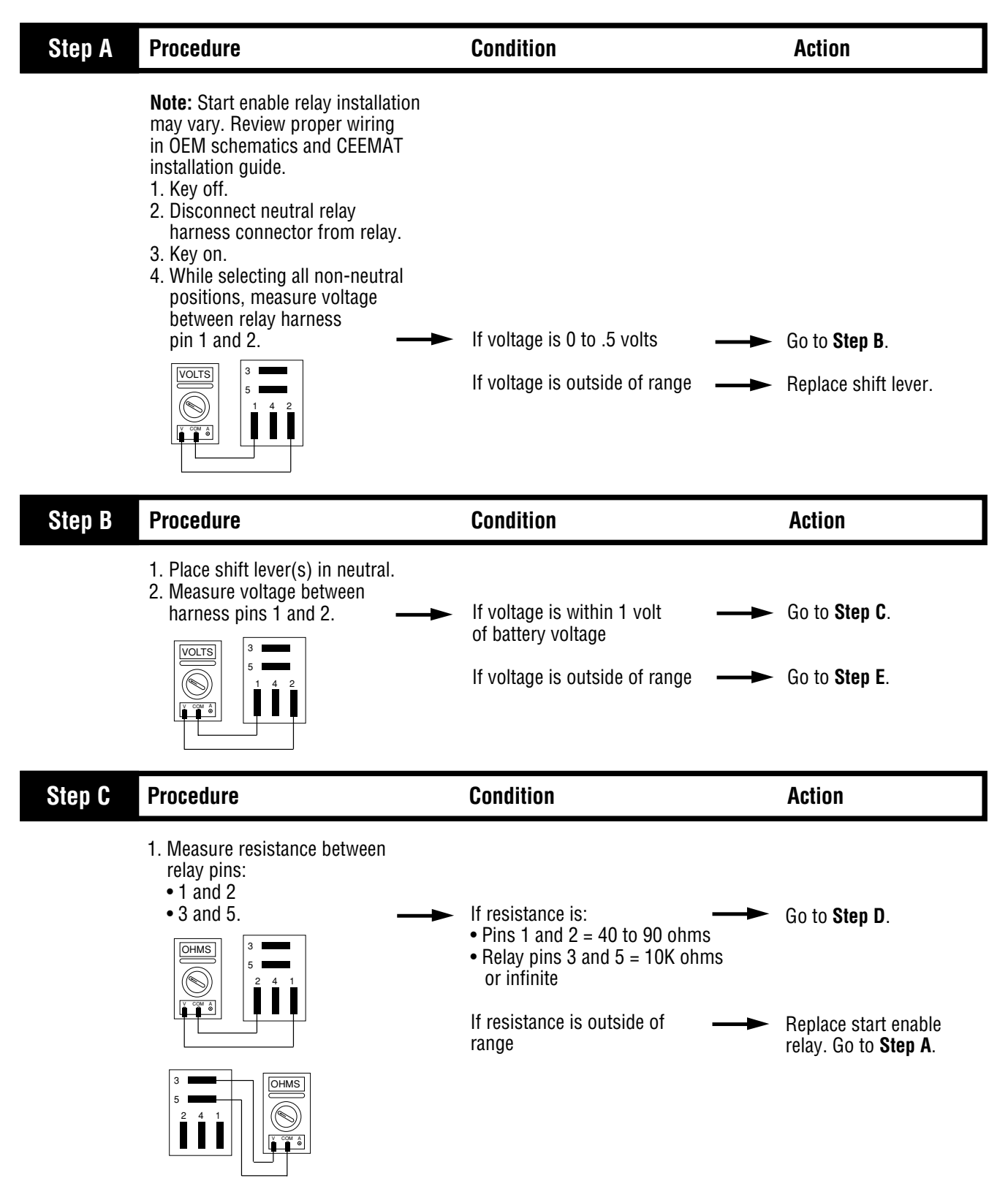

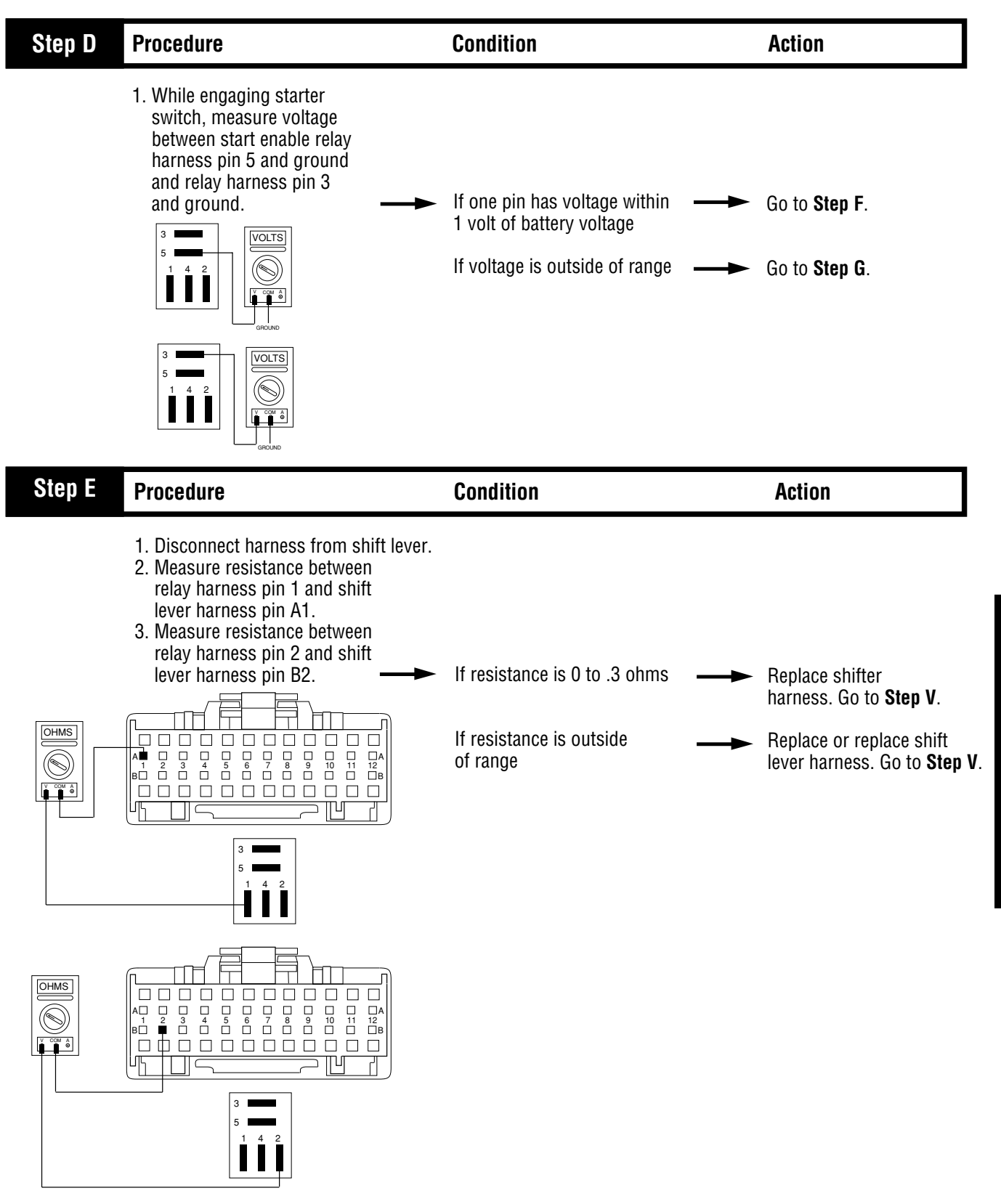

| Step F | Procedure                                                                                                    | Condition                                                                           |        | Action                                                                                                    |
|--------|----------------------------------------------------------------------------------------------------|-------------------------------------------------------------------------------------|--------|----------------------------------------------------------------------------------------------------|
|        | <ul> <li>Place jumper wire between relay harness connector pins 3 and 5 and engage starter.</li> </ul>                                                                                                    | If starter engages properly<br>If starter does not engage<br>at all                 | →<br>→ | Replace start enable relay.<br>Go to <b>Step V</b> .<br>Repair starter line, system<br>wiring or starter as<br>required. Go to <b>Step V</b> . |
| Step G | Procedure                                                                                                    | Condition                                                                           |        | Action                                                                                                    |
|        | 1. Check to see if the vehicle has two shift levers.                                                                                                    | If two shift levers<br>If only one shift lever                                      | →<br>→ | Go to <b>Step H</b> .<br>Repair OEM starter wiring<br>between starter switch and<br>relay. Go to <b>Step V</b> .                               |
| Step H | Procedure                                                                                                    | Condition                                                                           |        | Action                                                                                                    |
|        | <ol> <li>Put shift levers in neutral.</li> <li>Reconnect first shift lever.</li> <li>Disconnect neutral relay<br/>harness from second shifter relay.</li> <li>Key on.</li> <li>Measure voltage between<br/>relay harness connector<br/>pins 1 and 2.</li> </ol> | If voltage is within 1 volt of<br>battery voltage<br>If voltage is outside of range | →<br>→ | Go to <b>Step J</b> .<br>Go to <b>Step I</b> .                                                                                                 |

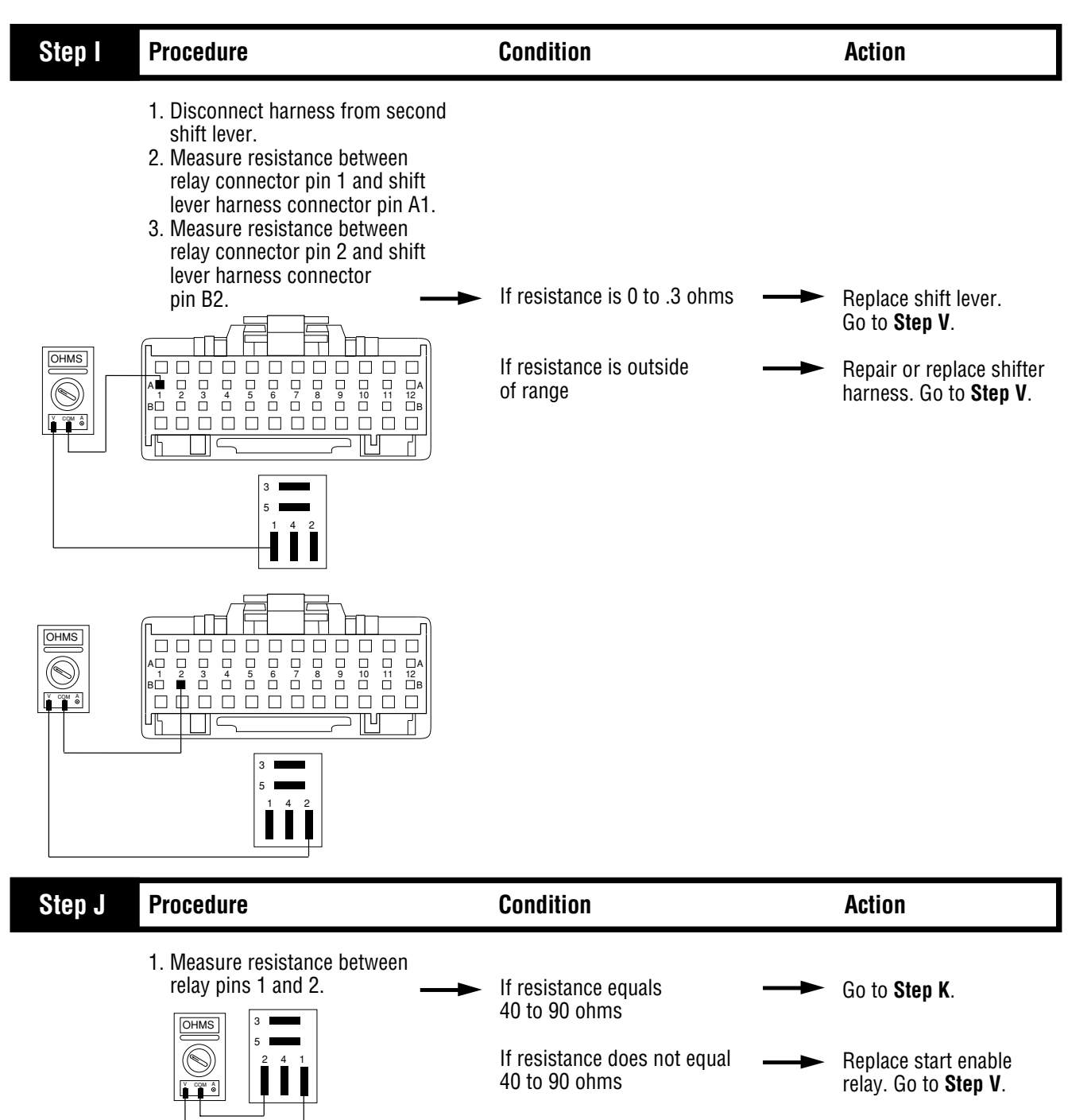

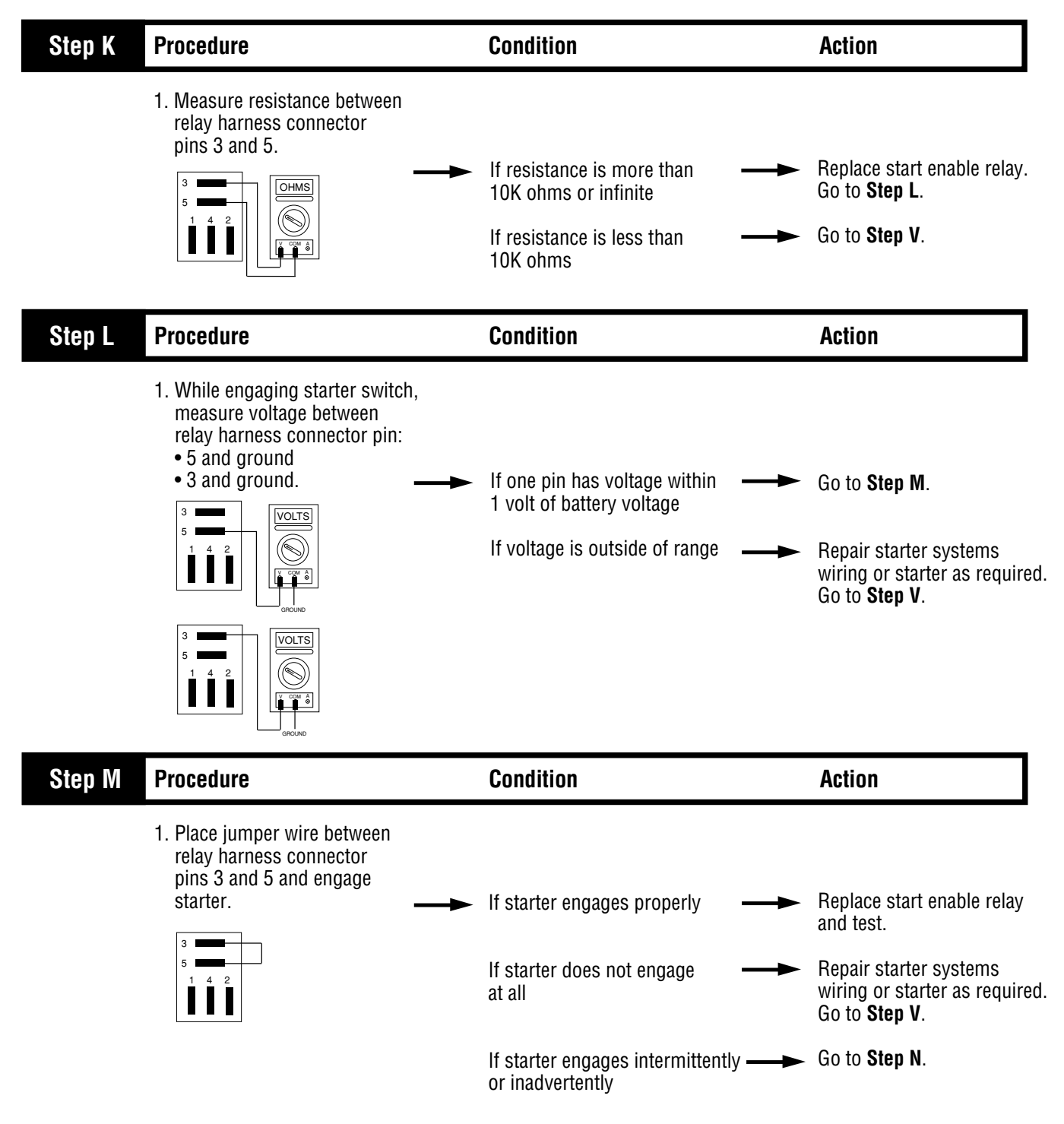

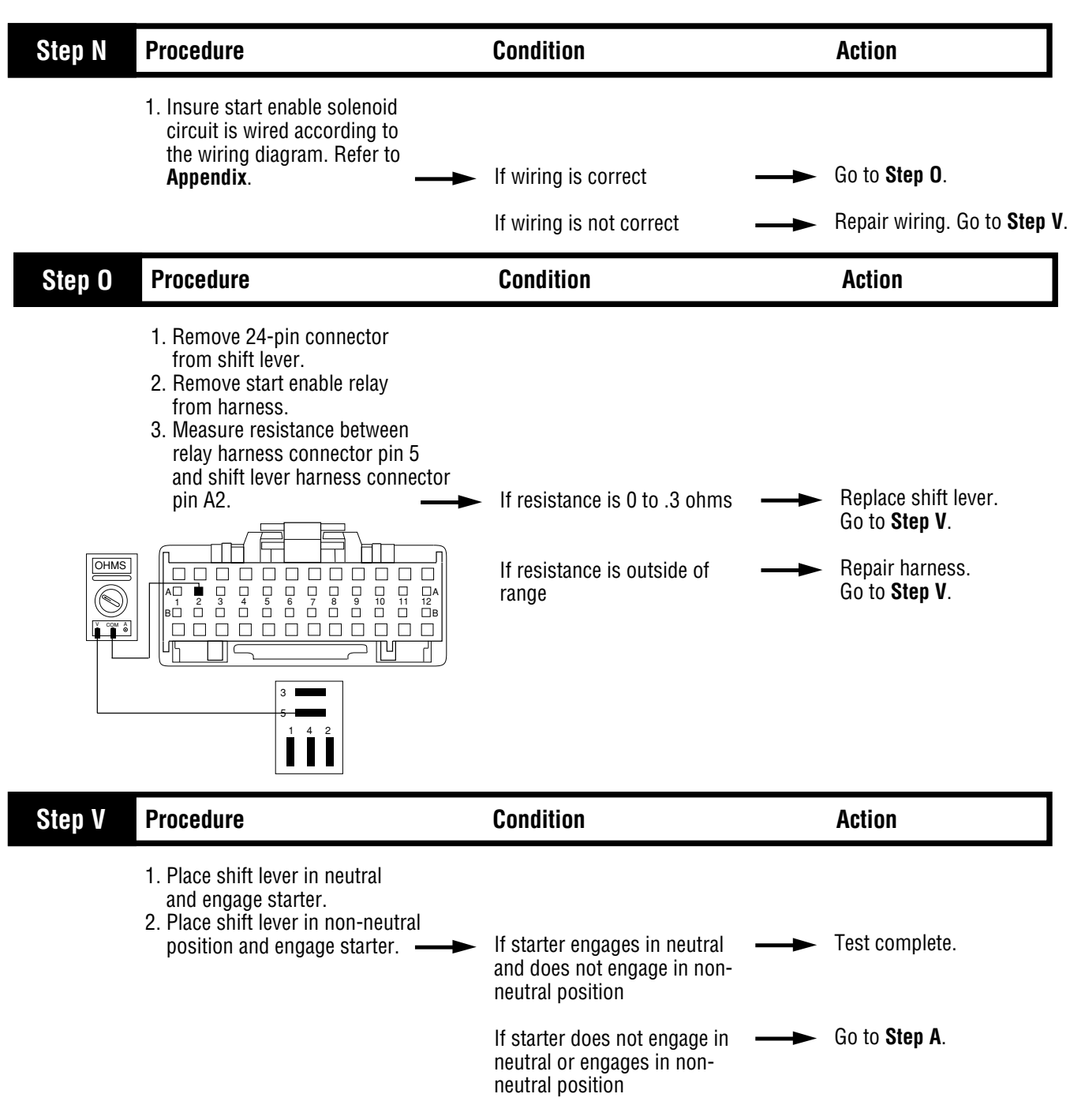

### Start Enable Relay Latch Test

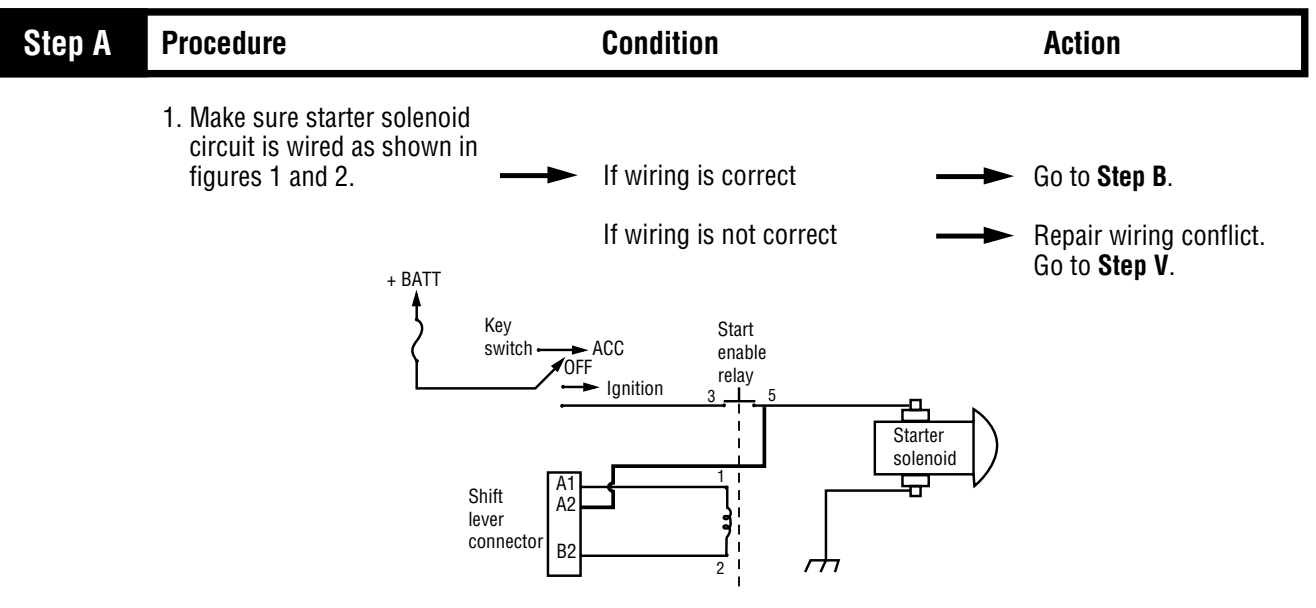

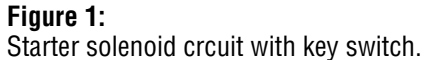

Note: Dual station starter solenoid circuit in Appendix.

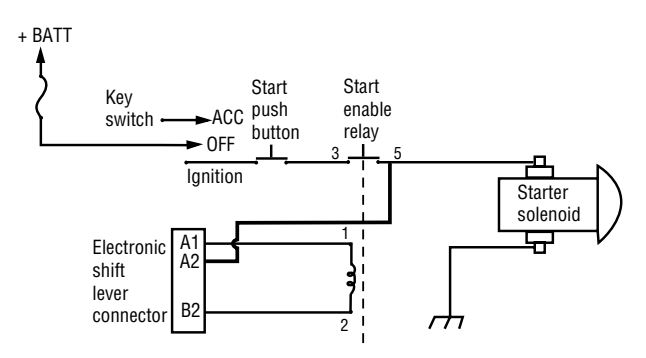

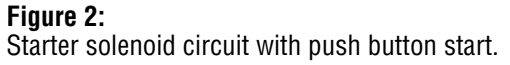

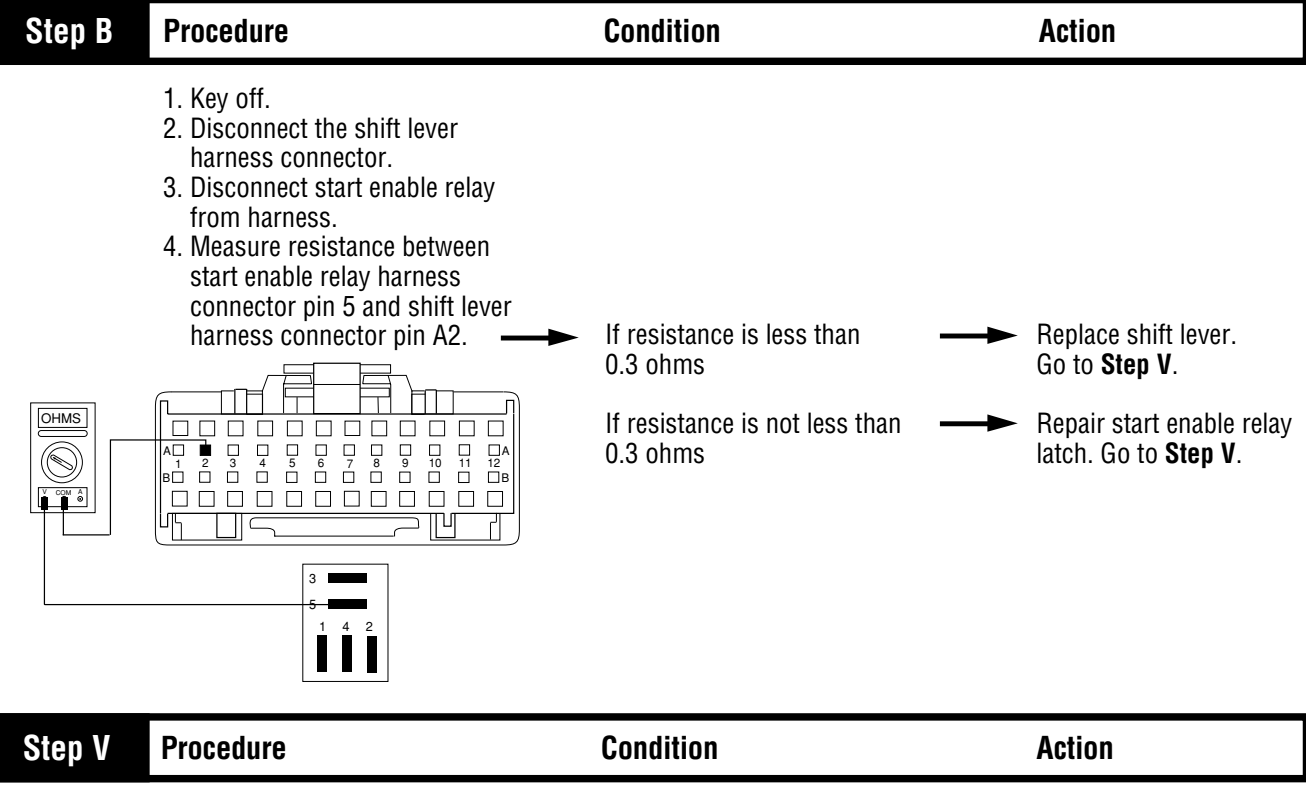

| 1. Start engine. | <br>If operation is normal | <br>Test complete.        |
|------------------|----------------------------|---------------------------|
|                  | If operation is not normal | <br>Go to <b>Step A</b> . |

#### Shift Lever Voltage Test (Driver Lever)

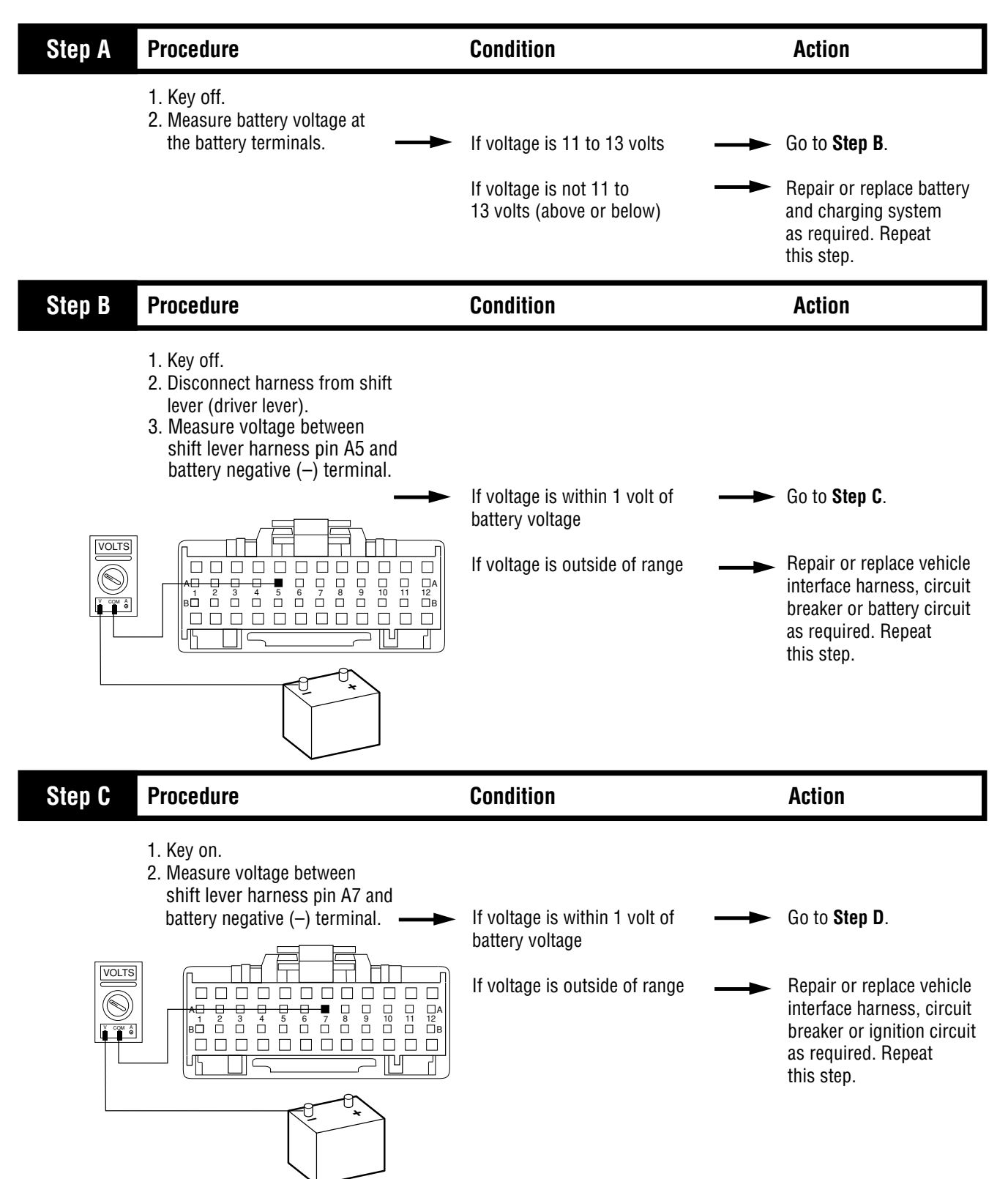

# Shift Lever Voltage Test (Driver Lever), continued

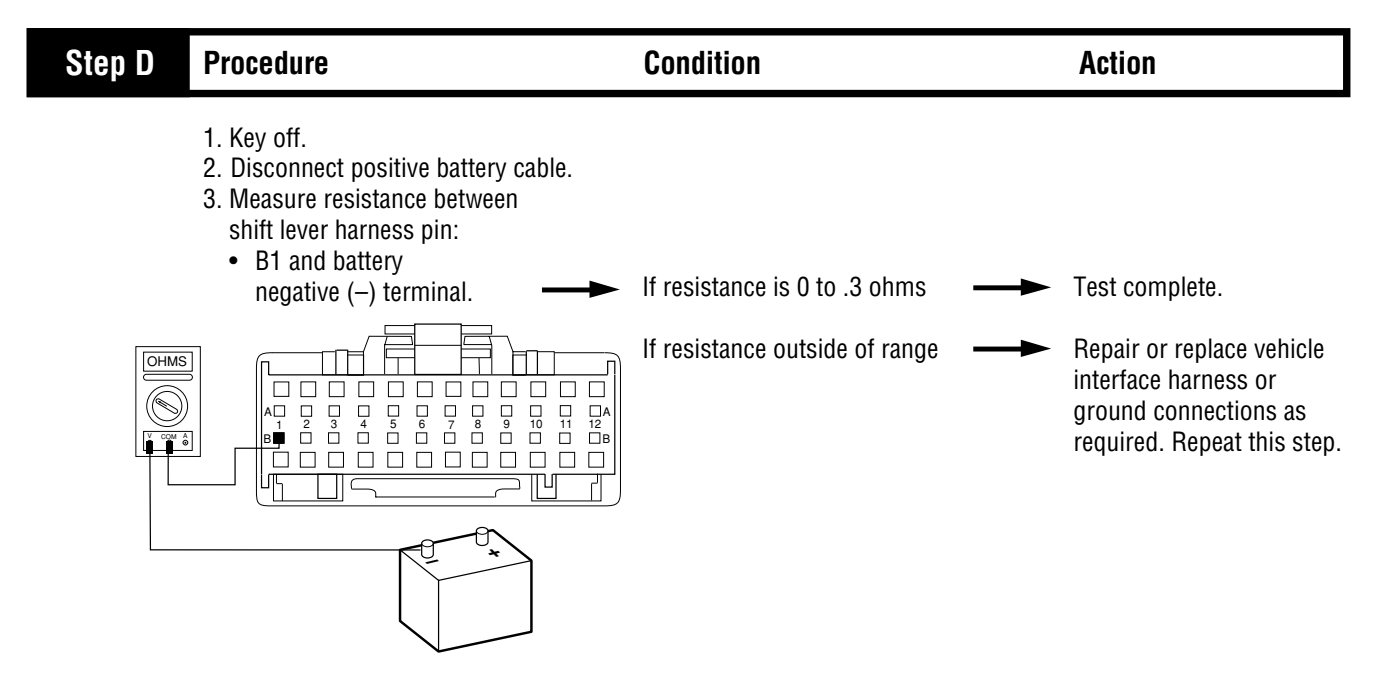

#### Shift Lever Voltage Test (Work Lever)

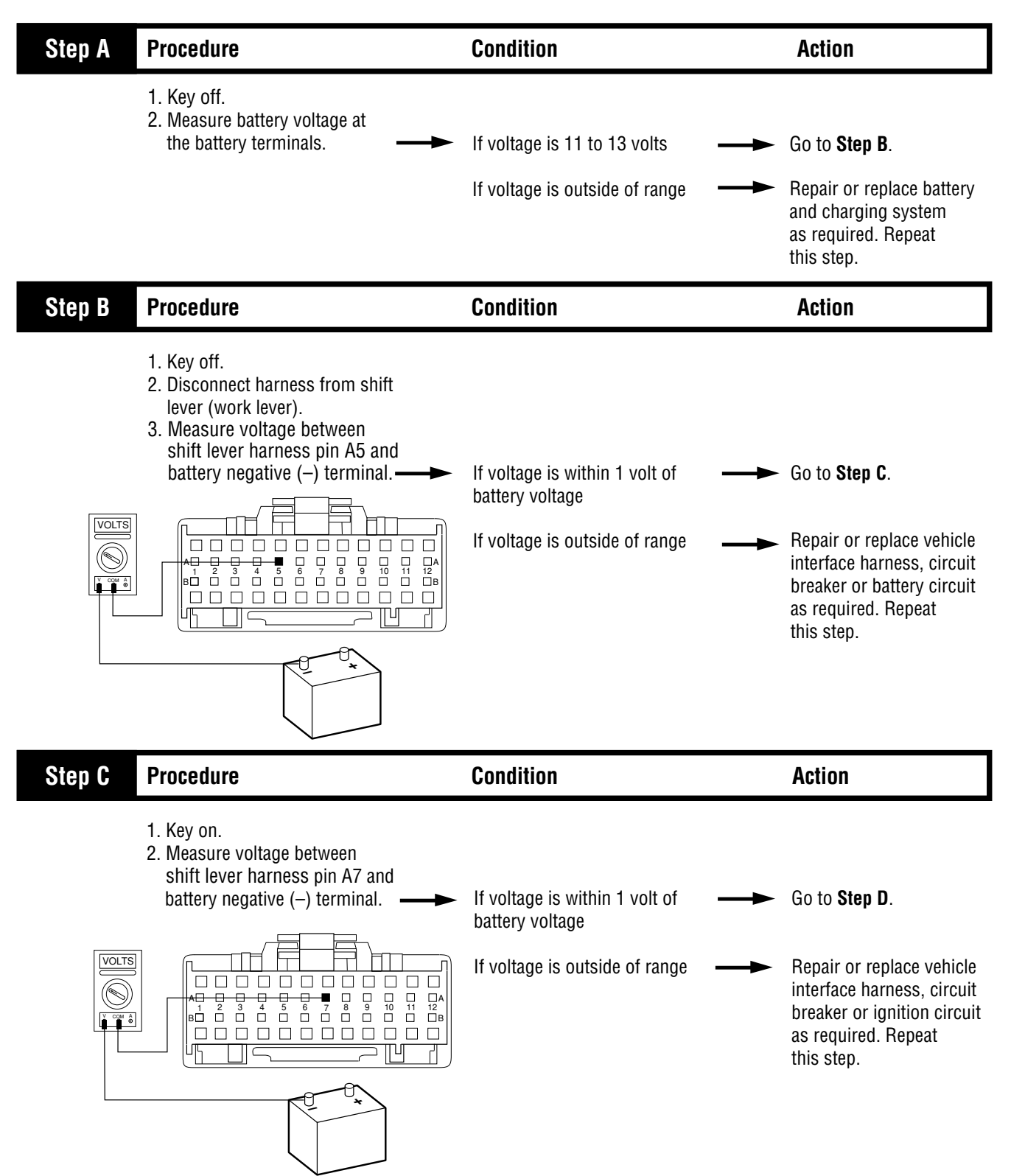

## Shift Lever Voltage Test (Work Lever), continued

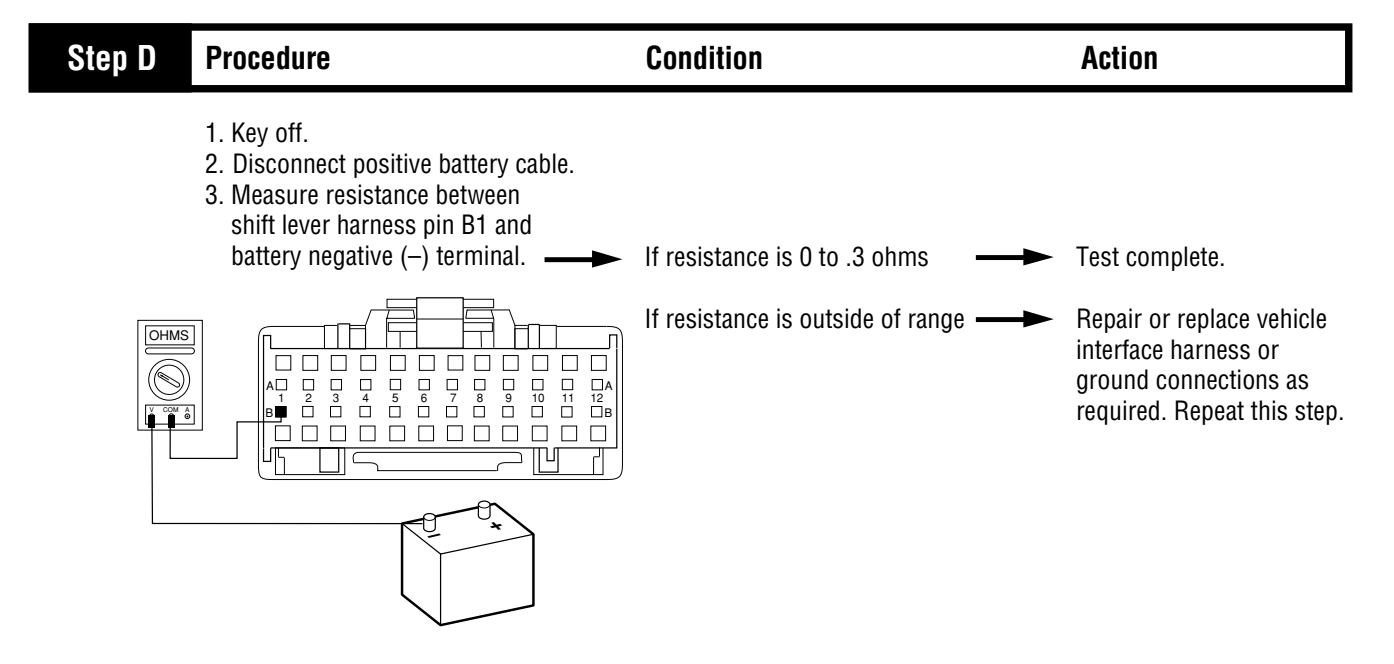

Appendix

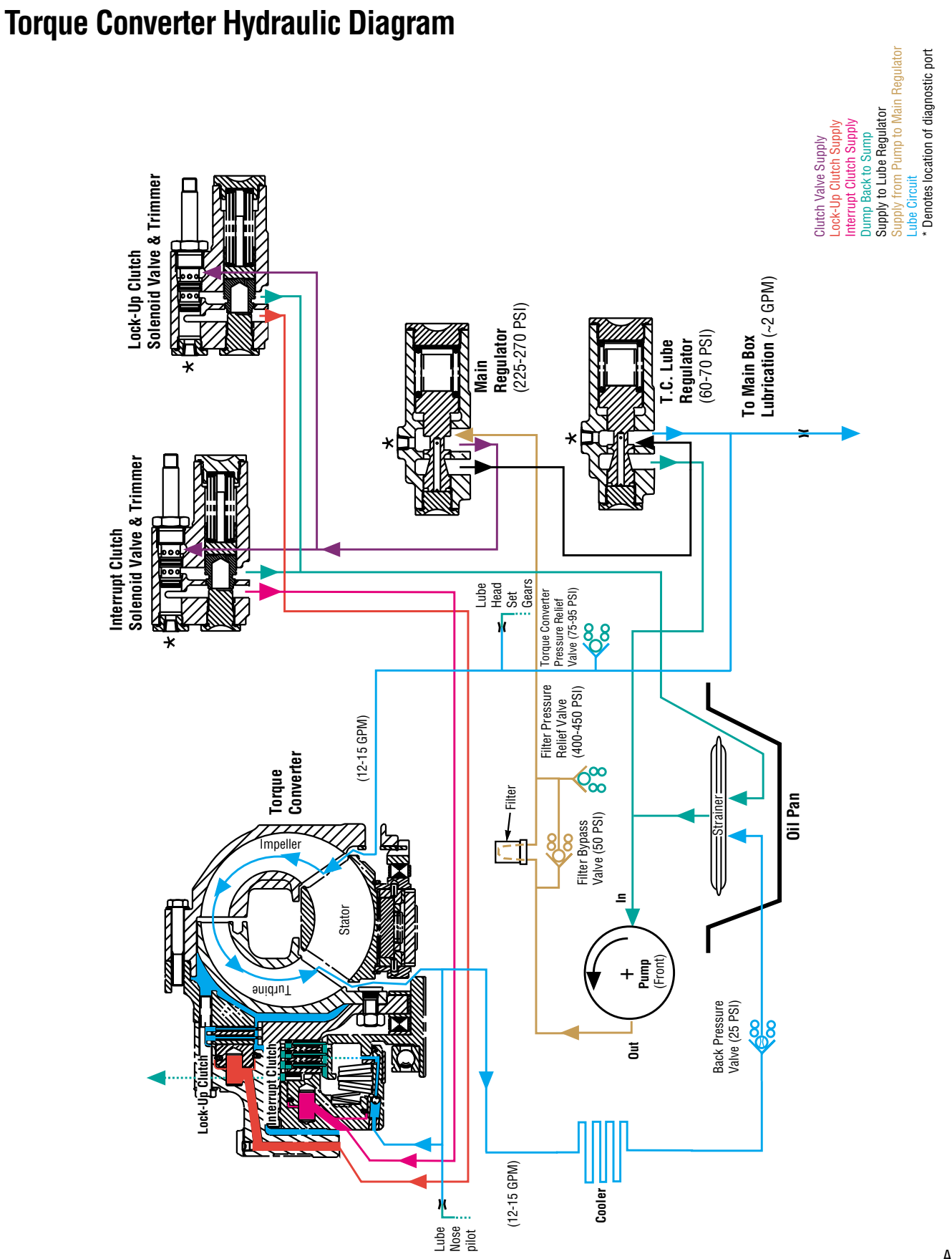

Pneumatic Diagram AT, ATR and ATS

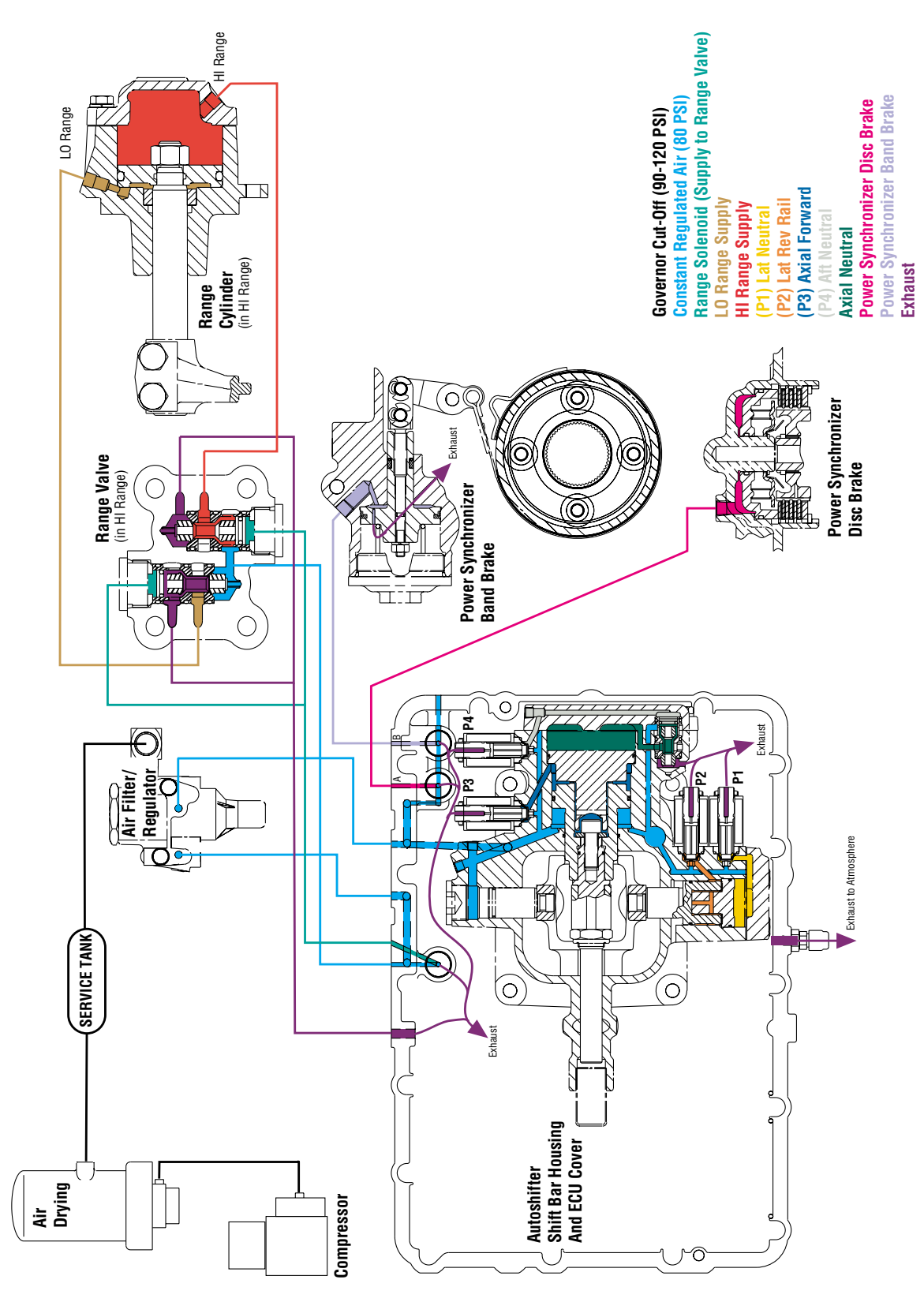

# Pneumatic Diagram ATE

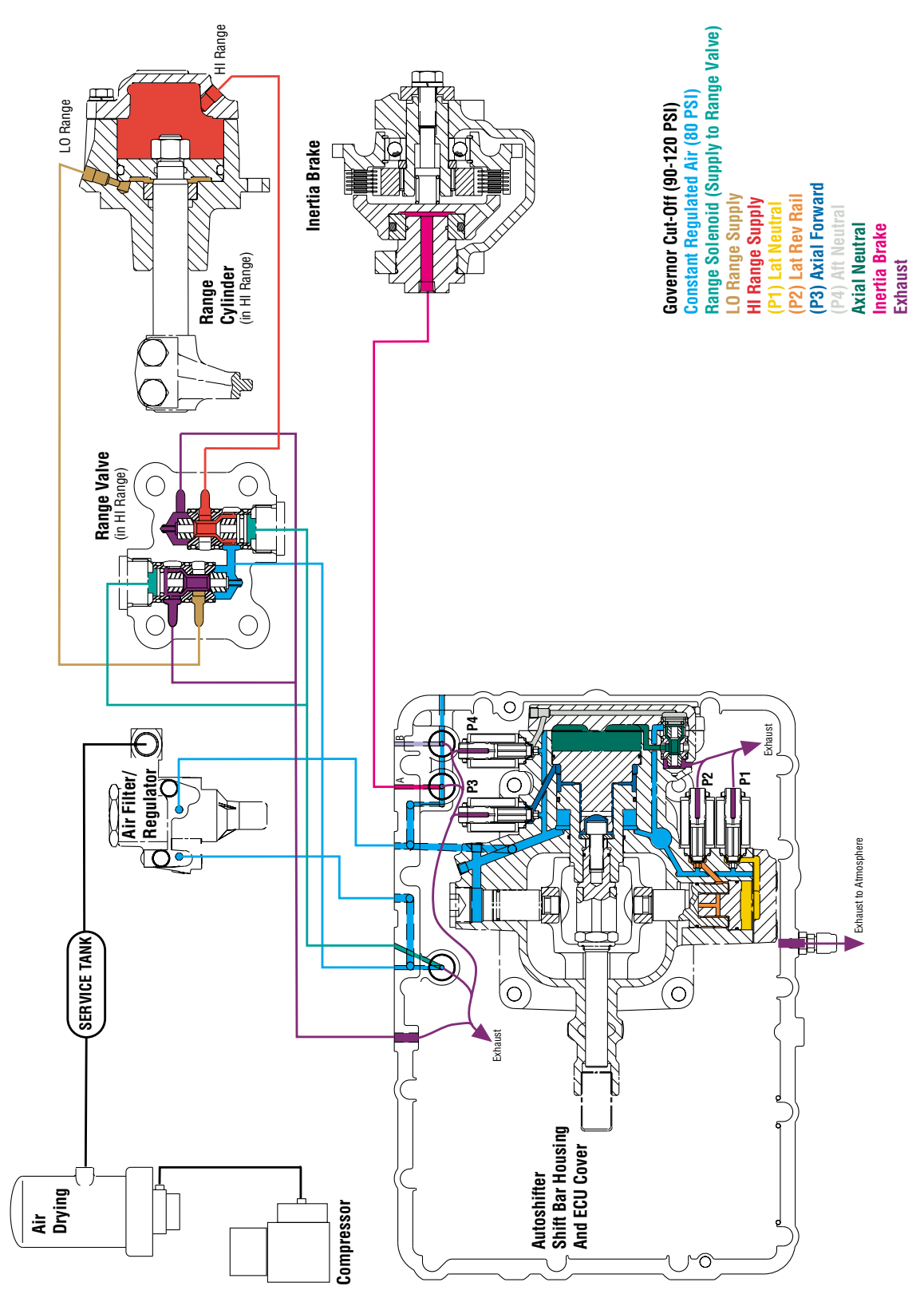

neumatic Diagram (AT, ATR & ATS) Pneumatic Diagram (ATE)
# Pneumatic Diagram Mechanical ATE with Throttle Boost

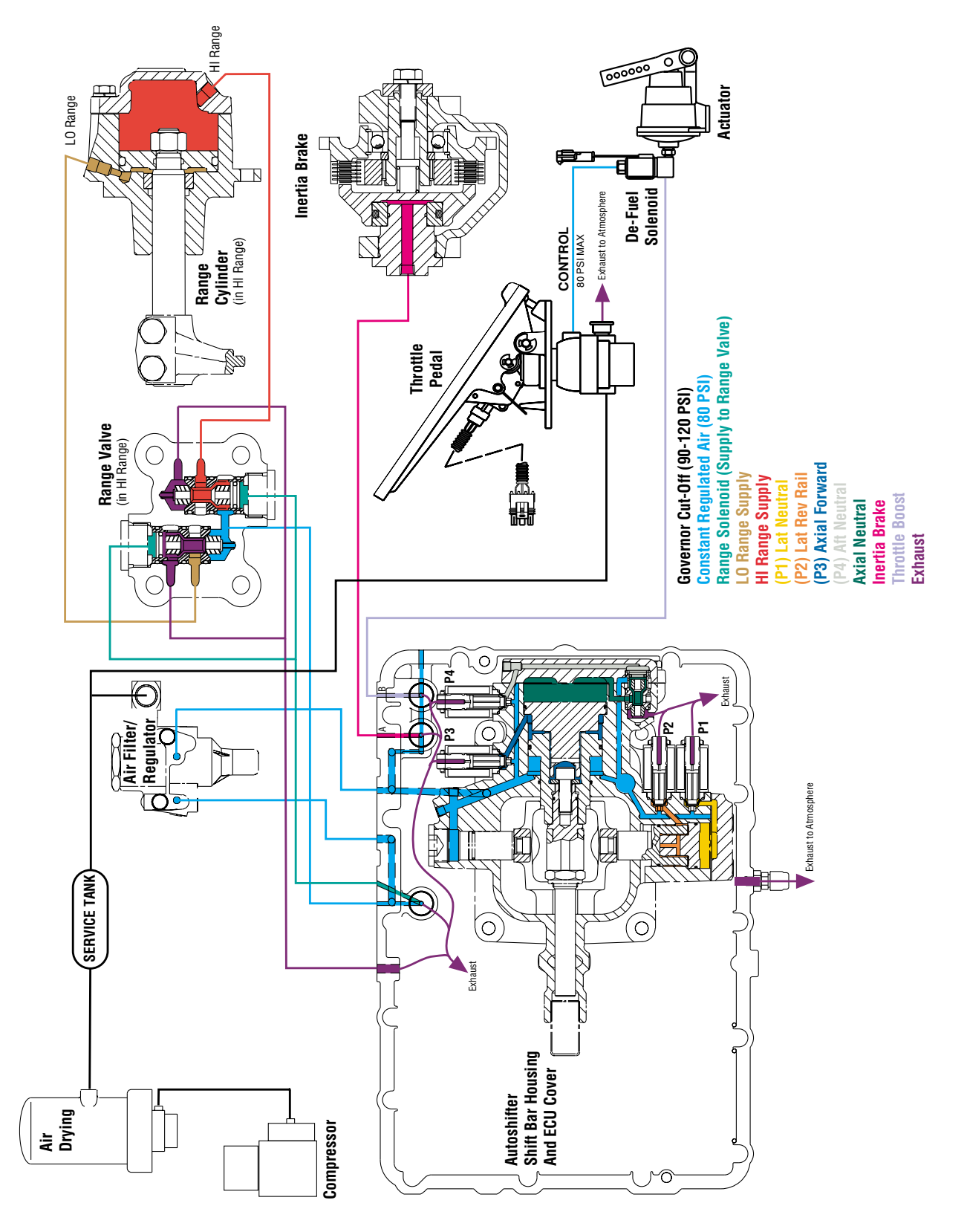

## **Cable Shift Lever Wiring Diagram**

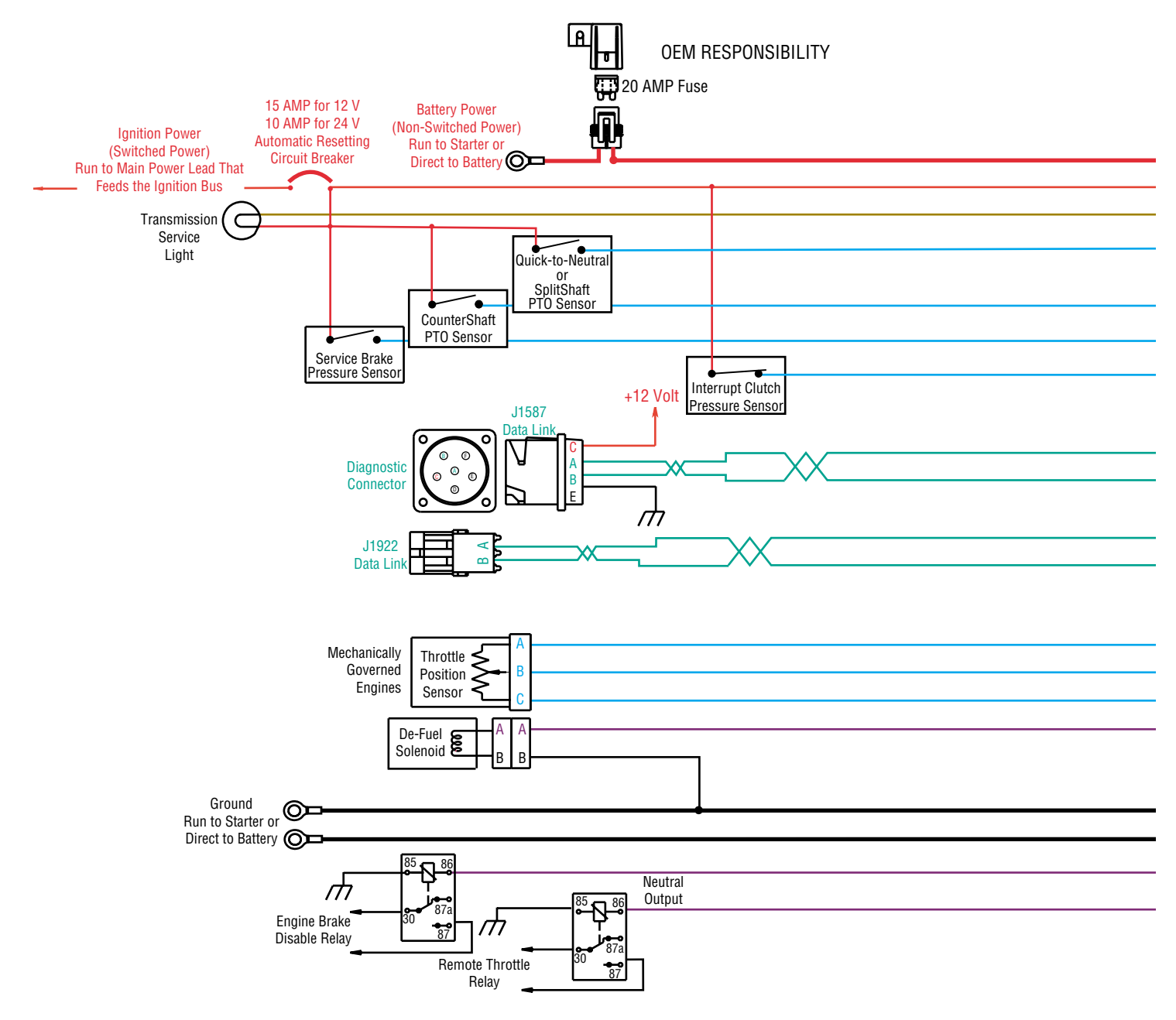

All OEM resonsible wiring is "typical". Consult specific aplication. Power suppied by ECU and Battery, +12 or +24VDC input Signals into the ECU Communication from and to the ECU Signal returns, grounds, and general OEM wiring +12 or +24 volt solenoid source

Ground solenoid source from ECU

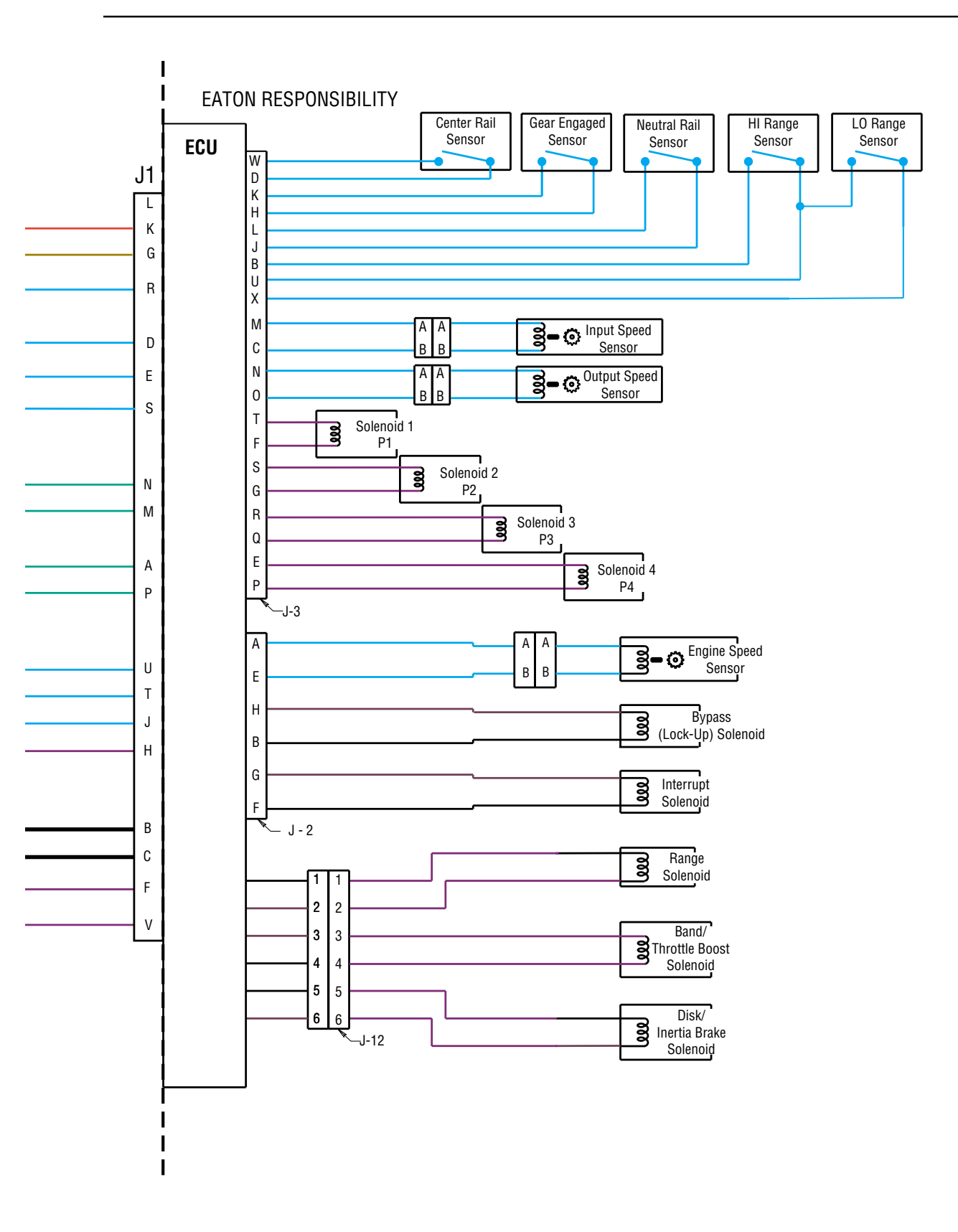

Cable Shift Lever Wiring Diagram

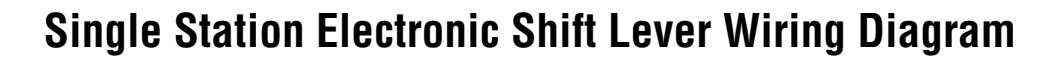

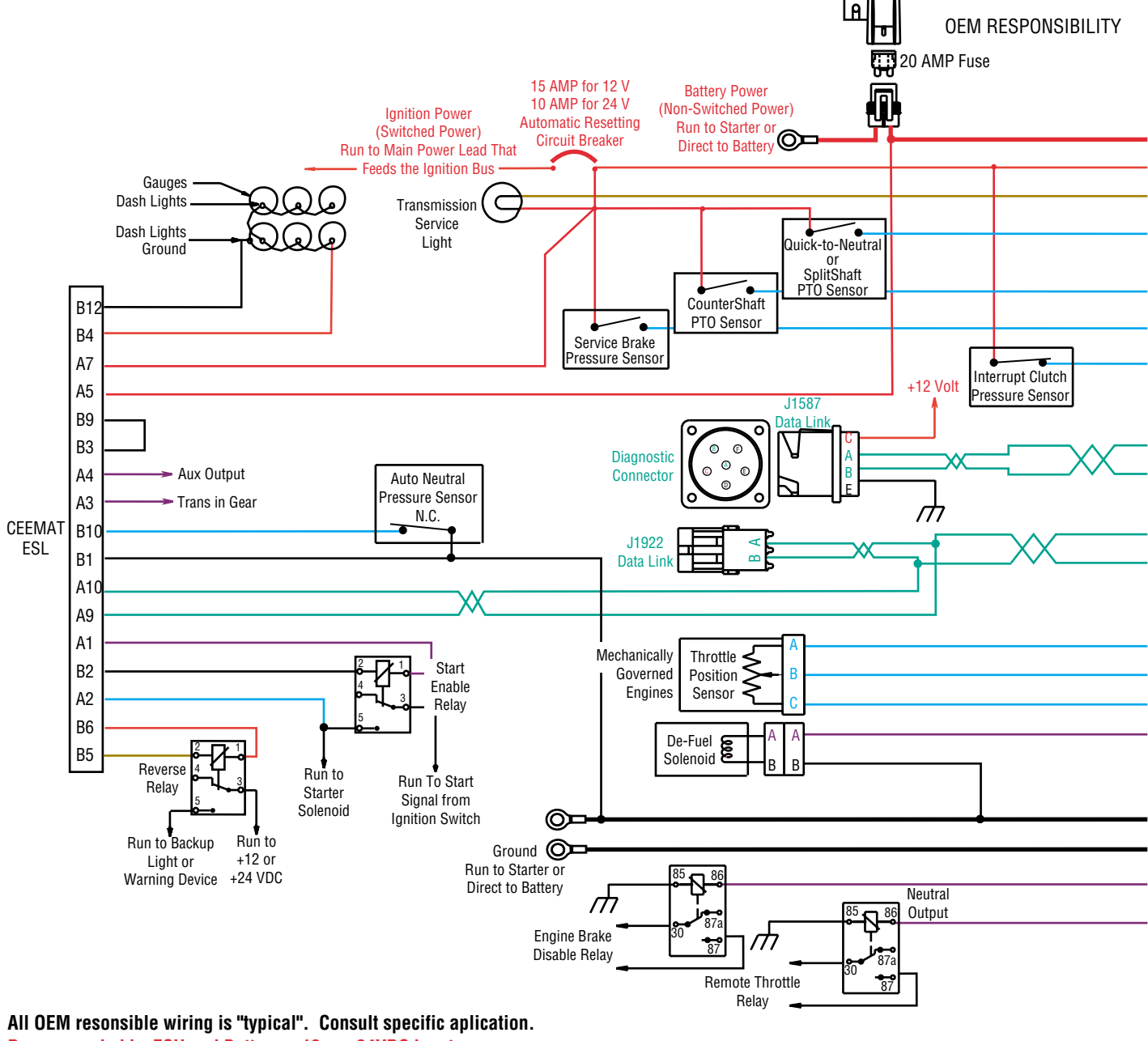

All OEM resonsible wiring is "typical". Consult specific aplication. Power suppied by ECU and Battery, +12 or +24VDC input Signals into the ECU Communication from and to the ECU Signal returns, grounds, and general OEM wiring +12 or +24 volt solenoid source

Ground solenoid source from ECU

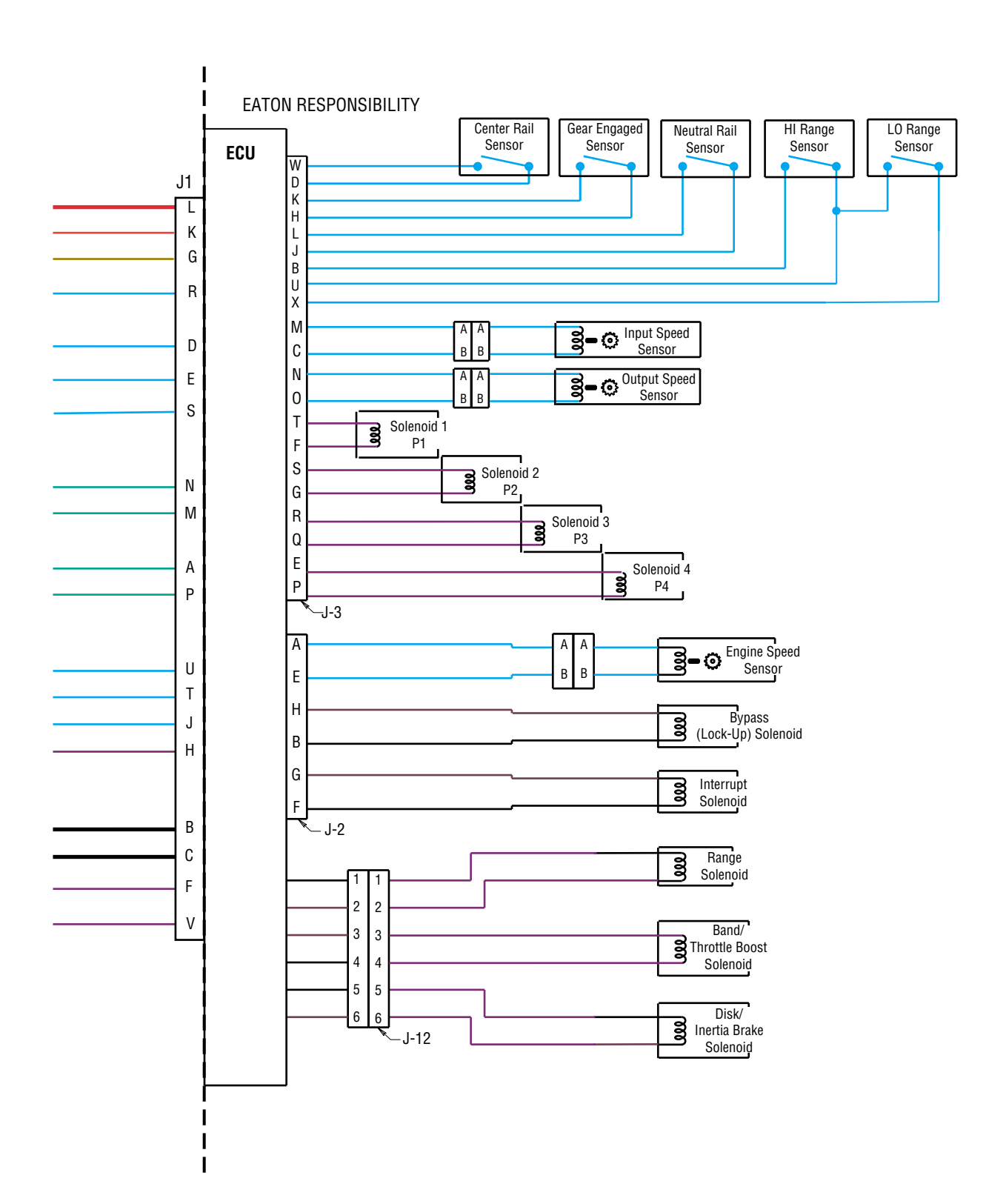

Single Station Electronic Shift Lever Wiring Diagram

## **Dual Station Electronic Shift Lever Wiring Diagram**

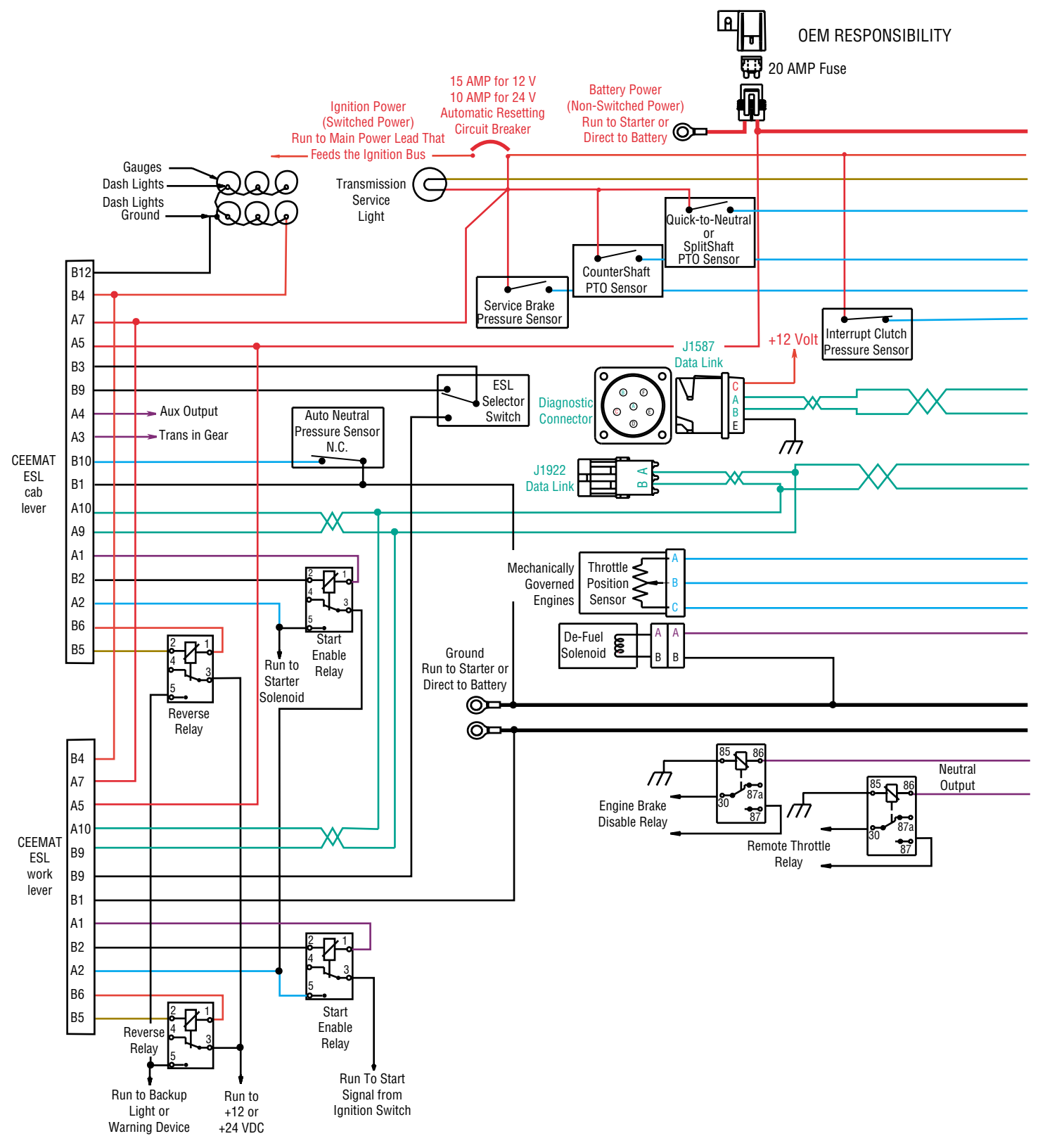

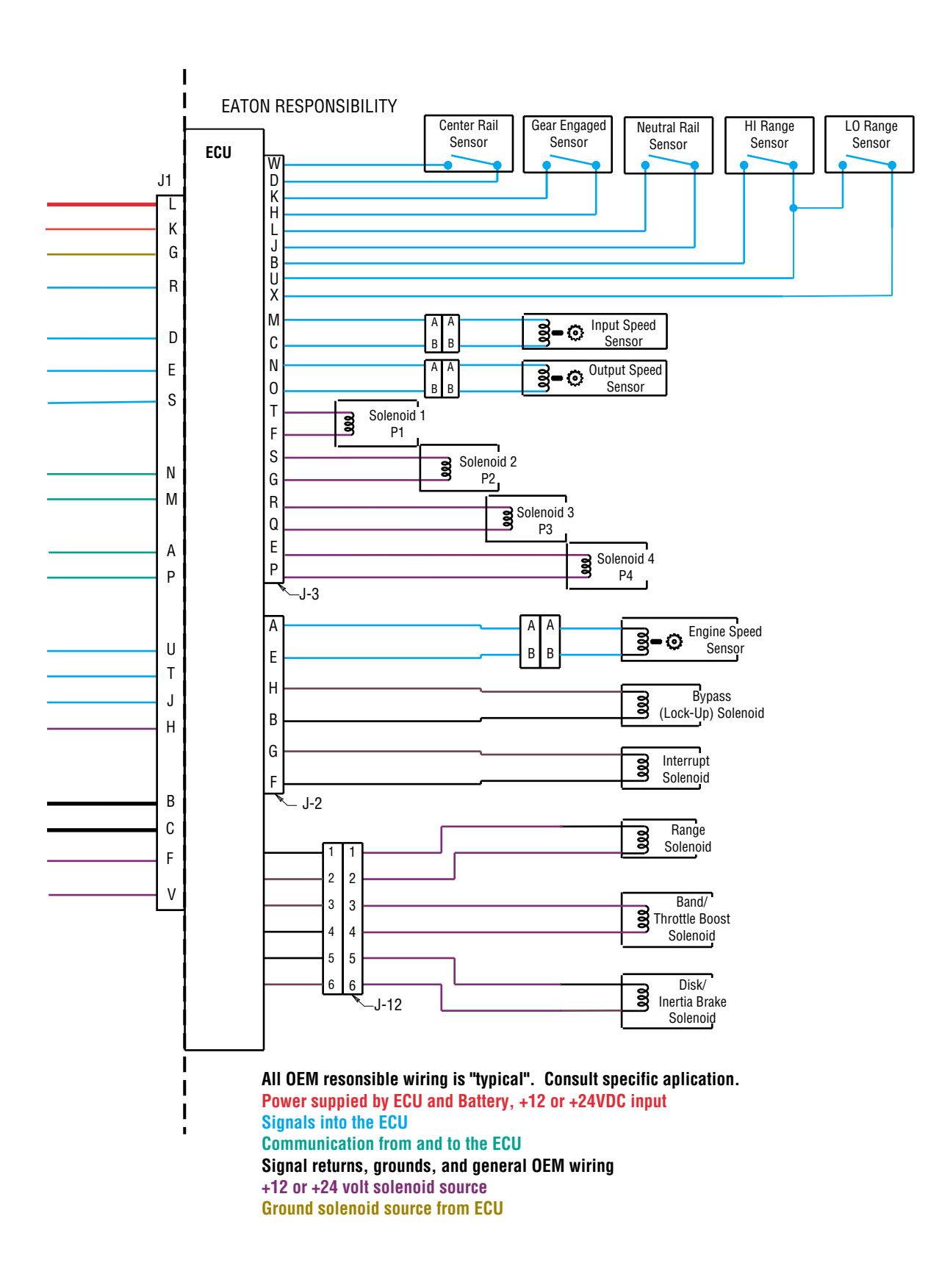

### **Cable Shift Lever Adjustment Procedure**

**Note:** Install and suitably retain the shift cable in its permanent routing position before attempting adjustment. Improper gear selection may result if this step is omitted.

**Note:** Disconnect shift cable from transmission lever before starting this procedure.

- 1. Place driver shift lever in neutral "N".
- 2. Place transmission shift lever in neutral "N" per transmission shift indicator plate.

**Note:** If view of indicator plate is obstructed, obtain neutral by:

- a. Rotating transmission lever counterclockwise (as viewed from top) to the last detent position.
- b. Rotating clockwise (as viewed from top) 2 detente positions to neutral.
- 3. Thread transmission swivel and jam nut onto cable end to a position which permits swivel to slip easily in and out of transmission lever hole. Place swivel in transmission lever hole.

- 4. Place driver shift lever in 1st gear position.
- 5. Check cable swivel to transmission lever hole alignment. Swivel should continue to slip easily in and out of transmission lever hole. Place swivel in transmission lever hole.
- 6. Place driver shift lever in reverse "R" (Rh if so equipped) position.
- 7. Check cable swivel to transmission lever hole alignment. Swivel should slip easily in and out of transmission lever hole.
- 8. After suitable adjustment is accomplished torque swivel lock nut and jam nut to 8-14 lb-ft.
- 9. Use the hand-held diagnostic tool and select Perform Test, Select Shift Lever Test to verify correct engagement of each gear position.

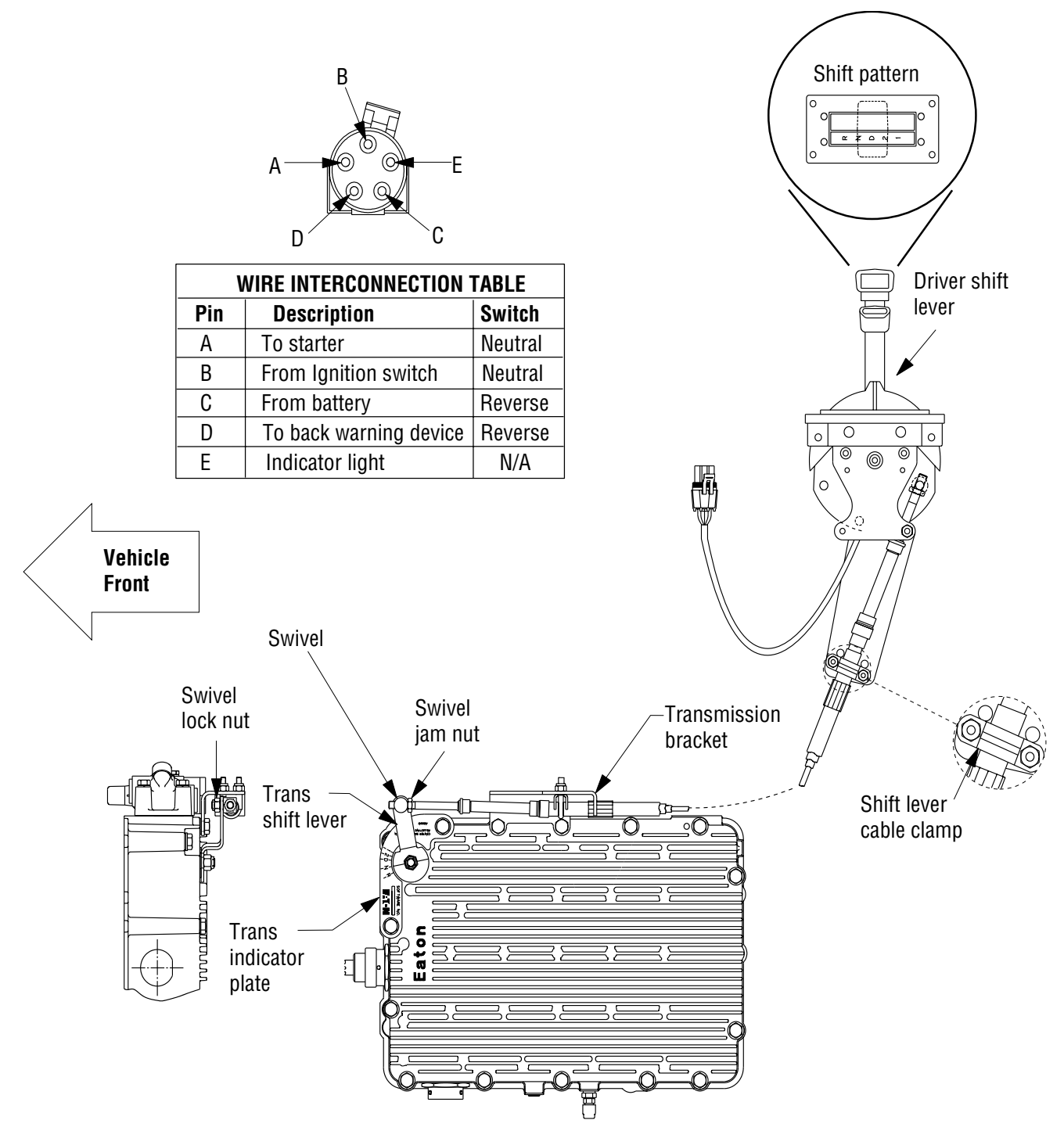

# Cable Shift Lever Adjustment Procedure, continued

Cable Shift Lever Adjustment Procedur

#### **Linear Throttle Position Adjustment Procedure**

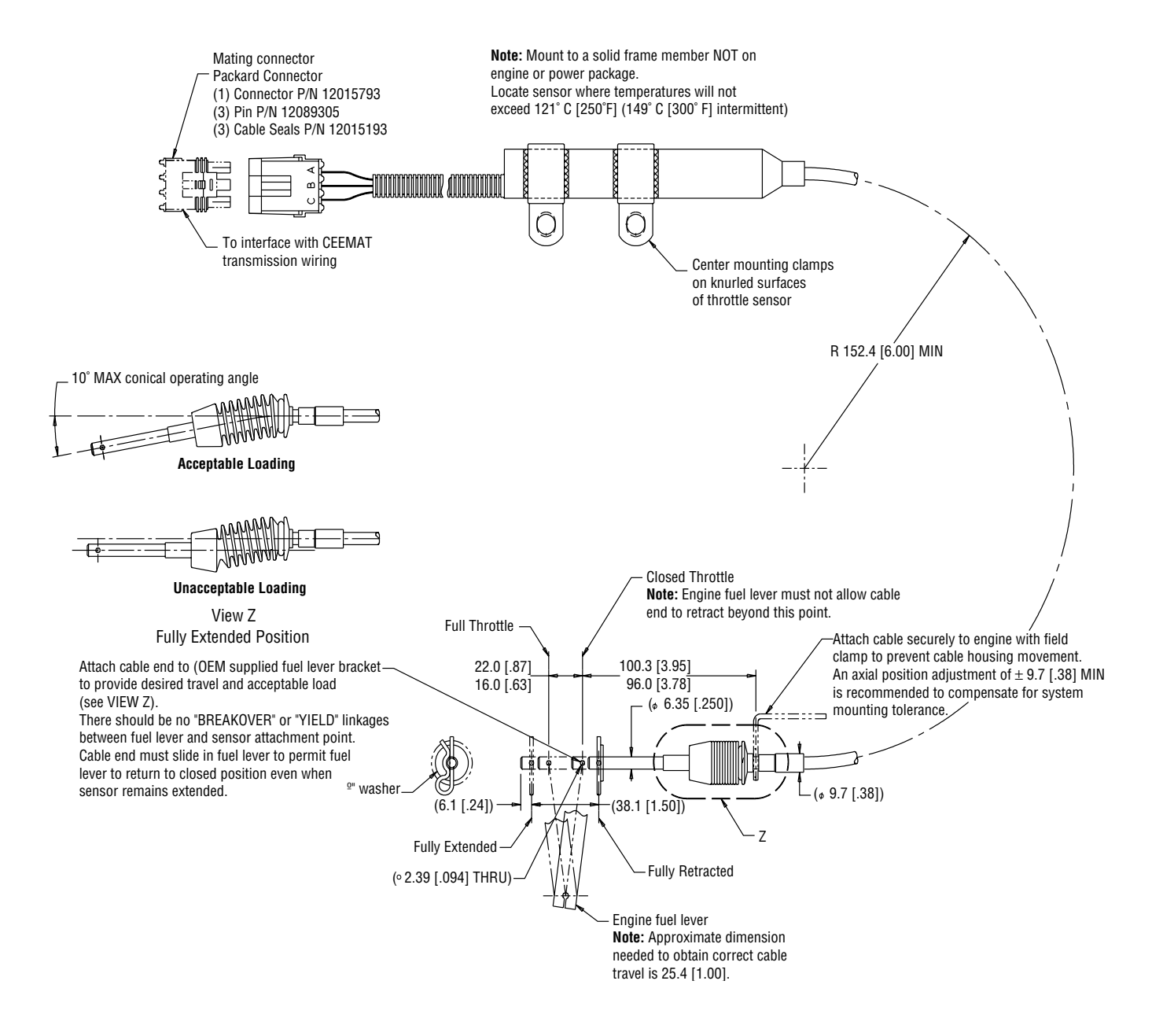

# **Electro-Pneumatic Defuel Control Adjustment Procedure**

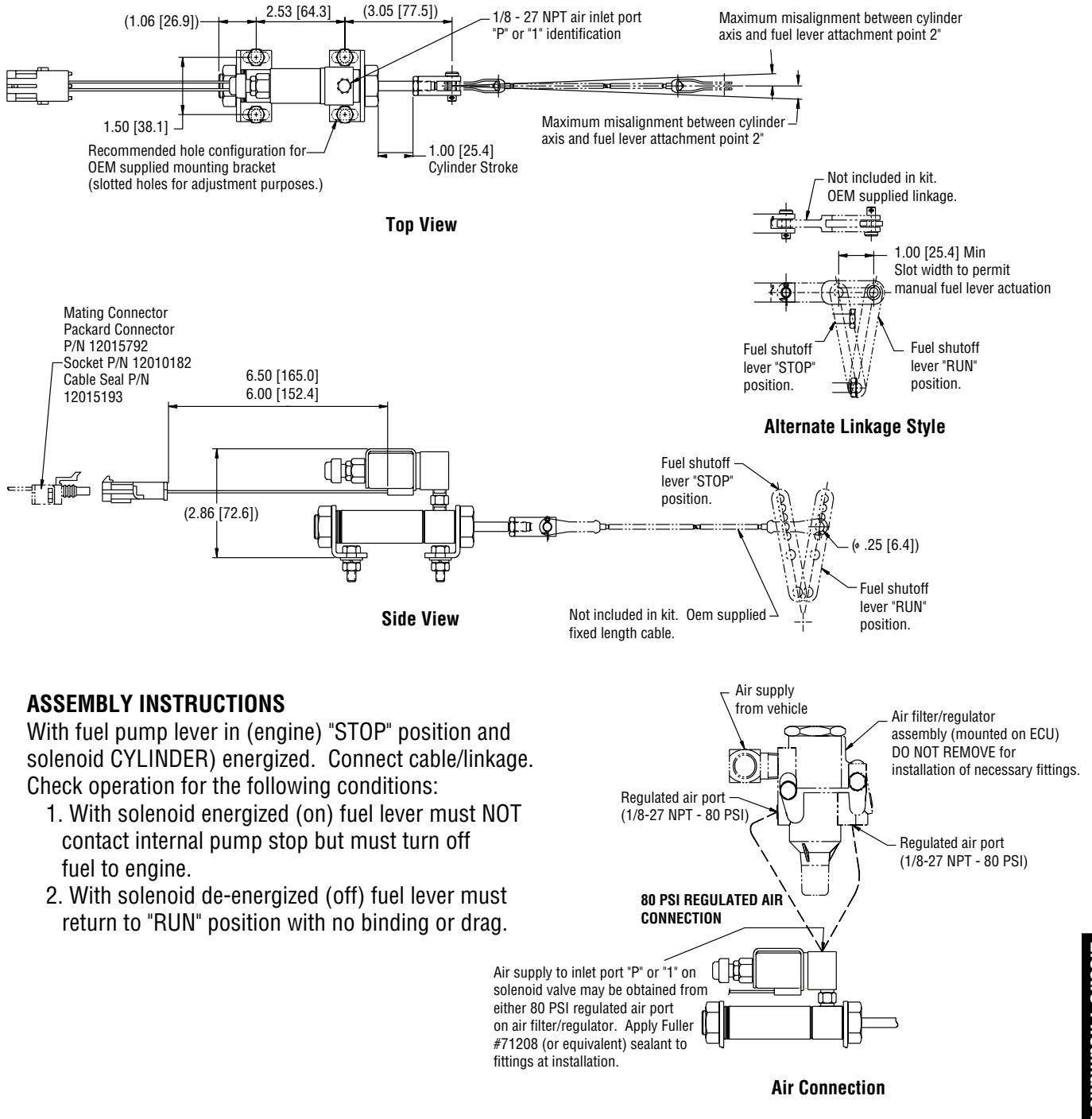

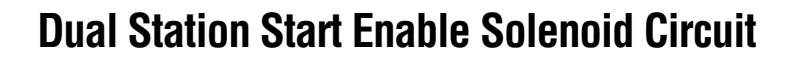

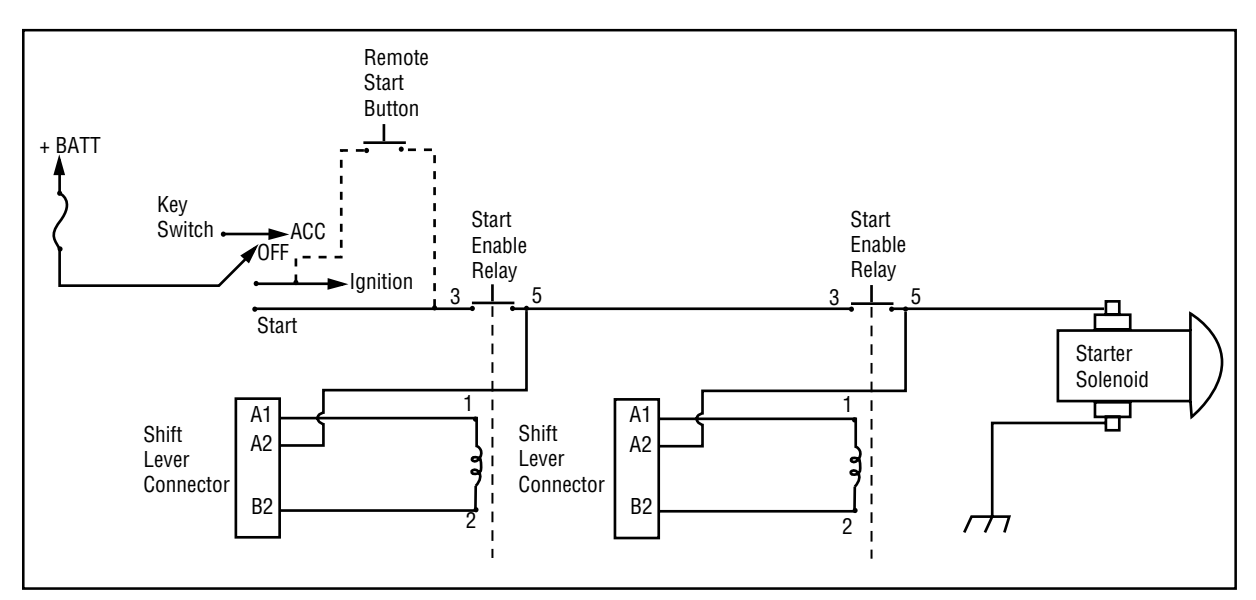

**Dual Station Start Enable Circuit with key switch** 

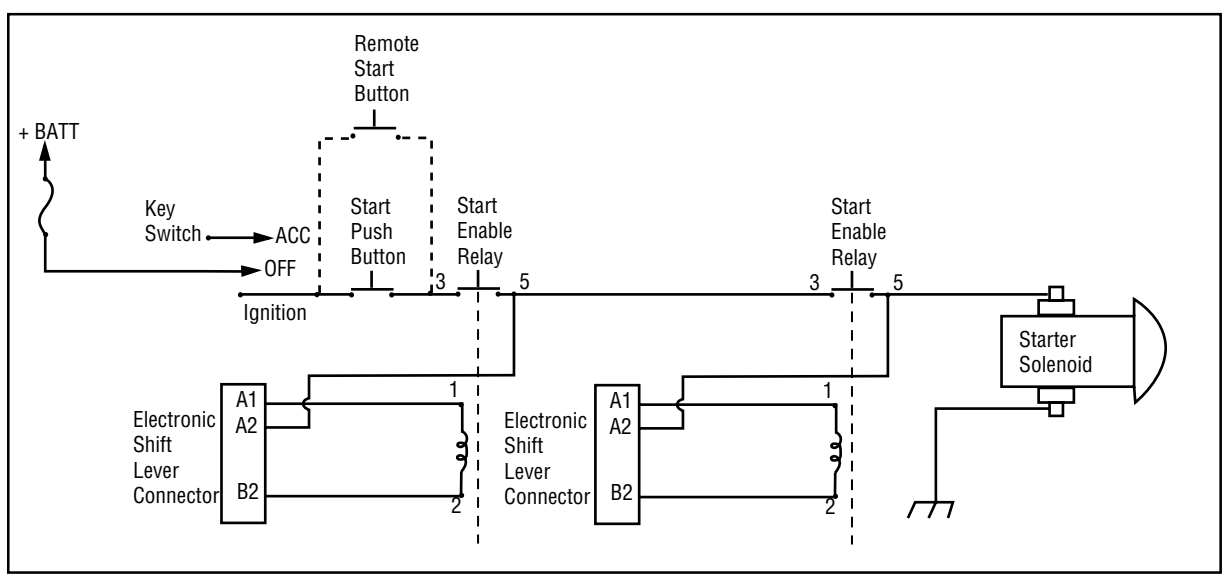

Dual Station Start Enable Circuit with push button start

Dual Station Start Enable Solenoid Circuit

Appendix

Copyright Eaton Corporation, 2012. Eaton hereby grant their customers, vendors, or distributors permission to freely copy, reproduce and/or distribute this document in printed format. It may be copied only in its entirety without any changes or modifications. THIS INFORMATION IS NOT INTENDED FOR SALE OR RESALE, AND THIS NOTICE MUST REMAIN ON ALL COPIES.

Note: Features and specifications listed in this document are subject to change without notice and represent the maximum capabilities of the software and products with all options installed. Although every attempt has been made to ensure the accuracy of information contained within, Eaton makes no representation about the completeness, correctness or accuracy and assumes no responsibility for any errors or omissions. Features and functionality may vary depending on selected options.

#### For spec'ing or service assistance, call 1-800-826-HELP (4357) or visit www.eaton.com/roadranger. In Mexico, call 001-800-826-4357.

Roadranger: Eaton and trusted partners providing the best products and services in the industry, ensuring more time on the road.

#### Eaton Corporation

Vehicle Group P.O. Box 4013 Kalamazoo, MI 49003 USA 800-826-HELP (4357) www.eaton.com/roadranger

Printed in USA

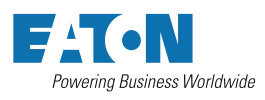

BACKED BY **Roadranger** SUPPORT

# For parts or service call us Pro Gear & Transmission, Inc.

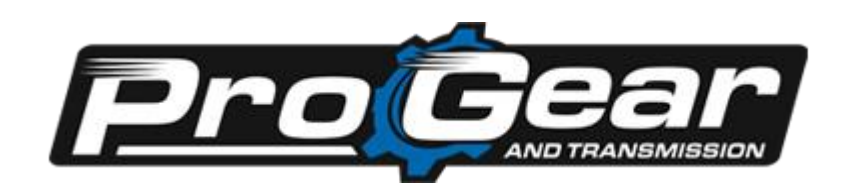

1 (877) 776-4600 (407) 872-1901 parts@eprogear.com 906 W. Gore St. Orlando, FL 32805

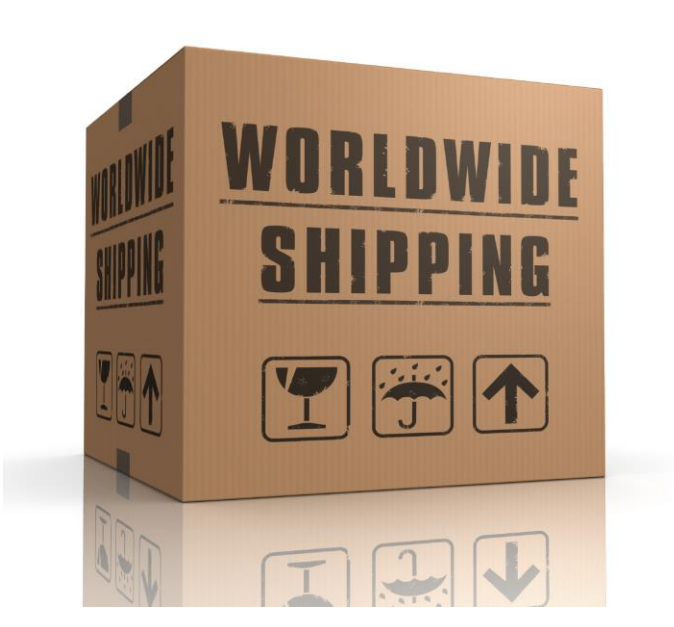